MODEL 57-109 57-209

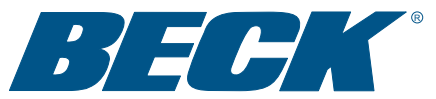

## **INSTRUCTION MANUAL**

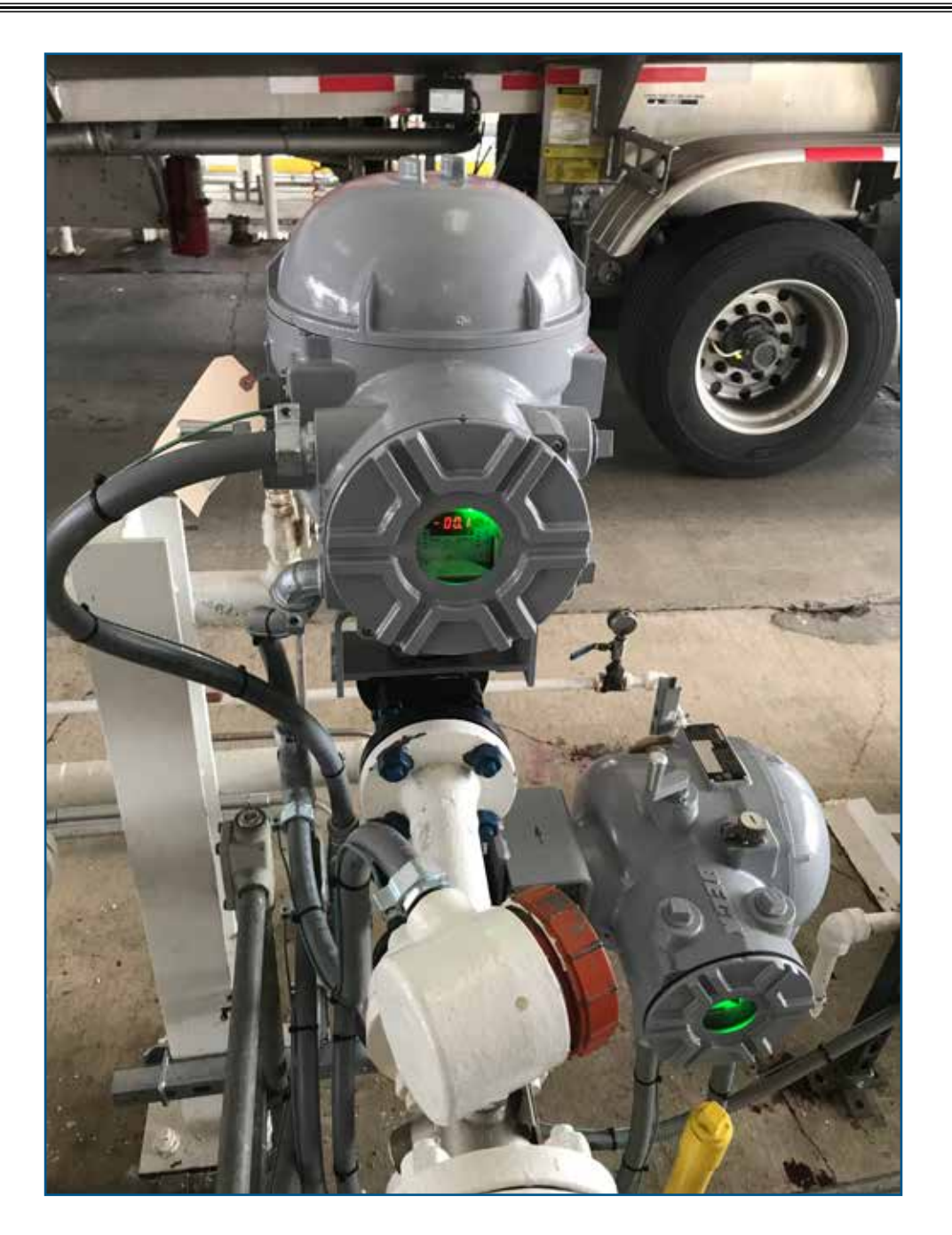

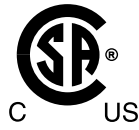

ELECTRIC ACTUATORS FOR INDUSTRIAL PROCESS CONTROL

## INTRODUCTION

This manual contains the information needed to install, operate, and maintain Beck Group 57 actuators equipped with the Digital Control Module (DCM), manufactured by Harold Beck & Sons, Inc. of Newtown, Pennsylvania. The Group 57 actuator is a compact, powerful control package designed to provide precise position control of industrial valves requiring up to 250 lb-ft (339 N•m) of actuator torque.

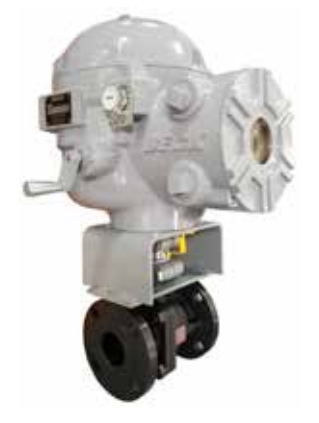

IMPORTANT: This manual contains information that will make installation simple, efficient, and trouble-free. Please read and understand the appropriate sections in this manual before attempting to install or operate your actuator.

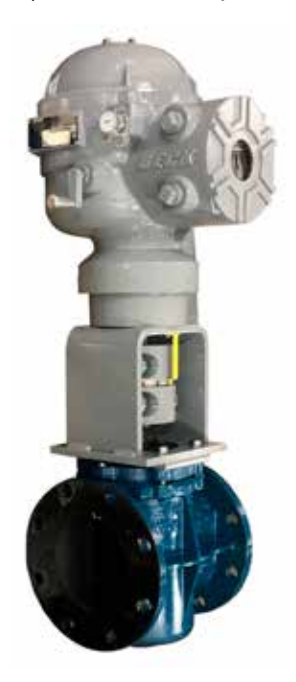

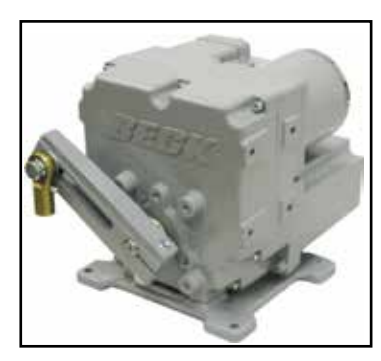

## Group 75 compact rotary actuators ...

incorporate a very compact design with high temperature resistance and great mounting flexibility; making these actuators ideal for boiler windbox applications as well as all types of rotary valve applications in tight spaces.

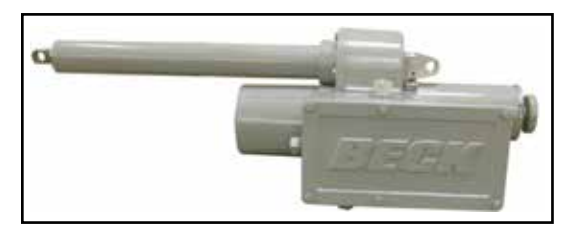

#### Group 42 linear actuators ...

incorporate a long stroke design providing up to 1,000 lbs. (4450 N) of thrust. These actuators are ideally suited for burner air register type applications.

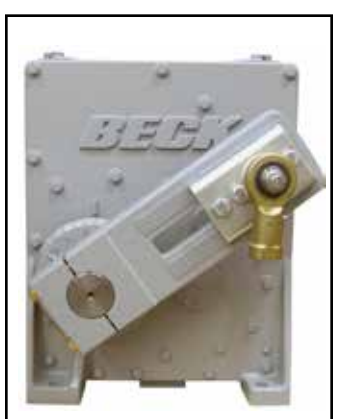

Group 22 digital actuators Designed for accurate, reliable, modulating digital control of high torque applications. The actuator is ideal for use in large boiler applications, such as ID/FD fan dampers.

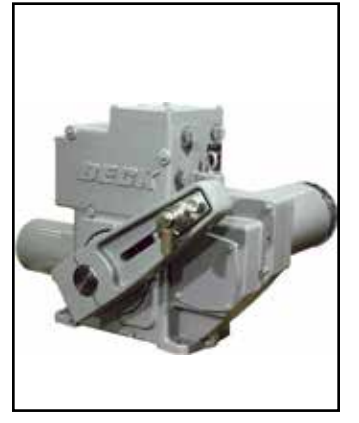

Group 11 rotary actuators Provide precise position control of dampers, quarter-turn valves, fluid couplings, and other devices requiring up to 1,800 lb-ft (2 440 N•m) of torque.

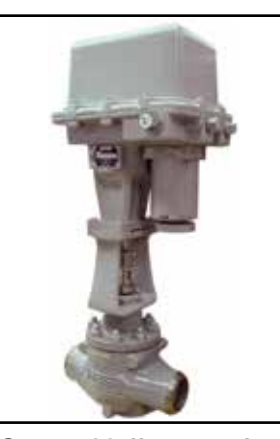

Group 29 linear valve actuators

Ideally suited for globe valves from 1" to 8" (25 mm to 203 mm) diameter. Beck's unique Tight-Seater™ coupling provides positive seating of valves.

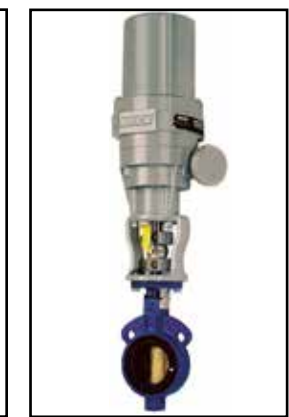

Group 31 compact rotary actuators

Particularly suited for coupling to ball, plug, and butterfly valves up to 4" (102 mm) diameter, and small dampers.

## TABLE OF CONTENTS

| Introduction                  | 2   |
|-------------------------------|-----|
| General Specifications        | 4   |
| External Features             | 6   |
| Outline Dimension Drawings    | 7   |
| Precautionary Information     | 8   |
| General Operation Information | 9   |
| Installation                  |     |
| Mechanical                    |     |
| Electrical                    |     |
| Wiring                        | 12  |
| Start-up Checklist            | 12  |
| Electronics                   | 14  |
| Configuration/Calibration     | 21  |
| Maintenance                   | 40  |
| Troubleshooting               | 49  |
| Appendices                    | 53  |
| HART <sup>®</sup>             | 53  |
| Serial                        | 63  |
| Optional Backup Power Unit    | 73  |
| Modbus RTU                    |     |
| Optional Modbus TCP           | 113 |
| Optional Wi-Fi                | 117 |
| Index                         |     |
| Services                      |     |

## **GENERAL SPECIFICATIONS**

| Actuator                                                                                                    | 12-3                                                                                                    | 0 Vdc (Star | indard) Allowable Tolerance +10%                                                                                                    |                                                                                                    |                                      | +10%                                    |                            |                       |                                     |                                  |            |
|----------------------------------------------------------------------------------------------------|----------------------------------------------------------------------------------------------------|-------------|----------------------------------------------------------------------------------------------------|----------------------------------------------------------------------------------------------------|--------------------------------------|-----------------------------------------|----------------------------|-----------------------|-------------------------------------|----------------------------------|------------|
| Power                                                                                                    | 120,                                                                                                    | 208, 240, 3 | 380, 400, 415, 480, 575 Vac (Optional)                                                                                                    |                                                                                                    |                                      |                                         |                            |                       |                                     |                                  |            |
| Supply/Input Vol                                                                                                    | tage                                                                                                    | 12–30 Vdc   | 120 Vac                                                                                                    | 208 Vac                                                                                                    | 240 Vac                              | 380 Vac                                 | 400 \                      | Vac                   | 415 Vac                             | 480 Vac                          | 575 Vac    |
| Power/Current D                                                                                                    | )raw                                                                                                    | 100W, 8A    | 1A                                                                                                    | 0.6A                                                                                                    | 0.5A                                 | 0.3A                                    | 0.3                        | A                     | 0.3A                                | 0.3A                             | 0.2A       |
| Operating Conditions                                                                                                    |                                                                                                    |             | -50° to 8<br>BPU equ<br>0 to 1009                                                                                                    | -50° to 85°C (-58° to 185°F)<br>BPU equipped actuators: -40° to 60°C (-40° to 140°F)<br>0 to 100% relative humidity, non-condensing |                                      |                                         |                            |                       |                                     |                                  |            |
| Torque Output                                                                                                    |                                                                                                    |             | 57-109<br>57-209                                                                                                    | - 120 lb-fi<br>- 250 lb-fi                                                                                                    | t (163 N•r<br>t (339 N•r             | n)<br>n)                                |                            |                       |                                     |                                  |            |
| Stroke Timing                                                                                                    |                                                                                                    |             | 57-109<br>57-209                                                                                                    | 9 secon<br>14 seco<br>20 secc                                                                                                    | ds per 90<br>nds per 9<br>onds per 9 | ° (configu<br>0° (config<br>00° (config | urable<br>gurabl<br>gurabl | for<br>le fo<br>le fo | slower sp<br>r slower s<br>r slower | beeds)<br>speeds); '<br>speeds); | Vdc<br>Vac |
| Communication Interface HART protocol (Rev. 5—burst mode is not supported)<br>Pushbutton / LEDs<br>DB9 Serial commands<br>Modbus RTU (TCP optional)<br>Wi-Fi (optional) |                                                                                                    |             |                                                                                                    |                                                                                                    |                                      |                                         |                            |                       |                                     |                                  |            |
| Demand Input S                                                                                                    | ignal                                                                                                    |             | 4–20 mA signal, ac or dc pulses                                                                                                    |                                                                                                    |                                      |                                         |                            |                       |                                     |                                  |            |
| Minimum Step S                                                                                                    | Size                                                                                                    |             | 0.1°                                                                                                    |                                                                                                    |                                      |                                         |                            |                       |                                     |                                  |            |
| Hysteresis                                                                                                    |                                                                                                    |             | 0.25% of span at any point                                                                                                    |                                                                                                    |                                      |                                         |                            |                       |                                     |                                  |            |
| Demand Input S                                                                                                    | ignal                                                                                                    |             | Linear:                                                                                                    | Actuator                                                                                                    | output sh                            | aft move                                | s prop                     | oorti                 | onally to                           | the input                        | signal.    |
|                                                                                                    | <u>.</u>                                                                                                    |             | <b>Square:</b> Actuator output shaft moves proportionally to the square of the input signal.                                                                                                   |                                                                                                    |                                      |                                         | ire of the                 |                       |                                     |                                  |            |
|                                                                                                    |                                                                                                    |             | <b>Square Root:</b> Actuator output shaft moves proportionally to the square root of the input signal.                                                                                         |                                                                                                    |                                      |                                         | е                          |                       |                                     |                                  |            |
|                                                                                                    |                                                                                                    |             | Custom:<br>20-segm                                                                                                    | Actuato<br>ent (max                                                                                                    | or output s<br>imum) res             | shaft mov<br>sponse cເ                  | res ac<br>urve.            | corc                  | ling to the                         | e configui                       | rable      |
| Position Feedba                                                                                                    | ick Się                                                                                                    | gnal        | 4–20 mA                                                                                                    | or 1–5 ∖                                                                                                    | /dc (stanc                           | lard)                                   |                            |                       |                                     |                                  |            |
| Isolation                                                                                                    | Isolation: Demand input and position Feedback signals are isolated ground and the AC or DC power line. Signal buffering provides 24 isolation between the Demand and Feedback signals |             | ited from<br>24 V dc                                                                                                    |                                                                                                    |                                      |                                         |                            |                       |                                     |                                  |            |
| Position Status I                                                                                                    | ndica                                                                                                    | tion        | Configurable LEDs (red, green & yellow) visible through optional term compartment window (see page 71 for description). Digital numeric LED position display as a percentage of travel (option |                                                                                                    | l terminal<br>optional).             |                                         |                            |                       |                                     |                                  |            |
| Action on Loss of                                                                                                    | of Pow                                                                                                    | /er         | Stays in<br>Optional:                                                                                                    | place.<br>Fail-to-s                                                                                                    | safe posit                           | ion with i                              | ntegra                     | al Ba                 | ackup Po                            | wer Unit.                        |            |
| Action on Loss of                                                                                                    | of Inpu                                                                                                    | ıt Signal   | Stays in                                                                                                    | Stays in place or drives to any preset position (configurable).                                                                     |                                      |                                         |                            |                       |                                     |                                  |            |

٦

| Stall Protection                                                                                                    | If the motor tries to run in one direction for more than 300 seconds (configurable from 30 to 450 seconds), the DCM will shut off power to the motor (feature can be enabled/disabled)—factory default is enabled.                                                                                                    |  |  |
|----------------------------------------------------------------------------------------------------|----------------------------------------------------------------------------------------------------|--|--|
| Overtorque Protection<br>(optional)                                                                                                    | The DCM shuts off power to the motor if the measured output torque of the actuator exceeds 115% (adjustable from 25% to 150%) of the actuator rating (feature can be enabled/disabled)—disabled is the factory default.                                                                                                    |  |  |
| Over-travel Limit Switches                                                                                                    | Two cam-operated switches (CW and CCW) provide over-travel protection.                                                                                                    |  |  |
| Auxiliary Switches                                                                                                    | Up to four (two standard) Form A or B mechanical switches available, rated 10A, 125/250 Vac; .5A, 125 Vdc; .25A, 250 Vdc. See page 23 for a switch-setting diagram and factory default settings.                                                                                                    |  |  |
| Relays (programmable)                                                                                                    | <ul> <li>Three field configurable SPST solid state relays are standard for the indication of:</li> <li>Relay #1 - actuator status</li> <li>Relay #2 - actuator status or output shaft position</li> <li>Relay #3 - actuator status or output shaft position</li> <li>Relay #3 - actuator status or output shaft position</li> <li>Relay #3 - actuator status or output shaft position</li> <li>Relay #3 - actuator status or output shaft position</li> <li>Relay #3 - actuator status or output shaft position</li> <li>Relay #3 - actuator status or output shaft position</li> <li>Relay #3 - actuator status or output shaft position</li> <li>Rating: 120 Vac/Vdc, 80 mA max.</li> <li>Optional interposing electro-mechanical relays:</li> <li>Two SPDT relays that act as interposing relays to boost the voltage and current capacity of Relays #2 and #3.</li> <li>Rating: 250 Vac, 3A max., 30 Vdc, 3A max.</li> </ul> |  |  |
| Lockable Handswitch                                                                                                    | Permits local electrical operation independent of controller signal (Standard). May be locked in any position to prevent local operation.<br>Auto indication is available at terminals 12–14 (28 Vdc max.; 125 mA max.)                                                                                                    |  |  |
| Hand Crank                                                                                                    | Provides manual operation without electrical power.                                                                                                    |  |  |
| Motor Assembly                                                                                                    | Does not coast or overshoot and will not overheat—even under continuous modulation. Motor overtemperature sensing is not needed because Beck motors will not overheat.                                                                                                    |  |  |
| Gear Train                                                                                                    | High-efficiency, precision-cut, heat-treated alloy steel and ductile iron spur gears.                                                                                                    |  |  |
| Mechanical Stops                                                                                                    | Internal, fixed (standard).                                                                                                    |  |  |
| Enclosures                                                                                                    | Precision-machined, aluminum alloy castings painted with corrosion-<br>resistant polyurethane paint provide rugged, dust-tight, weatherproof<br>enclosures. Type 4X; IP66 / IP68, 3 meters/48 hours*.<br>*Internal water damage is not covered by warranty.                                                                                                    |  |  |
| Output Shaft Rotation                                                                                                    | 90 degrees (nominal)                                                                                                    |  |  |
| Mounting Orientation                                                                                                    | Any orientation—no limitations.                                                                                                    |  |  |
| Electrical Safety Certification                                                                                                    | CSA labeled (US & Canada)                                                                                                    |  |  |
| Hazardous location approvals ar                                                                                                    | e available:                                                                                                    |  |  |
| North American<br>Class I, Div. 1, Groups B, C, &<br>Class I, Zone 1, IIB + H2; T4A<br>Class II, Div. 1, Groups E, F, &<br>Class III, Div. 1<br>T ambient = -50°C to 85°C (-58 | D; T4A Contact the factory for details.<br>G<br>8°F to 185°F)                                                                                                    |  |  |

Г

## EXTERNAL FEATURES

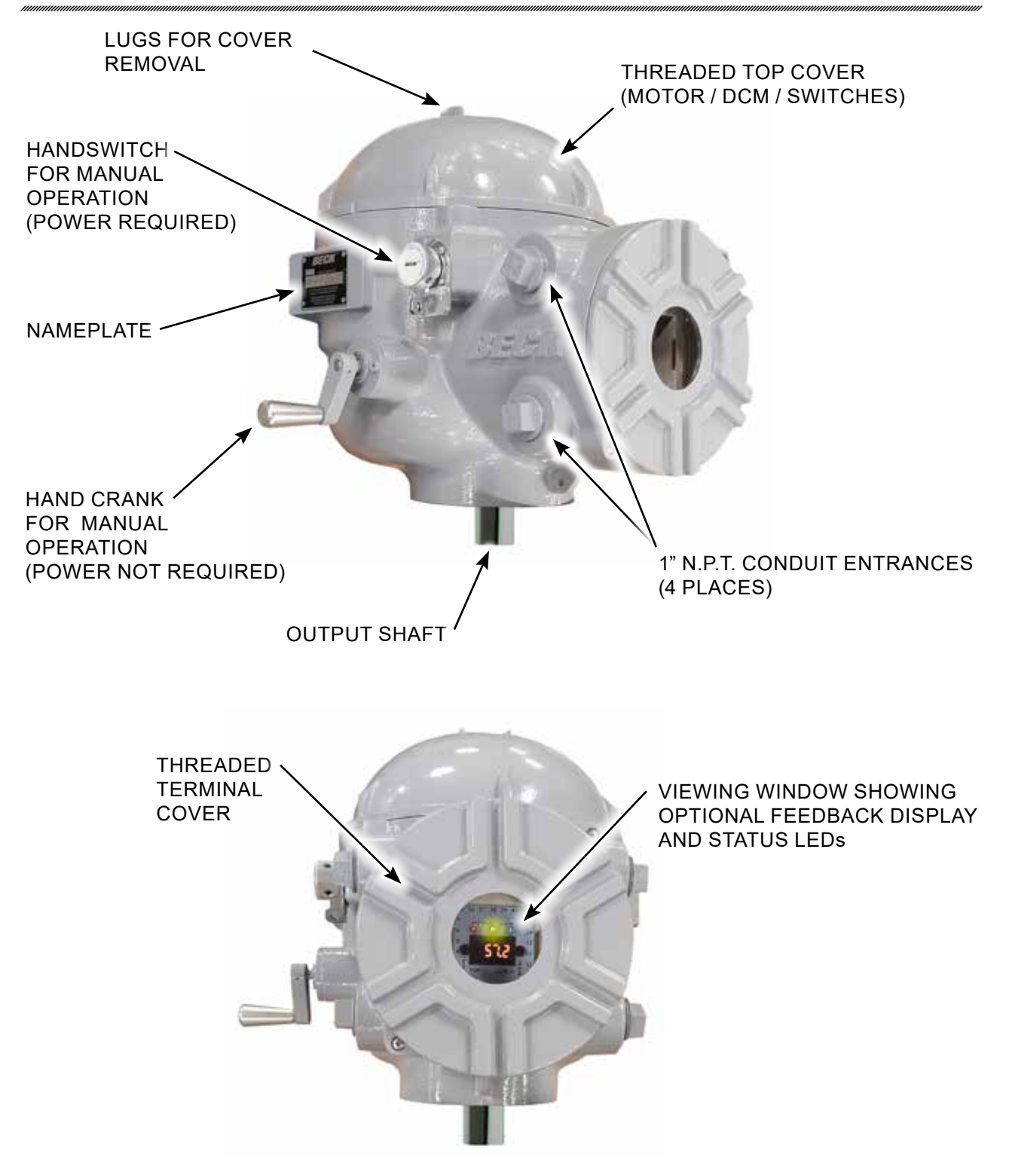

| Model  | Approx. | Rated     | Max.          |
|--------|---------|-----------|---------------|
| No.    | Weight  | Torque    | Overhung Load |
| 57-109 | 59 lbs. | 120 lb-ft | 750 lbs.      |
|        | 27 kgs. | 163 N•m   | 340 kgs.      |
| 57-209 | 85 lbs. | 250 lb-ft | 3,000 lbs.    |
|        | 39 kgs. | 339 N•m   | 1,361 kgs.    |

### DIRECT MOUNT FASTENER GUIDE

|                          | Size (in.) | Torque*<br>lb-ft [N•m] |
|--------------------------|------------|------------------------|
| Coupling Screws          | 5/8-18     | 170 [230]              |
| Actuator Mounting Screws | 3/8-16     | 20 [27]                |
|                          |            |                        |

\*May vary per application.

## **OUTLINE DIMENSIONS**

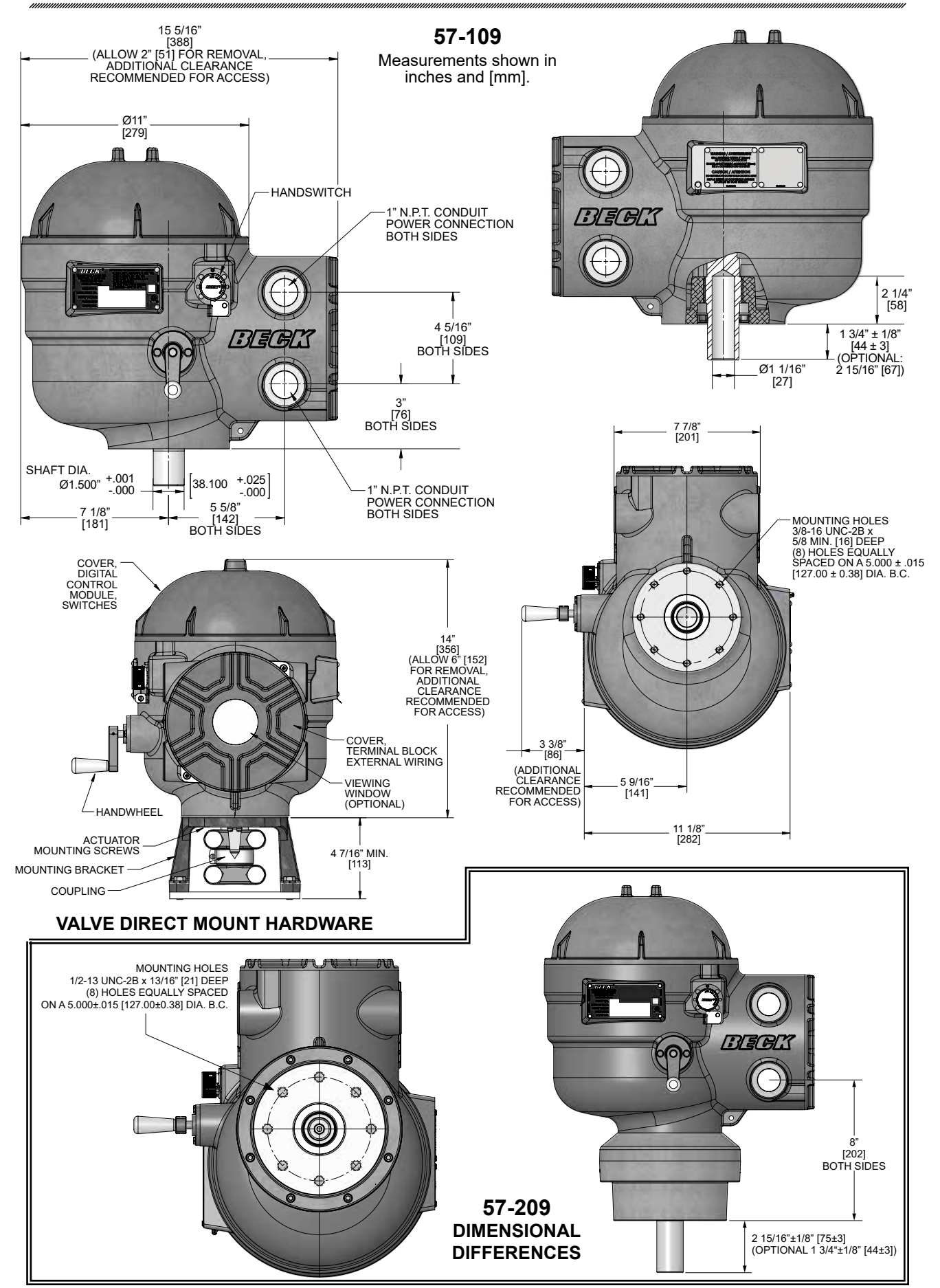

## PRECAUTIONARY INFORMATION

## **STORAGE INFORMATION**

Beck actuators should be stored in a clean, dry area where the temperature is between -50° and  $85^{\circ}$ C (-58° to  $185^{\circ}$ F).

Damage due to moisture while in storage is not covered by warranty.

## SAFETY PRECAUTIONS

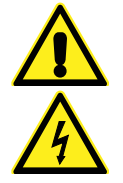

#### WARNING

Installation and service instructions are for use by qualified personnel only. To avoid injury and electric shock, do not perform any servicing other than that contained in this manual. Please read and understand the appropriate sections in this manual before attempting to install or operate your actuator.

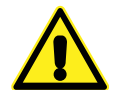

#### CAUTION

For maximum safety, the Beck actuator body should be grounded. Use the green grounding screw in the wiring compartment of the actuator.

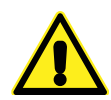

#### CAUTION

Always close covers immediately after installation or service to prevent moisture or other foreign matter from entering the actuator.

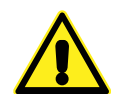

#### CAUTION

Conduit entrances are provided for power and signal wiring. Temporary plugs are installed in the conduit entrances at the factory for shipping only and are not intended for permanent use. Prior to actuator operation, all conduit entrances must be properly sealed in accordance with National Standards or Regulatory Authorities.

### **VALVE ACTUATOR INSTALLATIONS**

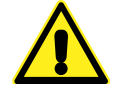

#### CAUTION

Working with valves installed in a pipeline can be dangerous. Take appropriate precautions when mounting to installed valves.

## **GENERAL OPERATION INFORMATION**

## **MODES OF OPERATION**

There are three basic modes of operation:

- Hand crank—local mechanical control
- Handswitch—local electrical control
- Automatic—remote electrical control

Any or all of these modes can be used to test basic operation of your actuator during start-up.

## HAND CRANK

The Hand crank permits manual operation of the actuator without power and is particularly useful during initial installation or when power is not available.

If power is available, the Handswitch must be moved to the STOP position before manually operating the Hand crank.

HAND CRANK

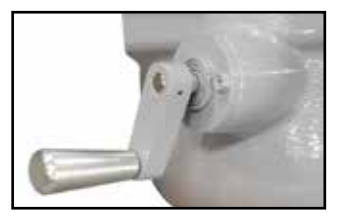

## LOCKABLE HANDSWITCH

A Handswitch allows local electric control at the actuator. In either of the STOP positions, the motor is blocked from running. In the CW or CCW

positions, the motor runs to move the output shaft the corresponding in direction. When moving the output shaft using the Handswitch, the motor will stop when over-travel the limit switches are reached. The Handswitch may be locked in any position to prevent local control.

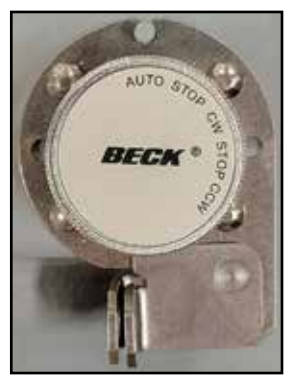

The Demand signal (or Modbus setpoint) can position the actuator only when the Handswitch is in the AUTO position.

## AUTOMATIC MODE

When the Handswitch is placed in the AUTO position, the actuator is in automatic mode and responds to a Demand signal (also called the setpoint). The Digital Control Module (DCM) compares the Demand signal with the output shaft position. When the DCM detects a difference between Demand and Position (referred to as error), the motor will rotate the output shaft until the Position matches the Demand.

Pulsed control: If desired, the actuator can alternatively be pulsed when in the AUTO Handswitch mode. This requires the use of either the dry contact control override inputs or the pulsed Vac control override inputs (see the wiring diagram on page 13).

## **INSTALLATION** Mechanical

Beck Group 57 actuators may be installed in any convenient orientation, because the gearing does not require an oil bath. Refer to the outline dimension drawings for physical dimensions and required clearances.

## VALVE ACTUATOR INSTALLATIONS

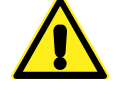

**CAUTION** Working with valves installed in a pipeline can be dangerous. Take appropriate precautions when mounting to installed valves.

Whenever an actuator is being mounted on a valve, refer to the valve manufacturer's maintenance manual for specific valve-related instructions. Consult the Beck Valve Mounting Specification sheet shipped with the actuator for specific instructions on assembly of the Beck actuator and mounting hardware to the valve. It is good practice to remove the valve from service, if possible.

## UNITIZED VALVE/ACTUATOR ASSEMBLY INSTALLATION

Inspect the valve and pipe flanges to ensure they are clean. Be certain that other pipelines in the area are free from pipe scale or welding slag that could damage the gasket surfaces.

Carefully lift the assembly and position the valve in the pipeline. Install and tighten the flange bolts according to the valve and/or gasket manufacturer's instructions.

NOTE: The valve may have undergone temperature variations in shipment. This could result in seepage past the stem seals. Refer to the valve manufacturer's maintenance instructions for packing adjustments, if required.

## **INSTALLATION** Electrical

## **POWER QUALITY**

Power quality disturbances such as power outages, transient voltages, harmonic distortions, and electrical noise will adversely affect your actuator performance. Protecting your actuator from these conditions can reduce downtime and promote longer life for the equipment. Following the industry-accepted standards below will help protect your actuator.

- ✓ Select wiring materials according to the correct ampacity ratings dictated by national and local regulations.
- ✓ Shielded, twisted pair cables can be used for signal connections to avoid being affected by electrical noise. These signal wires, based on Noise Susceptibility Level (NSL) per IEEE-518, fall into the level 1 classification. A braided shield will be more effective than a wrapped foil shield. Signal wire shields should be connected to the actuator casting grounding screw. If grounding at the signal source is required, then the shield should not be grounded at the actuator.
- Raceways such as conduits and trays must be grounded at both ends to properly meet immunity requirements.
- ✓ A power ground connection should be made between the power source and the Beck actuator. Grounding connections including wire and metal conduit are permitted, but the actuator-grounding conductor may not be connected to a structured metal frame of a building.
- ✓ Surge suppression equipment that meets Underwriters Laboratory (UL) Standard 1449 may be used to protect against transient voltage conditions.
- ✓ Power Conditioners may be used to regulate the supply voltage and maintain a constant voltage level. They are helpful in protection against voltage sags and swells, as well as some measure of electrical noise protection.
- ✓ Harmonic filters may be used to minimize the effects of supply voltage waveform distortions and are used in applications that incur a large amount of high-frequency electronic noise.
- ✓ For actuators using DC operating voltage, choose a size of wire that will minimize the voltage drop between the actuator and the power supply. Wire with larger cross-sectional area reduces voltage drop and improves actuator performance.

## **ELECTRICAL INSTALLATION**

Four 1" N.P.T. conduit connections are provided for power and signal wiring to the actuator. Conduits should be routed from below the actuator so that condensation and other contaminants flow away from the conduit. All conduit entrances must be properly sealed in accordance with National Standards or Regulatory Authorities.

Power and signal wires should be routed to the actuator separately and be either shielded cables or installed in conductive conduit and/or cable trays.

Refer to the wiring diagram furnished with your Beck actuator for proper power and signal connections.

It is advisable to provide normal short circuit protection on the DC power line. A copy of the wiring diagram is shipped with each actuator inside the terminal compartment. If there is no wiring diagram available, you may obtain a copy from Beck by providing the Serial number of your actuator.

Connection of a 4-20 mA Demand signal should be made to terminals 36 (+) and 35 (–).

For maximum safety, the Beck actuator body should be grounded. Use the green grounding screw in the wiring compartment of the actuator.

## TERMINAL SCREW TORQUES

Each terminal screw should be torqued to the proper specification upon landing the wire.

|           | TORQUE  |       |  |
|-----------|---------|-------|--|
| TERMINALS | (LB-IN) | (N•M) |  |
| 1—3       | 16      | 1.8   |  |
| 4—27      | 12      | 1.4   |  |
| 28–41     | 12      | 1.4   |  |

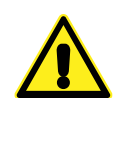

#### CAUTION

Always close covers immediately after installation or service to prevent moisture or other foreign matter from entering the actuator.

## **INSTALLATION** Wiring

## **TERMINAL CONNECTIONS**

The terminal blocks are located in a separate, gasketed compartment behind a threaded cover at the front of the actuator. Line voltage connections are made on terminal designations 1 and 2 (on the bottom of the board - see drawing at right). Terminal 1 is AC line or DC (-) and terminal 2 is AC neutral or DC (+).

Terminal screws will accept standard spade or ring terminals. Terminals 4 through 41 accommodate #22 AWG and will accept #12–22 AWG (3.31–.326 mm<sup>2</sup>). Terminals 1 through 3 accommodate #18 AWG and will accept #8–18 AWG (8.36–.823 mm<sup>2</sup>). For wiring versatility, the screw-down clamp design will also accept unterminated wire.

Typical wiring connections are shown on the next page. Each actuator can be ordered with up to four optional auxiliary switches (wiring connections are described in the Configuration/Calibration section).

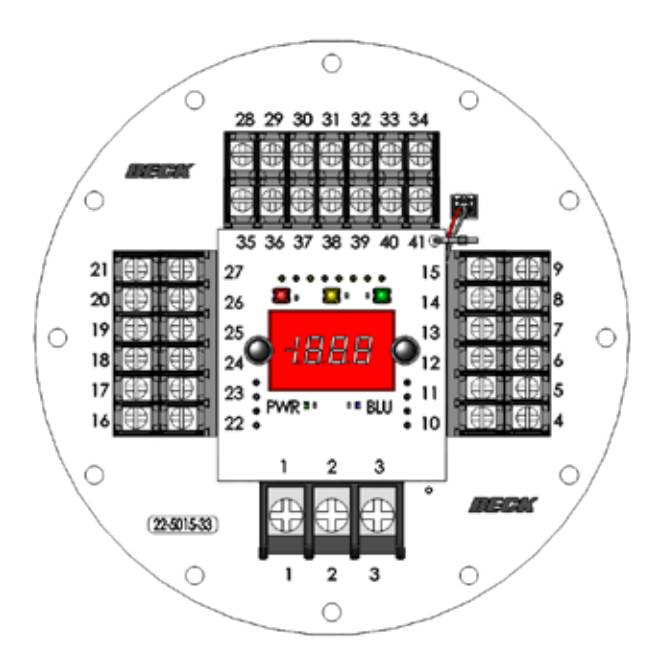

## START-UP

NOTE: All Beck actuators are shipped from the factory ready for installation. Each actuator is set-up and calibrated to the customer's specifications that were written into the equipment order. Electrical adjustments are generally not required before placing the actuator in operation.

## **START-UP CHECKLIST**

The following list provides some basic checks that should be performed before placing your actuator into operation.

- □ Inspect the location and the mounting surface.
- Confirm the actuator is receiving the appropriate operating voltage as shown on the nameplate.
- Check the green DCM Power LED. It should be pulsing (Dim/Bright) to indicate the board is active.

- □ Using the Handswitch, confirm the actuator moves fully to both the CW and CCW ends of travel.
- □ Confirm the actuator has a 4–20 mA Demand signal attached to terminals 36 (+) and 35 (–).
- □ Place the Handswitch in AUTO and vary your Demand signal from 0% to 100%.
- □ Check for the Status ("STAT") alarm LED on the DCM. If it is lit, refer to the Troubleshooting section of this manual.
- □ Verify that the output shaft is moving to the desired 0% position with a 0% Demand signal and moving to the 100% position with a 100% Demand signal. If they are reversed, see the Configuration/Calibration section of this manual for instructions on how to change the direction of output shaft rotation.

**TYPICAL WIRING CONNECTIONS** (Each actuator has a specific wiring diagram inside the terminal compartment)

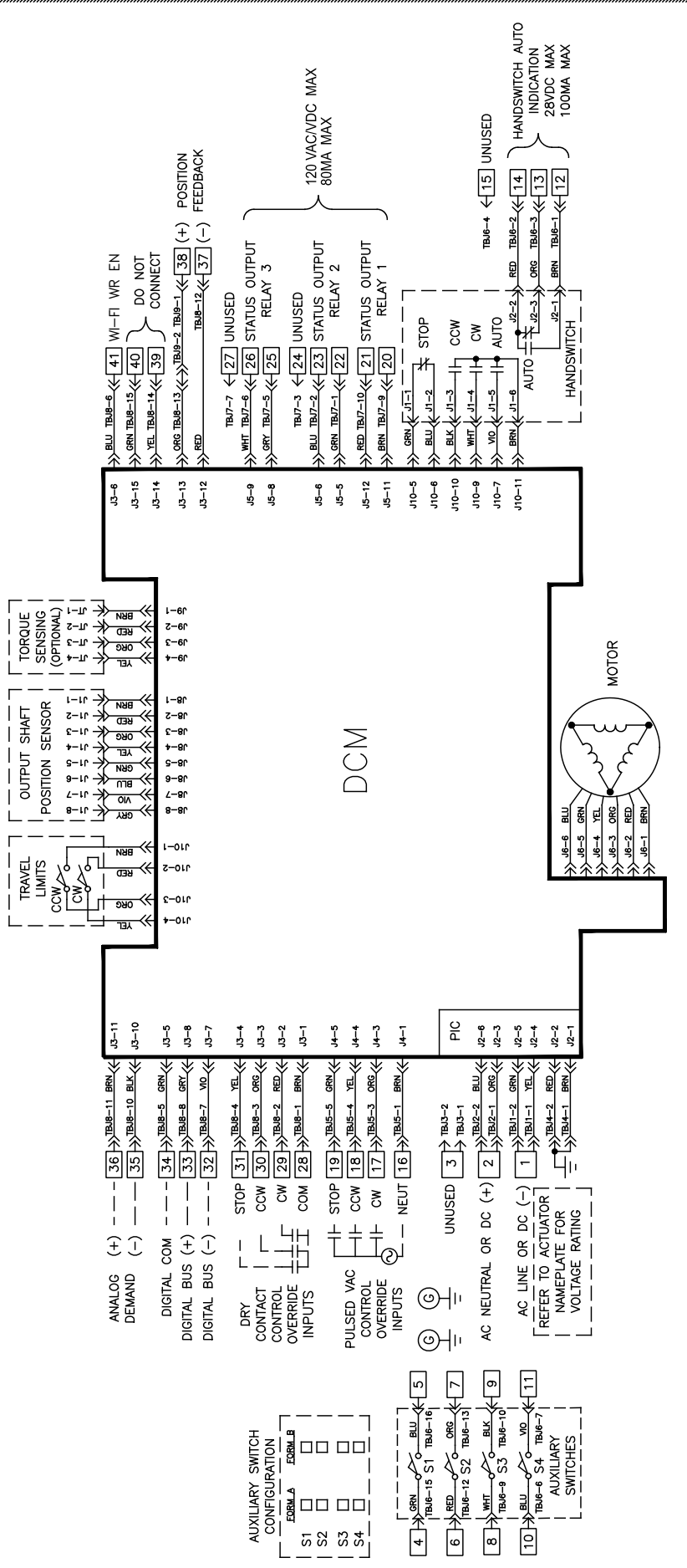

NOTES: 1. INPUT/FEEDBACK SIGNALS:

ISA TYPE 4, CLASS U POWER ISOLATED

2. – # CUSTOMER TERMINAL BLOCK

## **ELECTRONICS**

### **CONTACTLESS (MAGNETIC VECTOR) POSITION SENSOR**

Unlike the contactless position sensors used in other Beck actuators, the Group 57 actuator uses new technology that measures the output shaft position with magnetic vector sensing.

The Group 57 position sensor calculates the rotational angle of the output shaft by determining the direction of magnetic lines of flux passing through it. The sensor is a single, integrated circuit and has no mechanical adjustments.

The sensor continuously transmits the magnet vector angle to the DCM. The DCM then compares the sensor limit values with the live sensor reading to calculate the actual output shaft position.

If the sensor is ever replaced, the actuator should be recalibrated. The procedure for replacing and recalibrating the sensor is outlined in the Maintenance section of this manual on pages 45–46. NOTE: HART and Serial commands sometimes refer to the position sensor as "CPS".

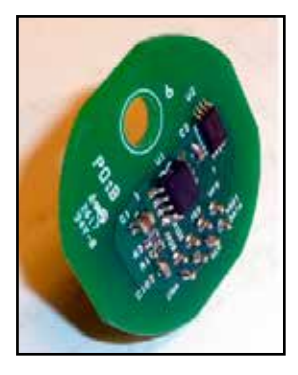

## **DIGITAL CONTROL MODULE (DCM)**

The DCM is a micro-processor based circuit board assembly that serves as the actuator's control center.

The main function of the DCM is to position the actuator's output shaft. The DCM compares the Demand (either Analog 4–20 mA or Modbus setpoint) to the actuator position sensor reading. If a difference exists between Demand and Position (the error), the DCM synthesizes the motor waveform that will move the output shaft (through the gear train) to correct the imbalance.

The DCM layout is illustrated on page 18 and shows the fuse and test point locations.

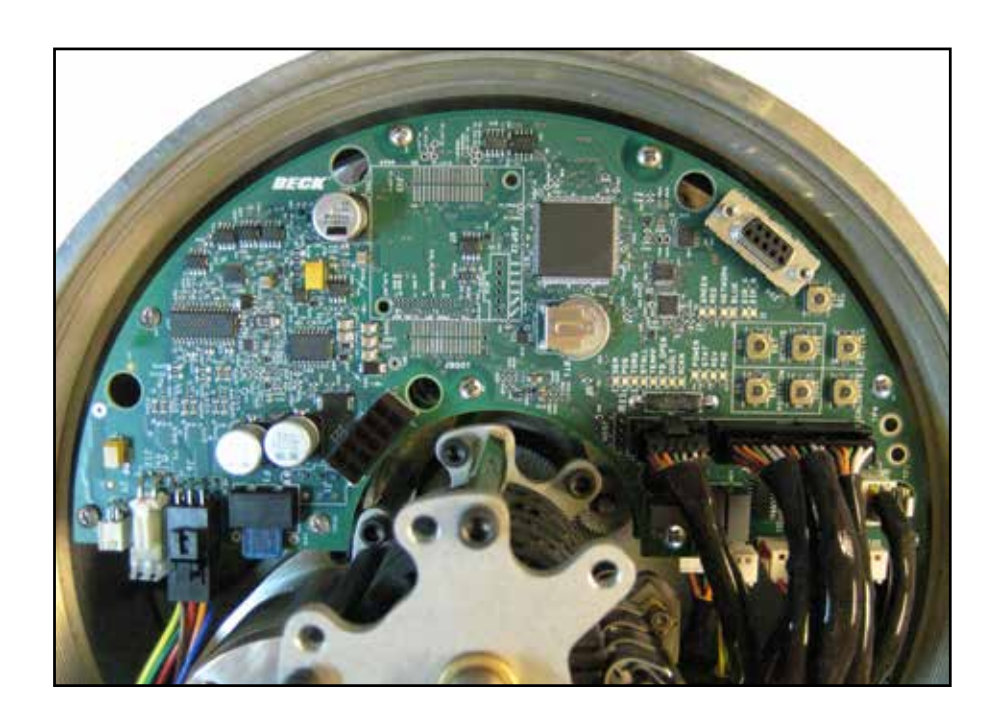

## **DCM CHASSIS TYPES**

#### AC VERSION

The AC Version of the DCM chassis accepts the line voltage stipulated on the actuator nameplate and converts it to DC for operation of the electronics. The AC version has an integrated transformer and is wired to the terminal block using an AC chassis (white) power connector:

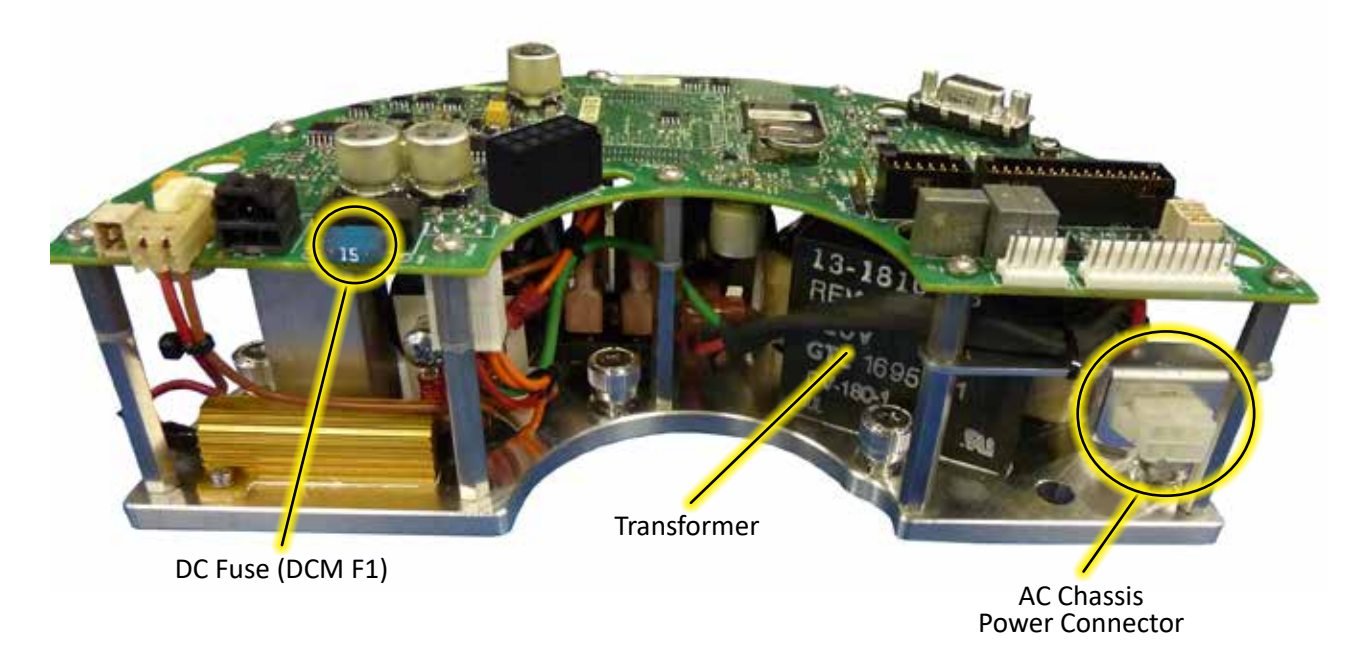

### **DC VERSION**

The DC version of the DCM chassis has a transformer and is wired directly to the terminal block using a DC-type (black) connector:

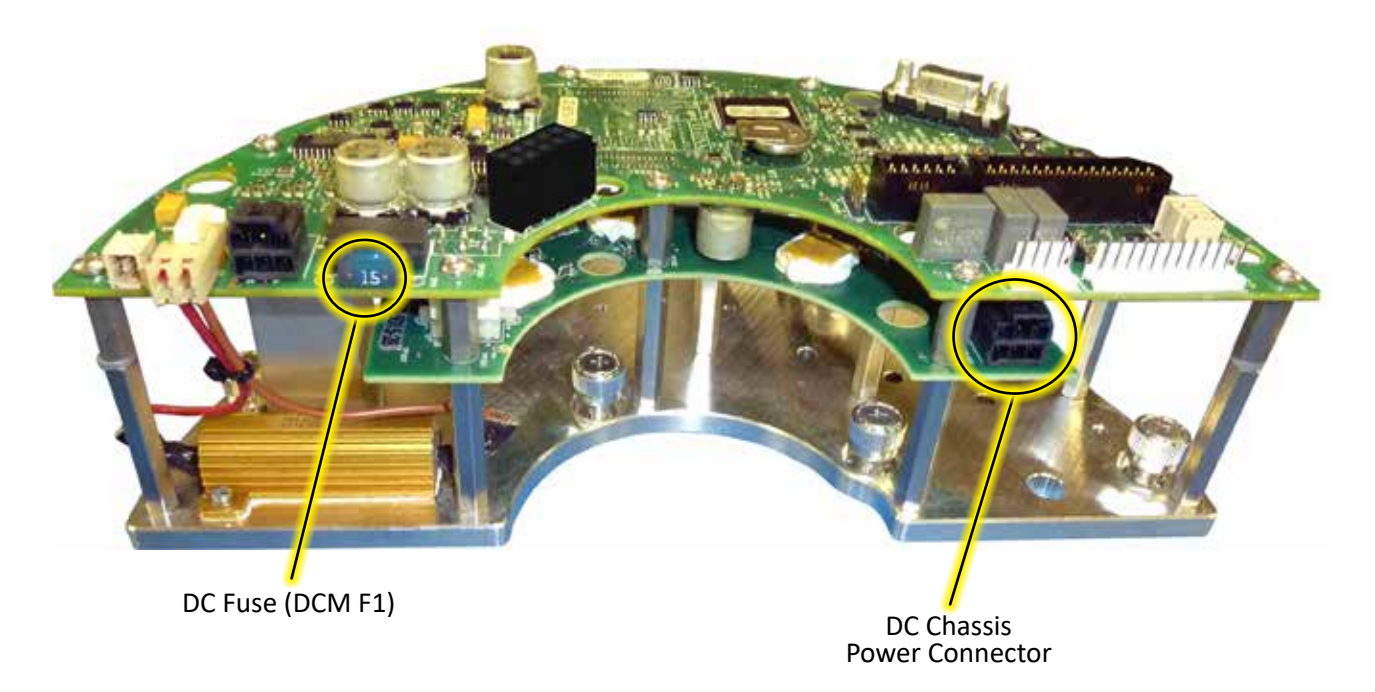

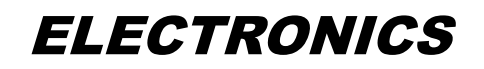

## DCM FUSE LOCATIONS

All DCM chassis types have a fuse located on the main circuit board at location F1. This fuse is a standard, blade-type fuse. The fuse should be replaced with the exact same part (see "COMMON RECOMMENDED SPARE PARTS" table on page 48).

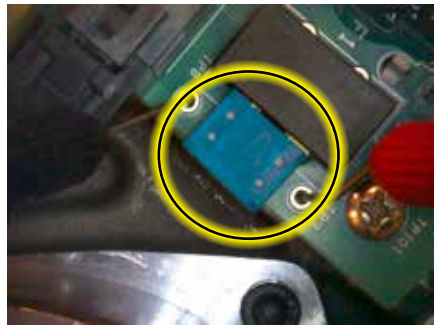

"BLADE-TYPE" FUSE (TOP VIEW)

The AC version of the DCM Chassis has an additional fuse at the input to the transformer. This fuse provides additional protection to the actuator. The fuse should be replaced with the exact same part (see "COMMON RECOMMENDED SPARE PARTS" table on page 48).

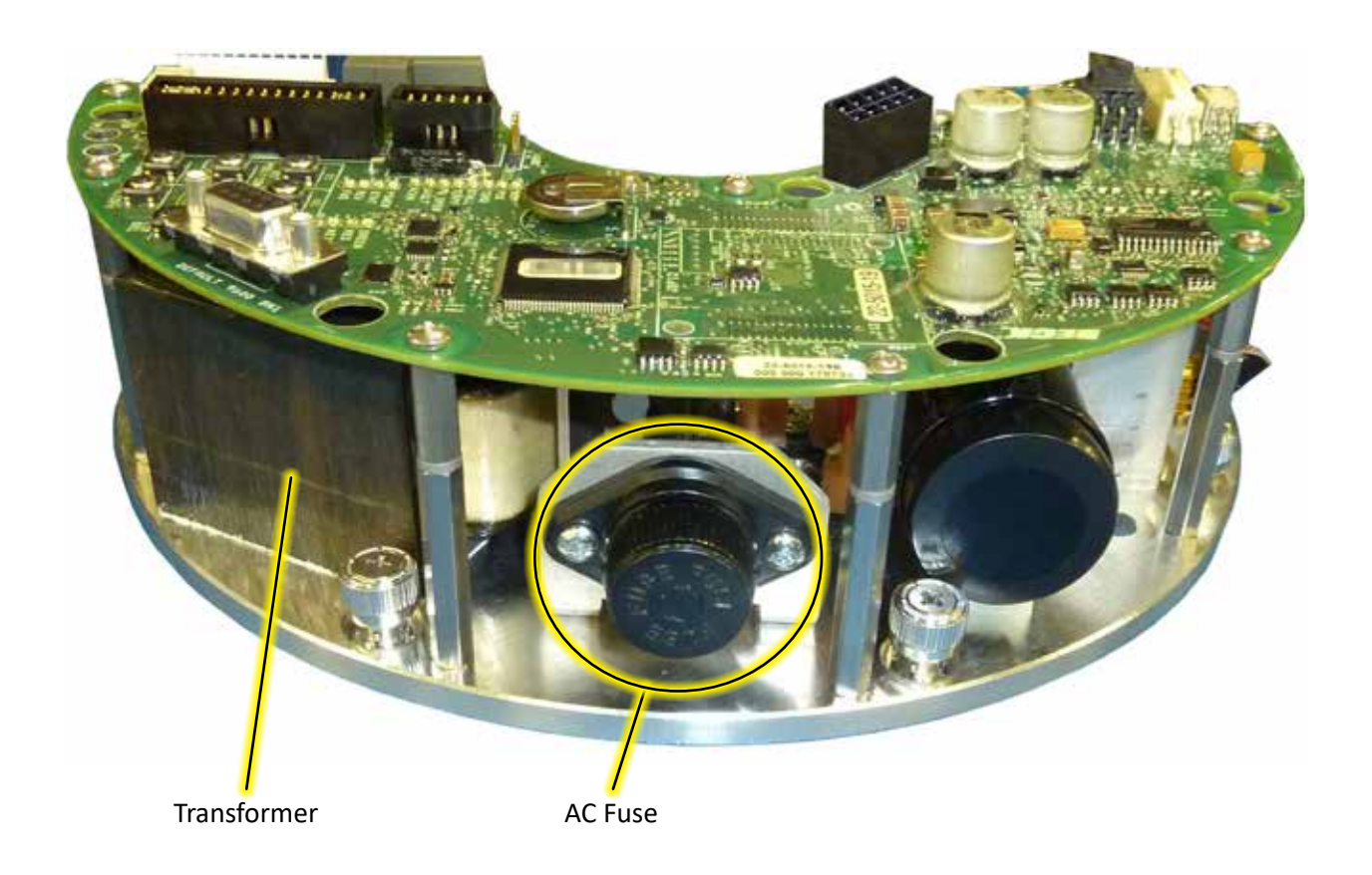

## DCM SETUP AND CONFIGURATION INTERFACES

#### PUSH BUTTONS

The DCM board is equipped with push buttons that can be used to calibrate the Demand signal and configure 0% and 100% positions. It may also be used to configure the direction of output shaft rotation for increasing Demand or to return the DCM to its factory settings.

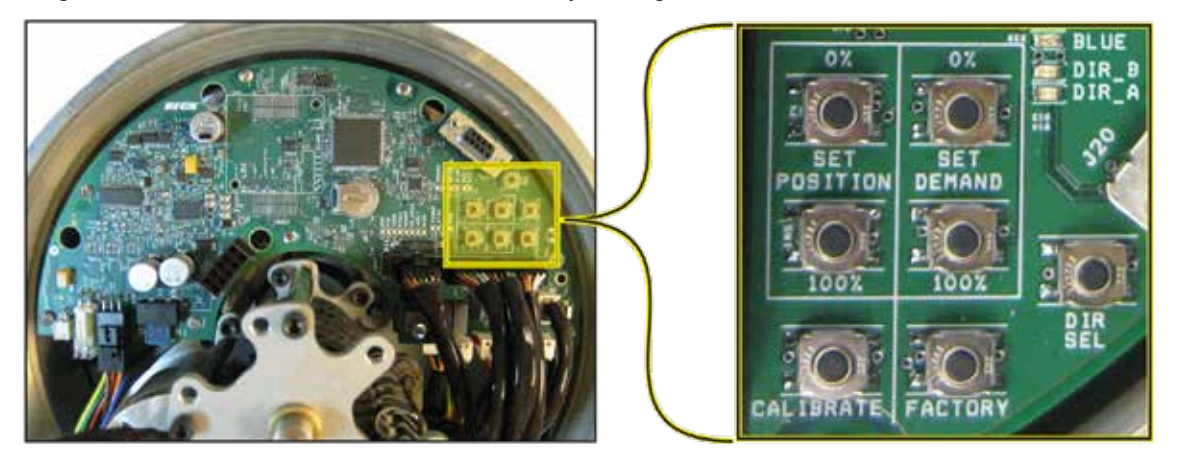

#### <u>HART</u>

The HART interface is accessible by connecting a HART capable communication device (such as a handheld communicator) to terminals 36 (+) and 35 (–) of the terminal block area. A HART-capable, analog output can be used for the Demand signal as well. All electronic calibration and configuration can be accomplished through the HART interface. NOTE: The appropriate HART device descriptions are required.

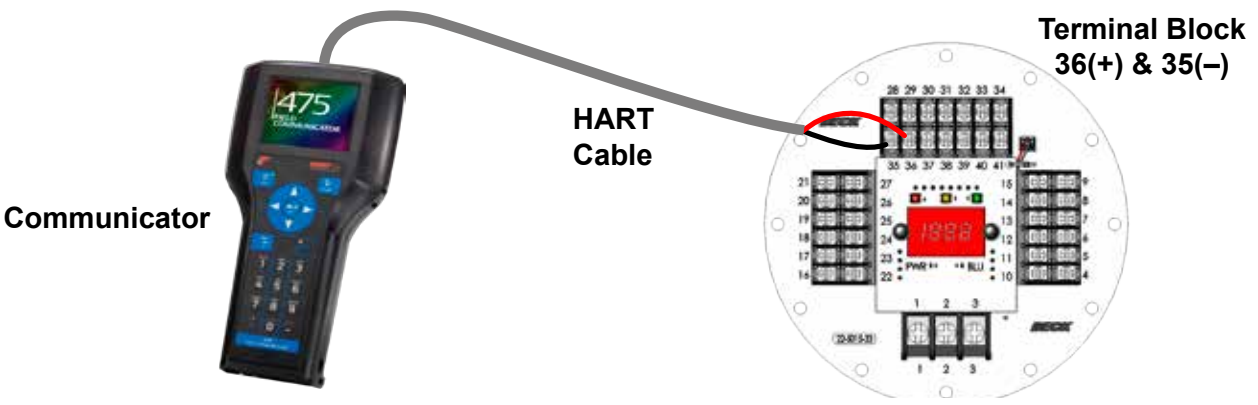

#### SERIAL PORT

The Serial port interface is accessible by connecting a computer to the DCM using the DB9 connector. See the Serial Communications appendix for details on connecting via the Serial port. All electronic calibration and configuration can be accomplished through the Serial port interface.

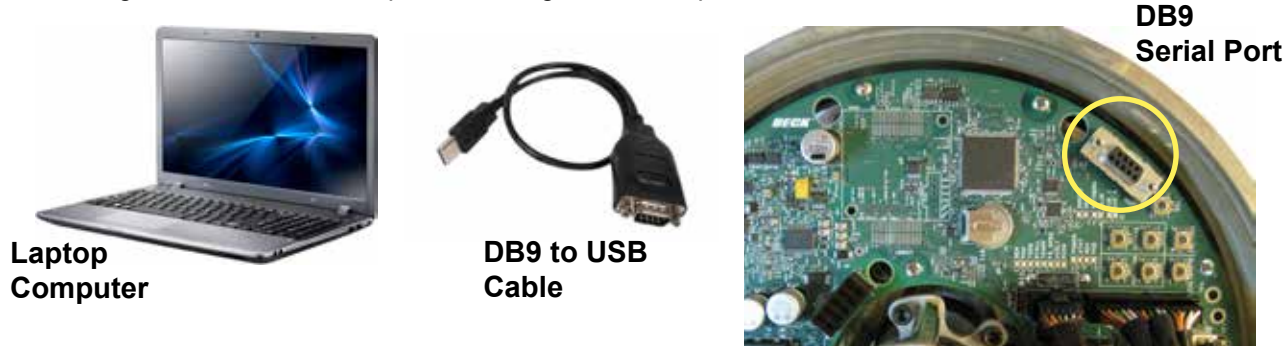

#### <u>MODBUS</u>

Modbus is included with the Group 57 actuator. For setup, configuration and details, see the instructions beginning on page 84. NOTE: Modbus is not an interface, but rather a digital control protocol designed for setup and configuration—there are no Device Descriptions or standardized tools for Modbus.

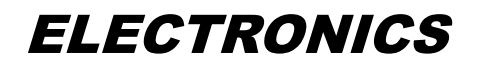

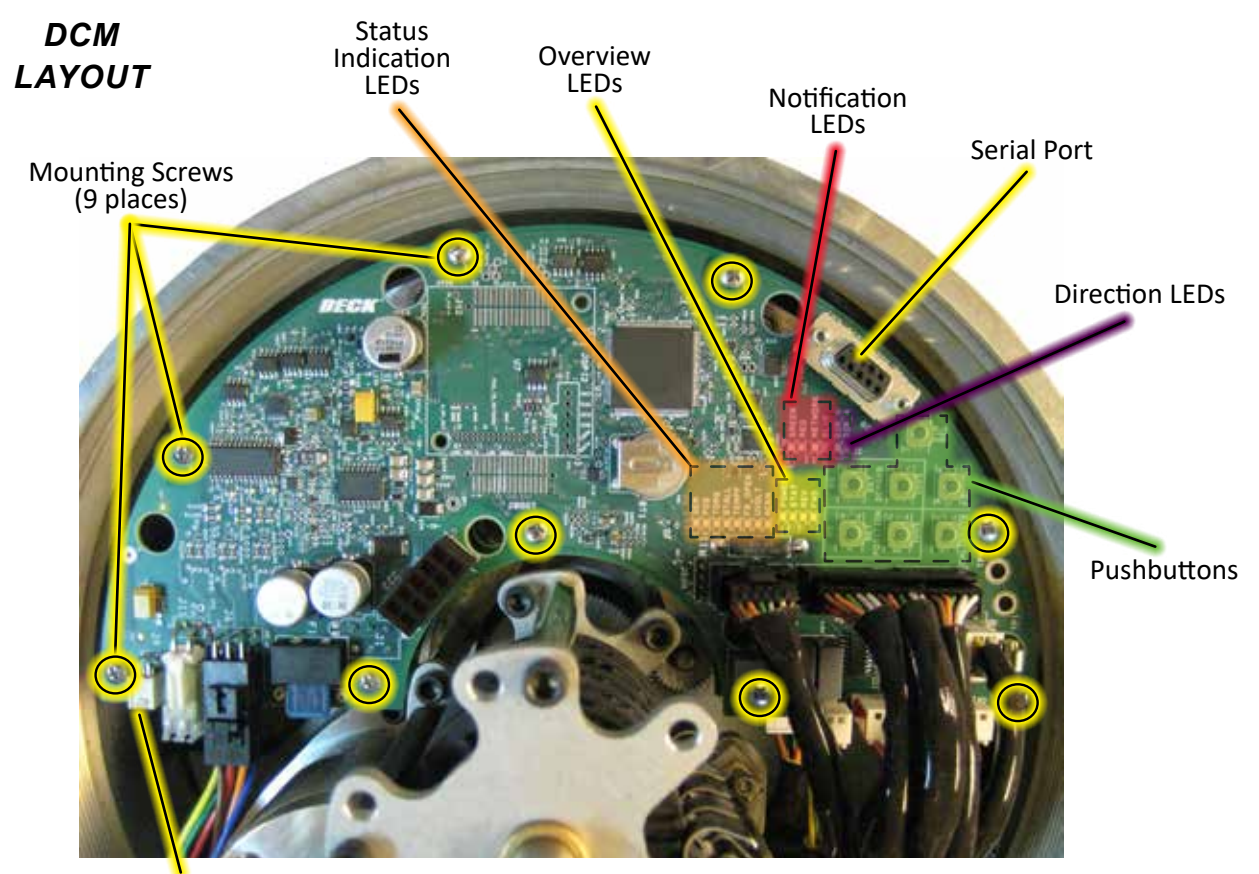

Torque Sensing Connector

## **OVERVIEW LEDs**

Located on the DCM board (pictured above), these LEDs indicate the basic, real-time state of the actuator. A description of each LED follows.

#### POWER

This green LED illuminates when power is applied to the actuator. This LED pulses from bright to dim indicating the DCM is operational.

#### <u>STAT</u>

This red LED illuminates during a system alarm (see Status Indication LEDs, next page). Explanation of the specific alarm is available through the Modbus or Serial interface. See the Troubleshooting section for additional information.

#### <u>REV</u>

This green LED illuminates when the actuator is

receiving a Demand signal less than its position.

#### <u>FWD</u>

This green LED illuminates when the actuator is receiving a Demand signal greater than its position.

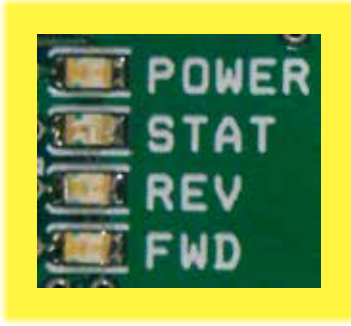

## NOTIFICATION LEDs

#### **GREEN** & RED

Indicates the position of the actuator (see page 71, mimics the lights on the terminal board).

#### **NETWORK**

This green LED pulses when a MODBUS message is received.

#### <u>BLUE</u>

This blue LED light mimics the light on the terminal board (currently unused).

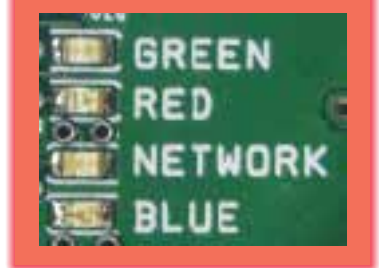

## **DIRECTION LEDs**

These green LEDs indicate the direction of travel resulting from an increasing Demand signal.

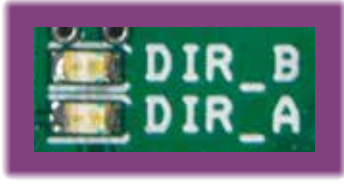

```
\mathbf{A} = \mathbf{CCW} \qquad \mathbf{B} = \mathbf{CW}
```

## STATUS INDICATION LEDs

When the "STAT" LED is lit, a red indication LED(s) will light to reveal the actuator condition(s). An alarm is available at terminals 20 & 21. When the condition is corrected, the status will automatically reset.

#### <u>DEM</u>

Loss of the Demand input signal.

#### POS

The Position signal to the DCM is out of the calibrated range limits. The lower limit is -5% and the upper limit is 115% of the calibrated range. May also indicate an internal wiring failure.

#### <u>TORQ</u>

This LED indicates that excessive torque is present (over 105% of the actuator rating).

#### **STALL**

The actuator is in a stall condition and stall protection has been activated.

#### **TEMPF**

Actuator's internal temperature is outside of rating.

#### FB\_OPEN

External position Feedback signal is enabled, but not wired to an external load or the wiring has failed between the actuator and the monitoring device.

## **PUSHBUTTON CONTROLS**

The seven pushbuttons (pictured below) on the DCM are used for calibration. When pressing a pushbutton, pressure should be maintained until the "ACKN" LED is lit; this confirms receipt of the pushbutton command. See the Configuration/ Calibration section of this manual for further explanation of calibration procedures.

#### **CALIBRATE**

This button must be pressed and held simultaneously with another pushbutton to perform a calibration.

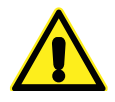

#### CAUTION

Pressing the following buttons may change calibration and cause the actuator to reposition.

#### SET POSITION 100%

Press to designate the current position of the output shaft as the 100% position for actuator movement (this will correspond to a 100% Demand signal).

#### **SET POSITION 0%**

Press to designate the current position of the output shaft as the 0% position for actuator movement (this will correspond to a 0% Demand signal).

#### SET DEMAND 100%

Press to designate the current analog Demand input signal as 100% Demand.

#### <u>UVOLT</u>

Operating voltage is too low for the actuator to function properly.

#### <u>ACKN</u>

Acknowledges when a calibration procedure has been completed.

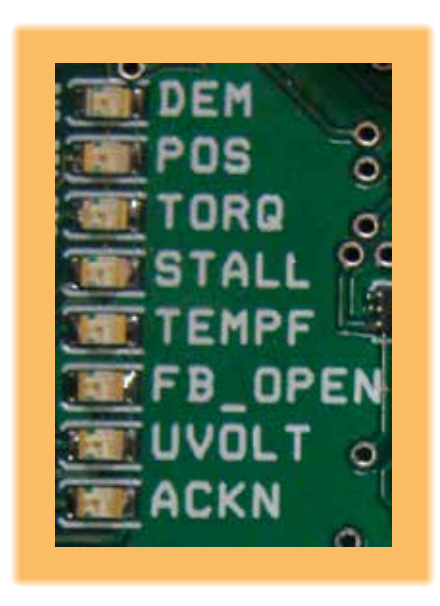

### STATUS INDICATION LEDs

#### SET DEMAND 0%

Press to designate the current analog Demand input signal as 0% Demand.

#### DIR SEL

Press to change the direction in which the output shaft will rotate in response to an increasing Demand signal.

#### FACTORY

Press to reset calibration to the factory settings.

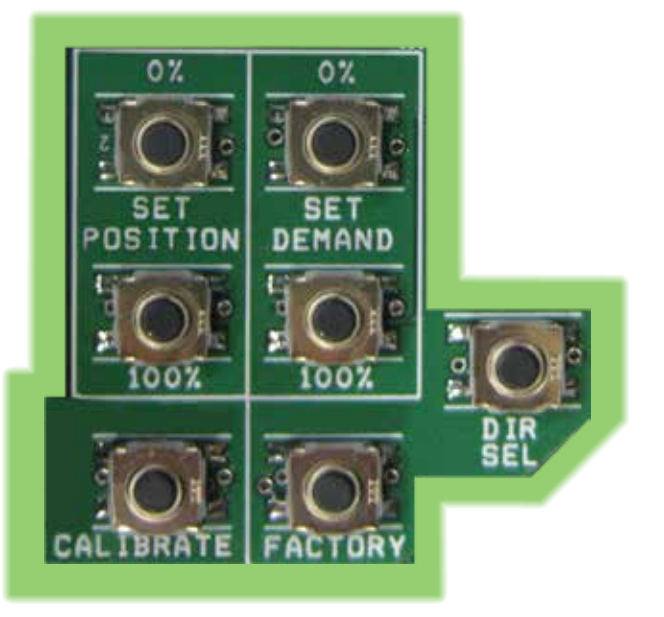

#### **PUSHBUTTON CONTROLS**

## **ELECTRONICS**

## SIGNAL TEST POINTS

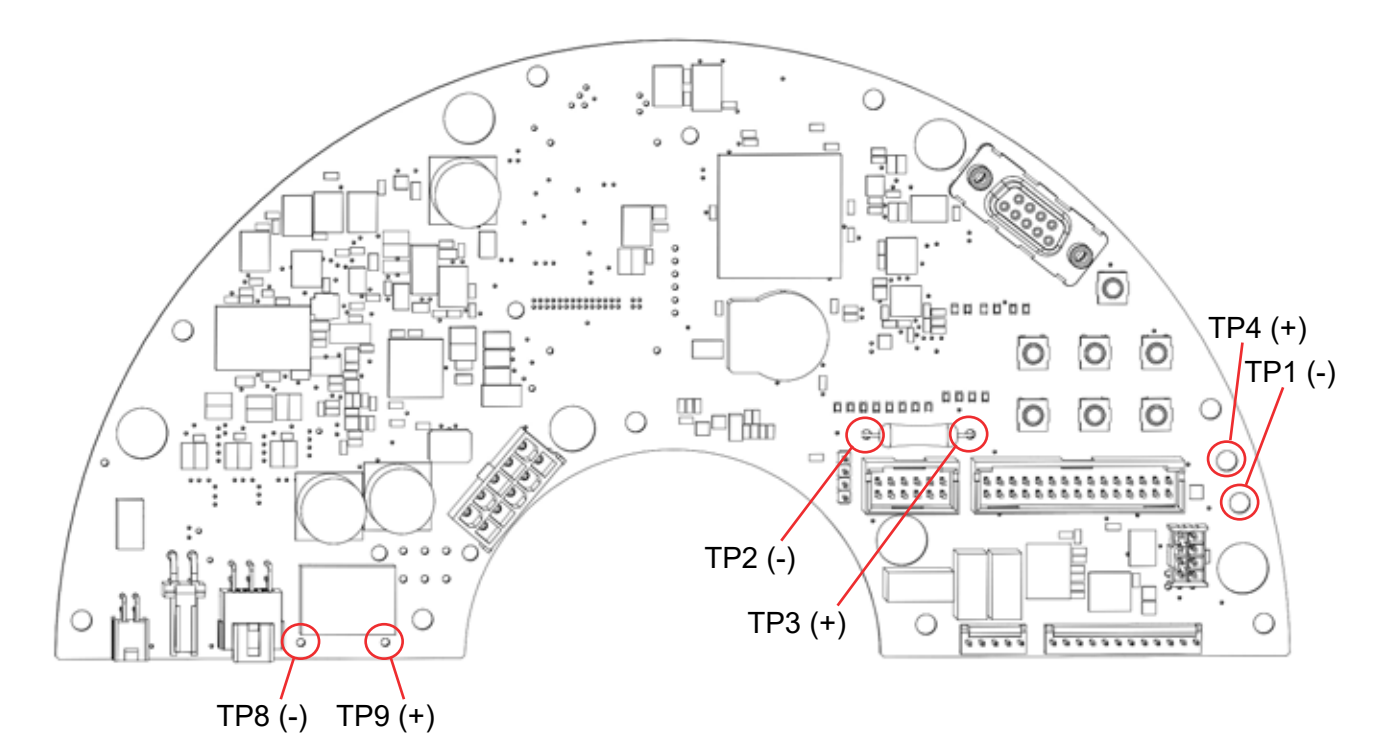

## SIGNAL TEST POINT PAIRS

| TEST POINT PAIR        | SIGNAL DESCRIPTION                                                                                                    | EXPECTED RANGE                                                                                                    |
|------------------------|----------------------------------------------------------------------------------------------------|----------------------------------------------------------------------------------------------------|
| TP3 (+) and<br>TP2 (-) | Demand Analog Signal. The actual analog Demand current converted to a voltage drop across a precision $250\Omega$ resistor. | 1.0–5.0 Vdc (linear).<br>At 4 mA Demand, the voltage will<br>equal 1.0 Vdc. At 12 mA Demand, the<br>voltage will equal 3.0 Vdc. At 20 mA<br>Demand, the voltage will equal 5.0 Vdc.                                              |
| TP4 (+) and<br>TP1 (-) | Position Sensor Analog Signal. A voltage that represents the percentage open scaled from one to five volts.                 | 1.0–5.0 Vdc (linear).<br>At 0% shaft position, TP4 equals 1.0<br>Vdc. At 50% position, TP4 equals<br>3.0 Vdc. At 100% shaft position, TP4<br>equals 5.0 Vdc.                                                                     |
| TP9 (+) and<br>TP8 (-) | Main DC Bus. The actual DC voltage supplied to the DCM.                                                                     | 11.0–32.0 Vdc (fluctuates).<br>For AC models, this voltage is<br>generated by the built-in power supply.<br>This voltage should be above 11.0<br>Vdc and below 32.0 Vdc. Voltage may<br>fluctuate while the actuator is running. |

# COVER REMOVAL

Access to the actuator's electronics and switches requires removal of the threaded top cover. For all subsequent configuration and calibration instructions, remove the top cover by first locating the cross recessed pan head screw located above the Handswitch (see below). This screw is designed to help hold the cover in place. Tighten this screw until it is flush with its base and no longer touching the rim of the cover (5 lb-in (.5 N•m)).

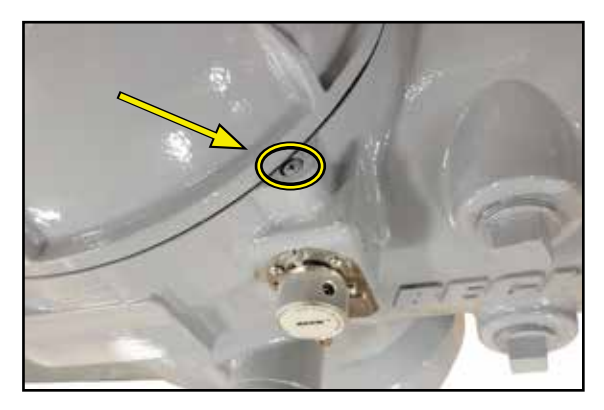

Next, unscrew the top cover from the actuator body (see image below). To loosen, place the shaft of a large screwdriver between the lugs on top of the cover and twist counterclockwise. Replace the cover in the same way by hand-tightening using the shaft of the screwdriver until the rim is flush with the body (approximately 60 lb-ft (81 N•m)).

## NOTE: The cover threads are dry-lubricated to permit easy removal.

Loosen the cross recessed pan head screw (shown above) until it is snug against the rim of the cover (27 lb-in (3 N•m)).

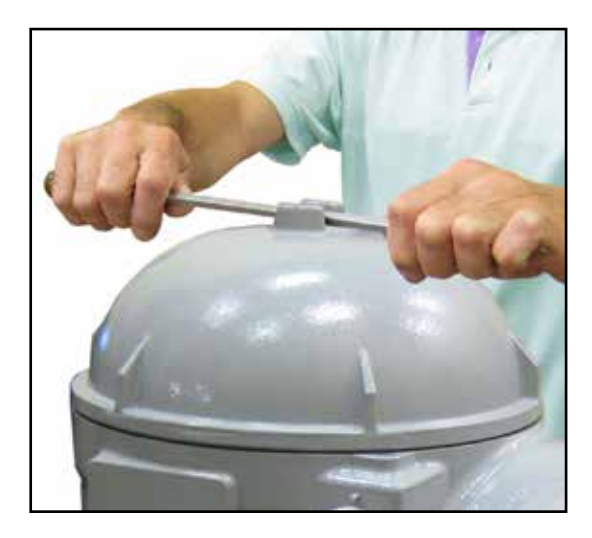

#### **TERMINAL COVER**

Access to the actuator's terminals requires removal of a threaded cover. For all subsequent configuration and calibration instructions, remove the terminal cover by first locating the (2) cross recessed pan head screws (see below). These screws are designed to help hold the cover in place. Tighten each screw until it is flush with its base and no longer touching the rim of the cover (5 lb-in (.5 N•m)).

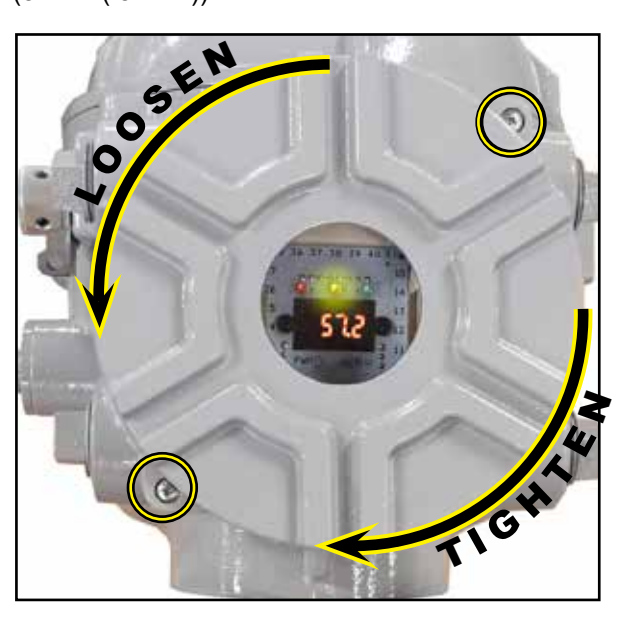

Next, unscrew the terminal cover from the actuator body. To loosen, place the shaft of a large screwdriver or rod in one of the channels on the the cover and twist counterclockwise. Replace the cover in the same way by hand-tightening using the shaft of the screwdriver until the rim is flush with the body (approximately 50 lb-ft (68 N•m)).

## NOTE: The cover threads are dry-lubricated to permit easy removal.

Loosen the (2) cross recessed pan head screws (shown above) until they are snug against the rim of the cover (27 lb-in (3 N•m)).

## SWITCH CALIBRATION

NOTE: Your Beck actuator was shipped from the factory ready for installation; no electrical adjustments are required before placing it in operation. Each actuator is set up and calibrated to the specifications that were written into the equipment order.

Under normal operating conditions there is no need to recalibrate the actuator. However, if the application requirements change—or are different than specified on the equipment order—the actuator should be recalibrated according to the following procedures.

## **LIMIT SWITCHES**

Actuators are shipped with over-travel limit switches factory-set for 91° of travel unless otherwise specified at time of order. Limit switches must be set inside the range of the built-in, nonadjustable mechanical stops to prevent the possibility of stalling when operating the actuator with the Handswitch. Limit switches can be reset to limit over-travel of the output shaft when the actuator position calibration has been reduced. See the calibration procedure later in this manual. Auxiliary switches are set as shown on the Standard Over-travel Limit and Auxiliary Switch Settings diagram (next page) unless otherwise specified at time of order.

NOTE: To adjust the over-travel limit switches, it is necessary to remove the threaded top cover.

Switches are operated by cams which are clamped onto the shaft. Setting a switch involves positioning the cam so that it operates the switch at the desired point of actuator travel. In the following procedure, the use of a continuity meter is recommended to determine when the switch opens or closes. If such a meter is not available, it is possible to hear the switch click as the contacts open and close.

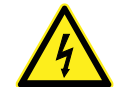

#### CAUTION

Do not attach the meter or attempt to move the switch cams until the actuator is disconnected from the line voltage and auxiliary switches are disconnected from external power sources.

## SETTING OVER-TRAVEL LIMIT SWITCHES CW AND CCW

This procedure should be used if the factory over-travel limit switch settings are changed in the field. It is advisable to operate the actuator fully in each direction, using the electric Handswitch to check switch settings before attempting to change them. Follow these instructions if they require adjustment:

- 1. Move the output shaft to the desired CW limit.
- 2. Turn the Handswitch to the "STOP" position.
- 3. Disconnect power from the actuator.
- 4. Connect a continuity meter across terminals 2 (DC (+) or AC neutral) and 17 (pulsed AC CW).
- Insert a small screwdriver into one of the slots on the CW cam (closest to the actuator body). Carefully rotate the cam until the meter shows no continuity (switch contacts open, switch clicks).
- 6. Disconnect the meter and ensure the Handswitch is in the "STOP" position.
- 7. Reconnect actuator power.
- 8. Rotate the actuator's output shaft in the CCW direction away from the CW travel limit. Note the direction of rotation on the lobe of the cam. The correct cam lobe motion is away from the switch lever with the switch lever on the lower part of the cam. If not correct, return to step 1 and adjust the cam position such that the opposite end of the lobe presses against the switch lever at the desired "trigger" position of the output shaft.
- 9. Rotate the output shaft again to the desired CW travel limit. If the stopping point is reached, the switch is properly set.
- Repeat instructions 1–9 for setting the CCW travel limit switch (noting that referenced directions of rotation should be opposite of those used for CW switch setting). Connect continuity meter across terminals 2 (DC (+) or AC neutral) and 17 (pulsed AC CCW).
- 12. Rotate the index pointer on the output shaft to correspond with the new output shaft position range.

## SETTING AUXILIARY LIMIT SWITCHES

Standard switch settings for actuators with 2 (standard) or 4 (optional) auxiliary switches are shown on the following diagram "Standard Over-travel Limit and Auxiliary Switch Settings". The heavy line indicates a closed circuit. Follow these instructions to change the operating point of auxiliary switches:

- 1. Move the output shaft to the desired switch trip position.
- 2. Turn the Handswitch to the "STOP" position.
- 3. Disconnect power from the actuator and switch terminals.
- 4. Connect the continuity meter across the appropriate terminals. See the actuator wiring diagram under the cover (or the diagram at right).
- 5. Insert a small screwdriver into one of the slots on the appropriate cam. Carefully rotate the cam until the cam operates the switch.
- 6. Disconnect the meter and reconnect power.
- 7. Move the actuator's output shaft in the desired direction to verify that the cam lobe moves away from the switch lever. If not correct, return to step 1 and adjust the cam position such that the opposite end of the lobe presses against the switch lever at the desired "trigger" position of the output shaft.

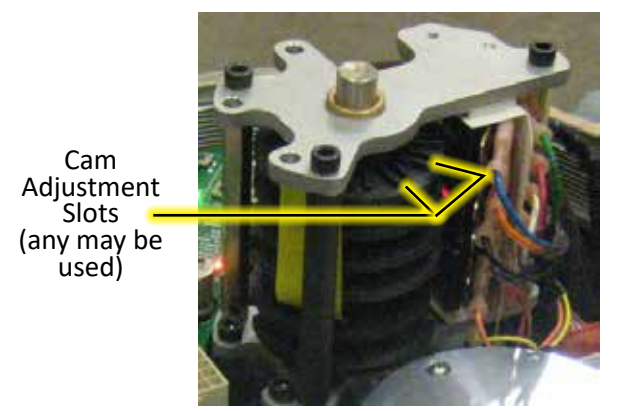

SWITCH CAM ADJUSTMENT

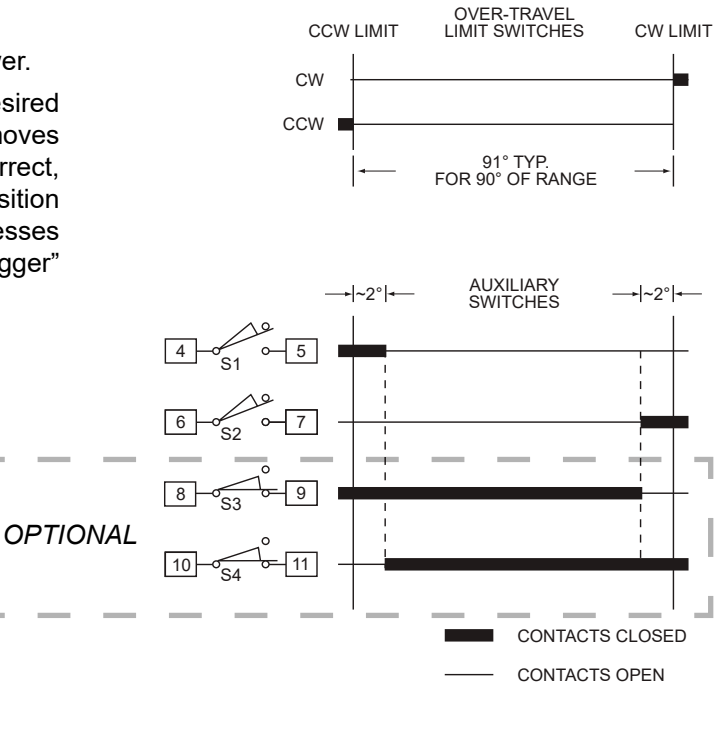

OVER-TRAVEL LIMIT AND AUXILIARY SWITCH SETTINGS

## **CONFIGURING PROGRAMMABLE OUTPUT RELAYS**

There are three configurable solid state relays in the Group 57 (see relays 1–3 on the wiring diagram on page 13). All three relays can be configured as alarm relays. Alarm Relay Mode configures the selected relay to activate when a configured alarm condition(s) occurs. The relay polarity (action on alarm) is also programmable.

The three status output relays also have an additional capability: Soft Auxiliary Switch Mode. Soft Auxiliary Switch Mode configures the selected relay to turn on when the actuator output shaft position is outside of the specified percent of full travel.

The following table summarizes the Group 57 relay capabilities:

| TERMINAL<br>CONNECTION | RELAY NAME | RELAY CAPABILITIES                                                                                                    |
|------------------------|------------|----------------------------------------------------------------------------------------------------|
| Terminals 20 & 21      | Relay 1    | Single mode alarm relay with programmable<br>activation alarm selection and relay polarity.<br>Configurable via HART, Modbus or with the<br>Serial commands "alarmout", "alarmoutmask" or<br>"relayconfig 1". |
| Terminals 22 & 23      | Relay 2    | Dual mode Relay. Configurable as a Soft Auxiliary<br>Switch or as an alarm relay with programmable<br>polarity. Configured using the "relayconfig 2"<br>Serial command.                                       |
| Terminals 25 & 26      | Relay 3    | Dual mode Relay. Configurable as a Soft Auxiliary<br>Switch or as an alarm relay with programmable<br>polarity. Configured using the "relayconfig 3"<br>Serial command.                                       |

#### ALARM MASK AND POLARITY SETUP

The alarm polarity controls the behavior of the activated relay. The activated relay polarity can be set to:

- "0" setting will open the relay contact when any programmed alarm conditions are active (NC).
- "1" setting will close the relay contact when any programmed alarm conditions are active (NO).

The alarm mask is a bit array that selects which alarm sources will activate the relay. A mask value of zero means that the specific alarm source is ignored. A mask value of one means that the relay will activate if the associated alarm is active.

The alarm mask for each relay is set using the Serial commands listed in the table above. See the "General Configuration Commands" table on page 66 for details.

The alarm mask selection values are shown on page 25.

| GROUP 57 ALARM MASK BITS<br>(DCM Rev. 3.62) Rev. 20201203                                                                                                    |                                                                                                    |                                                                                                    |                                                                                                    |         |
|----------------------------------------------------------------------------------------------------|----------------------------------------------------------------------------------------------------|----------------------------------------------------------------------------------------------------|----------------------------------------------------------------------------------------------------|---------|
| BYTE 3                                                                                                    | BYTE 2                                                                                                    | BYTE 1                                                                                                    | BYTE 0                                                                                                    |         |
| 1111 = F 1111 = F                                                                                                    | 1111 = F 1111 = F                                                                                                    | 1111 = F 1111 = F                                                                                                    | 1111 = F 1111 = F                                                                                                    |         |
| 1110 = E 1110 = E                                                                                                    | 1110 = E 1110 = E                                                                                                    | 1110 = E 1110 = E                                                                                                    | 1110 = E 1110 = E                                                                                                    |         |
| 1101 = D 1101 = D                                                                                                    | 1101 = D 1101 = D                                                                                                    | 1101 = D 1101 = D                                                                                                    | 1101 = D 1101 = D                                                                                                    |         |
| 1100 = C $1100 = C$                                                                                                    | 1100 = C $1100 = C$                                                                                                    | 1100 = C $1100 = C$                                                                                                    | 1100 = C $1100 = C$                                                                                                    |         |
| 1011 = B 1011 = B                                                                                                    | 1011 = B 1011 = B                                                                                                    | 1011 = B 1011 = B                                                                                                    | 1011 = B 1011 = B                                                                                                    |         |
| 1010 = A $1010 = A$                                                                                                    | 1010 = A $1010 = A$                                                                                                    | 1010 = A $1010 = A$                                                                                                    | 1010 = A $1010 = A$                                                                                                    |         |
| 1001 = 9 $1001 = 9$                                                                                                    | 1001 = 9 $1001 = 9$                                                                                                    | 1001 = 9 $1001 = 9$                                                                                                    | 1001 = 9 $1001 = 9$                                                                                                    |         |
| 1000 = 8 $1000 = 8$                                                                                                    | 1000 = 8 $1000 = 8$                                                                                                    | 1000 = 8 $1000 = 8$                                                                                                    | 1000 = 8 $1000 = 8$                                                                                                    |         |
| 0111 = 7 $0111 = 7$                                                                                                    | 0111 = 7 $0111 = 7$                                                                                                    | 0111 = 7 $0111 = 70110 = 6$ $0110 = 6$                                                                                                    | 0111 = 7 $0111 = 7$                                                                                                    |         |
| 010 - 6 $010 - 6$                                                                                                    | 010-6 $010-6$ $010-6$                                                                                                    | 010 - 6 $010 - 6$                                                                                                    | 0101 - 6 $0101 - 6$                                                                                                    |         |
| 0101 - 5 $0101 - 5$                                                                                                    | 0101 - 5 $0101 - 5$                                                                                                    | 0101 - 5 $0101 - 5$                                                                                                    | 0101 - 5 $0101 - 5$                                                                                                    |         |
| 0100 - 4 $0100 = 40011 = 3$ $0011 - 3$                                                                                                    | 0100 - 4 $0100 = 40011 = 3$ $0011 = 3$                                                                                                    | 0100 - 4 $0100 = 40011 = 3$ $0011 - 3$                                                                                                    | 0100 - 4 $0100 = 40011 = 3$ $0011 - 3$                                                                                                    |         |
| 0010 = 2 $0010 = 2$                                                                                                    | 0010 = 2 $0010 = 2$                                                                                                    | 0010 = 2 $0010 = 2$                                                                                                    | 0010 = 2 $0010 = 2$                                                                                                    |         |
| 0010 = 2 $0010 = 2$                                                                                                    | 0010 = 2 $0010 = 2$                                                                                                    | 0001 = 1 $0001 = 1$                                                                                                    | 0010 = 2 $0010 = 2$                                                                                                    |         |
| 0000 = 0 $0000 = 0$                                                                                                    | 0000 = 0 $0000 = 0$                                                                                                    | 0000 = 0 $0000 = 0$                                                                                                    | 0000 = 0 $0000 = 0$                                                                                                    |         |
| 31 30 29 28 27 26 25 24                                                                                                    | 23 22 21 20 19 18 17 16                                                                                                    | 15 14 13 12 11 10 9 8                                                                                                    | 7 6 5 4 3 2 1 0                                                                                                    | Bit No  |
|                                                                                                    |                                                                                                    |                                                                                                    |                                                                                                    | Dir Ho. |
| x01000000 Serial Communications Hardware Failure.<br>x02000000 Invalid Discrete Input (Overrides) signal combination detected.<br>x04000000 Analog Demand has been detected while under HART/FF/Profibus/Modbus Cont<br>x08000000 Analog Demand has been detected while under PAT Control.<br>x10000000 Handswitch sensing error.<br>x20000000 Limit Switch sensing error.<br>x40000000 Excessive Power Supply Ripple Detected.<br>x80000000 Eventlog Memory Self-Test Failure. | x00010000 Invalid DCM pushbutton combination detected.<br>x00020000 Demand signal is over allowable limits.<br>x00040000 Unused.<br>x00080000 DC bus not ready.<br>x00100000 DC bus not ready.<br>x00100000 Handswitch Not In Auto.<br>x00200000 Loss of Power (BPU Equipped Units Only).<br>x00400000 Unused.<br>x00400000 Unused. | x00000100 RTC (timekeeping IC) Failure. Eventlog Information will not be reliable.<br>x00000200 Torq/Thrust Hardware Failure: Bad sensor signal or A/D converter problem.<br>x00000400 Position Sensor Hardware Fault.<br>x00000800 Demand A/D converter problem.<br>x00001000 Internal DCM hardware problem (I2C Interface).<br>x00002000 Position Sensor Bad Communications or Cable Problem.<br>x00004000 Temperature Sensor Hardware Failure.<br>x00008000 Memory Self-Test Failure. | x00000001 Demand Loss of Signal.<br>x00000002 Torq/Thrust High.<br>x00000004 Stall Alarm.<br>x00000008 Overtorque Stop.<br>x00000010 DC Volts Low.<br>x00000010 DC Volts Low.<br>x00000020 Feedback Loop is Open.<br>x00000020 Feedback Loop is Open.<br>x00000020 Feedback Loop of Normal Range. |         |

#### **CONFIGURABLE RELAY SETUP**

Only the relays at terminals 22/23 and 25/26 are programmable as soft actuator position relays. The "relayconfig" Serial command is used to program this function. Selection of relays with the relayconfig Serial command is as follows:

| Number        | Terminals           | Wiring Diagram<br>Description |
|---------------|---------------------|-------------------------------|
| relayconfig 1 | Terminals 22 and 23 | Relay 2                       |
| relayconfig 2 | Terminals 25 and 26 | Relay 3                       |

Details of the "relayconfig" Serial command are listed in the "General Configuration Commands" table on page 66. Shown below are some examples on the use of this command and the resultant relay configuration:

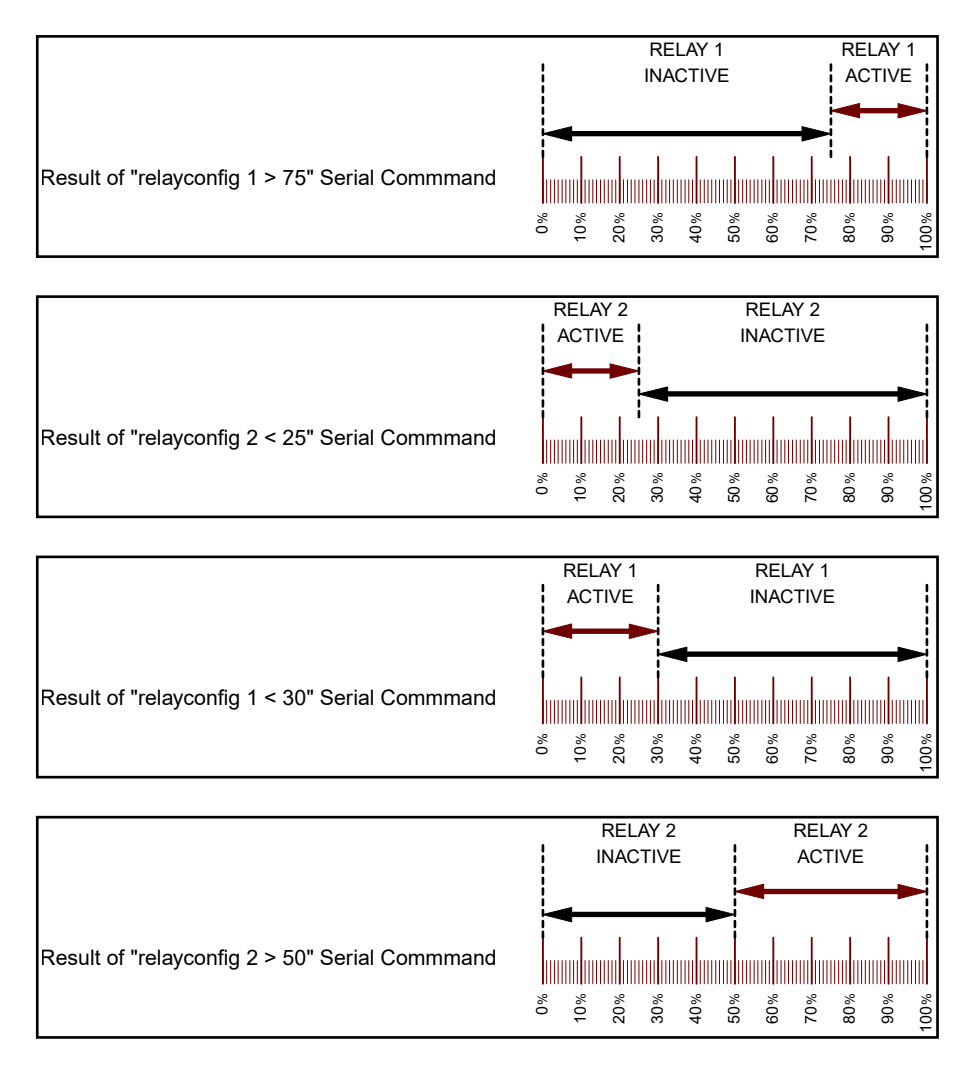

Unlike the physical auxiliary switches, the soft configurable relay function depends on the actuator being powered and a properly functioning position sensor. When the position sensor is in a fault condition, the soft auxiliary relays will be inactive. If the position is not calibrated properly, the relay trip point may not correspond to the expected output shaft position as measured in degrees rotation.

### DIRECTION OF OUTPUT SHAFT ROTATION

Rotation direction refers to the direction the output shaft of the actuator rotates in response to an increasing Demand input signal. The rotation is either clockwise (CW) or counterclockwise (CCW) as shown in the figure below. The rotation of the driven load (e.g., damper lever arm) determines the actuator rotation suitable for an application.

Unless otherwise specified at the time of order, the output shaft is factory set to rotate clockwise in response to an increasing Demand signal. The direction of rotation can be changed using one of the following three methods.

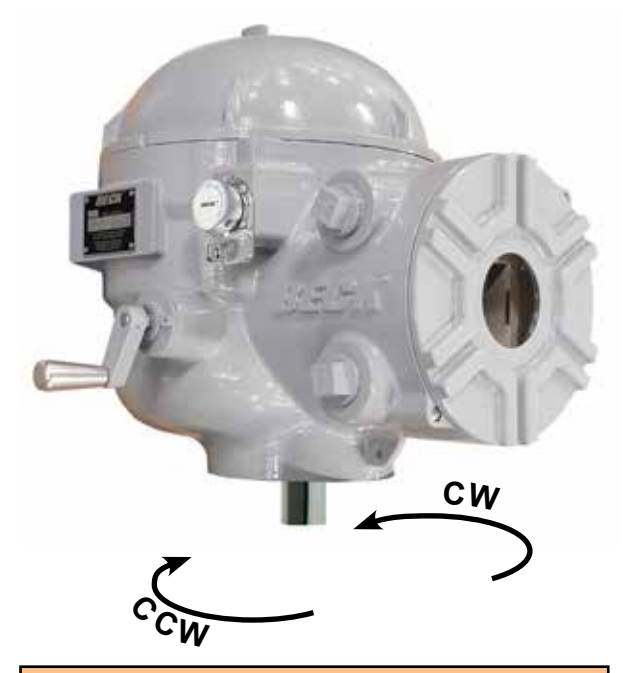

## Pushbutton method

1. Press and hold the "CALIBRATE" pushbutton, then press the "DIR SEL" pushbutton until the (opposite) direction LED ("DIR\_A" or "DIR\_B") is lit.

#### \_\_OR\_\_

- 1. Position the actuator at the current 0% position.
- Press and hold the "CALIBRATE" pushbutton, then press the "SET POSITION 100%" pushbutton until the "ACKN" LED is lit.\*

#### -OR-

- 1. Position the actuator at the current 100% position.
- 2. Press and hold the "CALIBRATE" pushbutton, then press the "SET POSITION 0%" pushbutton until the "ACKN" LED is lit.\*

#### -AND-

Ensure the actuator operates as desired.

\* If the "ACKN" LED does not light, but the "POS" LED does light, the change was not accepted by the DCM.

**NOTE**: When any of the above procedures is performed, both the 0% and 100% positions are automatically set.

## HART method

Command: Drive Dir

#### DD Menu Location: MENU 4B

Functions>Configuration>General Setup

#### Selections:

**CW Incr** - select if the desired output shaft rotation is clockwise on an increasing Demand signal.

**CCW Incr** - select if the desired output shaft rotation is counter-clockwise on an increasing Demand signal.

### Serial command method

#### Command: drvdir n

#### Arguments: n

**0**: CW - select if the desired output shaft rotation is clockwise on an increasing Demand signal.

**1:** CCW - select if the desired output shaft rotation is counter-clockwise on an increasing Demand signal.

## Modbus method

Modbus Holding Register 40013, the actuator direction configuration parameter. (See Modbus Holding Register Parameter Map).

### **STEP SIZE**

Step size represents the minimum amount that the Demand signal must change to initiate a change in actuator position.

When the actuator is in AUTO mode, the DCM runs the motor until the output shaft position matches the percentage of Demand signal. When they match, power is removed from the motor. The Demand signal must change by the step size before power is returned to the motor.

The step size is factory set to  $0.1^{\circ}$ , unless otherwise specified at the time of order. The step size is adjustable from  $0.1^{\circ}$  to  $2.5^{\circ}$ . Adjustment is typically not required. The minimum step size regardless of travel is  $0.1^{\circ}$ .

It may be advantageous in certain applications, where noise or other problems exist, to increase the step size slightly to prevent excessive modulation.

The step size can be changed using the following methods.

NOTE: Changing this parameter online could cause the actuator to reposition.

#### STEP SIZE, con't.

### HART method

#### Command: StepSize

#### DD Menu Location: MENU 4B

Functions>Configuration>General Setup>

Enter the desired step size between " $0.10^{\circ}$ " and " $2.50^{\circ}$ ".

## Serial command method

#### Command: stepsize #.##

**Arguments: #.##** Desired step size (in degrees) of one incremental movement of output shaft travel. Acceptable range is between "0.10" and "2.50".

## Modbus method

Modbus Holding Registers 40021 and 40022, the stepsize floating point register set. (See Modbus Holding Register Parameter Map and the Floating Point Byte Order sections).

## **RESTORE FACTORY SETTINGS**

All DCM's are shipped from the factory configured per the customer instructions at the time of order. A complete copy of the factory configuration is stored on the DCM. You can revert to the factory settings at any time using one of the following methods.

NOTE: When the factory settings are restored, the Operation Mode (HART DD menu location 3E or Serial command "opmode") will not be changed for safety reasons. The operation mode should be set to "Follow" for normal automatic operation.

## Pushbutton method

The factory pushbutton is used in combination with the other buttons to restore a limited selection of factory settings related to the button selected. The following chart describes the settings that will be restored:

| Pushbutton  | HART/Analog          | MODBUS               |
|-------------|----------------------|----------------------|
| Combination | Mode Action          | Mode Action          |
| FACTORY +   | Restore the De-      | Restore standard     |
| DEM 0%      | mand 0% milliAmp     | Modbus communi-      |
|             | value to the factory | cations defaults to  |
|             | set calibration.     | baudrate, parity and |
|             |                      | polling address.     |
|             |                      | The standard         |
|             |                      | defaults are 19200-  |
|             |                      | 8-E-1 with a polling |
|             |                      | address of 246.      |

| Pushbutton  | HART/Analog           | MODBUS               |
|-------------|-----------------------|----------------------|
| Combination | Mode Action           | Mode Action          |
| FACTORY +   | Restore the           | Restore factory      |
| DEM 100%    | Demand 100% mil-      | Modbus communi-      |
|             | liAmp value to the    | cations defaults to  |
|             | factory set calibra-  | baudrate, parity and |
|             | tion.                 | polling address.     |
|             |                       | These defaults are   |
|             |                       | the settings pro-    |
|             |                       | grammed into the     |
|             |                       | actuator when it     |
|             |                       | was ordered.         |
| FACTORY +   | Restore the actuator  | Same as HART/        |
| POS 0%      | output position for   | Analog.              |
|             | 0% end of travel      |                      |
|             | to the factory set    |                      |
|             | calibration.          |                      |
| FACTORY +   | Restore the actuator  | Same as HART/        |
| POS 100%    | output position for   | Analog.              |
|             | 100% end of travel    |                      |
|             | to the factory set    |                      |
|             | calibration.          |                      |
| FACTORY +   | Restore the actuator  | Same as HART/        |
| DIR SEL     | output shaft rotation | Analog.              |
|             | direction to the fac- |                      |
|             | tory set calibration. |                      |

## HART method

**Command:** Restore to Factory Running this function will restore all configurable parameters to the original factory settings.

**DD Menu Location: MENU 3C** Functions> Configuration

### Serial command method

Command: restoremodes n

#### Arguments: n

**1:** Used as a safety measure, the number one must be entered as an argument to prevent someone from running the restoremodes command errantly.

## **TRAVEL (DEGREES ROTATION)**

Travel is defined as the number of degrees of rotation by the output shaft between the 0% and 100% positions.

Unless otherwise specified, all models are factory configured for the maximum travel allowable, which is 90 degrees rotation.

It is recommended that the maximum travel be utilized to obtain full output torque of the actuator and maximum resolution of movement.

Some exceptional applications may require less actuator travel. Travel calibration can be performed to reduce actuator travel. Travel less than 60 degrees is not recommended.

The output shaft is limited to 98° of rotation by mechanical stops.

It is possible to change the full travel of the actuator output shaft, if necessary. To change the Beck output shaft full range of rotation, electronic calibration changes can be made by using one of the two procedures below. These procedures can be performed by using the methods that follow.

- **1. 0% and 100% Position Calibration**: Physically drive the actuator to the new 0% and 100% positions. Use the Pushbutton or HART method to set the new end points.
- 2. Changing Travel in Degrees: This allows the calibration to be changed without moving the actuator output shaft. Use the HART or Serial command method to set the desired full travel rotation in degrees. The 0% position will remain the same, but the 100% position will change to accommodate the new travel setting.

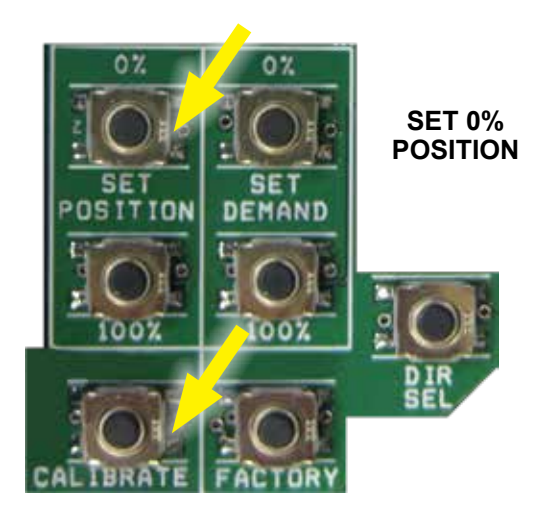

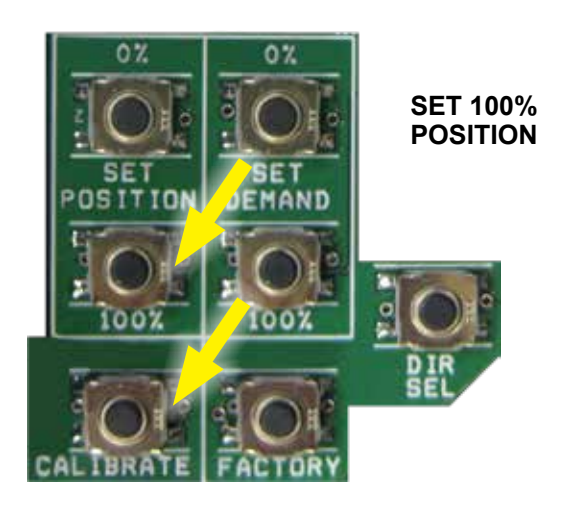

NOTE: In addition to recalibrating the electronics, the CW / CCW over-travel switches should also be adjusted to open just beyond the new electronic limits; this ensures that manual operation with the Handswitch will not cause over-travel or create a stall condition.

Calibrate the 0% and 100% positions:

## Pushbutton method

- 1. Move the output shaft to the desired 0% position.
- 2. Press and hold the "CALIBRATE" pushbutton then press the "SET POSITION 0%" pushbutton until the "ACKN" LED is lit.
- 3. Move the output shaft to the desired 100% position.
- 4. Press and hold the "CALIBRATE" pushbutton then press the "SET POSITION 100%" pushbutton until the "ACKN" LED is lit.
- 5. Adjust over-travel limit switches as necessary to accommodate the new rotation.

## HART method

#### Command: Set Pos 0%

Select when the output shaft is at the desired 0% position.

#### Command: Set Pos 100%

Select when the output shaft is at the desired 100% position.

#### DD Menu Location: MENU 4C

Functions>Configuration>PositionSensrSetup>

#### Change Travel Degrees:

### HART method

Command: Travel

Enter the desired full stroke rotation in degrees.

HART DD Menu Location: MENU 4B Functions>Configuration>General Setup>

#### Serial command method

Command: travel ###

**Arguments: ###** The desired full-stroke rotation in degrees.

## Modbus method

Modbus Holding Registers 40052 and 40053, the travelspan value floating point register set. (See Modbus Holding Register Parameter Map and the Floating Point Byte Order sections).

## **DEMAND CALIBRATION**

DCM boards are designed to accept a 4-20 mA The input comes calibrated Demand signal. from the factory for the full range unless otherwise specified by the customer. It is not necessary to calibrate the Demand input when the actuator is installed; however, if the Demand needs to be calibrated to accommodate unusual operating conditions, two guidelines must be followed: First, the value for 0% must be greater than 0.5 mA and the value for 100% must be less than 21 mA. Second, the difference between 0% and 100% (minimum span) must be at least 4 mA. Use any of the following methods to calibrate Demand. Actuators may also be configured for split-range operation-contact the factory for details.

#### Calibrate the 0% and 100% Demand signal:

## Pushbutton method

- 1. Ensure the Handswitch is in the "STOP" position. This will prevent the actuator from repositioning during this procedure.
- 2. Apply the desired 0% Demand input signal to the actuator (e.g., 4 mA for 4–20 mA signal).
- 3. Press and hold the "CALIBRATE" pushbutton, then press the "SET DEMAND 0%" pushbutton until the "ACKN" LED is lit.\*
- 4. Apply the desired 100% Demand input signal to the actuator (e.g., 20 mA for 4–20 mA signal).
- Press and hold the "CALIBRATE" pushbutton, then press the "SET DEMAND 100%" pushbutton until the "ACKN" LED is lit.\*
- 6. Turn the Handswitch to the "AUTO" position. NOTE: The actuator may reposition.
- 7. Run the actuator through its full operational range to ensure proper response to the Demand input signal.

\*If the "ACKN" LED does not light, but the "DEM" LED does light, the calibration is out of acceptable range and was not accepted by the DCM. This is typically caused by trying to set 0% and 100% values too close together (i.e., less than 4 mA difference).

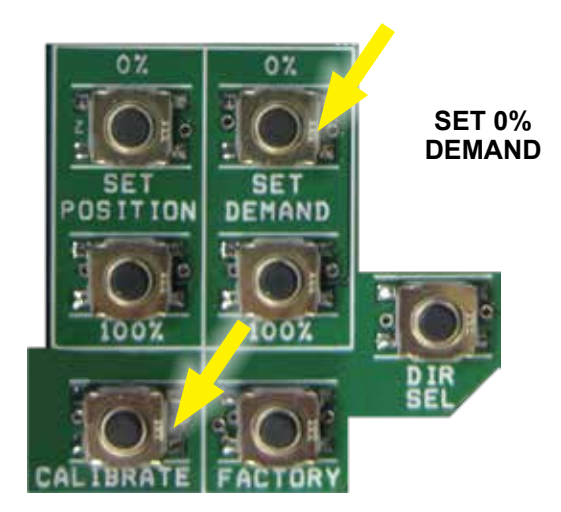

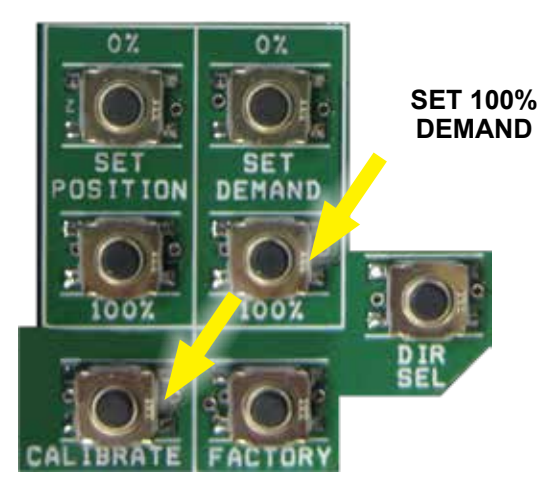

## HART method

#### Command: DemRngLwr

Enter the desired 0% Demand signal ("4.00" to "16.00" mA).

**Command:** DemRngUpr Enter the desired 100% Demand signal ("8.00" to "20.00" mA).

**DD Menu Location: MENU 4D** Functions>Configuration>Demand Setup>

## Serial command method

**Command:** dem0pctma **#.##** 

**Arguments: #.##** Desired 0% Demand signal ("4.00" to "16.00" mA).

Command: dem100pctma #.##

**Arguments: #.##** Desired 100% Demand signal ("8.00" to "20.00" mA).

# LOSS OF DEMAND SIGNAL (LOS)

The DCM is capable of determining if the Demand input signal to the actuator is outside of an acceptable range. The DCM uses a configurable loss of signal (LOS) threshold to determine if the Demand signal falls below a minimum value. Unless otherwise specified in the original order, the factoryset threshold is 3.2 mA. When the DCM senses an LOS condition, an alarm condition will result, illuminating the "Demand" status indication LED. The actuator then responds according to the LOS setting. The DCM can be configured for one of two LOS actions:

- 1. Stay in Place—the actuator output shaft stays in place until the Demand signal returns to the acceptable range. This is the factory default.
- 2. Go-to-Position—the actuator output shaft will move to a preset position, designated in percentage of travel. For example, if the LOS action is set for 50%, the actuator output shaft will drive to the 12 mA position (based on a 4-20 mA span).

The LOS parameters can be configured using HART or Serial commands.

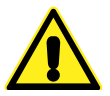

#### CAUTION

The following procedures could cause the actuator to reposition, which can adversely affect the process and cause potentially dangerous conditions.

Configure the LOS threshold:

### HART method

Command: DemLimLwr

Enter "0.00" to "12.00" mA. Decimal value of the lower threshold for detecting LOS. (e.g., the typical value for a 4-20 mA system is "3.20").

## DD Menu Location: MENU 4D

Functions>Configuration>Demand Setup>

### Serial command method

#### Command: demlos ###

**Arguments:** ### Enter the desired Demand signal in mA below which LOS occurs (e.g., the typical value for a 4–20 mA system is "3.20").

#### Configure the LOS mode:

### HART method

Command: LOS Mode

DD Menu Location: MENU 4D

Functions>Configuration>Demand Setup>

#### Selections:

**Stay** - select if the actuator should hold output shaft position when a loss of signal occurs.

**Go-to-Pos** - select if the output shaft should go to a specific position when a loss of signal condition occurs. Configure the position with LOS Pos.

#### Serial command method

Command: demlos n

Arguments: *n* Enter the desired mode

sip: (actuator will stay in place).

**gtp:** (actuator will go to position set in "demlosgtp" command)

pat: (same as "sip", but suppresses the alarm).

#### <u>Configure the LOS position when Go-to-Pos is</u> <u>selected:</u>

### HART method

#### Command: LOS Pos

Enter "-5.00%" to "105.00%". The percentage of full travel the actuator will move upon LOS.

**DD Menu Location: MENU 4D** Functions>Configuration>Demand Setup>

#### Serial command method

Command: demlosgtp ##.##

**Arguments: ##.##** Desired position of actuator if "gtp" is selected in "demlos". Position is expressed as a percentage of actuator travel in decimal form (e.g., 50% = "50.00").

### DEMAND CHARACTERIZATION CURVES

The DCM can be configured to interpret the applied Demand signal for linear or non-linear output shaft position response. Three predefined Demand signal response curves are available for use including: Linear, Square, and Square Root. A chart of each of these predefined responses is provided for your reference.

In addition to the three predefined characterizer curves, the DCM also allows a custom user-defined curve to be configured. This option is called "Dem Curve Spcl".

The Demand characterization curve type can be configured with the following methods:

#### Change the Demand characterization curve:

## HART method

Command: Dem Curve

#### **DD Menu Location: MENU 4D**

Functions>Configuration>Demand Setup

#### Selections:

**Linear** - select if the actual position % should match the applied Demand %.

**Square Root** - select if the actual position % should match the square root of the applied Demand %.\*

**Dem Curve SpcI** - select if a user-defined response is desired (see characterization on the following page to define the desired response curve).

**Square** - select if the actual position % should match the square of the applied Demand %.

### Serial command method

#### Command: demfunc n

**Arguments:** *n* Enter the integer that represents the desired Demand signal response as follows:

**0:** Linear - select if the actual position % should match the applied Demand %.

**1:** Square Root - select if the actual position % should match the square root of the applied Demand %.

**4:** Special Curve - select if a user-defined response is desired (see characterization on the following page to set the desired response curve).

**5**: Square - select if the actual position % should match the square of the applied Demand % (e.g., "demfunc 0" sets the actuator to a linear Demand response).

#### DEMAND SIGNAL RESPONSE CURVES

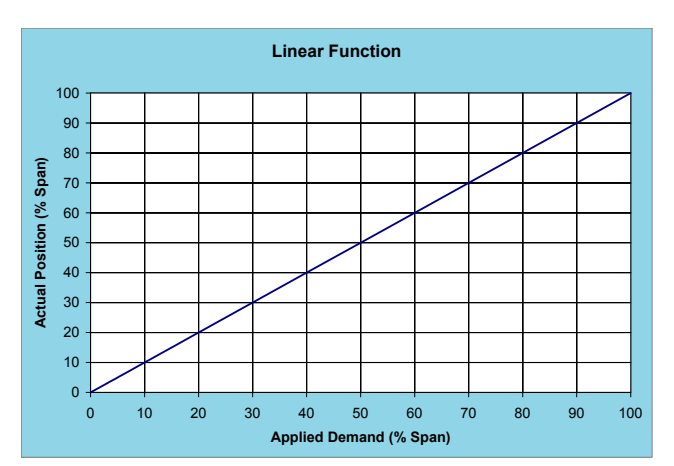

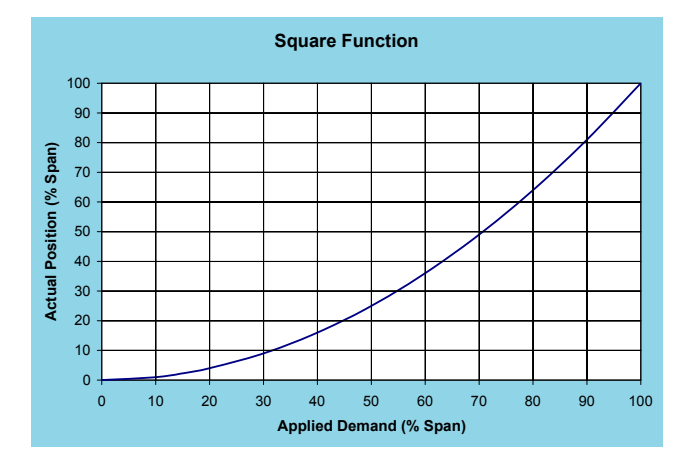

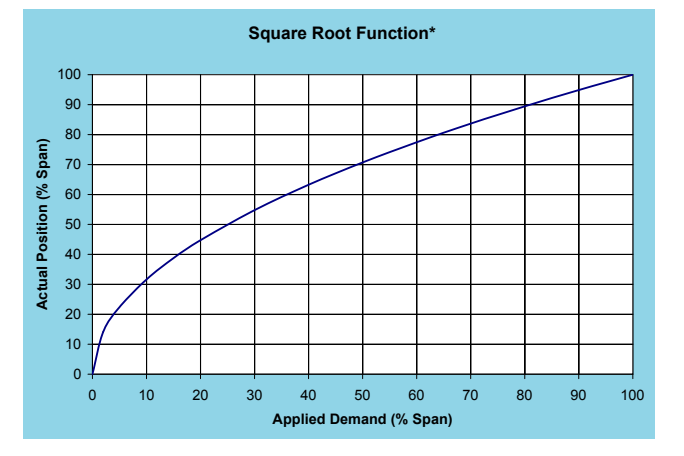

#### **\*NOTE**

Implementing a square root characterization creates extremely high gain when the Demand signal is below 10%; this causes instability and is unsuitable for control at this level. Do not apply this curve if the control loop may need to modulate at the lower range of travel.

### USER-DEFINED CHARACTERIZATION

Special curves may be created from up to 20 segments, each of which has a node for a starting point and a node for an ending point. All 20 segments do not have to be used, but the used segments must be grouped together starting with segment 1. Segments cannot be skipped.

A node is a coordinate comprised of an X,Y point. When defining nodes, X-values and Y-values must increase as the node number increases. For example, the X-value and Y-value of node 2 must be higher than the X-value and Y-value of node 1. Nodes cannot be skipped. Always start at node 1.

Unless otherwise specified, the Special curve ships from the factory defined as a linear function (i.e., one segment beginning with node 1 at X = 0%, Y = 0% and ending with node 2 at X = 100%, Y = 100%). X-values are typically chosen to give a reasonable spacing in Y-values.

The customer may specify a custom characterization by entering X- and Y-value pairs to define line segments between 0% and 100%.

For example, the table at right uses 5 segments to approximate the square function curve (i.e.,  $y=x^2$ ). Segments 1 through 5 are needed, so nodes 1 through 6 are used.

The following methods can be used to configure a user-defined characterization curve:

#### Change the user-defined characterization:

### HART method

Command: DemNode1X

Enter desired X-value as a percentage for node 1

Command: DemNode1Y

Enter desired Y-value as a percentage for node 1

Repeat above procedures for each node required.

#### DD Menu Location: MENU 5A

Functions>Configuration>Demand Setup>Dem Curve Spcl

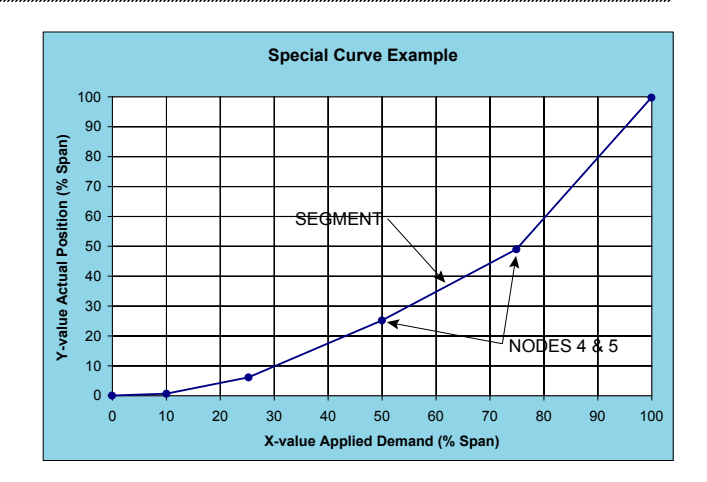

| NODE | X-VALUE<br>(DEMAND)<br>% SPAN | Y-VALUE<br>(POSITION)<br>% SPAN |
|------|-------------------------------|---------------------------------|
| 1    | 0%                            | 0%                              |
| 2    | 10%                           | 1%                              |
| 3    | 25%                           | 6%                              |
| 4    | 50%                           | 25%                             |
| 5    | 75%                           | 49%                             |
| 6    | 100%                          | 100%                            |

### Serial command method

#### Change the user-defined characterization:

Command: charset n1, n2, n3

#### Arguments: n1, n2, n3

Where:

- *n1* = node number.
- n2 = X-value as a percentage.
- n3 = Y-value as a percentage.

Values must be separated by commas as shown. Repeat procedure for each node required.

#### View the user-defined characterization:

Command: charlist ###

**Arguments: ###** Enter node number between 1 and 21 or "all".

Displays defined nodes.

#### Clear the user-defined characterization:

Command: charclear ###

**Arguments: ###** Enter node number between 1 and 21.

Clears a defined node by setting it to unused. Will also clear any node numerically higher.

#### **POSITION FEEDBACK SIGNAL**

DCM control electronics provide a 4–20 mA analog output signal that represents the actuator output shaft position. The DCM monitors an internal position voltage from the position sensor, controls the actuator position, and sources a 4–20 mA signal to terminals 37 (–) and 38 (+). The Feedback will correspond with the 0% and 100% output shaft positions, as determined by the position calibration. **There is no need for separate Feedback calibration.** 

The user has the option of enabling or disabling the position Feedback signal. The factory default configuration will have the Feedback enabled. When the Feedback is enabled, but not in use (i.e., not wired to a load) the "STAT" and "FB\_OPEN" LEDs will illuminate. This status alarm is helpful in alerting the user to open Feedback wiring, but can be a nuisance when the Feedback is purposely disconnected or unused. Disabling the Feedback signal turns off the output and eliminates the status alarm. If HART or Serial communications are not immediately available to disable the Feedback signal, you can apply a 250 ohm load resistor across the Feedback loop and eliminate the alarm.

If desired, the milliamp position Feedback values for 0% and 100% positions can be configured differently than the respective standard factory calibration of 4 mA and 20 mA. A valid 0% position Feedback signal value can be configured anywhere in a 3–16 mA range, while a 100% signal value can be configured from 7–21 mA. The 100% milliamp value must exceed the 0% value by at least 4 mA.

The factory calibrated relationship between the position Feedback signal and the output shaft position is linear (i.e., 0% to 100% Feedback signal corresponds directly with 0% to 100% shaft position). This relationship is suitable for most applications; however, the Feedback to Demand relationship can be changed to compensate for characterized Demand signals. This relationship is called "Inverse Demand". Configuring this option allows the position Feedback signal to match the uncharacterized Demand signal rather than true output shaft position. The following example assumes 4–20 mA Demand and position signals. If the Demand is set to a square characterization, then a 12 mA Demand corresponds to 25% position. If the position Feedback curve is set to linear, then Feedback at 25% is 8 mA. For some control systems, having the Demand at 12 mA and the Feedback at 8 mA may cause a deviation alarm. The Feedback curve can be set to "Inverse Demand" so the Demand and Feedback match when the actuator is balanced. In this example, with Feedback set to "Inverse Demand" and the output shaft position at 25%, the Feedback signal would be 12 mA.

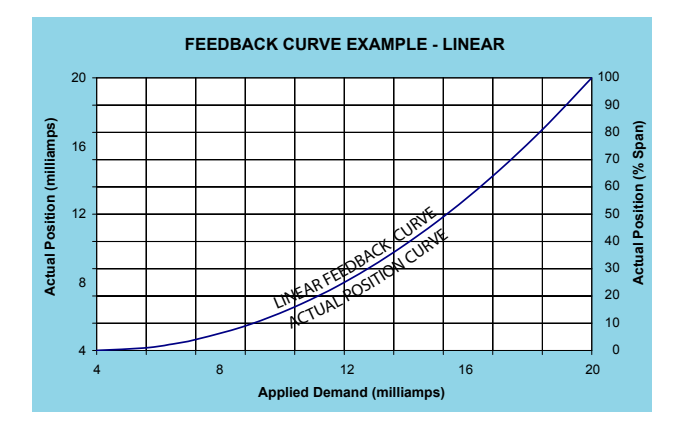

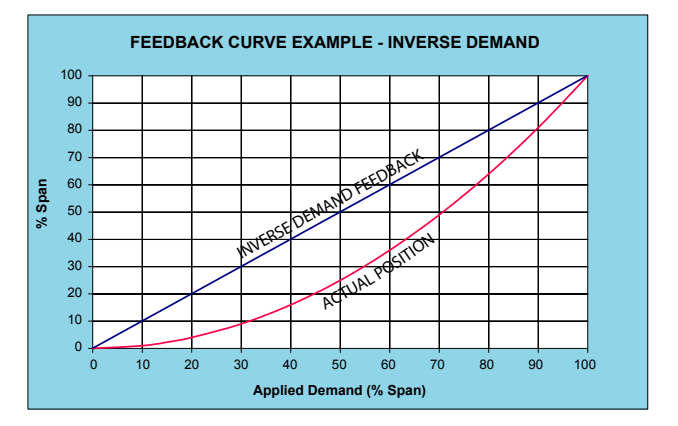

The following methods describe how to enable or disable position Feedback, set the 0% and 100% milliamp values and select the desired Feedback response:

#### Enable/disable the position feedback:

### HART method

#### Command: Feedback

#### DD Menu Location: MENU 4E

Functions>Configuration>Feedback Setup>

#### Selections:

Enabled - to enable position Feedback.

Disabled - to disable position Feedback.

#### Serial command method

Command: iomode n

#### Arguments: n

0: Feedback disabled.

1: Feedback enabled.

### Modbus method

Modbus Holding Register 40029, the io\_select register. Set to zero to disable analog feedback and one to enable it (See Modbus Holding Register Parameter Map).

## <u>Set the feedback range lower and upper</u> values:

## HART method

#### Command: FB RngLwr

Enter the milliamp value that corresponds with 0% position. Acceptable range "3.00"–"16.00" (typically, "4.00").

#### Command: FB RngUpr

Enter the milliamp value that corresponds with 100% position. Acceptable range "7.00"–"21.00" (typically, "20.00").

#### DD Menu Location: MENU 4E

Functions>Configuration>Feedback Setup>

#### Serial command method

Command: fdbk0pctma #.##

**Arguments: #.##** Desired Feedback signal in mA at 0% output shaft position. Minimum value is "3.00".

#### Command: fdbk100pctma #.##

**Arguments: #.##** Desired Feedback signal in mA at 100% output shaft position. Maximum value is "21.00".

## Modbus method

Feedback lower range is set using Modbus floating point formatted Holding Registers 40030 and 40031. Feedback upper range is set using Modbus floating point formatted Holding Registers 40032 and 40033 (See Modbus Holding Register Parameter Map and the Floating Point Byte Order sections).

#### Set the feedback characterization curve:

#### HART method

Command: FB Curve

#### **DD Menu Location: MENU 4E**

Functions>Configuration>Feedback Setup>

#### Selections:

Linear - to enable a linear feedback signal

**InvDem** - to enable an inverted Demand feedback signal.

#### Serial command method

Command: fdbkfunc n

#### Arguments: n

- 0: Linear Feedback signal.
- 1: Inverse Demand Feedback signal.

## **TORQUE SENSING (Optional)**

Torque sensing is an optional feature that measures the output torque of the actuator as a percentage of its rated torque capability. It provides a number of configurable features including live torque measurement, historical peak torque data, overtorque alarm and overtorque protection. Torque sensing cannot be retrofitted into existing actuators.

Actuators equipped with optional torque sensing are calibrated at the factory. There should never be a need to calibrate the torque measurement; however, if the DCM is ever replaced, the torque sensing calibration constants will need to be set. There are two calibration constants consisting of a torque signal null (zero) and a torque signal span. These calibration constants are unique to the actuator and are recorded at the factory against the actuator Serial number. If the constants are needed to restore calibration, contact the factory by phone or email with the actuator Serial number to obtain the values. As a backup, torque calibration constants are also printed on a label inside the actuator, under the top cover.

Although actuators so equipped are shipped from the factory with torque sensing enabled, the overtorque protection feature is disabled. Torque sensing and overtorque protection can be either enabled or disabled, as desired. In addition, the torque alarm threshold value can be changed, as can the overtorque protection threshold.

The following methods allow the user to enable/ disable torque sensing, set the torque null, and set the torque constant. Methods for using and configuring the other torque features also follow:

#### Enable / disable torque sensing:

### HART method

Command: Trq/Thrust

DD Menu Location:MENU 4F Functions>Configuration>Torque Setup>

Selections:

Enabled - to enable torque sensing.

Disabled - to disable torque sensing.

### Serial command method

Command: torqenable n

#### Arguments: n

- **0:** disables torque sensing and torque alarm.
- 1: enables torque sensing and torque alarm.

## Modbus method

Modbus Holding Register 40035, the trq\_thrust\_ sensor\_installed configuration parameter should be set to 2. Modbus Holding Register 40036, the trq thrust sensor enabled parameter, is set to zero to disable torque sensing and one to enable torque sensing. (See Modbus Holding Register Parameter Map).

Set the torque null and constant values:

## HART method

Command: Trq Null

Number representing 0% torque. Enter the torque null value that is affixed to the actuator body inside the terminal compartment.

#### Command: Trq Const

Number representing the torque span value. Enter the torque constant value that is affixed to the actuator body inside the terminal compartment.

#### DD Menu Location:MENU 4F

Functions>Configuration>Torque Setup>

### Serial command method

Command: torq0k ###

**Arguments: ###** Number representing 0% torque. Enter the torque null value that is affixed to the actuator body inside the terminal compartment.

#### Command: torqconst ###

**Arguments: ###** Number representing the torque span value. Enter the torque constant value that is affixed to the actuator body inside the terminal compartment.

### Modbus method

Modbus Holding Registers 40039 and 40040, the trq thrust null floating point register set, are used to set the null. Modbus Holding Registers 40037 and 40039, the trq thrust span floating point register set, are used to set the span. (See Modbus Holding Register Parameter Map and the Floating Point Byte Order sections).

## LIVE / HISTORICAL TORQUE (Requires Optional Torque Sensing)

The live torque measurement can be accessed through the HART or Serial port interface. Historical peak measurements are recorded for 10 equal segments of travel in both the CW and CCW travel directions. Historic data is also available through the HART or Serial port interface.
#### View the live torque measurement:

### HART method

**Command:** Trq/Thrust

Displays the present torque reading as a percentage of the actuator's rated torque.

DD Menu Location: MENU 1

### Serial command method

#### Command: torq

Displays the torque on the output shaft measurement as a percentage of actuator rating.

Arguments: No argument required.

### Modbus method

Live torque value is available in scaled integer and floating point formats. See the section "Process Variable Data Formats" on page 101.

#### View historical peak torque values:

### HART method

**Command:** Segment 1 through 10 Displays the historical peak torque values. Values are displayed for every 10% segment of full actuator travel and also for both the CW and CCW directions of travel.

#### **DD Menu Location: MENU 4J**

Functions>Diagnostics>CW Torque

DD Menu Location: MENU 4K

Functions>Diagnostics>CCW Torque

### Serial command method

#### Command: torqprof

Displays a three table column:

1. Travel divided into 10 segments

2. peak torque measured in each segment with motor running CW

3. peak torque measured in each segment with motor running CCW

Arguments: No argument required.

### OVERTORQUE PROTECTION (Requires Optional Torque Sensing)

Overtorque protection protects both the actuator and driven equipment from damage when the torque exceeds the set threshold (configurable). Actuators normally ship from the factory with this feature disabled, but it can be enabled in the field using either HART or the Serial interface. The factory configured threshold is 150% of rated actuator torque, and can be configured as low as 70%.

The following methods show how to enable/ disable the overtorque protection and how to set the threshold.

### Enable / disable overtorque protection:

### HART method

Command: Ovt Prot

### DD Menu Location:MENU 4F

Functions>Configuration>Torque Setup>

Selections:

**Enabled** - to enable overtorque protection.

**Disabled** - to disable overtorque protection.

### Serial command method

**Command:** ovtstop *n* 

Arguments: n

0: disables overtorque protection.

1: enables overtorque protection.

### Modbus method

Modbus Holding Register 40044, the overtrq\_ thrust\_protection configuration parameter is set to zero to disable overtorque protection and one to enable protection. (See Modbus Holding Register Parameter Map).

#### Set the overtorque protection threshold:

### HART method

**Command:** ShutDwnTrq Enter the overtorque protection threshold as a percentage of rated torque (70%–150%).

**DD Menu Location:MENU 4F** Functions>Configuration>Torque Setup>

### Serial command method

Command: ovtstoplevel ###

**Arguments: ###** the overtorque protection threshold as a percentage of rated torque (70% to 150%).

### Modbus method

Modbus Holding Registers 40045 and 40046, the shutdown\_trq\_thrust\_level floating point register set. (See Modbus Holding Register Parameter Map and the Floating Point Byte Order sections).

## CONFIGURATION/CALIBRATION

### **OVERTORQUE ALARM** (Requires Optional Torque Sensing)

When the torque reaches an alarm threshold (factory configured for 105% of rated torque), a status alarm will be initiated causing the "STAT" LED to illuminate. Disabling the torque sensor also disables the torque alarm. When the measured torque drops below the threshold the status alarm is automatically reset.

The following method allows the user to set the torgue alarm threshold between 61% and 105%.

#### Set the torque alarm threshold:

### HART method

#### **Command:** AlarmLevel

Enter the alarm level as a percentage of torque (61%–105%).

#### **DD Menu Location: MENU 4F**

Functions>Configuration>Torque Setup>

### Serial command method

#### Command: torgalarm ###

Arguments: ### Alarm level as a percentage of torque (61%-105%).

### Modbus method

Modbus Holding Registers 40041 and 40042, the trg thrust limit upper floating point register set. (See Modbus Holding Register Parameter Map and the Floating Point Byte Order sections).

### TEMPERATURE SENSING

DCMs are equipped with an internal temperature sensing circuit. The real-time temperature and the historical temperature extremes (low and high) are available.

Temperature units can be selected to show either Fahrenheit or Celsius.

An alarm condition initiates if the actuator's real-time temperature falls outside the actuator rating (see "General Specifications", page 4). The "STAT" LED and the "TEMPF" LED will light, and will automatically reset when the temperature is once again within the actuator rating.

#### temperature & historical View real-time extremes:

### HART method

#### Command: Temp

Displays the real-time temperature as read by the DCM.

#### **DD Menu Location: MENU 1**

Command: High Temp Displays the historical high temperature.

Command: Low Temp Displays the historical low temperature.

**DD Menu Location: MENU 3D** Functions>Statistics

### Serial command method

Command: temperature

#### Arguments:

When entered with no argument, the command returns the real-time temperature as well as the historical high and low temperatures.

### Modbus method

Modbus Input Register 30032, the ambient value degc parameter contains the signed integer value in Celsius and Modbus Input Register 30033, the ambient value degf parameter contains the signed integer value in Fahrenheit (See Modbus Holding Register Parameter Map).

### Set temperature units:

### HART method

Command: Temperature Unit

**DD Menu Location: MENU 4B** Functions>Configuration>General Setup

#### Selections:

degF - Set the temp. units to degrees Fahrenheit.

degC - Set the temp. units to degrees Celsius.

### Serial command method

**Command:** temperature *n* 

### Arguments: n

- F: Set the temp. units to degrees Fahrenheit.
- C: Set the temp. units to degrees Celsius.

### STALL PROTECTION

The DCM board provides protection for the actuator in the event of a stall. Stall protection is activated when the actuator is unable to achieve the proper position within a defined stall time due to a mechanical impediment or excessive load.

The DCM senses when the motor moves the output shaft in one direction longer than the configured "stall time". The DCM then shuts off power to the motor, preventing further actuator movement. When the stall condition occurs, the "STAT" LED will illuminate.

Resetting due to a stall condition is achieved by reversing the Demand signal, cycling the actuator power, or submitting a reset command via HART or the Serial port.

The stall protection feature can be enabled or disabled and the stall time may be configured between 30 and 475 seconds. This feature is factory enabled and the default setting is 300 seconds. If reconfiguring, it is advisable to configure the stall time with a value greater than the maximum stroke time to avoid false stall protection events and alarms.

Enable / disable stall protection:

### HART method

Command: StallProt

**DD Menu Location: MENU 4B** 

Functions>Configuration>General Setup>

Selections:

Enabled - to enable stall protection.

**Disabled** - to disable stall protection.

### Serial command method

Command: stallprot n

#### Arguments: n

0: stall protection disabled.

1: stall protection enabled.

### Modbus method

Modbus Holding Register 40048, the stall\_ protection configuration parameter is set to zero to disable and one to enable. (See Modbus Holding Register Parameter Map).

#### Configure the stall time:

### HART method

**Command:** Stall Time Enter the stall time in seconds. Valid stall times are 30 to 450 seconds.

**DD Menu Location: MENU 4B** Functions>Configuration>General Setup>

### Serial command method

Command: stalltime ###

**Arguments: ###** Enter the stall time in seconds. Valid stall times are "30" to "450".

### Modbus method

Modbus Holding Registers 40049 and 40050, the drive\_stall\_time floating point register set. (See Modbus Holding Register Parameter Map and the Floating Point Byte Order sections).

#### Reset a stall condition:

### HART method

**Command:** Reset Stall Select to reset a stall condition.

**DD Menu Location: MENU 3E** Functions>Manual Operation>

### Serial command method

**Command:** unstall Enter to reset a stall condition.

### Modbus method

Modbus Holding Register 40025, the utility\_ command\_register will unstall the actuator when a value of **21930** is written to it. During a write operation the actuator will respond with the value written. When read separately, the register will always equal zero (See Modbus Holding Register Parameter Map).

## MAINTENANCE

### **MOTOR ASSEMBLY**

The control motor is field replaceable, but not field repairable. **Do not disassemble the motor.** Disassembly of the motor will result in a loss of torque that can only be restored by returning the motor to the factory for re-magnetizing.

Motor assembly replacement instructions follow:

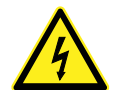

### WARNING

Electrical shock hazard. Disconnect power before proceeding.

#### **REMOVE THE MOTOR ASSEMBLY:**

Disconnect the motor wire connector on the DCM board (shown below—the larger black connector closest to the motor, labeled "J6").

Remove the (4)  $10-32 \times 0.50$  socket head cap mounting screws and then carefully lift the motor assembly out of the actuator body.

#### INSTALL THE NEW MOTOR ASSEMBLY:

Connect the motor wire connector (J6) to the DCM board. Carefully slide the motor into the actuator body. Rotate the motor shaft, if necessary, to engage the pinion with the gearing. Install new motor assembly mounting screws (provided) and torque to 6 lb-ft (8 N•m).

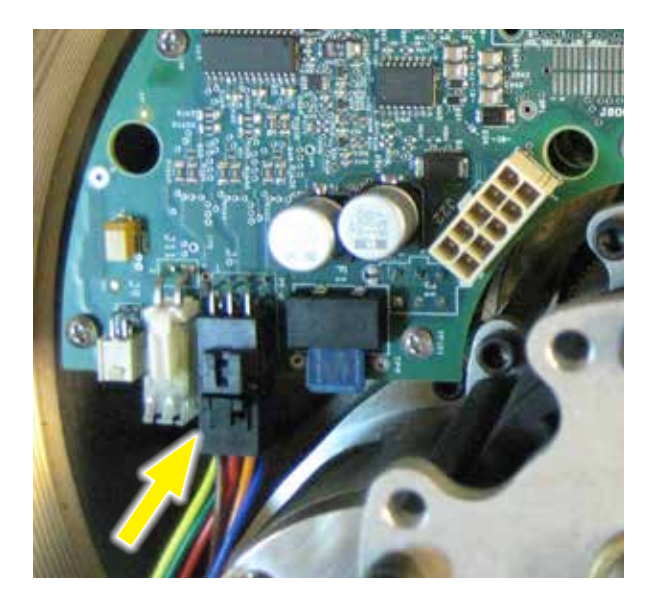

### LUBRICATION / GEARING

Periodic lubrication is not required.

## SELF-LOCKING MECHANISM (SLM)

The SLM is assembled to the front of the motor and couples the motor to the gear train. The primary function of the SLM is to lock the gear train in place when the motor is de-energized. When the motor is energized, the SLM releases and allows the motor to drive the gearing.

There is no recommended maintenance interval for the SLM. The SLM can last for many years in normal service. SLM wear is a function of loading and the number of starts/stops the motor experiences over time. Overloading or stalling the actuator will accelerate SLM wear.

Signs of wear include the inability of the actuator to hold position when the motor is deenergized. This could result in persistent on-off oscillation. Severe SLM wear or damage may result in a loss of torque at the output shaft.

Disassembly and close inspection of the SLM components is required to fully evaluate its condition.

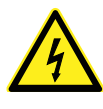

#### WARNING

Electrical shock hazard. Disconnect power before proceeding.

#### DISASSEMBLY AND CLEANING

When wear or damage is suspected, disassembly and cleaning may be required to determine the extent of needed repairs. Worn or damaged parts may be replaced by installing a new subassembly (the drive collar, however, is not field replaceable). Refer to the illustration on page 42 for component identification.

For SLM disassembly and inspection:

- 1. Disconnect power from the actuator.
- 2. Remove the motor assembly (page 40). Handle the motor with care to avoid damage to the rotor shaft.
- 3. Remove the two SLM assembly screws (4-40, flat head, cross-recessed).
- 4. Carefully remove the grease shield.
- 5. Pushing down firmly on the pinion, measure the gap between the stop collar and the thrust bearing. This gap should measure  $0.015 \pm 0.005$ ". An excessive gap indicates worn SLM components.
- 6. Use a felt tip pen to mark the location of the stop collar on the shaft. Support the end of the rotor shaft to prevent it from bending, and drive the 1/8" spring pin out. Carefully (the spring assembly is spring-loaded), remove the stop collar, thrust bearing, pinion, spring, steel balls and locking disc. DO NOT remove the drive collar or motor shield.

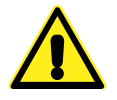

#### CAUTION

Do not disassemble the motor any further, as it has no other user serviceable parts. Further disassembly will result in demagnetization of the motor and loss of the required torque.

- 7. Clean grease from the pinion and locking disc for inspection. A small amount of dust residue from the friction liner is normal. Clean the drive collar detents with a rag and inspect for wear. Inspect the friction liner for excessive wear or damage. If the friction liner does not appear to be damaged, clean with alcohol to remove any contaminants.
- 8. Worn or damaged parts are replaced by installing a new subassembly (provided in the SLM replacement kit, 12-8066-02). Note, wear

on the pinion teeth may indicate wear on the meshing gear. Further inspection of the gearing is recommended. Wear on the meshing gear or drive collar detents will require factory repair.

### **REBUILD INSTRUCTIONS**

If any components need to be replaced, skip to "REPLACEMENT INSTRUCTIONS", page 42).

- 1. Apply a film of grease (Mobiltemp SHC-32 or equivalent) to the surface of the ball detents (16 places). Apply a *thin* film of grease to the inner diameter of the locking disc bore. Do not let the grease contact any friction surfaces. Excess grease can contaminate the friction surface and reduce SLM effectiveness.
- 2. With the motor shaft pointed up, place a steel ball into each of the drive collar detents. Install the spur gear and locking disc with friction liner. Place a steel ball into each of the detents on the top of the locking disc.
- 3. Install the spring and pinion, making sure all steel balls are properly seated in the detents of the drive collar, locking disc, and pinion.
- 4. Install the thrust bearing, then the stop collar as follows. Align the stop collar with the pen mark made during disassembly, then insert a 1/8" pilot punch through the stop collar hole and into the motor shaft to hold it in place.
- Pushing down firmly on the pinion, measure the gap between the stop collar and the thrust bearing. This gap should measure 0.015 ± .005". This space is necessary to ensure proper operation. Add shims, if necessary. Install the 1/8" spring pin while supporting the shaft.
- Install the grease shield. Rotate the shield to align the holes with the spur gear, then reinstall the (2) SLM assembly screws—torque to 4 lb-in (.5 N•m).
- 7. Recoat the pinion gear teeth, spur gear teeth and other gearing accessible in the motor cavity with a layer of Mobiltemp SHC-32 or equivalent.
- 8. Reinstall the motor assembly (see page 40).

Continued

## MAINTENANCE

#### SELF-LOCKING MECHANISM (SLM), con't.

#### **REPLACEMENT INSTRUCTIONS**

- 1. Install a new SLM subassembly provided in SLM Replacement Kit (12-8066-02), as follows.
- 2. Apply a film of grease (Mobiltemp SHC-32 or equivalent) to the surface of the accessible ball detents (8 places—4 on the drive collar and 4 on the bottom of the locking disc). Also apply a *thin* film of grease to the inner diameter of the locking disc bore. Do not let the grease contact any friction surfaces. Excess grease can contaminate the friction surface and reduce SLM effectiveness.
- 3. With the motor shaft pointed up, place a steel ball into each of the drive collar detents.
- 4. Install the subassembly, making sure the steel balls are properly seated in the detents of the drive collar.
- 5. Install the thrust bearing, then the stop collar as follows: Align the stop collar with the pen mark made during disassembly, then insert a 1/8" pilot punch through the stop collar hole and into the motor shaft to hold it in place.
- 6. Pushing down firmly on the pinion, measure the gap between the stop collar and the thrust bearing. This gap should measure  $0.015 \pm$ .005". This space is required to ensure proper operation. Add shims, if necessary. Install the new 1/8" spring pin while supporting the shaft.
- 7. Recoat the pinion gear teeth, spur gear teeth and other gearing accessible in the motor cavity with a layer of Mobiltemp SHC-32 or equivalent.
- 8. Reinstall the motor assembly (see page 40).

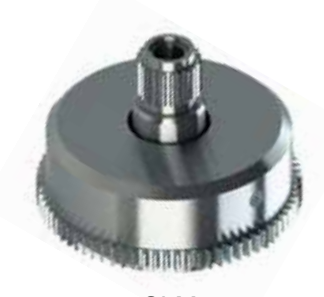

SLM SUBASSEMBLY

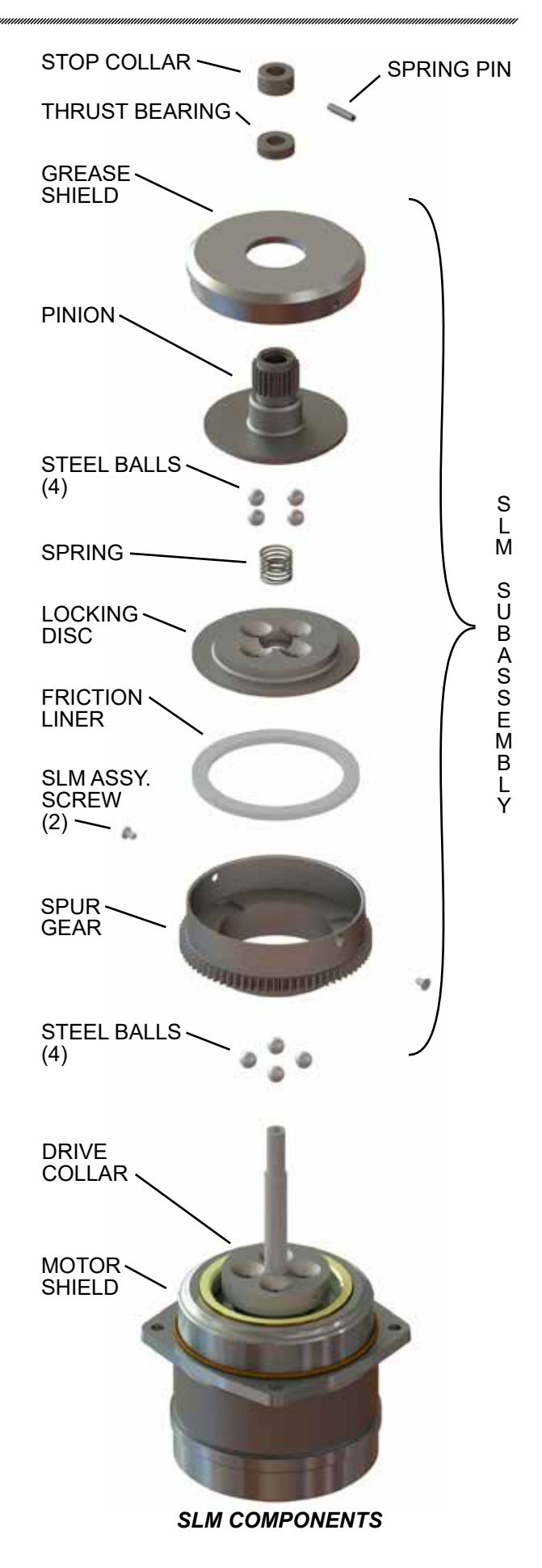

### OVER-TRAVEL LIMIT AND AUXILIARY SWITCHES

Complete switch assemblies may be replaced. It is not possible to replace individual switches. To replace switch assemblies, follow the instructions below.

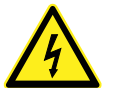

#### WARNING

Electrical shock hazard. Disconnect power before proceeding.

Remove the top cover (see page 21).

Remove the screws holding the switch assembly to the switch plate (top and bottom) and slide it out to the side.

Transfer the wires to the terminals of the replacement assembly, ensuring the correct wire is transferred to the correct replacement assembly terminal (wires have push-on lugs). Install the replacement assembly and note that it rotates around one screw to permit an adjustment of the cam-to-switch lever spacing and switch operating point. To set the switch, place a .030" (.75 mm) shim between the cam and switch lever (see photo The switch lever should be on the low at right). or minimum radius portion of the cam when setting the switches. Position the switch assembly so that the switch is just actuated. DO NOT overstress the switch lever. Tighten both screws to 10 lb-in (1.1 N•m) torque (using the rectangular washer to cover the gap in the mounting plate) and remove the shim. When properly adjusted, the switch's cam actuated lever will remain in contact with the cam throughout the actuator travel.

### ADDING AUXILIARY SWITCHES

If the actuator has two auxiliary switches, or no auxiliary switches, it is possible to add auxiliary switches in the field. Auxiliary switches are available as an assembly consisting of 2 or 4 switches. A Group 57 actuator may have up to four total auxiliary switches (see table at right for part numbers).

Install the new switch assembly and adjust according to the preceding instructions. Find the push-on lugs of the auxiliary switches cable assembly. Attach the wires from the cable assembly to the appropriate spades on each switch assembly (N.C. or N.O. & COM) according to the wiring diagram.

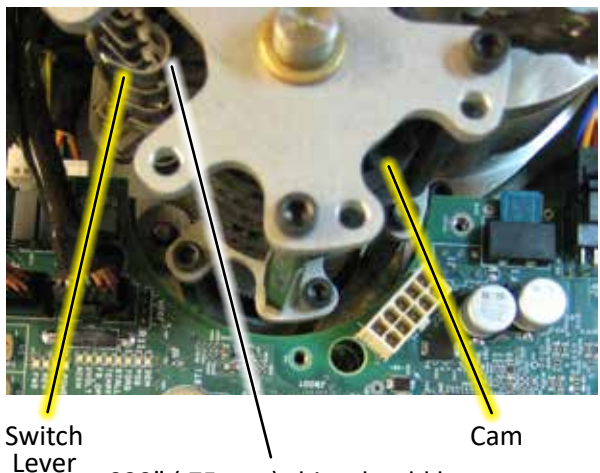

er .030" (.75 mm) shim should be inserted between all levers and cams when setting switches.

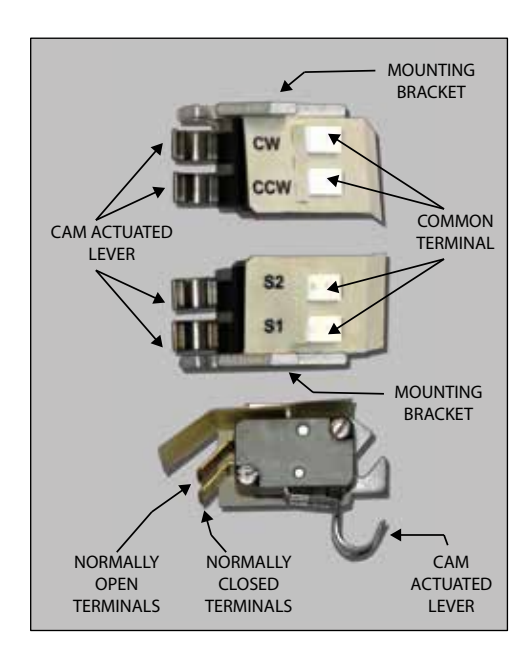

### SWITCH PARTS

| Description                                                 | Part Number |
|-------------------------------------------------------------|-------------|
| Over-travel limit switch<br>assembly (CW/CCW)               | 20-3200-06  |
| Auxiliary limit switch assembly, (2) switches (S1/S2)       | 12-8064-70  |
| Auxiliary limit switch assembly, (4) switches (S1/S2/S3/S4) | 12-8064-71  |
| Limit switch cam assembly                                   | 11-0931-11  |
| Cable assembly (limit switches)                             | 20-0511-54  |
| Cable assembly (aux. switches)                              | 20-0511-58  |

## MAINTENANCE

### **DCM BOARD**

Field repair of the DCM board is not recommended. However, the board may be replaced in the field as per the instructions below.

### WARNING

Electrical shock hazard. Disconnect power before proceeding.

#### Remove the existing DCM board:

- 1. Remove the top threaded cover (see page 21).
- 2. Disconnect all wire connectors, noting the locations for attachment to the new board.
- 3. Remove the (9) 6-32 x .25" Phillips head mounting screws securing the existing DCM board to the standoffs (see below).
- 4. Carefully lift the DCM board straight up and out of the actuator.

#### Install the new DCM board:

- 5. Carefully place the new board in the actuator, aligning the screw holes on the board with the standoffs.
- 6. Tighten the (9) 6-32 x .25" Phillips head mounting screws to 5 lb-in (.6 N•m).
- 7. Reconnect all wiring.

- 8. Replace the top threaded cover (see page 21).
- 9. Restore power to the actuator and verify proper operation. Perform Demand and Position calibration, if necessary.

### DCM BOARD FUSE

The fuse for the DCM may be easily replaced in the field. Follow the instructions below.

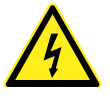

### WARNING Electrical shock hazard. Disconnect power before proceeding.

- 1. Remove the top threaded cover (see page 21).
- 2. Remove the old fuse by pulling it straight out of the base.
- 3. Push the new fuse into the base.

DCM FUSE 15A, 32 Vdc

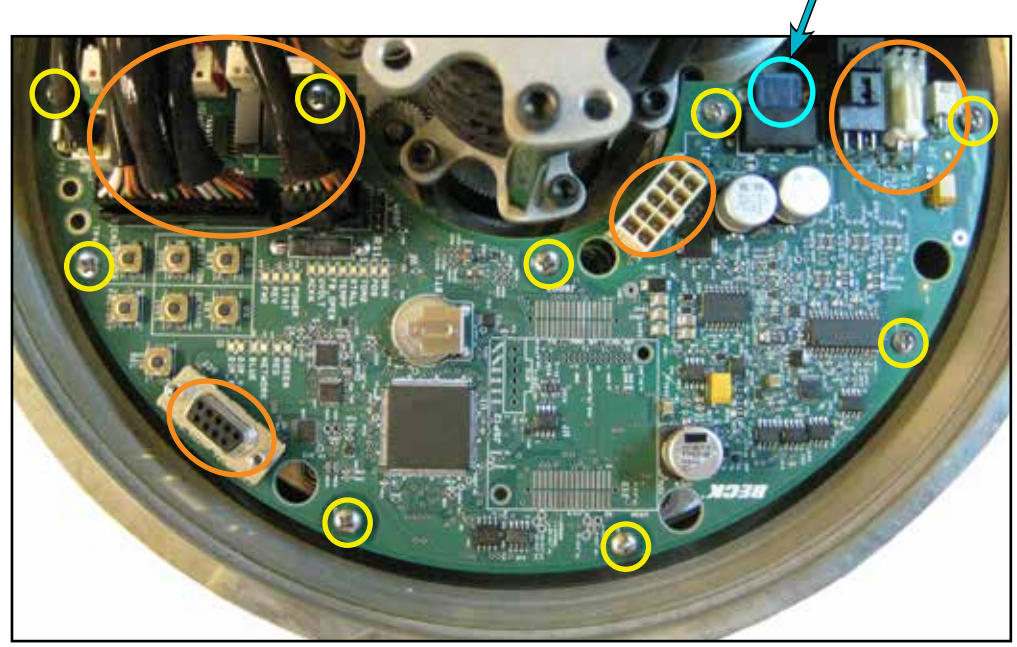

### DCM BOARD

= Mounting Screws (9 places)

# CONTACTLESS (MAGNETIC VECTOR) POSITION SENSOR

The position sensor is not field-repairable. However, the sensor may be replaced in the field as per the instructions below. In most cases, the actuator will require position recalibration using the standard procedures described for all Beck Actuators using the Pushbutton, HART, Modbus or Serial interface (See the "TRAVEL (DEGREES ROTATION)" section on page 28). In most cases, recalibration can use the previous magnetic vector sensor limit values.

Occasionally, accurate recalibration is not possible with the previous magnetic sensor limit values and new values must be entered. The procedure for entering these new values in described in this section.

Once the new sensor limit values are entered, final position calibration should be performed.

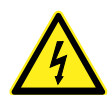

### WARNING

Electrical shock hazard. Disconnect power before proceeding.

Refer to the photos on this page for component identification and location.

#### Remove the existing sensor:

- 1. Remove the top threaded cover (see page 21).
- 2. Remove the wiring connector.
- 3. Remove the nut with a 5/8" ratchet.
- 4. Remove the metal plate.
- 5. Remove the nomex shield.
- 6. Remove the position sensor (keep the nomex shield beneath the position sensor in place).

#### Install the new sensor:

- 7. Position the new sensor chip side down over the threaded post.
- 8. Replace the nomex shield.
- 9. Replace the metal plate.
- 10. Reinstall the nut with a 5/8" ratchet and torque to 20 lb-in (2.3 N•m).

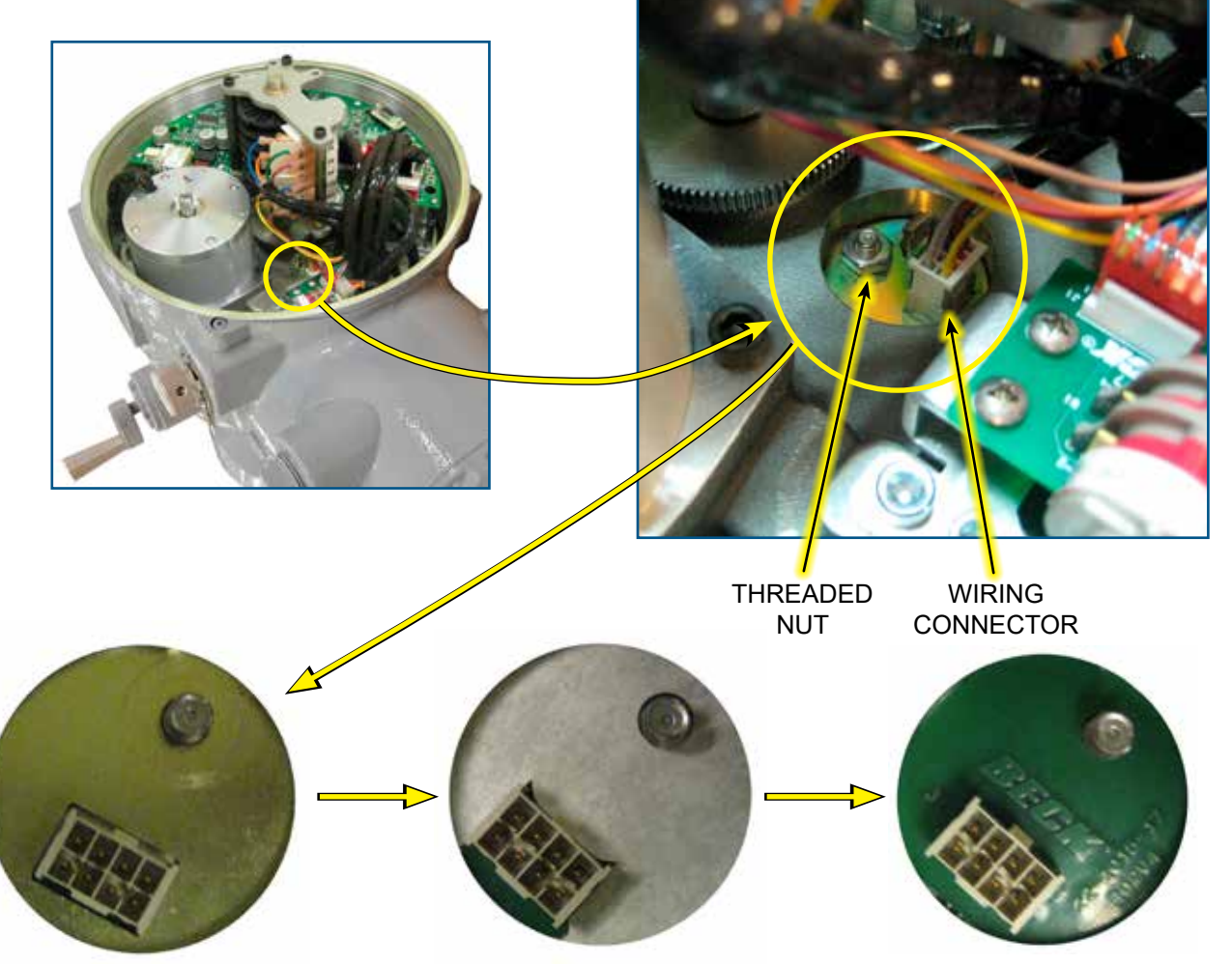

Metal Plate

Nomex Shield

Position Sensor (circuit side down)

#### CONTACTLESS POSITION SENSOR, con't.

## Enter New Magnetic Vector Sensor Limit Values:

- 11. Magnetic Vector Sensor Limit Values are only changed after it has been determined that a correct calibration cannot be achieved with the previous sensor limit values. Recalibrate the actuator using the steps outlined in the "TRAVEL (DEGREES ROTATION)" section. If a correct calibration is achieved, skip to step 29.
- 12. If the previous step was unsuccessful, use the FACTORY+POS0 and FACTORY+POS100 pushbuttons to restore the factory-configured sensor limit values. Recalibrate the actuator using the steps outlined in the "TRAVEL (DEGREES ROTATION)" section. If a correct calibration is achieved, skip skip to step 29.
- 13. If the previous step was unsuccessful, then the actual sensor limit values will have to be entered using Serial commands.
- 14. Place the Handswitch in STOP. With the new position sensor cable disconnected, turn on power to the actuator.
- 15. Move the Handswitch to the CCW position. The actuator will move at its slowest speed to the point where the CCW limit switch will stop the output shaft movement. Move the Handswitch back to STOP.
- 16. Turn the handcrank in the counterclockwise direction until it can no longer move the output shaft.
- 17. Then turn the handcrank in the clockwise direction eighteen (18) times. This establishes the working CCW limit of the position sensor.
- 18. Turn power off to the actuator. Reconnect the position sensor cable. Turn power back on to the actuator.
- 19. Use the Serial command "posism" to determine the present CCW sensor limit. The actual sensor count will be the second number reported. In the example below, the posism command reports a sensor count of **14418**.

DCM-5<3.58>posism 128 **14418** 8000 18ee 8000 a400 adb3 c000 800 aa 2601 2506651K 0 55839 3953 OK DCM-5<3.58>

20. Use the Serial command "magcntsatposa" to enter this CCW sensor limit. Our example value 14418 read earlier would be entered as follows:

| DCM-5<3.58>magcntsatposa 14418                 |
|------------------------------------------------|
| Magnetic Position Sensor Counts At PosA: 14418 |
| OK<br>DCM-5<3.58>                              |

- 21. Turn power off to the actuator. Disconnect the position sensor cable. Turn power back on to the actuator.
- 22. Move the Handswitch to the CW position. The actuator will move at its slowest speed to the point where the CW limit switch will stop the output shaft movement. Move the Handswitch back to STOP.
- 23. Turn the handcrank in the clockwise direction until it can no longer move the output shaft.
- 24. Turn the handcrank in the counterclockwise direction eighteen (18) times. This establishes the working CW limit of the position sensor.
- 25. Turn power off to the actuator. Reconnect the position sensor cable. Turn power back on to the actuator.
- 26. Use the Serial command "posism" to determine the present CW sensor limit. Again, the actual sensor count will be the second number reported. In the example below, the posism command reports a sensor count of **6162**.

DCM-5<3.58>posism 128 **6162** 8000 18ee 8000 9a00 89b3 c000 800 aa 2601 2507302K 0 3446 8711 OK DCM-5<3.58>

27. Use the Serial command "magcntsatposb" to enter this CW sensor limit. The example value of 6162 counts would be entered as follows:

DCM-5<3.58>magcntsatposa **6162** Magnetic Position Sensor Counts At PosB: 6162 OK DCM-5<3.58>

- 28. Recalibrate the actuator using the steps outlined in the "TRAVEL (DEGREES ROTATION)" section.
- 29. Replace the top threaded cover (see page 21).

### HANDSWITCH

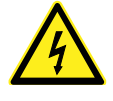

WARNING

Electrical shock hazard. Disconnect power before proceeding.

#### **REMOVE THE EXISTING HANDSWITCH:**

- 1. Remove power from the actuator.
- 2. Remove the top threaded cover (see page 21).
- 3. Ensure the Handswitch knob is in a "STOP" position and loosen the two inset screws (5/64" hex wrench).
- 4. Disconnect the (2) wiring connectors.
- 5. Remove the (2) 6-32 x .25" Phillips head screws holding the Handswitch assembly to the bracket.
- 6. The Handswitch assembly may now be pulled away from and lifted out of the retaining bracket.

#### INSTALL THE NEW HANDSWITCH:

- 7. Insert the new Handswitch assembly into the retaining bracket (as shown at right) and slide forward until the screw holes in the Handswitch board align with the holes in the retaining bracket.
- 8. Insert the two 6-32 x .25" Phillips head screws into the holes and tighten to 5 lb-in (.6 N•m).
- 9. Reattach the two wiring connectors.

### **O-RINGS**

During routine service, inspect removed O-rings for wear or damage. In order to protect internal components, worn or damaged O-rings should be replaced, as described below.

The Group 57 actuator has two user accessible O-rings (for the top cover and the terminal compartment cover) that are different sizes. Ensure the replacement O-ring is the correct size for its location.

Remove and discard the old O-ring(s). When installing the new O-ring(s), ensure that the ring is properly seated in the correct groove on the cover (farthest from the threads - see illustrations at right). Apply a light layer of Parker Super O-Lube (SLUBE 884-2) or equivalent. Carefully tighten the cover (see page 21).

- 10. From the outside of the actuator, slide the Handswitch knob onto the shaft, ensuring that it is in the same STOP position as the old knob when it was removed. Tighten the two inset screws to 3 lb-ft (4 N•m).
- 11. Replace the terminal cover (see page 21).

NOTE: When the Handswitch is turned fully clockwise, "AUTO" should be indicated.

#### HANDSWITCH ASSEMBLY

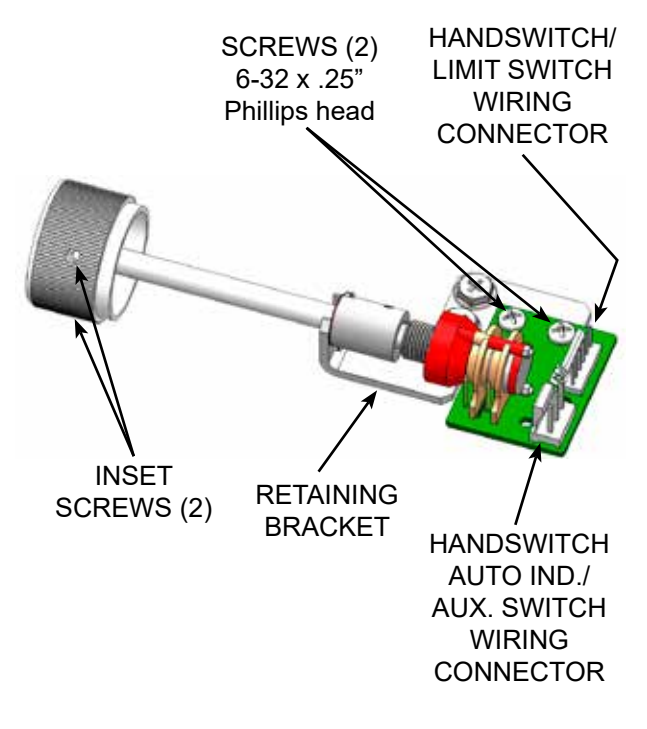

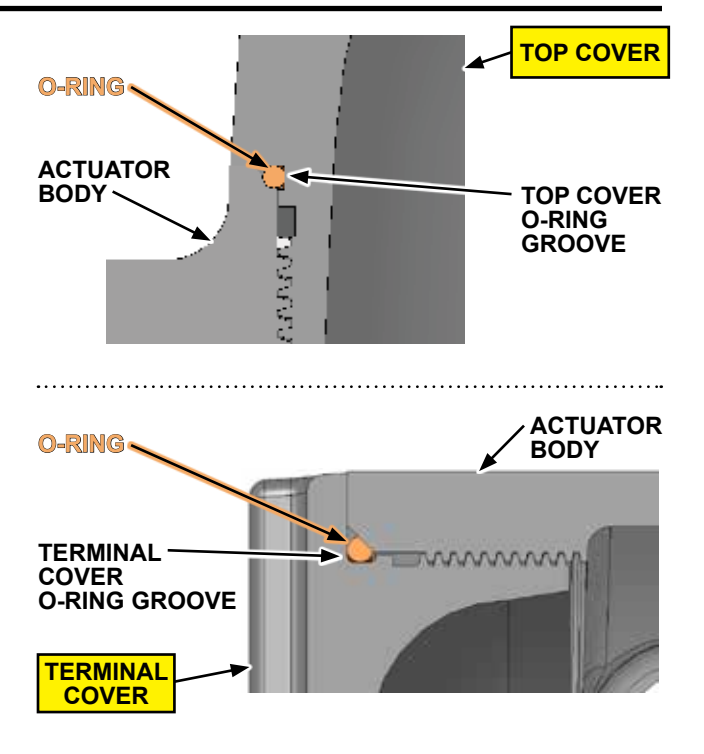

## MAINTENANCE

### **RECOMMENDED SPARE PARTS**

The table below lists the common recommended spare parts of the Group 57 actuator.

| Description                                                 | Part Number |  |
|-------------------------------------------------------------|-------------|--|
| DCM board                                                   | 22-5015-19  |  |
| Fuse, 15A, 32 Vdc (For use on DCM)                          | 12-3542-18  |  |
| Fuse, 1A, 600 Vac, Time Delay Class CC<br>(AC Chassis Only) | 11-1372-13  |  |
| Position Sensor                                             | 22-5015-17  |  |
| SLM Replacement Kit                                         | 12-8066-02  |  |
| Overtravel limit switch assy. (CW / CCW)                    | 20-3200-06  |  |
| Auxiliary switch assy.                                      |             |  |
| 2 switches (S1–S2)                                          | 20-3200-07  |  |
| 4 switches (S1–S4)                                          | 20-3200-08  |  |
| O-ring kit                                                  | 20-3157-02  |  |

### COMMON RECOMMENDED SPARE PARTS

## TROUBLESHOOTING

The DCM features diagnostics to help troubleshoot problems.

The following list provides a systematic method for isolating any actuator problems.

- 1. Operating Voltage
- 2. Handswitch Operation
- 3. DCM Status Indication LEDs
- 4. DCM Testpoints
- 5. DCM Configuration
- 6. Shaft Position
- 7. Inhibitors / Statistics

### VERIFY OPERATING VOLTAGE

To check the input power supply, view the Overview LEDs on the DCM board (see illustration on page 18). This requires removing the threaded top cover (see page 21).

The PWR LED should pulse from dim to bright, which indicates that power is applied to the actuator and the DCM is successfully completing (continuous) self-tests. If the PWR LED is not lit or pulsing, there may be a problem with the main power supply to the actuator.

Verify that the voltage reaching the DCM is correct by connecting the plus (+) lead of a DC Voltmeter to DCM Test Point 9 (TP9) and the minus lead (-) to Test Point 8 (TP8) as shown on the DCM Testpoint map (page 20). The DC Voltage between these two testpoints should be greater than 11 Vdc and less than 32 Vdc for both AC and DC models. When the actuator is in stop, this voltage should be steady.

For AC models, if the voltage at TP9/TP8 is zero, check the AC Fuse located below the DCM circuit board (See "DCM CHASSIS TYPES" section). If the voltage at TP9/TP8 is correct, verify that the DCM fuse at F1 is functional.

If the DC voltage between DCM TP9 and TP8 is varying excessively or out of specified limits, verify that the actuator is receiving the proper operating voltage (listed on the actuator nameplate). To check the voltage, locate the power terminals on the terminal block (see wiring diagram). Using a voltmeter, measure the voltage applied to those terminals. If the voltage is correct, continue troubleshooting; if the voltage is not correct, apply the proper power.

#### CHECK HANDSWITCH OPERATION

After confirming correct operating voltage, verify that the Handswitch can move the output shaft fully clockwise (CW position) and counterclockwise (CCW position). If the output shaft fails to move, check the following:

- Verify that the Handswitch cable is connected to Handswitch connector J1.
- Verify that the opposite end of the Handswitch cable is connected to DCM connector J10.
- Verify that the motor is connected to DCM connector J6.
- Verify that the CW and CCW limit switches are configured correctly.

### CHECK DCM STATUS INDICATION LEDS

The DCM has seven Status Indication LEDs that provide specific information about the actuator's state (page 19). A lit LED indicates that a condition exists.

#### CHECK DCM TESTPOINTS

As mentioned previously, TP9 and TP8 are used to measure the DC Voltage supply to the DCM. Other test point pairs are described in the SIGNAL TEST POINTS section on page 20.

## VERIFY CORRECT DCM OPERATION CONFIGURATION

Typically, the DCM is shipped preconfigured to customer specification. Should the configuration change or if it is unknown, take the following steps to verify the actuator setup:

- Determine the control interface setting: The Group 57 combines both HART/Analog and Modbus control capabilities in one DCM. Actuators configured for HART/Analog will not respond to Modbus commands and, conversely, actuators configured for Modbus will not respond to the Analog demand signal. The **network** Serial command is used to switch between HART and Modbus interfaces. The "network 0" Serial command activates the HART/Analog control interface. The "network 4" command activates the Modbus RTU interface.
- Determine the Operation Mode Setting: Once it is determined that the correct control interface has been selected, the operation mode can be determined using the following methods:

## TROUBLESHOOTING

### HART method

For the Actuator to respond to the Analog Demand signal, the "Op Mode" selection in the HART Operation Mode Menu (3E) should be set to "Follow". The other modes—"Hold," "RunCW," "RunCCW," "Stay" and "Stop"—are available for testing; however, the mode should be set to "Follow" before exiting this menu.

### Serial command method

The Serial command "**opmode**" is used to set the operation mode. "opmode 0" sets the actuator to follow analog demand and should be set as a default value for HART/Analog interface actuators. For Modbus interface actuators, the "opmode 0" command will be rejected as the analog signal is switched off for Modbus operation.

"opmode 1" switches the actuator Demand source from the analog signal to a numeric value specified by the "**hold**" Serial command. For actuators configured for HART/Analog, the change to opmode 1 will cause a "Demand Detected Under Digital Control" alarm and the STAT LED will illuminate. HART/Analog Actuators should be changed back to "opmode 0" to clear this alarm. actuators.

opmodes 2 (move full CW), 3 (move full CCW), 4 (stay in position) and 5 (stop) are mainly used for test purposes. After testing has completed, the actuator should be set to opmode 0 (HART/ Analog) or opmode 1 (Modbus) to match the actuator network configuration.

### Modbus method

Modbus Holding Register 40014 will accept the same numeric values as the opmode Serial command. Setting Register 40014 to 1 will cause the actuator to move to the last entered setpoint. Any attempt to set Register 40014 to 0 (follow) will be rejected, as actuators configured for Modbus cannot follow an analog signal.

#### CHECK SHAFT SENSOR

The output shaft position sensor communicates continuously to the DCM. If the POS LED on the DCM is illuminated, verify that the cable between the sensor and the DCM J8 connector is installed correctly (see MAGNETIC VECTOR POSITION SENSOR section on page 45).

Use HART, Serial commands or Modbus to read the shaft position percentage and verify that it agrees with the actual position.

Verify that the limit switches do not impinge upon the configured travel span.

#### **CHECK DCM INHIBITORS / STATISTICS**

Conditions that prevent the DCM from positioning the actuator are called inhibitors. HART MENUS 5F and 5G list the CW and CCW inhibitors respectively. Inhibitors may also be reviewed by running the Serial command "stat" (see page 69). The following list indicates why the inhibitor would be in the "ON" state.

#### **Balance**

Demand and position are balanced.

#### <u>Supervisory</u>

DCM is initializing.

#### <u>Stall</u>

A stall condition has been detected.

#### <u>OverTrq/Thr</u>

Excessive torque load on output shaft.

#### Switch Block

Not applicable to Group 57 actuators.

#### Bad Pos Sig

The position signal is out of range.

#### Bad Dem Sig

The Demand signal is out of range.

#### Local Cal

The calibrate button is being pressed on the pushbutton panel.

The factory can assist with troubleshooting please provide the results of the above review to expedite assistance.

|    | CONDITIONS                                                                                             | POSSIBLE CAUSES                                                                                                    |                      | CORRECTIONS                                                                                                    |
|----|----------------------------------------------------------------------------------------------------|----------------------------------------------------------------------------------------------------|----------------------|----------------------------------------------------------------------------------------------------|
| 1. | No DCM LEDs are<br>illuminated.                                                                        | <ul> <li>a. No power is applied to the actuator.</li> <li>b. Incorrect power is applied to the actuator.</li> <li>c. DCM malfunction.</li> <li>d. Fuse cleared.</li> </ul>                                                                                                | a.<br>b.<br>c.<br>d. | Apply operating voltage to the operating<br>voltage terminals. Check the voltage<br>between TP8 and TP9 and verify it is<br>between 11 Vdc and 32 Vdc.<br>Verify correct voltage on actuator<br>nameplate and ensure that it is applied<br>at the operating voltage terminals.<br>Check the voltage between TP8 and<br>TP9 and verify it is between 11 Vdc and<br>32 Vdc.<br>Replace DCM.<br>Use an ohmmeter to check the DC fuse<br>at F1 on the DCM. For AC Chassis<br>types, check the AC Fuse located under<br>the DCM (see DCM FUSE LOCATIONS<br>section on page 16). |
| 2. | STAT LED is illuminated.                                                                               | a. A status alarm is active.                                                                                                    | a.                   | Check the status indication LEDs on the DCM. Continue troubleshooting based on the LEDs that are illuminated.                                                                                                    |
| 3. | DEM LED is illuminated.                                                                                | <ul> <li>a. No Demand signal.</li> <li>b. Applied Demand signal is outside<br/>of configured range.</li> <li>c. Polarity of applied signal wires is<br/>reversed.</li> </ul>                                                                                              | a.<br>b.<br>c.       | Apply a Demand signal to terminals<br>36 (+) & 35 (-).<br>Confirm Demand signal value via HART<br>or by measuring DC voltage across DCM<br>test points TP3(+) & TP2(-). Should be<br>1-5 Vdc for 4–20 mA applied signal.<br>Correct the polarity of the applied control<br>signal wires on terminals 36 (+) & 35 (-).                                                                                                    |
| 4. | POS LED is illuminated.                                                                                | <ul><li>a. Position sensor limit values are incorrect.</li><li>b. Position sensor malfunction.</li><li>c. DCM malfunction.</li></ul>                                                                                                    | a.<br>b.<br>c.       | Verify that the position sensor limit values<br>are correct using the procedure outlined<br>on page 46.<br>Replace position sensor.<br>Replace DCM.                                                                                                    |
| 5. | TORQ LED is illuminated<br>(applicable only to actuators<br>equipped with optional torque<br>sensing). | <ul> <li>a. Torque exceeding configured limit<br/>(typically over 115% of rated torque)<br/>is being applied to the output shaft.</li> <li>b. Torque Null and Torque Constant<br/>values are not set correctly.</li> <li>c. Torque cable not connected to DCM.</li> </ul> | a.<br>b.<br>c.       | Eliminate cause of excessive torque.<br>Locate Torque Null and Constant values<br>and set via HART or Serial port.<br>Reconnect torque cable to DCM.                                                                                                    |
| 6. | STALL LED is illuminated.                                                                              | <ul> <li>a. Actuator has stalled—unable to<br/>achieve desired position within the<br/>configured "STALL TIME".</li> <li>b. The configured stall time is less<br/>than the configured Max Travel<br/>Time.</li> </ul>                                                     | a.<br>b.             | Eliminate the obstruction and reset<br>the stall by reversing direction on your<br>Demand signal, cycling the power, or<br>issuing the stall reset from HART or<br>Serial command.<br>Configure the stall time to exceed the<br>Max Travel Time via HART or Serial<br>command.                                                                                                    |
| 7. | TEMPF LED is illuminated.                                                                              | a. The measured temperature at<br>the DCM is outside of the normal<br>operating range (typically -58° to<br>185° F.).                                                                                                    | a.                   | Protect the actuator from extreme<br>temperatures below or above the<br>operating range to eliminate the alarm.                                                                                                    |
| 8. | FB_OPEN LED is illuminated.                                                                            | <ul><li>a. The position Feedback circuit current loop is not complete.</li><li>b. The position Feedback is enabled, but not in use.</li></ul>                                                                                                    | a.<br>b.             | Ensure the device measuring the 4–20 mA Feedback is properly terminated on terminals 37 (–) and 38 (+) and is applying a 0–800 ohm load resistance. Disable Feedback via HART or Serial command; OR terminate the Feedback loop by applying a 0–800 ohm load resistance across terminals 37 and 40.                                                                                                    |

## TROUBLESHOOTING

| CONDITIONS                                                                                                    | POSSIBLE CAUSES                                                                                                    | CORRECTIONS                                                                                                    |
|----------------------------------------------------------------------------------------------------|----------------------------------------------------------------------------------------------------|----------------------------------------------------------------------------------------------------|
| 9. UVOLT LED is illuminated.                                                                                             | <ul> <li>a. The applied operating voltage is outside of the tolerance (+10%/-15%) of the nameplate operating voltage.</li> <li>b. The DCM fuse is open.</li> <li>c. A component failure has occurred on the DCM.</li> </ul>                  | <ul><li>a. Apply the correct operating voltage to<br/>the actuator per the voltage stamped on<br/>the nameplate.</li><li>b. Replace the open fuse, see page 44.</li><li>c. Replace the DCM.</li></ul>                                                                                                    |
| 10. The actuator will only move<br>at a very slow speed when<br>using the Handswitch or<br>override terminals.           | <ul> <li>a. The DCM does not detect a valid position signal from the position sensor.</li> <li>b. The max. travel time is set to a high value (max. allowable time is 150 seconds for the 57-109 and 400 seconds for the 57-209).</li> </ul> | <ul> <li>a. Verify the position sensor connection.<br/>Use the posism Serial command to read<br/>the sensor value. If communications are<br/>OK, the posism Serial command should<br/>report 128 as the first number.</li> <li>b. Adjust max. travel time via HART<br/>(MaxTraveITm) or Serial (drvtiming) closer<br/>to the minimum (9 seconds for the 57-109<br/>and 20 seconds for the 57-209).</li> </ul> |
| 11. All LEDs are illuminated or flashing.                                                                                | a. A component failure has occurred on the DCM.                                                                                                    | a. Replace the DCM.                                                                                                    |
| 12. FWD or REV LED is<br>illuminated, actuator is not<br>moving, and there are no<br>other status alarms.                | <ul><li>a. Handswitch is in the STOP position.</li><li>b. CW or CCW limit switch is open.</li></ul>                                                                                                    | <ul><li>a. Turn the Handswitch to the AUTO position.</li><li>b. Verify limit switch is set outside of electrically calibrated limits &amp; readjust or replace, if necessary.</li></ul>                                                                                                    |
| 14. Actuator will not hold position with Handswitch in STOP.                                                             | a. Self-Locking Mechanism (SLM) is damaged.                                                                                                    | a. Rebuild the SLM assembly, see page 41.                                                                                                    |
| 15. Actuator POWER LED<br>is flashing, but does not<br>respond to Demand signal,<br>Handswitch or override<br>terminals. | <ul> <li>a. The emergency override STOP<br/>terminal (31) is connected to the<br/>common terminal (28).</li> <li>b. The safety shutoff circuit is<br/>damaged.</li> <li>c. The Handswitch is damaged.</li> </ul>                             | <ul><li>a. Remove the connection from terminal 31 to terminal 28.</li><li>b. Contact the factory.</li><li>c. Replace the Handswitch, see page 47.</li></ul>                                                                                                    |
| 16. HART communications<br>cannot be established with<br>the DCM.                                                        | <ul> <li>a. The Device Description (DD) file is not installed.</li> <li>b. The HART communicator is not compatible with Beck equipment.</li> <li>c. The HART communications circuit on the DCM is damaged.</li> </ul>                        | <ul> <li>a. Install the Beck MK-2 DD on your HART device.</li> <li>b. Utilize a compatible HART communicator or configure the actuator through the Serial port.</li> <li>c. Replace the DCM.</li> </ul>                                                                                                    |
| 17. Position Feedback signal at terminals 37 and 38 remains constant or is erratic.                                      | a. The position feedback circuit on the DCM is damaged.                                                                                                    | a. Replace the DCM.                                                                                                    |
| 18. POWER LED is pulsing bright to dim.                                                                                  | a. This is a normal condition indicating the processor is functioning.                                                                                                    | a. No action required.                                                                                                    |
| 19. Output shaft rotates opposite of desired direction when applying a 4–20 mA Demand signal.                            | a. The rotation direction is incorrectly configured.                                                                                                    | a. Configure the rotation direction using pushbutton, HART, or Serial method.                                                                                                    |
| 20. Modbus communications cannot be established with the DCM.                                                            | a. Communications failure,<br>communications errors or other<br>configuration problem.                                                                                                    | <ul> <li>Follow the procedures in the "Modbus<br/>Troubleshooting" section beginning on<br/>page 96.</li> </ul>                                                                                                    |

## **APPENDIX** HART<sup>®</sup> Communication

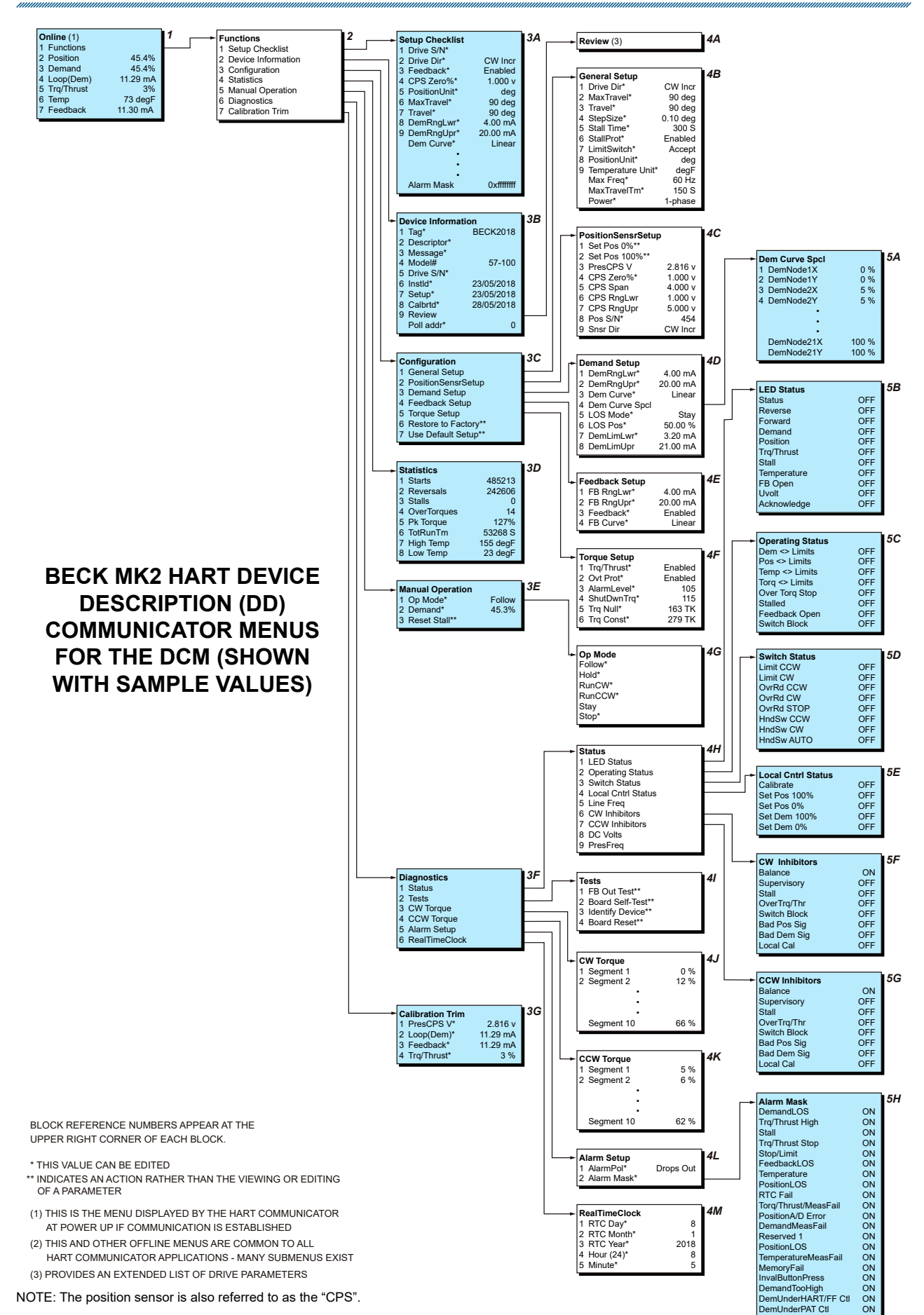

## **APPENDIX** HART<sup>®</sup> Communication

The DCM board is the control center of the actuator—configuration and calibration are accessed and set through the DCM board. Using the HART interface requires a HART compatible communicator or any device, computer or controller capable of communicating with HART devices and supporting the Beck DCM Device Description.

### HART® INTERFACE

The interface menu tree for communicating with a DCM using the BECK-MK2 Device Description is located on the previous page. This menu tree summarizes possible setup options, features and available information.

### HART<sup>®</sup> COMMUNICATORS FOR BECK-MK2

The BECK-MK2 Device Description requires a HART Communicator that is HART 5 capable and has the ability to import Device Description Language Files (DDL) that are certified by the HART Communications Foundation.

### USING THE HART® COMMUNICATOR

The HART Communicator leads should be connected in parallel with the analog Demand signal wiring (see below). This allows the communicator to simultaneously communicate over the analog input wires. This does not disturb the analog Demand signal, or disrupt the DCM functions. However, any program changes to the DCM will momentarily suspend the operation of the board (maintains last state) while the change is implemented. Typically, this is only for a second or two.

After connected, turn on the communicator and wait for communications to be established. When communications are established, the "Online" display will appear. If the actuator is multidropped with other devices on a HART network, the first display screen will list all devices and require a selection before the "Online" display is shown. Follow the HART DD menu on the previous page to navigate.

NOTE: If the communicator is unable to communicate with the DCM, it displays the message, "No Device Found". If this occurs, check to make sure the leads are securely connected to the Demand wiring and retry. If communications still do not occur, the communicator polling setup may be improperly set. Check the "utility" menu and make sure communications polling is set to "always poll".

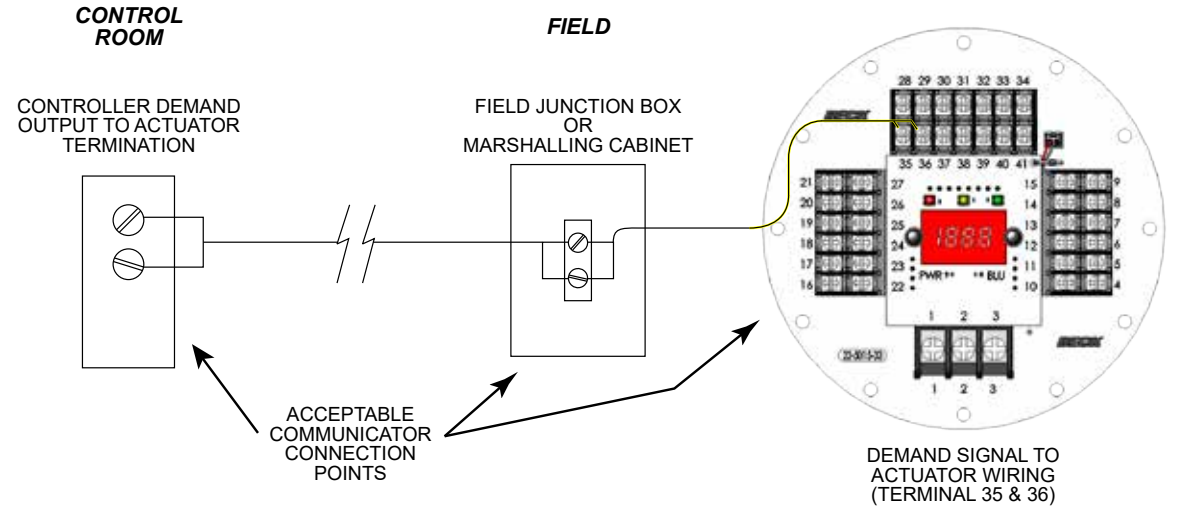

### MENU DESCRIPTIONS (See HART Communicator Menu on page 53)

### MENU 1 -- Online

When communications are established, the Home Menu is displayed.

- **1 Functions**: The link to the menu tree.
- **2 Position**: The output shaft position displayed as a percent of range.

- **3 Demand**: The Demand signal displayed as a percent of range.
- **4 Loop (Dem)**: The Demand signal measured in mA.
- **5 Trq/Thrust**: The present torque value as applied to the output shaft (optional).
- 6 Temp: The ambient temperature of the DCM.
- **7 Feedback**: The milliamp output signal representing the present position of the output shaft.

### **MENU 2 -- Functions**

From the Functions menu, any of the DCM menus can be accessed. The menus are organized categorically as follows: Setup Checklist, Device Information, Configuration, Statistics, Manual Operation, Diagnostics, and Calibration Trim.

#### **MENU 3A -- Setup Checklist**

The Setup Checklist provides a quick way for the user to setup the key items necessary for basic actuator operation without having to access any other menus. These items are defined on the following pages in their specific menu locations.

#### MENU 3B -- Device Information

The Device Information menu provides information about the actuator. These useful information entries may be viewed and/or edited.

- **1 Tag**: An 8 character entry that can be used to identify a specific field device label.
- **2 Descriptor**: A 16 character field that can be used to provide any description desired.
- **3 Message**: A 32 character field that can be used to provide any message desired.
- **4 Model#**: Displays the model number of the actuator in which the DCM is installed. This field may be edited. Note that changing this field may cause the "Use Default Setup" command to not function.
- **5 Drive S/N**: The Serial number as shown on the actuator nameplate. When configured, this will automatically change the actuator model number (see previous item).
- **6 Instid**: Installation date of the actuator or DCM.
- **7 Setup**: The setup date has no affect on actuator operation.
- 8 Calbrtd: The calibration date has no affect on actuator operation.
- **9 Review**: Link to the Review menu.
- **10 Poll addr**: Used to find the actuator. Most configurations should use "0".

#### **MENU 4A -- Review**

The Review menu displays many of the configured parameters in a read-only format. This menu may help ensure that the DCM is configured as desired.

### **MENU 3C -- Configuration**

The Configuration menu serves as the gateway to all of the operating parameters that can be used to configure the actuator based on the desired operation.

- 1 General Setup: Link.
- 2 PositionSensrSetup: Link.
- 3 Demand Setup: Link.
- 4 Feedback Setup: Link.
- 5 Torque Setup: Link.
- 6 Restore to Factory: Restores field-configurable parameters back to the settings in effect when the DCM was shipped from the factory.
- **7 Use Default Setup**: Changes the DCM position sensing voltage ranges to the proper ranges for the actuator model.

#### MENU 4B -- General Setup

This menu sets actuator operating parameters. The nine parameter entries are as follows:

- **1 Drive Dir**: The direction the output shaft rotates (looking into the output shaft) in response to an increasing Demand signal.
- **2 MaxTravel**: The maximum available travel distance of the output shaft in degrees. This number corresponds to the actuator design—if the correct Serial Number is entered, this parameter is set to 100° and should not be changed.
- **3 Travel**: The number of degrees of output shaft travel for 100% span (60–90°).
- 4 **StepSize**: The smallest Demand change that will cause an output shaft movement (0.1%–2.5%).
- **5 Stall Time**: The amount of time the motor will run (30–300 seconds) before Stall Protection is initiated and power disabled to the motor.
- 6 StallProt: This entry is set as either "Enabled" or "Disabled".
- **7 LimitSwitch**: This entry is set as either "Accept" or "Alert" and defines whether or not contacting an overtravel limit switch outside of the normal 0% to 100% travel range will cause an alarm condition.
- 8 **PositionUnit**: The numeric unit of measure for the output shaft position in angular degrees.
- 9 Temperature Unit: The unit of measure for temperature sensing. May be "degF" (fahrenheit) or "degC" (celsius).
- **10 Max Freq**: Maximum allowed motor power frequency. This is factory set and should not be changed.

## **APPENDIX** HART<sup>®</sup> Communication

### MENU 4B -- General Setup (cont'd)

- **11 MaxTravelTm**: The time required for the actuator to travel (90°) between the limits (9–150 seconds for model 57-109 and 20–400 seconds for model 57-209).
- 12 Power: "1-phase".

### MENU 4C -- PositionSensrSetup

This menu includes parameters from the contactless magnetic vector position sensor (also referred to as the "CPS") that the DCM interprets as voltage equivalents.

- **1 Set Pos 0%**: Sets the 0% position to match the present output shaft position. This does not change the 100% position.
- **2 Set Pos 100%**: Sets the 100% position to match the present output shaft position. Also instructs the DCM to change travel span in relation to the 0% position. This does not change the 0% position.
- **3 PresCPS V**: Displays the CPS signal voltage at the present output shaft position. Not editable.
- **4 CPS Zero%**: Displays the CPS voltage at the 0% output shaft position. May be edited to define the voltage at the lowest operating point of travel. For CW actuator configuration, this voltage should be 1.0 V and for CCW configuration, 5.0 V. The DCM will automatically adjust when the direction of travel is changed.
- **5 CPS Span**: Displays the voltage signal span from the CPS for maximum possible rotation of the output shaft. This is the upper range voltage minus the lower range voltage (typically 4.0 V). Not editable.
- **6 CPS RngLwr**: Displays the CPS voltage signal at the lowest possible point of travel. Not editable.
- **7 CPS RngUpr**: Displays the CPS voltage signal at the highest possible point of travel. Not editable.
- **8 Pos S/N**: Displays the Serial number of the CPS and has no effect on actuator function.
- 9 Snsr Dir: The direction of output shaft rotation that causes the CPS signal to increase. This direction is typically CW and is not editable.

#### MENU 4D -- Demand Setup

The parameters on this menu determine the range and characterization of the Demand signal. It also includes parameters that determine behavior when the Demand signal is absent.

- **1 DemRngLwr**: Sets and displays the signal value in mA that represents 0% Demand (default is 4.00 mA, minimum is 0.5 mA). This value should be set above "DemLimLwr".
- 2 DemRngUpr: Sets and displays the signal value in mA that represents 100% Demand (default is 20.00 mA, maximum is 21.00 mA). This value should be set below "DemLimUpr".
- **3 Dem Curve**: Determines the relationship between the Demand signal and the position of the output shaft. Typically set to Linear, but may also be set to Square, Square Root or customized Special Curve.
- 4 Dem Curve SpcI: Link to the "Dem Curve SpcI" menu.
- 5 LOS Mode: Action on loss of Demand signal.
- **6 LOS Pos**: If the "LOS Mode" has been set to "Go-to-Pos", this defines where the output shaft will move (in percent of travel) during loss of Demand signal conditions.
- 7 DemLimLwr: Sets the threshold (in mA) below which the Demand signal is considered lost. This value should be set below "DemRngLwr".
- 8 DemLimUpr: Sets the threshold (in mA) above which the Demand signal is considered invalid. The Demand alarm will activate until the signal is brought below this level. This value should be set above "DemRngUpr".

#### MENU 5A -- Dem Curve Spcl

This menu allows setting the Demand signal characterization curve.

### MENU 4E -- Feedback Setup

This menu is where all the Feedback signal related actuator parameters are set.

- **1 FBRngLwr**: The value of the Feedback signal (in mA) that corresponds to a 0% output shaft position. This value can range between 3.00 mA and 16.00 mA (default = 4.00 mA).
- **2 FBRngUpr**: The value of the Feedback signal (in mA) that corresponds to a 100% output shaft position. This value can range between 7.00 mA and 21.00 mA (default = 20.00 mA).
- **3 Feedback**: Enables or Disables the Feedback signal.
- **4 FB Curve**: Allows a choice in the relationship between the applied Feedback signal and the actual position of the actuator. Choices are: Linear & Inverted Demand ("InvDem").

### **MENU 4F -- Torque Setup**

This menu is where all the Torque related actuator parameters are set.

- **1 Trq/Thrust**: Enables or disables torque sensing.
- **2 Ovt Prot**: Enables or disables overtorque protection which will remove power from the motor if excessive torque is detected.
- **3 AlarmLevel**: Sets the value that, if exceeded, will cause the Torque Alarm to activate (20–105%).
- **4 ShutDwnTrq**: Sets the output shaft torque in percentage of actuator rating that, if exceeded, removes power from the motor (25–115%).
- **5 Trq Null**: The torque sensor value that represents 0% output shaft torque. This value is unique for each actuator and may be found on a label inside the actuator.
- **6 Trq Const**: The internal DCM signal span associated with the output shaft torque. This value is determined during manufacture and is noted on a label inside the actuator.

#### **MENU 3D -- Statistics**

This menu is where all the actuator's stored operating statistics are available.

- 1 Starts: The total number of motor starts.
- **2 Reversals**: The total number of times the motor has started in the direction opposite to the previous start.
- **3 Stalls**: The total number of times the stall time has been exceeded.
- **4 OverTorques**: The total number of times that excessive torque was detected at the output shaft.
- **5 Pk Torque**: The highest recorded torque on the output shaft.
- **6 TotRunTm**: Total amount of time the motor has been powered (in seconds).
- 7 High Temp: Highest temperature recorded in the DCM compartment (in degrees fahrenheit).
- 8 Low Temp: Lowest temperature recorded in the DCM compartment (in degrees fahrenheit).

### **MENU 3E -- Manual Operation**

This menu is used to allow manual operation using HART<sup>®</sup> communications. There are three manual operation procedures available:

- 1 Op mode (Menu 4G): Selects the operating mode of the DCM. There are six possible choices: "Follow", "Hold", "RunCW", "RunCCW", "Stay" and "Stop". "Follow" mode is the normal state of operation and allows the DCM control in response to the analog input Demand signal. "Hold" mode forces the DCM to position according to the HART Demand value (see right). "RunCW" mode forces the actuator to move CW. "RunCCW" forces the actuator to move CCW. The "Stay" mode forces the actuator to maintain its present position. Note that in "Stay" mode, the Handwheel cannot be freely turned. The "Stop" mode removes power from the motor. Note that in "Stop" mode the Handwheel can be freely turned. Note that the Handswitch overrides all operating modes.
- **2 Demand**: This procedure sets the effective Demand signal. If "Op mode" is set to "Hold", entering a valid value (-5% to 105%) will control the motor. If "Op mode" is set to "Follow", the analog Demand signal is displayed (unless an alarm condition exists).
- **3 Reset Stall**: This procedure resets normal actuator operation after a stall condition has caused the motor to shut down. Note that stall conditions can also be reset by simply reversing the input Demand signal or cycling the actuator AC power.

#### **MENU 3F** -- Diagnostics

Provides paths to menus that allow investigation of actuator problems through status indicators, self-test routines, output shaft loading history, alarm setup and setting of the DCM real time clock. Menu item links are "Status", "Tests", "CW Torque", "CCW Torque", "Alarm Setup", and "RealTimeClock".

#### MENU 4H -- Status

This menu provides links to menus that monitor the operational status of the actuator. It also displays one parameter, line frequency.

**5 Line Freq**: The power line frequency as measured by the DCM.

## **APPENDIX** HART<sup>®</sup> Communication

### MENU 5B -- LED Status

The LED Status parameter allows remote checking of which LEDs on the DCM are illuminated.

### MENU 5C -- Operating Status

The Operating Status parameter is a summary of whether process-related conditions are inside or outside of anticipated limits. These conditions control the Status Indication LEDs. Each parameter is listed with an ON or OFF state. The ON state is described below.

- 1 **Dem <> Limits**: Caused by the Demand signal falling below or above acceptable levels.
- **2 Pos <> Limits**: Caused by the CPS signal being outside the range anticipated by the DCM.
- **3 Temp <> Limits**: The ambient temperature of the DCM is outside of the rating.
- 4 Torq <> Limits: Measured torque exceeds the configured alarm level.
- **5 Over Torq Stop**: Overtorque protection is preventing the DCM from running the motor.
- 6 Stalled: A Stall alarm is active.
- **7 Feedback Open**: The Feedback signal is enabled, but cannot follow the proper current.
- 8 Switch Block: The DCM cannot power the motor due to an electro-mechanical switch. Check the Handswitch and over-travel limit switches.

### **MENU 5D -- Switch Status**

Each parameter will be listed with an ON or OFF state. The ON state is described below.

**Limit CCW:** The CCW over-travel limit switch has been reached.

**Limit CW:** The CW over-travel limit switch has been reached.

**OvrRd CCW:** The CCW manual override terminal (30) is shorted to the common (28).

**OvrRd CW:** The CW manual override terminal (29) is shorted to the common (28).

**OvrRd STOP:** The STOP manual override terminal (31) is shorted to the common (28).

**HndSw CCW:** The Handswitch is in the CCW position.

**HndSw CW:** The Handswitch is in the CW position.

**HndSw AUTO:** The Handswitch is in the AUTO position.

### MENU 5E -- Local Cntrl Status

This parameter allows remote monitoring of which buttons on the local configuration interface are being pressed.

### MENU 5F -- CW Inhibitors

Allows viewing of the DCM condition that is preventing the actuator motor from running in the CW direction.

#### MENU 5G -- CCW Inhibitors

Allows viewing of the DCM condition that is preventing the actuator motor from running in the CCW direction.

#### MENU 4I -- Tests

This menu provides access to some routines that help determine if the actuator is functioning properly.

- **1 FB Out Test**: Allows manual verification of the Feedback output signal to check operation and accuracy.
- **2 Board Self-Test**: Instructs the DCM to check various power and sensing circuits. This test will cause the actuator to reposition, so it should be run offline and only when a DCM problem is suspected.
- **3 Identify Device**: Causes the ACKN LED on the DCM to flash for two seconds. Ensures the HART system is addressing the correct actuator.
- **4 Board Reset**: Causes the DCM to initiate a reset cycle similar to a power-up reset. This manual reset will cause the actuator to reposition. This procedure is not typically necessary.

### MENU 4J -- CW Torque

This menu displays the peak output shaft torque measured for 10 segments. These torque values are measured with the motor running and moving the output shaft CW.

### MENU 4K -- CCW Torque

This menu displays the peak output shaft torque measured for 10 segments. These torque values are measured with the motor running and moving the output shaft CCW.

#### MENU 4L -- Alarm Setup

The Alarm Setup menu parameters allow modification of the behavior of the alarm.

- **1 AlarmPol**: Whether the solid state relay opens on alarm or closes on alarm.
- 2 Alarm Mask: Link to the Alarm Mask menu which allows specific alarm conditions to be ignored.

#### MENU 5H -- Alarm Mask

Allows selection of alarm conditions that will not cause an alarm.

#### MENU 4M -- RealTimeClock

This menu allows the date and time to be set.

- **1 RTC Day:** Day of the month (numeric value).
- 2 RTC Month: Month (numeric value).
- 3 RTC Year: Year (4 digits).
- 4 Hour (24): Hour of the day (24 hour format).
- 5 Minute: Minute of the hour (0 through 59).

### **MENU 3G -- Calibration Trim**

The Calibration Trim menu sets and displays actuator calibration values. Note that changing the calibration trim can cause signal measurement difficulties if performed improperly.

- PresCPS V: Displays and/or trims the present voltage of the position signal. This value may also be measured at DCM test points TP1(-) and TP4(+). This trim is set and tested at the factory. Changing this value can cause voltage measurement errors.
- **2 Loop(Dem)**: Displays the Demand signal as measured at terminals (35 & 36). When the Demand control loop signal is being overridden by a special mode of operation, the effective Demand will not correspond to the mA value. This value can be edited to trim the Demand to ensure accurate measurement of the analog signal. Demand can only be trimmed at 4.0 mA and 20.0 mA.
- **3 Feedback**: Displays the mA signal representing the output shaft position as measured at terminals (37 & 38). This value can be edited.
- 4 Trq/Thrust: Displays the load measured at the output shaft as a percentage of rated torque. This is also a short cut to set the 0% torque parameter ("Trq Null") by removing load from the output shaft, then setting this value to "0".

## APPENDIX HART<sup>®</sup> Messages

### **COMMON HART® MESSAGES**

HART<sup>®</sup> protocol maintains both standard and device specific informational messages that are displayed on the Communicator when various conditions occur.

Below is a table of typical Beck actuator messages and message sequences. It does not include all possible messages, only the most common.

### **Output Shaft Position Measurement Messages**

| Message                                                                                                    | Description                                                                                                    |
|----------------------------------------------------------------------------------------------------|----------------------------------------------------------------------------------------------------|
| "Process applied to the primary<br>variable is outside the operating<br>limits of the field device."                           | This is a standard HART-defined message that appears<br>whenever the HART primary variable (Position signal) is<br>outside the design or calibrated range. This message should<br>be accompanied by a Beck-specific message with more detail.                           |
| "The Position Signal is less than<br>-5% or greater than 105%."                                                                | This Beck-specific message indicates the DCM is reading a Position signal not within the calibration range limits.                                                                                                    |
| "Position signal in LOS."                                                                                                    | This is a Beck-specific message. The DCM is indicating that<br>the Position signal is a problem and is intended to identify a<br>position sensor or wiring failure. This is triggered when the<br>Position signal is outside the minimum and maximum voltage<br>limits. |
| "Position out of accurate measurement range."                                                                                  | This is a Beck-specific message. The DCM indicates the Position signal is outside of the design range.                                                                                                    |
| "Position sensing error."                                                                                                    | This is a Beck-specific message. The DCM circuitry for measuring the Position signal does not appear to be functioning properly.                                                                                                    |
| "Analog output 1 and its digital<br>representation are outside the<br>operating range limits, and not<br>responding to input." | This is a standard HART-defined message that appears<br>whenever the position signal to the DCM is outside the design<br>or calibrated range. This message should be accompanied by<br>a Beck-specific message with more detail.                                        |

### Handswitch and Over-travel Limit Switch Message

| Message                        | Description                                                  |
|--------------------------------|--------------------------------------------------------------|
| "Motor power is blocked, check | This message will appear if the DCM detects a condition that |
| switches."                     | prevents current flow to the motor.                          |

### **Stall Protection Message**

| Message                            | Description                                                      |
|------------------------------------|------------------------------------------------------------------|
| "Stall condition has been detected | This is a Beck-specific message indicating that the actuator     |
| (see 'Stall Time' in the 'General  | is in a stalled condition. This occurs if the actuator cannot    |
| Setup' menu)."                     | reach the Demand position in the time allotted by the stall time |
|                                    | setting (configurable from 30–450 seconds).                      |

| Message                                                                                                   | Description                                                                                                    |
|----------------------------------------------------------------------------------------------------|----------------------------------------------------------------------------------------------------|
| "Process applied to the non-<br>primary variable is outside the<br>operating limits of the field device." | This is a standard HART-defined message that appears<br>whenever the Demand signal or Temperature are outside<br>their design or calibrated ranges. This message should be<br>accompanied by a Beck-specific message with more detail.                                                                                                    |
| "The Demand Signal is outside of<br>the intended limits (see Demand<br>Setup menu)."                      | This Beck-specific message indicates the Demand signal is invalid.                                                                                                    |
| "Demand out of accurate measurement range."                                                               | This is a Beck-specific message that the Demand signal is<br>not only out of the calibrated range, but also out of the design<br>range of the actuator. The lower and upper limits are 0.1 Vdc<br>and 5.5 Vdc, respectively. Note that current input DCM boards<br>utilize a 250 Ohm input resistor to convert the current signal<br>to voltage. |
| Demand Signal is out of limit.                                                                            | This Beck-specific message indicates the Demand signal is<br>too high to measure accurately. The upper limit is 5.5 Vdc.<br>Note that current input DCM boards utilize a 250 Ohm input<br>resistor to convert the current signal to voltage.                                                                                                    |
| Demand sensing error.                                                                                     | This is a Beck-specific message. The Demand sensing circuitry does not appear to be functioning properly.                                                                                                    |
| The Torque/Thrust is greater than the output rating.                                                      | This Beck-specific message defines an output shaft torque overload problem.                                                                                                    |
| Motor power has been removed due to excessive output torque.                                              | This Beck-specific message indicates the DCM has removed<br>power from the motor due to excessive output shaft torque<br>load. The Handswitch must be in AUTO mode for this alarm<br>to be accurate.                                                                                                    |
| Torque/Thrust out of accurate measurement range.                                                          | This is a Beck-specific message. The DCM is not able to read a valid signal from the Torque sensor.                                                                                                    |
| Torque/Thrust sensing error.                                                                              | This is a Beck-specific message. The DCM circuitry for measuring the Torque signal does not appear to be functioning properly.                                                                                                    |
| The temperature is outside of -58°F to 185°F.                                                             | This is a Beck-specific message indicating that the temperature at the DCM is outside of the acceptable range.                                                                                                    |
| Temperature out of accurate measurement range.                                                            | This is a Beck-specific message. The DCM ambient temperature reading is extreme and cannot be accurately measured.                                                                                                    |
| Temperature A/D Fail.                                                                                     | This is a Beck-specific message. The DCM circuitry for measuring the ambient temperature does not appear to be functioning properly.                                                                                                    |
| The Feedback Signal is enabled but the loop is open.                                                      | This is a Beck-specific message indicating that the Feedback<br>sourcing circuit is unable to create the proper signal current.<br>This message could result from the signal not being wired to<br>an external load, or a wiring failure has occurred at some point<br>between the actuator and the monitoring device.                           |

## Demand, Torque and Temperature Measurement Messages

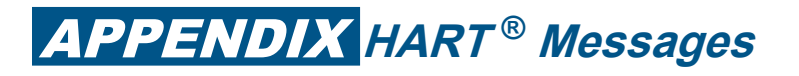

### **Configuration Problem Related Messages**

| Message                                                                                                | Description                                                                                                    |
|----------------------------------------------------------------------------------------------------|----------------------------------------------------------------------------------------------------|
| Analog output 1 and its digital representation are in fixed mode, and not responsive to input changes. | Standard HART-defined message that appears whenever the<br>Feedback signal has been manually assigned a value. This<br>message should be accompanied by a Beck specific message<br>with more detail.                            |
| Feedback is in fixed mode.                                                                             | A Beck-specific message indicating that the Feedback signal has been manually set to a fixed value and is not following the Position value.                                                                                     |
| Local control button pressed while locked-out.                                                         | A Beck-specific message indicating an incorrect combination<br>of pushbuttons is being pressed on the local configuration<br>interface, or the local control interface is disabled and a<br>pushbutton is being pressed.        |
| Loop Current Detected while under HART/FF Control.                                                     | A Beck specific alarm message that alerts the user that analog<br>current is present on the Demand terminals, but the DCM is<br>in an Op Mode expecting digital control. Make certain the Op<br>Mode parameter is set properly. |
| Loop Current Detected while set for LOS PAT.                                                           | A Beck specific alarm message that alerts the user that analog<br>current is present on the Demand terminals, but the DCM is set<br>to a LOS mode intended to be used without an analog signal.                                 |

### **DCM Failure Messages**

| Message                           | Description                                                                                                    |  |
|-----------------------------------|----------------------------------------------------------------------------------------------------|--|
| Real-time Clock hardware failure. | This is a Beck-specific message. The data in the Real-time Clock appears invalid.                                                     |  |
| FRAM Memory has failed.           | A Beck-specific message. The continuous built-in self-test cannot verify the memory for statistics information is operating properly. |  |
| Memory failure.                   | This is a Beck-specific message. The continuous built-in self-<br>test cannot verify the microcomputer is operating properly.         |  |

### **Miscellaneous HART-Defined Messages**

| Message                                                                                         | Description                                                                                                    |
|-------------------------------------------------------------------------------------------------|----------------------------------------------------------------------------------------------------|
| Field device has more status available.                                                         | This is a standard HART-defined message that appears whenever<br>the DCM signals HART that an alarm or other undesirable status<br>exists. This is the HART protocol mechanism for displaying the<br>other messages in this section. If this message is displayed<br>without additional details, the status cleared before HART read<br>the additional status. |
| A reset or self-test of the field device has occurred, or power has been removed and reapplied. | This message is displayed when the DCM has gone through a power-up reset sequence since the last communication. This message is only displayed once after a reset.                                                                                                    |
| A modification has been made<br>to the configuration of the field<br>device.                    | This message indicates that the DCM has undergone a configuration change since the last time the HART change flag was reset.                                                                                                    |
| Field device has malfunctioned due to a hardware error or failure.                              | This message indicates that the continuous built-in self-test cannot verify the microcomputer is operating properly.                                                                                                    |

## **APPENDIX** Serial Communication

### COMMUNICATIONS

Local configuration of the Beck actuator can be accomplished using Serial commands through the DCM Serial port.

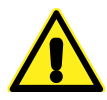

#### CAUTION

Changes made to the actuator through Serial communications may not necessarily be reflected in asset management systems. Be sure to verify any changes made Serially and make manual corrections to the asset management system if necessary.

The Beck Digital Control Module (DCM) is equipped with a Serial interface which allows for direct communication with a computer. Using a standard DB9 to USB cable, connect the DCM to the computer using the DCM's DB9 connector (see below for location) and one of the computer's USB ports. Note: If your computer is equipped with an active COM port, a DB9 to DB9 cable may be utilized. See below for part numbers of cables available from Beck.

Once connected, communication can be established between the DCM and the computer using a terminal emulation program, such as HyperTerminal<sup>®</sup>. This method of communication will allow for configuration, calibration and verification of actuator DCM settings without the use of custom software applications.

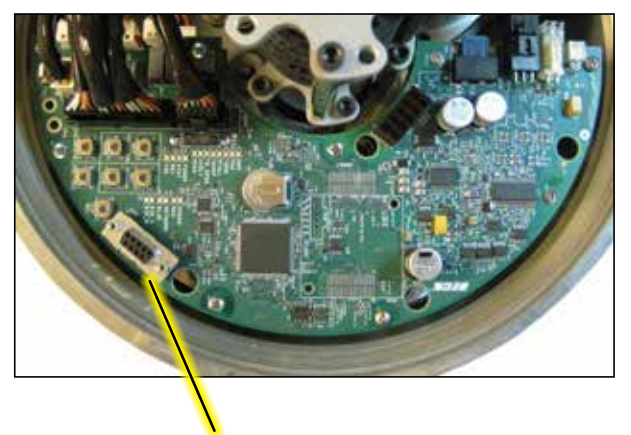

DB9 Connector

### HyperTerminal<sup>®</sup> SOFTWARE

HyperTerminal is the standard ASCII terminal emulation software provided with Microsoft<sup>®</sup> Windows<sup>®</sup>. If using HyperTerminal<sup>®</sup>, the following instructions will assist in setup. Note that some variation to these instructions may be necessary depending on the version of HyperTerminal<sup>®</sup> being used.

After connecting the DCM to the (Windows<sup>®</sup>based) computer, access HyperTerminal<sup>®</sup> by clicking first on "Start", then "Programs", then "Accessories", then "Communications", then "HyperTerminal". Double-click on the "Hypertrm. exe" icon to start the program. Once HyperTerminal<sup>®</sup> is running, it is necessary to set up a file with the proper settings to communicate with the DCM. Proceed as follows:

- If prompted to install a modem, answer "no". Proceed to enter a name (e.g., "DCM") and select an icon (any will suffice) in the "Connection Description" box. Click the "OK" button.
- 2. The "Connect to" box should open next. At the bottom of the box, set the "Connect using" selection to the appropriate USB (or COM) port that has been connected to the DCM. Click the "OK" button.
- 3. The port properties box should open next; this is where the communication settings are established. The correct settings are:
  - a. Bits per second = "9600"
  - b. Data bits = "8"
  - c. Parity = "none"
  - d. Stop bits = "1"
  - e. Flow control = "none"
- With the appropriate settings entered from Step 3, above, click "OK". Communications should now be enabled.
- Press the "Enter" key twice. "OK" should be displayed indicating that HyperTerminal<sup>®</sup> is communicating with the DCM.

#### **Beck Serial Communications Cables**

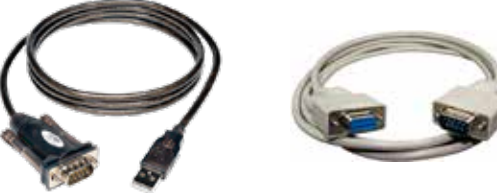

DB9 to USB-A P/N 20-0511-60

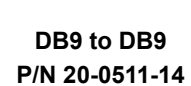

\*Note cables may differ in appearance from depiction.

## **APPENDIX** Serial Commands

### **COMMANDS AND ARGUMENTS**

Commands can be used for a variety of functions including changing the operating configuration of the actuator, verifying operation settings, calibration and accessing diagnostic information. There are essentially four different types of commands:

- Dual-purpose commands. These commands can be used to either modify actuator configuration settings or display the settings already set in the actuator. In order to set or make a change to the settings, the command requires an argument (*n*). If the command is used for display purposes only, the argument is omitted. Examples of these commands include "temperature" and "demlos".
- Display only commands. These commands are used to display diagnostic or operating information such as present signal values. No arguments are required. Examples include the "stat" command and the "signals" command.
- Set only commands. These commands serve only to make a parameter change. Typically, they apply to the actuator calibration. This type of command requires an argument, but unlike dual-purpose commands, they return an error message when entered without an argument. Examples include the "charset" and "trimfdbk4mA" command.
- Execute action commands. These commands serve to reset, enable or disable features. Entering these commands produces an immediate action. Examples include the "reset" and "restoremodes" command.

The available commands are listed on the next several pages and each is described in detail. The command description explains the use or uses of the command, while the argument column describes any applicable arguments. Arguments are denoted as n. Note that the commands described as "sets and/or displays" signify dual-purpose commands that can be used with or without an argument for setting or verifying configuration settings.

The following is a categorized list of Serial commands available through the DB9 interface. These commands are described in detail on the pages that follow.

| Output Shaft Position Sensing Commands |        |               |  |
|----------------------------------------|--------|---------------|--|
| cpsvat0pct                             | travel | magcntsatposa |  |
| magcntsatposb                          |        |               |  |

| General Configuration Commands |              |                |
|--------------------------------|--------------|----------------|
| alarmout                       | alarmoutmask | configformodel |
| drvdir                         | limitalarm   | opmode         |
| restoremodes                   | sernum       | stallprot      |
| stalltime                      | stepsize     | drvtiming      |
| relayconfig                    |              |                |

| Torque Sensing Commands |              |           |  |
|-------------------------|--------------|-----------|--|
| ovtstop                 | ovtstoplevel | torq      |  |
| torq0k                  | torq0pct     | torqalarm |  |
| torgconst               | torgenable   | torgprof  |  |

| Communications Configuration Commands |          |             |
|---------------------------------------|----------|-------------|
| network                               | polladdr | modpolladdr |
| harttype                              | modbaud  | modparity   |

| Diagnostic and Information Commands |         |         |  |
|-------------------------------------|---------|---------|--|
| demsource                           | help    | ledtest |  |
| reset                               | signals | stat    |  |
| temperature                         | unstall | posism  |  |
|                                     |         |         |  |
|                                     |         |         |  |

| Demand Signal Commands |             |             |
|------------------------|-------------|-------------|
| dem0pctma              | dem100pctma | demlos      |
| demlosgtp              | trimdem4ma  | trimdem20ma |

Demand Characterizer Commandscharclearcharlistchargercharlistdemfunccharset

| Feedback Signal Commands |              |          |  |
|--------------------------|--------------|----------|--|
| fdbk0pctma               | fdbk100pctma | fdbkfunc |  |
| trimfdbk4ma              | trimfdbk20ma | iomode   |  |
| ledconfig                |              |          |  |

### **Output Shaft Position Sensing Commands**

| Command                | Description                                                                                                    | Argument <i>n</i> and Information                                                                                                    |
|------------------------|----------------------------------------------------------------------------------------------------|----------------------------------------------------------------------------------------------------|
| cpsvat0pct <i>n</i>    | Sets/displays the DCM voltage used to determine 0% position. For the Group 57, the magnetic vector sensor reading is converted to a voltage scaled from 1 volt to 5 volts over the available travel span. The cpsvat0pct value sets the voltage that will be considered the 0% start point. Typically, this setting does not need to be changed.                                                                                                    | <ul> <li><i>n</i> = desired voltage as a decimal<br/>(carried out to 3 decimal places).</li> </ul>                                   |
| travel <i>n</i>        | Sets/displays the number of degrees that represents 100% travel. This command does not shift the 0% position; when increasing travel from a reduced travel setting, the 0% position may need to be changed first to keep travel within acceptable end points. The end points are defined by the CPS-5 voltage range.                                                                                                    | <b>n</b> = desired length of travel in<br>degrees. This value cannot<br>exceed the maximum output<br>shaft rotation of the actuator. |
| magcntsatposa <i>n</i> | The magnetic vector sensor counts near the mechanical stop. This represents the sensor reading at the lowest available point of travel. Sensor readings are translated to a standard CPS Voltage. The CPS Volts at Zero% represent the calibration setting for the lowest operating point of travel. The lowest available point of travel is the CCW position for the Group 57. This is normally set by the factory based on the type of actuator and is not changed in most applications. | <i>n</i> = The magnetic vector sensor<br>counts near the mechanical stop<br>as displayed using the <b>posism</b><br>Serial command.  |
| magcntsatposb <i>n</i> | The magnetic vector sensor counts near the mechanical stop. This represents the sensor reading at the highest available point of travel. The highest available point of travel is the CW position for the Group 57. This is normally set by the factory based on the type of actuator and is not changed in most applications.                                                                                                    | <i>n</i> = The magnetic vector sensor<br>counts near the mechanical stop<br>as displayed using the <b>posism</b><br>Serial command.  |

# **APPENDIX** Serial Commands

| Command                 | Description                                                                                                    | Argument <i>n</i> and Information                                                                                                    |
|-------------------------|----------------------------------------------------------------------------------------------------|----------------------------------------------------------------------------------------------------|
| alarmout <b>n</b>       | Sets/displays the polarity of the alarm output solid                                                                                                    | <i>n</i> = "0": open on Alarm                                                                                                    |
|                         | state relay.                                                                                                    | <i>n</i> = "1": closed on Alarm                                                                                                    |
|                         |                                                                                                    | Upon loss of power, the relay is open regardless of the setting.                                                                                                    |
| alarmoutmask <b>n</b>   | Sets/displays (in hexadecimal format) which conditions will cause an alarm (see the "Alarm Mask                                                                                                  | n = "0x0": no listed condition causes a status alarm                                                                                                    |
|                         | and Polarity Setup Section", page 24, for details).                                                                                                    | n = "0xffffffff": all listed conditions cause a status alarm                                                                                                    |
|                         |                                                                                                    | n = hexadecimal value for specific<br>condition(s) which will cause<br>an alarm. Multiple conditions<br>may be selected by performing<br>a hexadecimal addition of the<br>condition values; e.g., Stall<br>Condition and Torque Stop alarms<br>hex 0x04 + 0x08 = 0x0C. |
| configformodel <b>n</b> | Sets certain DCM default values based on the actuator Serial number. These values are direction rotation for an increasing CPS-5 signal, expected range of CPS-5 signal, and the maximum travel. | <i>n</i> = "1": executes command                                                                                                    |
| drvdir <b>n</b>         | Sets/displays the actuator output shaft rotation direction resulting from an increasing Demand signal.                                                                                           | <i>n</i> = "0": CW rotation<br><i>n</i> = "1": CCW rotation                                                                                                    |
| limitalarm <b>n</b>     | Sets/displays alarm action if the actuator travels<br>outside of the electronic limits and contacts an over-<br>travel limit switch.                                                             | <b>n</b> = "0": mute (no alarm)<br><b>n</b> = "1": always                                                                                                    |
| opmode <b>n</b>         | Sets/displays the mode that controls the Demand<br>signal source. This mode selects analog or digital<br>control.                                                                                | <i>n</i> = "0": analog Demand<br><i>n</i> = "1": digital Demand<br><i>n</i> = "2": run CW<br><i>n</i> = "3": run CCW<br><i>n</i> = "4": stay<br><i>n</i> = "5": stop                                                                                                   |
| restoremodes <b>n</b>   | Returns DCM settings to original factory configuration.                                                                                                    | <b>n</b> = "1": executes command                                                                                                    |
| sernum <b>n</b>         | Sets the actuator Serial number.                                                                                                    | <b>n</b> = Serial number                                                                                                    |
| stallprot <b>n</b>      | Sets/displays stall protection state.                                                                                                    | <i>n</i> = "0": disabled<br><i>n</i> = "1": enabled                                                                                                    |
| stalltime <b>n</b>      | Sets/displays time the actuator runs in one direction before stall alarm is activated.                                                                                                    | <i>n</i> = seconds: acceptable range is 30–450 seconds.                                                                                                    |
| stepsize <b>n</b> %     | Sets/displays the size of one incremental movement<br>of the output shaft.                                                                                                    | n = % of travel desired: acceptable<br>range is 0.10%–2.5%. Include<br>the "%" symbol after the number,<br>otherwise the unit of measure will<br>be degrees.                                                                                                    |
| drvtiming <i>n</i>      | Sets/displays the time required for the actuator to travel (90°) between the limits.                                                                                                    | <ul> <li><i>n</i> = seconds. Acceptable range is:</li> <li>9–150 (model 57-109)</li> <li>20–400 (model 57-209)</li> </ul>                                                                                                    |

### **General Configuration Commands**

## **General Configuration Commands**

| Command                        | Description                                                                                                    | Argument <i>n</i> and Information                                                                                                    |
|--------------------------------|----------------------------------------------------------------------------------------------------|----------------------------------------------------------------------------------------------------|
| relayconfig<br><i>n1 n2 n3</i> | Iayconfig       Configure a programmable output relay. Only one relay can be configured in a single command. Relays can be configured as either alarm relays or soft auxiliaries (See "CONFIGURING PROGRAMMABLE OUTPUT RELAYS", page 24). | <ul> <li>n1 = relay number: "1" selects the first programmable relay and "2" selects the second programmable relay.</li> <li>n2 = relay mode: greater-than ("&gt;") or less-than ("&lt;") characters</li> </ul>                                     |
|                                |                                                                                                    | selects Soft Auxiliary Switch<br>Mode. "0" or "1" selects alarm<br>relay mode with alarm polarity<br>that matches the function of the<br>"alarmout" Serial command.                                                                                 |
|                                |                                                                                                    | n3 = operating value: For Soft<br>Auxiliary Switch Mode $n3$ is the<br>position percent of travel relay<br>trip point. For alarm relay mode,<br>n3 is the alarm mask which is<br>the same format as used with the<br>"alarmoutmask" Serial command. |

## **Torque Sensing Commands**

| Command               | Description                                                                                                    | Argument <i>n</i> and Information                                                                                                    |
|-----------------------|----------------------------------------------------------------------------------------------------|----------------------------------------------------------------------------------------------------|
| ovtstop <b>n</b>      | Sets/displays whether motor power will be removed<br>during severe overtorque conditions. Torque sensing<br>must be installed and enabled.                                                                                                    | <pre>n = "0": disabled n = "1": enabled</pre>                                                                                                    |
| ovtstoplevel <b>n</b> | Sets/displays the torque magnitude associated with severe output shaft torque conditions.                                                                                                    | n = allowable torque magnitude<br>(without stopping motor) in<br>percent of actuator rating. May<br>be set from 70% to 150% (factory<br>set to 115%). |
| torq                  | Displays the torque on the output shaft measurement<br>as a percentage of actuator rating. Also displays related<br>values such as torq0k and torqconst.                                                                                                    | No argument.                                                                                                    |
| torq0k <b>n</b>       | Sets/displays the value of DCM internal measurement corresponding to 0% torque on the output shaft.                                                                                                    | <i>n</i> = the zero torque value in counts (noted on label inside DCM cover).                                                                         |
| torq0pct <i>n</i>     | This is an alternate method for setting torq0k, and is use-<br>ful when the correct torq0k value is not already known. To<br>use this command, remove all load from the output shaft,<br>then execute torq0pct with argument "0" to let the DCM<br>know that the torque sensing should be reading 0%. | <i>n</i> = "0"                                                                                                    |
| torqalarm <b>n</b>    | Sets and/or displays the torque magnitude associated with the first level of alarm.                                                                                                    | <ul> <li><i>n</i> = allowable torque magnitude<br/>without alarm, in percent of<br/>actuator rating.</li> </ul>                                       |
| torqconst <i>n</i>    | Sets/displays the value of DCM internal measurement<br>corresponding to the torque span (the measurement at<br>100% minus the measurement at 0%).                                                                                                    | <i>n</i> = the torque span value in<br>counts (noted on label inside<br>DCM cover).                                                                   |
| torqenable <b>n</b>   | Sets/displays the status of torque sensing.                                                                                                    | <i>n</i> = "0": disabled; <i>n</i> = "1":<br>enabled                                                                                                  |
| torqprof              | Displays a three table column:<br>1. Maximum travel divided into 10 segments<br>2. peak torque measured in each segment with motor<br>running CW<br>3. peak torque measured in each segment with motor<br>running CCW                                                                                 | No argument.                                                                                                    |

## **APPENDIX** Serial Commands

|                      | 0                                                                                                    |                                                                                                    |
|----------------------|----------------------------------------------------------------------------------------------------|----------------------------------------------------------------------------------------------------|
| Command              | Description                                                                                                    | Argument <i>n</i> and Information                                                                                                    |
| network <b>n</b>     | Sets/displays the network to be utilized.                                                                                                    | <pre>n = "0": HART/Analog n = "4": Modbus</pre>                                                                                                    |
| harttype <b>n</b>    | Sets/displays the DCM HART DD (Device Description). "239" is the proper DD; other DDs are for temporary use if the new DD is not available.             | <b>n</b> = "1": ESR-D<br><b>n</b> = "10": Beck DCM<br><b>n</b> = "239": Beck MK2                                                                                                    |
| polladdr <i>n</i>    | Sets/displays the polling address used by HART to<br>find individual devices if the HART bus has more<br>than one device.                               | n = the polling address (a number<br>between "0" and "15"). Unless<br>multiple HART devices are<br>connected in parallel on a single<br>bus, the polling address should be<br>set to "0". |
| modbaud <i>n</i>     | Sets/displays the Modbus data rate.                                                                                                    | <i>n</i> = "0": 300; <i>n</i> = "1": 600;<br><i>n</i> = "2": 1200; <i>n</i> = "3": 2400;<br><i>n</i> = "4": 4800; <i>n</i> = "5": 9600;<br><i>n</i> = "6": 19200; <i>n</i> = "7": 38400   |
| modpolladdr <b>n</b> | Sets/displays the Modbus interface polling address.                                                                                                    | <i>n</i> = a value between "1" and "247"                                                                                                    |
| modparity <b>n</b>   | Sets/displays the means of error checking individual<br>Modbus characters. The actuator must be set to the<br>same parity format as the control system. | n = "0": Even parity/One Stop Bit<br>n = "1": Odd parity/One Stop Bit<br>n = "2": NO parity/Two Stop Bits<br>n = "3": NO parity/One Stop Bit                                              |

### **Communications Configuration Commands**

## **Diagnostic and Information Commands**

| Command          | Description                                                                                                    | Argument <i>n</i> and Information                                                                                                    |
|------------------|----------------------------------------------------------------------------------------------------|----------------------------------------------------------------------------------------------------|
| demsource        | Provides a readout of information regarding the<br>Demand on the actuator including the source<br>of the Demand signal (Handswitch, demlos or<br>Analog I/P), mode (follow, hold, CW, CCW, Stay<br>or Stop), currently applied Demand signal as a %,<br>the Demand function (linear, square root, square,<br>or special), and the Demand out as a % (dem<br>out shows the signal adjusted when using a non-<br>linear Demand function (demfunc command)). | No Argument                                                                                                    |
| help <b>n</b>    | Displays help text for a specific command or lists all available Serial commands.                                                                                                    | <pre>n = command name n = "all"</pre>                                                                                                    |
| ledtest <i>n</i> | Tests the functionality of the DCM LEDs<br>individually or as a group. If "all" is selected, the<br>command will consecutively cycle through each<br>LED twice. If an individual LED is selected, it will<br>flash 12 times.                                                                                                    | <pre>n = "1": DEMAND<br/>n = "2": POSITION<br/>n = "3": TRQ/THRUST<br/>n = "4": STALL<br/>n = "5": TEMP °F<br/>n = "6": FB OPEN<br/>n = "7": STOP/LIMIT<br/>n = "8": ACKNOWLEDGE<br/>n = "100": FWD<br/>n = "101": REV<br/>n = "102": STAT<br/>n = "All"</pre> |
| reset <b>n</b>   | Performs the same reset sequence as when power is removed and reapplied.                                                                                                    | <i>n</i> = "1": must equal "1" for command to execute.                                                                                                    |
| signals          | Displays the present DCM readings of four<br>signals:<br>Position signal from CPS-5<br>Demand<br>Feedback<br>Torque                                                                                                    | No argument = signal readings are<br>displayed.<br><i>n</i> = "all": an extended set of data is<br>displayed.                                                                                                    |

### **Diagnostic and Information Commands**

| Command              | Description                                                                                                    | Argument <i>n</i> and Information                                                                                                    |
|----------------------|----------------------------------------------------------------------------------------------------|----------------------------------------------------------------------------------------------------|
| stat                 | Displays information on the status of the actuator,<br>including: Time / Date, Demand, Position,<br>Error (Demand minus Position), Step size,<br>Dead band, Motor Status, Motor Run Time,<br>Line Frequency, Motor Starts,<br>Motor Reversals/Stalls, Number of Overtorque<br>conditions, Positive & Negative Peak Torque<br>(%), CW and CCW Inhibitor Status, Alarms                                                 | No argument                                                                                                    |
| temperature <b>n</b> | Displays three values describing the ambient<br>temperature in the actuator. Low extreme,<br>present, high extreme. Can also change the<br>temperature units.                                                                                                    | No argument = temperatures are<br>displayed.<br><i>n</i> = "F": changes units to Fahrenheit<br><i>n</i> = "C": changes units to Celsius |
| unstall              | Resets the Stall Protection alarm to restore<br>power to the motor. If the motor is still physically<br>stalled, the Stall Protection alarm will recur.                                                                                                    | No argument.                                                                                                    |
| posism               | Displays the magnetic field vector angle register<br>value and associated diagnostic information.<br>The first number reported reads zero when the<br>cable is disconnected, otherwise it reads 128<br>with the cable properly connected. The second<br>number is the magnetic vector angle register<br>value. This number is used in conjunction with<br>the "magcntsatposa" and "magcntsatposb"<br>Serial commands. | No argument.                                                                                                    |

### **Demand Signal Commands**

| Command              | Description                                                                                                    | Argument <i>n</i> and Information                                                                                                    |
|----------------------|----------------------------------------------------------------------------------------------------|----------------------------------------------------------------------------------------------------|
| dem0pctma <b>n</b>   | Sets/displays the Demand signal value that corresponds to 0% actuator position.                                                                                                    | <i>n</i> = Demand signal as a decimal<br>in mA. Minimum value is 0.50;<br>maximum value is 100% Demand<br>less 4.00 mA (e.g., if 100% Demand<br>is 20.00 mA, the 0% value must be<br>set for 16.00 mA or less).                                                                                                    |
| dem100pctma <b>n</b> | Sets/displays the Demand signal value that corresponds to 100% actuator position.                                                                                                    | <i>n</i> = Demand signal as a decimal in<br>mA. Minimum value is 0% Demand<br>plus 4.00 mA (e.g., if 0% Demand<br>is 4.00 mA, the 100% value must<br>be set for 8.00 mA or greater).<br>Maximum value is 21.00 mA.                                                                                                    |
| demlos <i>n</i>      | Sets/displays the Demand signal threshold, below<br>which the DCM recognizes the signal has been<br>lost. The threshold is entered as a value in mA.<br>This command also sets/displays the action initiated<br>by the actuator during LOS (Loss Of Signal). LOS<br>action options are "sip" (stay in place) or "gtp" (go to<br>position). Demlos always reports both settings, but<br>only sets one argument at a time. Demlos must be<br>used twice to set both the threshold and action. | <ul> <li><i>n</i> = Demand signal in mA below<br/>which LOS occurs (e.g., the<br/>typical value for a 4–20 mA<br/>system is 3.20).</li> <li>-OR-</li> <li><i>n</i> = "sip", "gtp" or "pat". The "pat"<br/>argument acts the same as "sip",<br/>but also suppresses the alarm<br/>this is used in some pulsed<br/>applications.</li> </ul> |

## **APPENDIX** Serial Commands

### **Demand Signal Commands**

| Command               | Description                                                                                                    | Argument <i>n</i> and Information                                                                                           |
|-----------------------|----------------------------------------------------------------------------------------------------|----------------------------------------------------------------------------------------------------|
| demlosgtp <b>n</b>    | Sets/displays the position to which the actuator will<br>run upon loss of the Demand signal (LOS). This<br>command has no effect if the actuator is set to "sip"<br>(stay in place).                                                                   | n = desired position of actuator<br>expressed as a percentage of<br>actuator travel in decimal form<br>(e.g., 50% = 50.00). |
| trimdem4ma <b>4</b>   | Trims the Demand analog-to-digital sensing circuit<br>to be accurate at 4 mA. This command should only<br>be used when the Demand signal at the actuator is<br>exactly 4.0 mA. Trim is factory set and should not<br>normally require recalibration.   | " <b>4</b> " is the only acceptable value;<br>this trim can only be performed<br>at 4 mA.                                   |
| trimdem20ma <b>20</b> | Trims the Demand analog-to-digital sensing circuit to<br>be accurate at 20 mA. This command should only<br>be used when the Demand signal at the actuator is<br>exactly 20.0 mA. Trim is factory set and should not<br>normally require recalibration. | " <b>20</b> " is the only acceptable value;<br>this trim can only be performed<br>at 20 mA.                                 |

### **Demand Characterizer Commands**

| Command                                   | Description                                                                                                    | Argument <i>n</i> and Information                                                                                                    |
|-------------------------------------------|----------------------------------------------------------------------------------------------------|----------------------------------------------------------------------------------------------------|
| charclear <b>n</b>                        | Clears a preconfigured Demand characterizer curve<br>node by setting it to "unused". Any node numerically<br>higher will be set to "unused" also. | <b>n</b> = node number: between 1 and 21.                                                                                                |
| charlist <b>n</b>                         | Displays the X-values and Y-values of Demand characterizer curve node(s).                                                                         | <ul> <li><i>n</i> = node number: between 1 and</li> <li>21.</li> <li><i>n</i> = "all": displays all nodes</li> </ul>                     |
| charset <b>n1</b> , <b>n2</b> , <b>n3</b> | Sets the X-values and Y-values of a specific node of<br>the characterizer curve. The three arguments must<br>be separated by commas.              | <b>n1</b> , <b>n2</b> , <b>n3</b> = (n1 is node number<br>to modify, n2 is X-value as a<br>percentage, n3 is Y-value as a<br>percentage) |
| demfunc <b>n</b>                          | Sets/displays the Demand signal characterization function.                                                                                        | <i>n</i> = "0": linear<br><i>n</i> = "1": square root<br><i>n</i> = "4": special curve<br><i>n</i> = "5": square                         |

### **Feedback Signal Commands**

| Command               | Description                                                                                       | Argument <i>n</i> and Information                                                                                                    |
|-----------------------|---------------------------------------------------------------------------------------------------|----------------------------------------------------------------------------------------------------|
| fdbk0pctma <b>n</b>   | Sets/displays the mA value of the Feedback signal that represents the 0% output shaft position.   | n = desired Feedback signal in<br>mA at 0% output shaft position.<br>Minimum value is 3.00 mA and<br>the maximum must be at least<br>4.00 mA less than the Feedback<br>signal value for the 100% output<br>shaft position.    |
| fdbk100pctma <i>n</i> | Sets/displays the mA value of the Feedback signal that represents the 100% output shaft position. | n = desired Feedback signal<br>in mA at 100% output shaft<br>position. Minimum value must be<br>at least 4.00 mA greater than the<br>Feedback signal value for the 0%<br>output shaft position. Maximum<br>value is 21.00 mA. |
| fdbkfunc <b>n</b>     | Sets/displays the curve used to calculate the Feedback signal.                                    | <pre>n = "0": linear<br/>n = "1": inverse Demand (curve<br/>enabled)</pre>                                                                                                    |

| Command                                                              |                                                                                                    | Description                                                                                                    | Argumer                                                                                                    | nt <i>n</i> and Information                                                                                                    |
|----------------------------------------------------------------------|----------------------------------------------------------------------------------------------------|----------------------------------------------------------------------------------------------------|----------------------------------------------------------------------------------------------------|----------------------------------------------------------------------------------------------------|
| trimfdbk4mA <b>n</b>                                                 | Trims the Feedba                                                                                             | ack signal at 4 mA. Calibrated at th                                                                                                    | n = pres                                                                                                    | ent Feedback signal                                                                                                    |
|                                                                      | factory, should no                                                                                           | ot normally require calibration.                                                                                                    | from the D                                                                                                    | CM in mA.                                                                                                    |
| trimfdbk20mA <b>n</b>                                                | Trims the Feedba<br>the factory, shoul                                                                       | ack signal at 20 mA. Calibrated d not normally require calibration                                                                                                    | at <b>n</b> = pres<br>from the D                                                                                                    | ent Feedback signal<br>CM in mA.                                                                                                    |
| iomode <i>n</i>                                                      | Sets/displays the<br>May be enabled f                                                                        | e function of a DCM connector p<br>for Feedback or potentiometer.                                                                                                    | n. <i>n</i> = "0": no<br><i>n</i> = "1": Fe<br><i>n</i> = "2": po<br>enabled.                                                                                                    | ne<br>edback enabled<br>tentiometer power                                                                                                    |
| Iedconfig <i>n1 n2</i> *                                             | Changes the poi<br>causes the red or<br>to turn the yellow<br>point assignmen<br>LED. May also h<br>at once. | nt within the position of travel th<br>r green LEDs to light. May be use<br>/ LED on or off, swap the LED en<br>ts or to individually turn off ear<br>be used to turn off all of the LED<br>be used to turn off all of the LED<br>be used to turn off all of the LED w<br>help eliminate this possibility. | at $n1 = "red"$<br>the $n2$ arg<br>n1 = "greetto the $n2$ arg<br>n2 = arguof travel aLED $(n1)number rpercentagen2 = "offdefined inn1 = "yelLED to then2 = "off"the yellown1 = "n>red turnsn1 = "invturns on gun1 = "defauLED conn1 = "defauLED con n1 = "defauLED con n1 = "defauLED con n1 = "defauLED con n1 = "defauLED con n1 = "defauLED con n1 = "defauLED con n1 = "defau \\ m = defau \\ m = de$ | <pre>: sets the red LED to<br/>ument.<br/>n": sets the green LED<br/>urgument.<br/>ment defining position<br/>at which the selected<br/>will light. Accepts any<br/>epresenting a valid<br/>e of travel position. <u>or</u><br/>": turns off the LED<br/><b>n1</b>.<br/>low": sets the yellow<br/>e <b>n2</b> argument.<br/>or "on": turns off or on<br/>LED.<br/>oninverted": Position<br/>on red.<br/>erted": Position <red<br>red; position &gt;green<br/>reen.<br/>ults": Loads the default<br/>figuration, which is<br/>ed" mode (green = 1%,<br/>).<br/>able": all LEDs (red,<br/>ow) are turned off.<br/>on. Error checking in<br/>at only a single red or</red<br></pre> |
| green position is defined, the yellow LED automatically remains off. |                                                                                                    |                                                                                                    |                                                                                                    |                                                                                                    |
|                                                                      | (                                                                                                    | LED SETTINGS<br>DEFAULT-NON-INVERTED                                                                                                    | )                                                                                                    |                                                                                                    |
|                                                                      |                                                                                                    |                                                                                                    | -                                                                                                    |                                                                                                    |
|                                                                      | 0%                                                                                                    | YELLOW                                                                                                    | → 100%<br>RED                                                                                                    |                                                                                                    |

**Percent of Travel** 

**99%** 

1%

### Feedback Signal Commands

## **APPENDIX** Serial Commands

### **BPU Command**

| Command          | 1st Argument | 2ndArgument                                                                                    | Description                                                                                                    |
|------------------|--------------|------------------------------------------------------------------------------------------------|----------------------------------------------------------------------------------------------------|
| BPU <b>n1 n2</b> | 4            |                                                                                                | Stay-In-Place: Sets the BPU Operation mode so<br>that on Loss of Power, the LOP Alarm is asserted<br>and the actuator will stay in place.                                                                                                    |
|                  | 3            | [Position as a<br>percentage of<br>actuator travel in<br>decimal form; e.g.,<br>50% = "50.00"] | Sets the BPU Operation mode so that on Loss<br>of Power, the LOP Alarm is asserted and the<br>actuator will go to the position supplied in the 2nd<br>Argument.                                                                                    |
|                  | 2            |                                                                                                | Maintain Control: Sets the BPU Operation mode<br>so that on Loss of Power, the LOP Alarm is<br>asserted while the actuator continues to respond<br>to the control system.                                                                          |
|                  | 1            |                                                                                                | Maintain Control/Mute Alarm: Sets the BPU<br>Operation mode so that on Loss of Power, the<br>actuator continues to respond to the control<br>system. The LOP alarm is not activated.                                                               |
|                  | 0            |                                                                                                | BPU is not installed. All BPU commands will be ignored.                                                                                                    |
|                  | CPSFAIL      | SIP                                                                                            | Sets the BPU mode with a failed position sensor<br>such that the LOP Alarm is asserted and the<br>actuator will stay in place.                                                                                                    |
|                  | CPSFAIL      | RUNCW                                                                                          | Sets the BPU mode with a failed position sensor<br>such that the LOP Alarm is asserted and the<br>actuator will run in the Clockwise direction until it<br>hits the limit switch.                                                                  |
|                  | CPSFAIL      | RUNCCW                                                                                         | Sets the BPU mode with a failed position sensor<br>such that the LOP Alarm is asserted and the<br>actuator will run in the Counterclockwise direction<br>until it hits the limit switch.                                                           |
|                  | ALARMVOLTS   | [Volts]                                                                                        | The input voltage level at which the Loss of<br>Power alarm will activate after the alarm delay<br>period. The default value is 18.0V.                                                                                                    |
|                  | ALARMDELAY   | [Seconds]                                                                                      | The delay (in seconds) before the Loss of Power<br>action and alarm will initiate after the main supply<br>voltage falls below the alarm voltage threshold.<br>Acceptable delay range is 0.0 to 25.5 seconds.<br>The default value is 0.3 seconds. |

NOTE: "ALARMDELAY" sets the delay for the BPU response, also.
## **PPENDIX** Optional Backup Power Unit

## DESCRIPTION OF THE OPTIONAL BACKUP POWER UNIT (BPU)

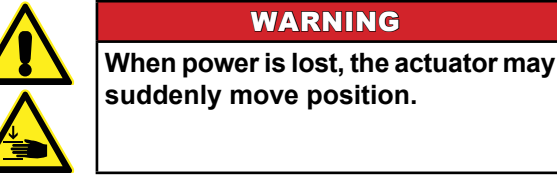

The optional BPU stores energy through the use of supercapacitors and is able to operate the actuator by moving to any position after a total loss of power. A fully charged BPU is capable of energizing the actuator for up to five full strokes running with seven seconds timing at rated load.

WARNING

The BPU consists of a single Printed Circuit Board (PCB) containing the energy storage components as well as the charge management circuitry and DCM power inverter. The BPU is mounted directly to the DCM inside the Group 57 enclosure (see next page).

There are four available operation modes:

| OPTION         | OPTION NAME                 | DESCRIPTION                                                                                                    |
|----------------|-----------------------------|----------------------------------------------------------------------------------------------------|
| BPU Mode One   | Maintain Control/Mute Alarm | Upon Loss of Power, the BPU provides bumpless<br>power backup. The actuator will follow the control<br>input and will <b>NOT</b> activate the power failure alarm.<br>All other modes <b>WILL</b> activate the power failure alarm. |
| BPU Mode Two*  | Maintain Control (Default)  | Upon Loss of Power, the BPU provides bumpless power backup. The actuator will follow the control input.                                                                                                    |
| BPU Mode Three | Go To Position              | Upon Loss of Power, the BPU signals the DCM to<br>initiate an automatic Loss of Power movement. The<br>actuator will ignore the control input and will move to a<br>preprogrammed position.                                         |
| BPU Mode Four  | Stay in Place               | Upon Loss of Power, the BPU signals the DCM to stop. The actuator will ignore the control input and will stop at the position where the power failure occurred.                                                                     |

\* Default mode

The BPU Mode can be changed using Modbus (see registers 40304 through 40306 on page 112) or by using the BPU serial command (see page 72).

The position to which the actuator travels in "Go To Position" mode is also programmable using Modbus (see registers 40305 and 40306 on page 113) or by using the BPU serial command (see page 72).

Regardless of the mode selected, the BPU will instantly return to normal service when power is restored.

The following BPU options are configurable using BPU serial commands (page 72) or Modbus (page 112):

- Programmable BPU actions with a failed position sensor.
- Voltage threshold adjustment.
- Loss of Power action delay.

#### VOLTAGE AND TIMING OPTIONS

To avoid false power failure alarms, the DCM uses a programmable alarm voltage level and delay timer to ignore intermittent power glitches. The factory default of these programmable values are optimized for both Vac and 24 Vdc versions of the Group 57:

- Alarm Voltage Threshold: 18 Vdc
- Alarm Delay Time: 300ms

Because of the DCM input selection circuitry, power glitches are bumpless events, with the DCM automatically switching between input and BPU power. The DCM will not signal a power failure alarm for a dropout that is less than the alarm delay.

While the alarm delay function can reduce nuisance power failure alarms, the trade off is a corresponding delay before the control system can respond to the event.

## **APPENDIX** Optional Backup Power Unit

### **POSITION SENSOR FAILURE MODE OPTIONS**

There is an additional configuration option to handle a power loss event during the unlikely occurrence of a position sensor failure. Operating without a position sensor is "open loop" with the termination of any movement controlled by the actuator limit switches.

The position sensor failure mode options are:

| OPTION         | DESCRIPTION                                                                                                    |
|----------------|----------------------------------------------------------------------------------------------------|
| RUNCW          | If the position sensor is not functioning, upon Loss of Power, the actuator will run in the clockwise direction until it hits the limit switch.        |
| RUNCCW         | If the position sensor is not functioning, upon Loss of Power, the actuator will run in the counterclockwise direction until it hits the limit switch. |
| SIP (Default)* | If the position sensor is not functioning, upon Loss of Power, the actuator will maintain its position.                                                |

\* Default mode

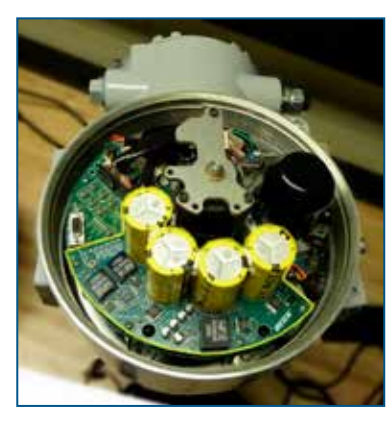

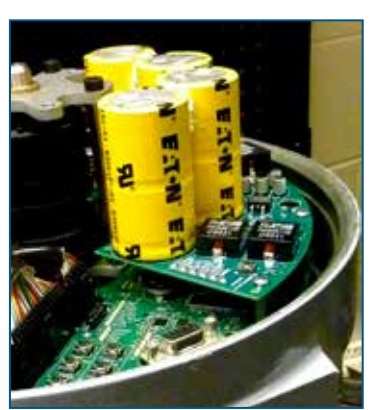

Supercapacitors (4)

Indicator

LEDs

Manual

Button

TP2

TP1

Discharge

Mounting Screws (6)

### RETROFIT

TP3

The BPU can easily be retrofitted to an existing DCM (see pages 76 & 77). Electrical connections are automatically made with a board-to-board connector when the BPU is installed on the DCM.

#### Indicator LEDs

The function of each indicator is described in the following table (for location, see page 74):

| INDICATOR        | DESCRIPTION                                                                                                    |
|------------------|----------------------------------------------------------------------------------------------------|
| INPUT POWER      | When lit, indicates there is power at the input of the BPU charging circuit. This LED does not designate high or low voltage, but simply that some voltage is present.                                                                                                    |
| RAPID CHARGE     | When lit, indicates that the capacitors are charging as fast as the charge ciruit allows (6.3A or more).                                                                                                    |
| PARTIAL CHARGE   | When lit, indicates there is more than 2 Vdc total charge on the four capacitors. This voltage level is suggested by UL as the threshold for safety. Values less than 2 Vdc are considered safe under all conditions.                                                                                              |
| BOOST ACTIVE     | Is illuminated whenever the voltage regulator on the output side of<br>the capacitor or circuit is producing a higher voltage than the total<br>voltage on the capacitor bank. In practice, this LED indicates that<br>the output voltage regulator is functional and is ready to supply<br>power to the actuator. |
| FULL CHARGE      | When lit, indicates the capacitors have reached approximately their full rated voltage.                                                                                                    |
| MANUAL DISCHARGE | Lights to indicate that a circuit has been activated to discharge the capacitor bank.                                                                                                    |

#### Manual Discharge Pushbutton and Indicator

Prior to servicing, all power to the actuator must be removed. In addition, the BPU must be fully discharged before installing or removing the unit. The Manual Discharge system provides a method to accomplish a full discharge within approximately 45 minutes. Without the Manual Discharge function, it would take many hours for the BPU to fully discharge on its own.

With the input power to the actuator turned off, press the MANUAL DISCHARGE button (for location, see page 74). The MANUAL DISCHARGE Indicator will light when the button is pressed. The MANUAL DISCHARGE function will then shut down the output voltage to the DCM and motor.

In the event input power to the actuator is restored when the MANUAL DISCHARGE function is active, the BPU will automatically exit from the MANUAL DISCHARGE mode and begin charging.

Pressing the MANUAL DISCHARGE button while input power to the actuator is on has no effect.

#### **Test Points**

The following table describes each of the three BPU test points (for location, see page 74):

| TEST POINT | DESCRIPTION                                             | VOLTAGE RANGE                                                                                                    |
|------------|---------------------------------------------------------|----------------------------------------------------------------------------------------------------|
| TP1        | Common connection for measuring TP2 or TP3 voltage.     | N/A                                                                                                    |
| TP2        | Supercapacitor positive bus.                            | With the BPU fully charged, the voltage<br>should be ~10 Vdc. Completely discharged,<br>the voltage should be 0 Vdc. The nominal<br>minimum useful voltage is ~5 Vdc. |
| TP3        | Output voltage from the BPU used to power the actuator. | If TP2 is greater than 5 Vdc, the voltage at TP3 should be 17.5 Vdc.                                                                                                  |

## **APPENDIX** Optional Backup Power Unit

### **BPU CHARGING AND SUPERCAPACITORS**

The Backup Power Unit (BPU) stores energy in supercapacitors and can use this energy as a short-term actuator power supply in the event of an input power failure.

To manage power into and out of the supercapacitors, there is a charging circuit to charge the capacitors from the power supplied to the actuator, and a voltage regulation circuit to correct the voltage to the Control Board as energy is withdrawn from the capacitors. This regulator boosts the capacitor voltage to a level of 17.5 Vdc. The general intention is that the input voltage being supplied to the actuator is higher than the regulated voltage from the supercapacitors. Specifically, input voltage to the actuator must be above the 17.5 Vdc level for the BPU to charge.

The input voltage to the actuator is needed to run the actuator motor and charge the BPU. The priority between these two functions is:

**First Priority:** Supply power to run the actuator motor per the input control signal to maintain control at all times. While the motor is active, the BPU is in slow charge mode.

**Second Priority:** Supply power to fast charge the BPU energy storage components to attain a full charge as soon as possible (when the motor is stopped).

**<u>Third Priority</u>**: Once a full charge is attained, slow charge the energy storage components to maintain the charge level.

## **BPU RETROFIT / INSTALLATION INSTRUCTIONS**

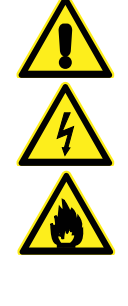

WARNING

Electrical shock hazard and risk of ignition of hazardous atmospheres. Disconnect actuator power before installing or removing. Do not remove the top cover in a hazardous atmosphere. Fully discharge the BPU by depressing the Manual Discharge button and waiting until ALL indicators are off.

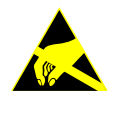

#### CAUTION

Static sensitive device. Handle only using ESD protection practices in a static safe environment.

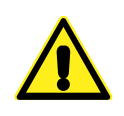

#### CAUTION

Reinstall covers immediately after installation or service to prevent moisture or other foreign matter from entering the actuator. When ordered separately, the BPU assembly (Beck P/N 22-5015-26) includes six hex standoffs as well as the BPU circuit board (Beck P/N 22-4015-26). The steps to install the BPU are detailed below:

• After removing the top cover (see page 21), replace the (6) 6-32 cross recessed pan head screws with the hex standoffs in the locations shown below. Tighten the standoffs to 5 lb-in (.6 N•m).

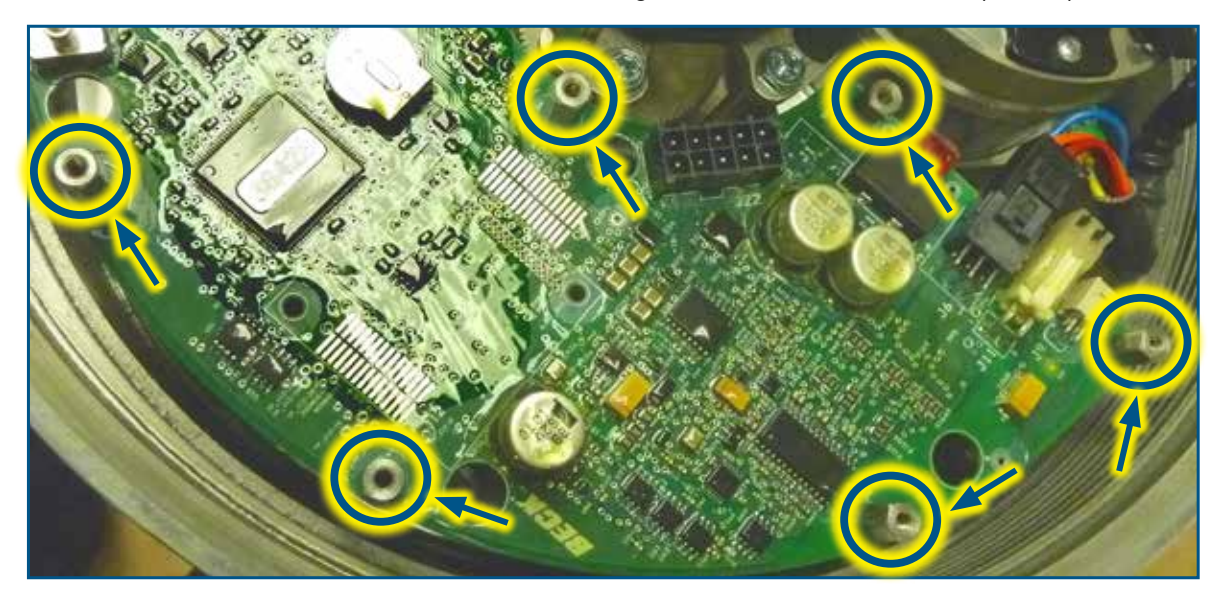

• Install the BPU so that it mates with the corresponding connector on the DCM, as shown below.

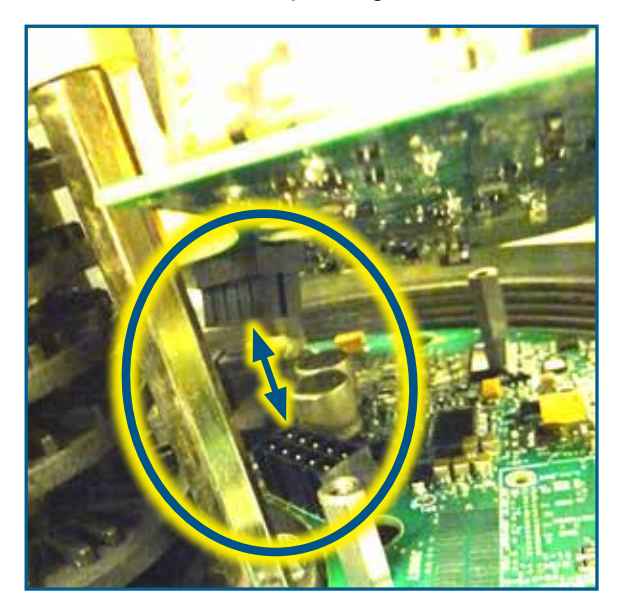

- Secure the BPU in place using the screws removed earlier. Tighten the (6) 6-32 cross recessed pan head mounting screws to 5 lb-in (.6 N•m).
- Replace the top cover (see page 21).

## **APPENDIX** Optional Backup Power Unit

### **BPU MAINTENANCE**

### **ENERGY STORAGE COMPONENT INFORMATION**

Supercapacitors have a typical maximum temperature rating of 65°C. (149°F.) and a qualified maximum temperature rating of 85°C. (185°F.). The BPU complies with the circumstances for 85°C. (185°F.) operation; however, the life expectancy of the BPU is reduced as the temperature increases.

The published typical lifespan of the supercapacitors (as provided by the manufacturer) are:

- 10 years at room temperature.
- 3 years at 30°C. (86°F.) ambient.
- 1,500 hours at 65°C. (149°F.) ambient.

### PERIODIC VERIFICATION TEST

It is recommended that the BPU be tested during planned power outages at regular intervals to ensure that it functions according to the configured options. Regular planned power outage testing is a critical part of any power loss contingency program.

## APPENDIX Modbus RTU

## **PRECAUTIONARY INFORMATION**

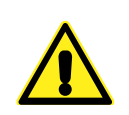

#### WARNING

Repeated changes to actuator configuration parameters within a control algorithm may result in process instability and actuator damage.

NOTE: When network security is a concern, the actuator should be placed in write protect mode.

## **APPENDIX** Modbus Installation

### TERMINAL BLOCK ASSIGNMENTS

| Terminal Block Assignments |                |                |  |  |  |  |  |  |  |
|----------------------------|----------------|----------------|--|--|--|--|--|--|--|
| Terminal                   | Common<br>Name | Modbus<br>Name |  |  |  |  |  |  |  |
| 33                         | Data+          | D1             |  |  |  |  |  |  |  |
| 32                         | Data-          | D0             |  |  |  |  |  |  |  |
| 34                         | Common         | Common         |  |  |  |  |  |  |  |

## **RECOMMENDED CABLE**

The following cable has been documented as meeting Modbus interface requirements:

- Belden 3106A
- Alpha Wire 6454

# TERMINATION AND LINE POLARIZATION

For error-free data exchange, line termination and line polarization (as specified in the Modbus standard) are required. The rules of termination in the Modbus specification are:

- Line termination shall be placed at the two ends of the bus that are the greatest wirelength distance apart.
- Line polarization shall be provided at only one location on the bus, typically near the Modbus client.

Because Modbus RTU is a multi-drop network, there is no provision for built-in termination or line polarization in the actuator. When needed, termination hardware can be connected at the actuator terminal block.

Because line polarization is typically provided at the Modbus client, Beck Actuators do not provide bias voltage for this function. The diagram at right shows a typical termination and line polarization connection for a two actuator network.

## **APPENDIX** Modbus Installation

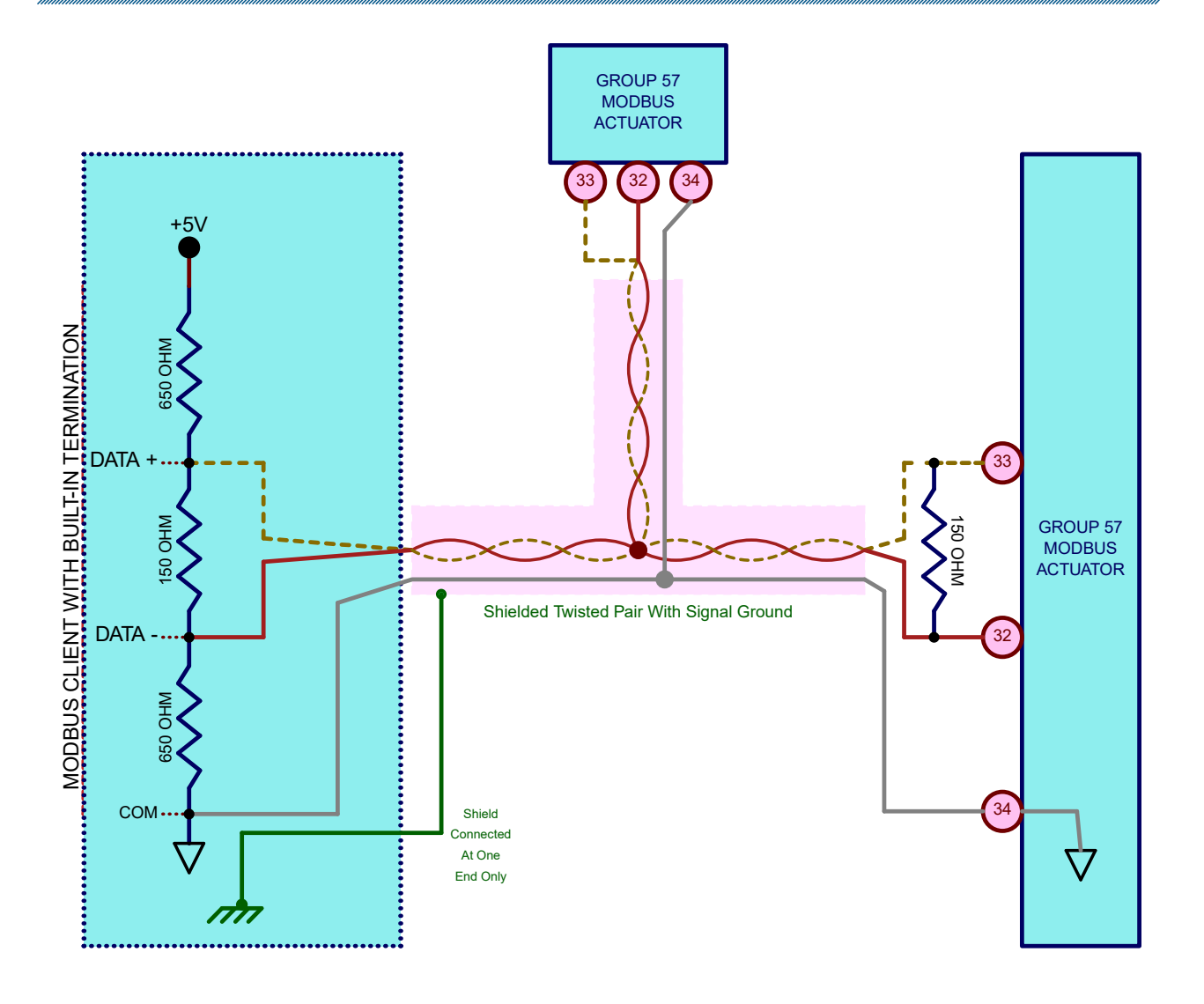

For control systems that do not provide for termination or line polarization, a separate device must be added to provide it. One such module is the Loytec LT-B4 (shown below).

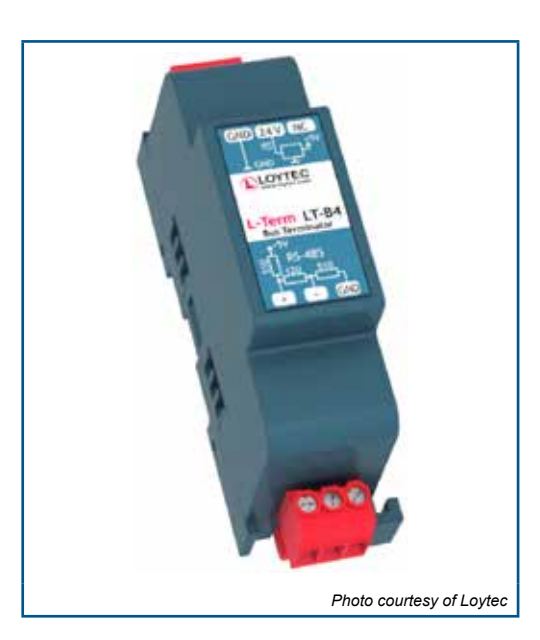

## APPENDIX Modbus Interface Setup

## **MODBUS CONFIGURATION INTERFACES**

The DCM-3 has three configuration interfaces available for Modbus setup: the Pushbuttons, the Modbus interface itself and the Serial port.

### Pushbuttons

Two pushbutton combinations are available to reset the Modbus interface to standard and factory defaults (see the "Modbus Defaults Pushbutton Combinations" section).

### Modbus Interface

It is possible to change the Modbus baudrate, parity and polling address via the Modbus interface itself using the following steps:

- If the baud rate, parity or polling address are not known, use the pushbuttons to set the DCM to known Modbus defaults.
- Establish Modbus communications to the DCM.
- Change the polling address to the desired value by writing to Register 40018.
- · Reestablish communications at the new polling address.
- Change the parity to the desired value by writing to Register 40017.
- · Reestablish communications with the new parity configuration.
- Change the Baudrate to the desired rate by writing to Register 40016.
- · Reestablish communications at the new Baudrate.
- Once the basic communications settings have been updated, further modification to the DCM configuration is possible by changing any of the configuration holding registers listed in the "Holding Register Parameter Map".

#### Serial Port

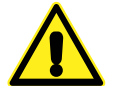

#### CAUTION

Changes made to the actuator through Serial communications may not necessarily be reflected in asset management systems. Be sure to verify any changes made Serially and make manual corrections to the asset management system if necessary.

The Serial port interface is accessible by connecting a computer to the DCM using the DB9 connector (See the "DCM Interfaces" Section). Basic Modbus Serial commands are listed in the "Communications Configuration Commands" table.

## APPENDIX Modbus Interface Setup

### **MODBUS PHYSICAL INTERFACE**

Modbus is a Serial digital interface that transmits information over a twisted pair of wires plus a common wire. The electrical interface for Modbus is a 5V level differential signal scheme called RS- 485 (or EIA-485). The Modbus terminology for this interface is Modbus "Two-wire" (2W-MODBUS).

## **BASIC MODBUS COMMUNICATIONS SETUP**

#### **Polling Address**

Each actuator on the Modbus network must be assigned a unique polling address. This address is a number that ranges from 1 to 247. There are two ways to configure the polling address:

- · Using the Serial command "modpolladdr".
- Using the Modbus address holding register: 40018.

Note that address 246 is the default and is normally reserved for commissioning.

#### Data Rate

The actuator must be set to the same data rate as the control system. Beck Modbus actuators support the following data rates: 300, 600, 1200, 2400, 4800, 9600, 19200 and 38400 bps. There are 2 ways to select the Modbus baudrate:

- Using the Serial command "modbaud" followed by the desired baudrate.
- Using the Modbus baudrate holding register 40016 with the following codes:

| Code | Baudrate |
|------|----------|
| 0    | 300      |
| 1    | 600      |
| 2    | 1200     |
| 3    | 2400     |
| 4    | 4800     |
| 5    | 9600     |
| 6    | 19200    |
| 7    | 38400    |

#### Parity

Parity is used as a means of error checking individual Modbus characters. The actuator must be set to the same parity format as the control system.

EVEN, ODD or NO parity is available. Parity can be set through the "modparity" Serial command or the modbus parity register (40017). Both of these options use the following codes:

| Code | Parity/Stop Bit          |
|------|--------------------------|
| 0    | Even Parity/One Stop Bit |
| 1    | Odd Parity/One Stop Bit  |
| 2    | NO Parity/Two Stop Bits  |
| 3    | NO Parity/One Stop Bit   |

## ADDITIONAL MODBUS SETUP SERIAL COMMANDS

In addition to the "modbaud", "modparity" and "modpolladdr" commands described earlier, there are additional commands available to configure other aspects of the Modbus interface. These additional commands are:

#### **MODENDIAN** Command

This command sets byte order for modbus floating point and 32 bit register sets. More information is available in the "Modbus Message" section. The selection options are:

| Command     | Value                |
|-------------|----------------------|
| modendian 0 | Big Endian           |
| modendian 1 | Middle-Little Endian |
| modendian 2 | Little Endian        |
| modendian 3 | PDP Endian           |

#### **MODSCALING Command**

This command sets the scaling factors for scaled integers types. There are 6 options:

| Command      | Range                                  | Limits                                                  |
|--------------|----------------------------------------|---------------------------------------------------------|
| modscaling 0 | 0-10000 counts representing 0% to 100% | -500 (-5%) to 10500 (105%)                              |
| modscaling 1 | 0-1000 counts representing 0% to 100%  | -50 (-5%) to 1050 (105%)                                |
| modscaling 2 | 0-100 counts representing 0% to 100%   | -5 (-5%) to 105 (105%)                                  |
| modscaling 3 | 0-255 counts representing 0% to 100%   | -12 -4.7%) to 267 (104.7%)                              |
| modscaling 4 | 0-4095 counts representing 0% to 100%  | -204 (-4.98%) to 4299 (104.98%)                         |
| modscaling 5 | 0-65535 counts representing 0% to 100% | 0 (0%) to 65535 (100% demand/<br>position, 120% torque) |

### **MODCONFIG Command**

This command takes two arguments. The command modifies normal DCM Modbus behavior. The first argument controls whether Modbus client broadcast messages are ignored. The second argument controls whether the demand status value is forced to "good". The demand status value is available for control systems that map control system Analog Output Function Blocks to Modbus. The MODCONFIG command fields are:

modconfig [Broadcast Override: 0=Ignore/1=Accept] [Demand Status: 0=Ignore/1=Active]

| modconfig 0 0 | Broadcast messages are ignored. Demand status ignored.          |
|---------------|-----------------------------------------------------------------|
| modconfig 0 1 | Broadcast messages are ignored. Demand status value is active.  |
| modconfig 1 0 | Broadcast messages are accepted. Demand status ignored.         |
| modconfig 1 1 | Broadcast messages are accepted. Demand status value is active. |

The default configuration is: modconfig 1 0.

#### Configuration Lockdown Serial Command (Write Protect)

When the DCM is placed in configuration lockdown, all attempts to change Modbus configuration parameters will be rejected. Modbus process parameters will still be writable.

The default state of conguration lockdown/write protection is OFF (i.e., writes are allowed).

Conguration lockdown/write protection can be switched on or off using the "wrprot" serial command:

- wrprot 0: writes are allowed
- wrprot 1: writes are blocked

Write protection can also be switched off using the eeprom\_select parameter at Register 40074.

Since the Modbus protocol does not define a response code to denote write protect status, exception code 4 (server device failure) will be returned when write protect mode is active when an attempt to change a configuration parameter is made.

#### Network Configuration Serial Command

The Beck DCM has built-in support for multiple communication protocols. In most cases, a DCM will be set at the factory to operate as a Modbus server; however, in some cases when the DCM is setup from scratch, it is necessary to manually turn on the Modbus interface.

The basic Serial command for accomplishing this is the "network" command.

• network 4: (Modbus hardware active)

The "network 4" setting is required for normal Modbus operation. There is no Modbus access available for this function.

## **APPENDIX** Modbus Operation

## **Modbus Default Settings**

### Factory and Standard Defaults

When a Modbus actuator ships from the factory, the Modbus interface will be configured to match customer requirements for baudrate, parity and server address. These customer-supplied defaults are stored in the DCM as *factory defaults*.

In the absence of a customer directive, *standard defaults* are stored. Standard Default settings are the same for all DCMs. They are:

- Server Address: The standard default server address is 246.
- Baud Rate: The standard default baud rate is 19200.
- Parity: The standard default parity is EVEN.

#### Modbus Defaults Pushbutton Combinations

Because access to the Serial command port is not always available, the DCM pushbutton interface has been expanded to support resetting Modbus communication parameters to factory or standard default values.

Since analog demand is disabled when using the Modbus interface, the DCM pushbuttons related to analog demand have been re-purposed for this function.

**Restore Standard Modbus Defaults Pushbutton Combination:** Standard defaults will be restored with the following pushbutton combination:

[FACTORY] + [0% SET DEMAND]

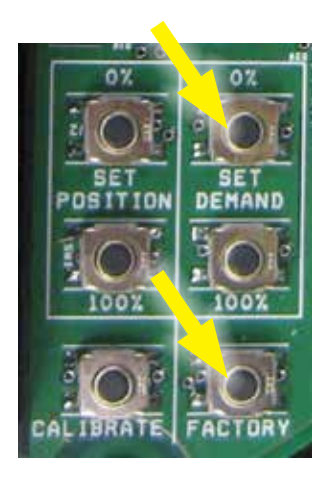

**Restore Factory Modbus Defaults Pushbutton Combination** Factory defaults will be restored with the following pushbutton combination:

[FACTORY] + [100% SET DEMAND]

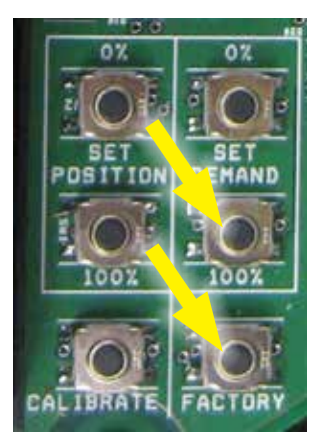

### NETWORK ACTIVITY LED

The Modbus Network Activity LED is located on the DCM board, as shown below.

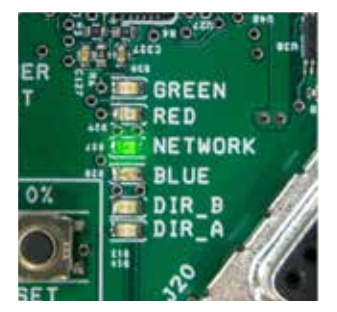

The Network Activity LED blinks only when a Modbus message addressed to the DCM with a proper CRC-16 value is received. Because Modbus clients have no specified polling or timeout intervals, the Network Activity LED will continue to blink for 15 seconds after the last valid message has been received.

### MODBUS BINARY SIGNAL MAP

The majority of binary parameters are available individually as Discrete Inputs or as part of a bit array within an Input Register. The relationship between these two formats is described in the diagram on the next page (see page 91 for the availability notes).

Note that binary parameters represented by Discrete Inputs 10001 through 10032 (Input Registers 30041 and 30042) can be masked using the "alarmoutmask" Serial command.

## **APPENDIX** Modbus Operation

## **GROUP 57 MODBUS BINARY SIGNAL MAP**

(DCM-5 Rev. 3.62) Rev. 20201203

|      | Handswitch is in the AUTO position.                                              |      | Discrete 10044 | Register 30044-BIT 7  |
|------|----------------------------------------------------------------------------------|------|----------------|-----------------------|
|      | Handswitch is in the CW position.                                                |      | Discrete 10043 | Register 30044-BIT 6  |
|      | Handswitch is in the CCW position.                                               |      | Discrete 10042 | Register 30044-BIT 5  |
|      | CW over-travel limit switch has been reached.                                    |      | Discrete 10041 | Register 30044-BIT 1  |
|      | CCW over-travel limit switch has been reached.                                   |      | Discrete 10040 | Register 30044-BIT 0  |
|      | Torque/Thrust out of accurate measurement range.                                 | (2)  | Discrete 10038 | Register 30043-BIT 11 |
|      | Ambient Temperature out of accurate measurement range.                           |      | Discrete 10037 | Register 30043-BIT 10 |
|      | Demand out of accurate measurement range.                                        |      | Discrete 10036 | Register 30043-BIT 9  |
|      | Position sensor out of accurate measurement range.                               |      | Discrete 10035 | Register 30043-BIT 8  |
|      | Analog Position feedback is overridden with a fixed value.                       |      | Discrete 10034 | Register 30043-BIT 0  |
| 31   | Eventlog Memory Self Test Failure.                                               |      | Discrete 10032 | Register 30042-BIT 15 |
| 30   | Excessive Power Supply Ripple Detected.                                          |      | Discrete 10031 | Register 30042-BIT 14 |
| 29   | Limit Switch sensing error.                                                      |      | Discrete 10030 | Register 30042-BIT 13 |
| 28   | Handswitch sensing error.                                                        |      | Discrete 10029 | Register 30042-BIT 12 |
| 27   | Analog Demand has been detected while under PAT Control.                         |      | Discrete 10028 | Register 30042-BIT 11 |
| 26   | Analog Demand has been detected while under HART/FF/Profibus/<br>Modbus Control. |      | Discrete 10027 | Register 30042-BIT 10 |
| 25   | Invalid Discrete Input (Overrides) signal combination detected.                  |      | Discrete 10026 | Register 30042-BIT 9  |
| 24   | Serial Communications Hardware Failure.                                          |      | Discrete 10025 | Register 30042-BIT 8  |
| 23   | Unused.                                                                          |      | Discrete 10024 | Register 30042-BIT 7  |
| 22   | Unused.                                                                          |      | Discrete 10023 | Register 30042-BIT 6  |
| 21   | Loss of Power (BPU Equipped Units Only).                                         | (2)  | Discrete 10022 | Register 30042-BIT 5  |
| 20   | Handswitch Not In Auto.                                                          |      | Discrete 10021 | Register 30042-BIT 4  |
| 19   | DC bus not ready (G22: Possible lost Phase).                                     |      | Discrete 10020 | Register 30042-BIT 3  |
| 18   | Unused.                                                                          |      | Discrete 10019 | Register 30042-BIT 2  |
| 17   | Demand signal is over allowable limits.                                          |      | Discrete 10018 | Register 30042-BIT 1  |
| 16   | Invalid DCM pushbutton combination detected.                                     |      | Discrete 10017 | Register 30042-BIT 0  |
| 15   | Memory Self-Test Failure.                                                        |      | Discrete 10016 | Register 30041-BIT 15 |
| 14   | Temperature Sensor Hardware Failure.                                             |      | Discrete 10015 | Register 30041-BIT 14 |
| 13   | Position Sensor Bad Communications or Cable Problem.                             |      | Discrete 10014 | Register 30041-BIT 13 |
| 12   | Internal DCM hardware problem (I2C Interface).                                   |      | Discrete 10013 | Register 30041-BIT 12 |
| 11   | Demand A/D converter problem.                                                    |      | Discrete 10012 | Register 30041-BIT 11 |
| 10   | Position Sensor Hardware problem.                                                |      | Discrete 10011 | Register 30041-BIT 10 |
| 9    | Torq/Thrust Hardware Failure: Bad sensor signal or A/D converter problem.        | (2)  | Discrete 10010 | Register 30041-BIT 9  |
| 8    | RTC (timekeeping IC) Failure. Eventlog Information will not be reliable.         |      | Discrete 10009 | Register 30041-BIT 8  |
| 7    | Position Sensor Out of Normal Range.                                             |      | Discrete 10008 | Register 30041-BIT 7  |
| 6    | Temperature Out of Normal Range.                                                 |      | Discrete 10007 | Register 30041-BIT 6  |
| 5    | Feedback Loop is Open.                                                           |      | Discrete 10006 | Register 30041-BIT 5  |
| 4    | DC Volts Low.                                                                    |      | Discrete 10005 | Register 30041-BIT 4  |
| 3    | Overtorque Stop.                                                                 | (2)  | Discrete 10004 | Register 30041-BIT 3  |
| 2    | Stall Alarm.                                                                     |      | Discrete 10003 | Register 30041-BIT 2  |
| 1    | Torq/Thrust High.                                                                | (2)  | Discrete 10002 | Register 30041-BIT 1  |
| 0    | Demand Loss of Signal.                                                           |      | Discrete 10001 | Register 30041-BIT 0  |
| Alal | Mask Bit                                                                         | Note | Discretes      | Input Registers       |

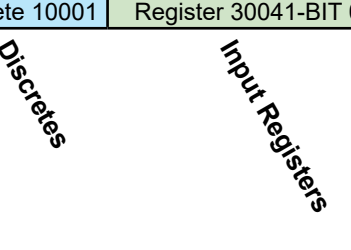

## HANDSWITCH, LIMIT SWITCH AND OVERRIDE INPUTS CROSS REFERENCE

Modbus Handswitch, Limit Switch

The state of the Handswitch, limit switch and override inputs are available in register and discrete input format.

Handswitch and limit switch values are mapped to Discrete Inputs 10040 to 10045 and Input Register 30044. Override inputs are only available at Input Register 30044. The relationship between these items is shown in the following diagram:

|                              | Override Inputs BIT MAP      |                              |                              |                              |                              |                              |                              |                                     |                                   |                                    |                                          |                                        |                                         |                                      |                                       |
|------------------------------|------------------------------|------------------------------|------------------------------|------------------------------|------------------------------|------------------------------|------------------------------|-------------------------------------|-----------------------------------|------------------------------------|------------------------------------------|----------------------------------------|-----------------------------------------|--------------------------------------|---------------------------------------|
| Register 30044-BIT 15        | Register 30044-BIT 14        | Register 30044-BIT 13        | Register 30044-BIT 12        | Register 30044-BIT 11        | Register 30044-BIT 10        | Register 30044-BIT 9         | Register 30044-BIT 8         | Register 30044-BIT 7                | Register 30044-BIT 6              | Register 30044-BIT 5               | Register 30044-BIT 4                     | Register 30044-BIT 3                   | Register 30044-BIT 2                    | Register 30044-BIT 1                 | Register 30044-BIT 0                  |
|                              |                              |                              |                              |                              |                              |                              |                              | Discrete 10044                      | Discrete 10043                    | Discrete 10042                     |                                          |                                        |                                         | Discrete 10041                       | Discrete 10040                        |
| 15                           | 14                           | 13                           | 12                           | 11                           | 10                           | 9                            | 8                            | 7                                   | 6                                 | 5                                  | 4                                        | 3                                      | 2                                       | 1                                    | 0                                     |
| Unused: Normally Reads zero. | Unused: Normally Reads zero. | Unused: Normally Reads zero. | Unused: Normally Reads zero. | Unused: Normally Reads zero. | Unused: Normally Reads zero. | Unused: Normally Reads zero. | Unused: Normally Reads zero. | AUTO Handswitch Position when true. | CW Handswitch Position when true. | CCW Handswitch Position when true. | STOP Override Input is active when true. | CW Override Input is active when true. | CCW Override Input is active when true. | CW Limit Switch is active when true. | CCW Limit Switch is active when true. |

## **APPENDIX** Modbus Operation

### **MODSTAT Serial Command**

The "MODSTAT" Serial command provides a snapshot on what the actuator will send for position and what it received for demand. "MODSTAT" also includes information on the Modbus interface configuration which can be read with a single command.

A typical "MODSTAT" command output is as follows:

```
*** Modbus Reporting for Present Position: [49.93]
Register 30002 [0x4247] (49.933)
Register 30001 [0xBBC1] (49.933)
Register 30008 [0x01f3] (Type 1: 0% = 0 span = 1000)
*** Modbus Reporting for Present Demand: [49.93]
Register 40002 [0x4247] (49.933)
Register 40001 [0xBBC1] (49.933)
Register 40007 [0x01f3] (Type 1: 0% = 0 span = 1000)
Modbus Demand Address: Latest-- | RECEIVED: [ 40007 ] |
Modbus Coils: NONE
Modbus Network Silent Seconds Count: [ 9 ]
Modbus Message Count: [ 6 ]
Modbus CRC Error Count: [ 0 ]
Modbus Exception Count: [ 0 ]
Baudrate: 19200
modparity [0-3]: [Code 0 = 8 Data/EVEN/1 Stop]
Modbus Polling Addr: [ 246 ]
Floating Point Format: [Endian 0: (ABCD translated to ABCD)]
Scaled Integer: Type 1 Configuration [(0%=0 CNTS)(SPAN=1000 CNTS)])
Poll Addr 0 Broadcast Messages are ACCEPTED.
Demand Status Ignored
OK
```

In this example, the actuator reports that there are no Modbus Coils that are active and that it has been 9 seconds since a Modbus message has been processed on the wire (Modbus Network Silent Seconds Count) and that there have been zero CRC and Exception errors.

## **Demand (Setpoint) Hierarchy**

For Group 57 Beck Actuators, there is a fixed hierarchy of sources that determine the actual setpoint controlling the output shaft position. This hierarchy is:

- 1. Handswitch Setting.
- 2. Limit Switch Status.
- 3. Sensor Status.
- 4. Logic-Level Discrete Inputs.
- 5. Network (Modbus) Setpoint. Since the Modbus control interface has the capability of handling multiple setpoint formats and sources, an additional hierarchy is established to determine what the effective network setpoint will be. This network setpoint hierarchy is:
  - 5.1 The Actuator Stop Override Coil (00001).
  - 5.2 The Actuator 100% Demand Override Coil (00002) or the Actuator 0% Demand Override Coil (00003).
  - 5.3 The latest modulating setpoint in Scaled Integer (demand\_scaled at Register 40007 or floating point registers 40001 and 40002).

The following table defines the relationship between the override coils and the setpoint holding registers:

| N                              | Network Setpoint: Override Coil/Setpoint Holding Register Relationship |                                |                                               |                                                                                                    |  |  |  |
|--------------------------------|------------------------------------------------------------------------|--------------------------------|-----------------------------------------------|----------------------------------------------------------------------------------------------------|--|--|--|
| Actuator Stop<br>Override Coil | Actuator 0%<br>Override Coil                                           | Actuator 100%<br>Override Coil | Condition                                     | Outcome                                                                                                    |  |  |  |
| 1                              | Х                                                                      | Х                              | Actuator Stop<br>Override Coil<br>is asserted | The actuator ceases all movement.<br>All other network setpoint sources are<br>ignored. The actuator Handswitch and<br>logic level overrides can bypass this coil.                                                                     |  |  |  |
| 0                              | 1                                                                      | 1                              | Illegal Override<br>Coil Request              | When both the 0% and 100% override coils are asserted, the Stop Override Coil is automatically asserted.                                                                                                    |  |  |  |
| 0                              | 1                                                                      | 0                              | Actuator 0%<br>Override Coil<br>is asserted   | The actuator moves to the 0% setpoint.<br>With the exception of the Actuator Stop<br>Override Coil, all other network setpoint<br>sources are ignored. The actuator<br>Handswitch and logic level overrides can<br>bypass this coil.   |  |  |  |
| 0                              | 0                                                                      | 1                              | Actuator 100%<br>Override Coil<br>is asserted | The actuator moves to the 100% setpoint.<br>With the exception of the Actuator Stop<br>Override Coil, all other network setpoint<br>sources are ignored. The actuator<br>Handswitch and logic level overrides can<br>bypass this coil. |  |  |  |
| 0                              | 0                                                                      | 0                              | All Actuator<br>Overrides are<br>Inactive     | The actuator will not move when the overrides become inactive, but will move to the next setpoint holding register value when it is received.                                                                                          |  |  |  |

There are 2 methods of determining the active Network Setpoint:

- Modbus Demand Address Readback Registers 30076 and 30077.
- The "MODSTAT" Serial command.

## **APPENDIX** Modbus Operation

#### Modbus Demand Address Readback Registers

To determine which network setpoint is controlling the actuator, two input registers are available to determine the active source:

- <u>Last Setpoint Address Received</u>: The Modbus Address of the last received setpoint (Input Register 30077).
- Last Setpoint Address Accepted: The last accepted setpoint (Input Register 30076).

For either Register (30077 or 30076), the value 0xFFFF (65535) indicates that no applicable demand address has been accessed.

For example, if the stop coil was previously asserted after a setpoint has been received at Address 40007 these registers will report:

• Register 30076 (last accepted setpoint) will contain the decimal value of 00003 (since the stop coil outranks Register 40007).

• Register 30077 (last received setpoint) will contain a value of 40007 decimal (0x9C47).

#### Demand Setpoint Reading with "MODSTAT" Serial Command

The "MODSTAT" Serial command will display each demand source and which is controlling the actuator. In the previous example, the stop coil has been asserted and has blocked an incoming setpoint from Address 40007.

The active network demand source is described by the the line that begins "Modbus Demand Address." It shows that latest demand address RECEIVED was 40007 while the present ACCEPTED address is 00003 (the stop coil):

```
*** Modbus Reporting for Present Position: [49.94]
Register 30002 [0x4247] (49.935)
Register 30001 [0xBDE3] (49.935)
Register 30008 [0x01f3] (Type 1: 0% = 0 span = 1000)
*** Modbus Reporting for Present Demand: [49.93]
Register 40002 [0x4247] (49.933)
Register 40001 [0xBBC1] (49.933)
Register 40007 [0x01f3] (Type 1: 0% = 0 span = 1000)
Modbus Demand Address: Latest-- | RECEIVED: [ 40007 ] | ACCEPTED: [ 00003 ] |
Modbus Coils: StopCoil |
Modbus Network Silent Seconds Count: [ 9 ]
Modbus Message Count: [ 22 ]
Modbus CRC Error Count: [ 0 ]
Modbus Exception Count: [ 2 ]
Baudrate: 19200
modparity [0-3]: [Code 0 = 8 Data/EVEN/1 Stop]
Modbus Polling Addr: [ 246 ]
Floating Point Format: [Endian 0: (ABCD translated to ABCD)]
Scaled Integer: Type 1 Configuration [(0%=0 CNTS)(SPAN=1000 CNTS)])
Poll Addr 0 Broadcast Messages are ACCEPTED.
Demand Status Ignored
OK
```

#### **Process Variable Input Register Block**

Key process variables in Scaled integer format can be retrieved in a single Function Code 4 transaction by reading input registers 30038 to 30041. This single FC04 command returns:

- 30038: Duplicate scaled position (mirrors register 30008)
- 30039: Duplicate scaled torque (mirrors register 30009)
- 30040: Duplicate scaled demand (mirrors register 40007)
- 30041: Alarm Bytes 1 and 0 (mirrors discrete inputs 10001 to 10016)
- 30042: Alarm Bytes 2 and 3 (mirrors discrete inputs 10017 to 10032)

## **APPENDIX** Modbus Troubleshooting

## **Communications Failure Troubleshooting Checklist**

The main symptom of a communications failure is when the Modbus controller is transmitting to the actuator, and the Network Activity LED is not blinking. Here are some suggestions to solve this problem:

- Check the communications link for shorts and opens.
- Verify that the terminal connections are correct: Modbus RTU is polarity sensitive. If the data lines are reversed, communications cannot occur. A signal ground connection is mandatory and must be connected to the proper terminal.
- Verify that line termination at both ends of the network is installed. Termination is installed between the DATA+ and DATA- lines. Paragraph 3.4.5 of the Modbus Serial specification suggests that either a 150 Ohm resistor or a 1nF Capacitor in series with a 120 Ohm resistor are appropriate terminations.
- Two Line polarization resistors should be installed at the Modbus controller. Paragraph 3.4.6 of the Modbus Serial specification recommends a value between 450 and 650 Ohms. A 650 Ohm value supports a greater number of devices on the segment.
- Use an appropriate tool such as an oscilloscope to verify correct signal levels at the actuator terminals. The differential voltage between DATA+ and DATA- should be between 1.5V and 6V. Long cable runs may require the use of a repeater.
- Verify that the Actuator baudrate, parity and polling address settings match the Modbus controller settings.
- Verify the actuator DCM is configured for Modbus using the "network" Serial command. The network setting must be four (network 4).
- Verify that the Modbus controller is transmitting frequently enough to the actuator to keep the Network Activity LED blinking. If the controller transmits a Modbus message at a rate of less than every 15 seconds, the Network Activity LED will stop blinking despite the fact that there is nothing wrong with the connection.

## **Communications Errors Troubleshooting Checklist**

Diagnostics built into modern control systems are capable of reporting communications errors. Such errors include:

- Message Retries: More than one transmission of a particular request was required for a successful response from the actuator.
- Message Timeouts: A message request was abandoned because the actuator never responded.
- CRC Errors: A message from the actuator contained a CRC value that did not match the Modbus controller calculated value.

Many of the causes of communications failures can contribute to communications errors, so it is a good idea to verify the items in the previous checklist with the emphasis on confirming proper line termination, polarization, signal levels and link settings. Other possible communications error sources are:

- Verify that there is only one Modbus device for each polling address on each communications link. Actuators configured with duplicate polling addresses will interfere with each other.
- Verify that there are no additional line terminators installed other than the two connected at the far ends of the network. Adding a third line terminator may allow some devices to communicate and block others.
- Line polarization is important for error-free communications. A separately powered RS-485 polarization and termination module may be required for control systems with optically isolated RS-485 ports.
- For shielded cable, verify that the shield is connected on only one end to Earth. Connecting both ends can sometimes result in a circulating ground current that can interfere with communications.
- Verify that the parity setting on the actuator matches the setting on the Modbus controller.
- Long communication links can introduce sporadic errors. A repeater may be required to strengthen signal levels to eliminate the errors.

## **APPENDIX** Modbus Troubleshooting

#### Communications Errors Troubleshooting Checklist (cont'd)

- Verify that there is only one active Modbus client of a given link at one time. Simultaneous client requests cause errors.
- Use of transmission cables not designed for RS-485 can be the cause of communications errors.
- Communication links that pass near sources of strong electromagnetic waves may be susceptible to communications errors. Relocate them to solve the problem.

### **Actuator Setpoint Troubleshooting Checklist**

Once error-free communications have been established, there can still be issues in controlling the actuator. For example: A setpoint is transmitted to the actuator (e.g. via Register 40007) and the actuator transmits a correct Modbus response message but does move to the new setpoint value. For this case, the following items should be verified:

- Verify that the Handswitch is in AUTO.
- · Verify that the digital override signals are inactive.
- · Verify that there are no issues with the actuator setup, such as a position sensor error.
- Verify that none of the Modbus coils is active (by checking the last accepted demand address listed with the MODSTAT Serial command or Input Register 30076). Note that all incoming setpoints will be ignored until Modbus coils are cleared.
- When using the Demand floating point register set (Registers 40001 and 40002), verify the endian format is correct and that the value is in the correct 0% to 100% range.
- When using the Demand scaled integer register (40007), verify the value being sent matches the expected limits configured in Register 40006 or the modscaling Serial command.

### Actuator Configuration Troubleshooting Checklist

When configuring the actuator via Modbus, the actuator should be in a condition so that any control process will not be upset. If a particular configuration value is rejected by the actuator, the following items should be checked:

- Verify that the actuator is not in write protect mode. Write protect mode can be modified by using the "wrprot" Serial command or Holding Register 40074.
- Verify that the configuration value being written is legal. For example, writing a Modbus address of "400" to Holding Register 40018 will be rejected since Modbus addresses must be between 1 and 247.
- In writing floating point values: Make sure that Modbus controller's endian configuration matches that of the actuator. If the endian configurations do not match, a legal value may be transformed into an illegal one.
- A write to only one of the floating point registers in a two register set will be ignored.
- On heterogeneous device networks, a broadcast message to a different device type may be interpreted by the Beck actuator as a command to change a configuration parameter. Because of this, it is recommended that under these circumstances, the actuator should be configured to ignore broadcast messages.

## **APPENDIX** Modbus Message Formats

### **Overview**

Beck Modbus actuators support the Modbus RTU message format. A Modbus RTU message consists of the address, function code, data and checksum. There is a response silent interval (t3.5) of approximately 4 character periods before the actuator responds to a message request as required by the Modbus specification.

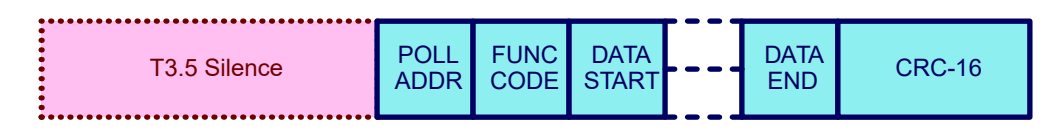

## **Polling Address**

The polling address is the assigned address that the Beck Actuator will respond to (all other addresses are ignored). The Beck Modbus interface polling address can be configured to a value between 1 and 247. There are 2 ways to configure the polling address:

- Modbus holding register: 40018.
- · Serial command: modpolladdr.

## **Broadcast Messages**

Broadcast Messages (Address 0) are messages that are received by all Modbus devices on a network and are acted upon without responding.

In homogeneous networks (for example, a network consisting of only Beck Actuators), a single broadcast message can be used to send a setpoint or to set a coil for all connected devices.

In heterogeneous networks of mixed device types, a broadcast message intended for one group of devices may trigger an unintended function in another device, possibly upsetting a control process. Because of the potential problems of broadcast messages, a Serial command to disable processing of these messages has been provided: The "modconfig" Serial Command.

## **Function Codes Supported**

Modbus function codes define different message formats. Beck Modbus actuators support the following function codes:

| Function Code | Description                             | Exception Codes |
|---------------|-----------------------------------------|-----------------|
| 01            | Read Multiple Coils (1-2000)            | 01-04           |
| 02            | Read Multiple Discrete Inputs (1-2000)  | 01-04           |
| 03            | Read Multiple Holding Registers (1-125) | 01-04           |
| 04            | Read Multiple Input Registers (1-125)   | 01-04           |
| 05            | Write Single Coil                       | 01-04           |
| 06            | Write Single Register                   | 01-04           |
| 08            | Diagnostics                             | 01, 03 or 04    |
| 15            | Write Multiple Coils (1-1968)           | 01-04           |
| 16            | Write Multiple Registers (1-123)        | 01-04           |
| 17            | Report Server ID                        | 01 or 04        |

## **APPENDIX** Modbus Message Formats

## **Function Code 8 Message Format**

Function Code 8 is used for testing the Serial Interface and returning diagnostic information. This function also provides for a series of diagnostic counters that track the DCM's view of the quality of the communications link. This function also provides a loopback test that simply echos out incoming data to verify the link quality. All diagnostic counters are unsigned 32 bit numbers.

| Hex  | Decimal | Name                                        | Description                                                                                                    |
|------|---------|---------------------------------------------|----------------------------------------------------------------------------------------------------|
| 0x00 | 00      | Return Query Data (Loop-<br>back)           | Maximum test message length is 32 bytes.                                                                                                    |
| 0x01 | 01      | Restart Communications<br>Option            | Restart the actuator Serial line port and clear all communications event counters.                                                                |
| 0x02 | 02      | Return Diagnostic Register                  | Return the actuator diagnostic register.                                                                                                    |
| 0x0A | 10      | Clear Counters and Diag-<br>nostic Register | Clear all counters and the diagnostic register. Coun-<br>ters are also cleared upon power–up.                                                     |
| 0x0B | 11      | Return Bus Message Count                    | Return the quantity of messages that the remote device has detected on the communications system since its last restart.                          |
| 0x0C | 12      | Return Bus Communication<br>Error Count     | Return the quantity of CRC errors encountered by the actuator since its last restart, clear counters operation, or power–up.                      |
| 0x0D | 13      | Return Bus Exception Error<br>Count         | Return the quantity of MODBUS exception respons-<br>es returned by the actuator since its last restart,<br>clear counters operation, or power–up. |

The Diagnostic register has the following format:

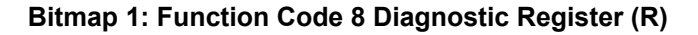

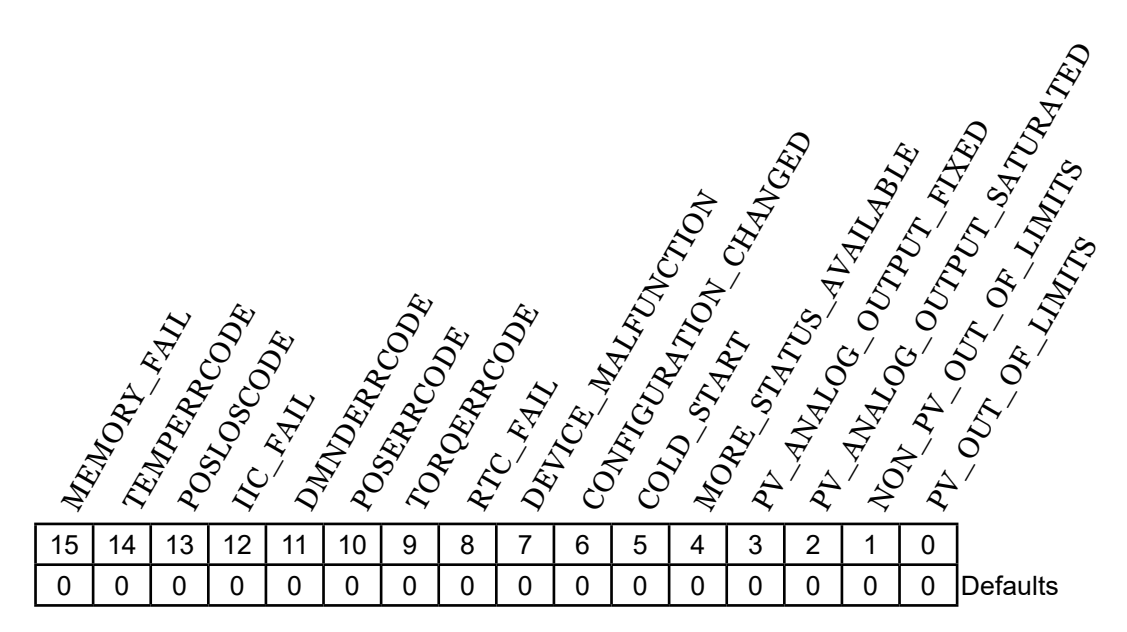

#### **Register Fields**

| Bit                        | Mask   | Meaning                                                                     |
|----------------------------|--------|-----------------------------------------------------------------------------|
| MEMORY_FAIL                | 0x8000 | Set if the self test detects a memory error. (Same as Discrete Input 10016) |
| TEMPERRCODE                | 0x4000 | Error in temperature measurement. (Same as Discrete Input 10015)            |
| POSLOSCODE                 | 0x2000 | Error in position sensor measurement. (Same as Discrete Input 10014)        |
| IIC_FAIL                   | 0x1000 | Internal IIC interface error. (Same as Discrete Input 10013)                |
| DMNDERRCODE                | 0x0800 | Analog Demand Signal A/D conversion error. (Same as Discrete Input 10012)   |
| POSERRCODE                 | 0x0400 | Position Signal A/D conversion error. (Same as Discrete Input 10011)        |
| TORQERRCODE                | 0x0200 | Torque signal input or conversion error. (Same as Discrete Input 10010)     |
| RTC_FAIL                   | 0x0100 | Real time clock hardware error. (Same as Discrete Input 10009)              |
| DEVICE_MALFUNCTION         | 0x0080 | Unspecified actuator malfunction.                                           |
| CONFIGURATION_CHANGED      | 0x0040 | Configuration has changed.                                                  |
| COLD_START                 | 0x0020 | DCM has reset/Cold start.                                                   |
| MORE_STATUS_AVAILABLE      | 0x0010 | Additional status is available in Discrete Inputs 10001-<br>10032.          |
| PV_ANALOG_OUTPUT_FIXED     | 0x0008 | Analog output feedback current is fixed.                                    |
| PV_ANALOG_OUTPUT_SATURATED | 0x0004 | Return for analog output feedback is saturated.                             |
| NON_PV_OUT_OF_LIMITS       | 0x0002 | Analog Demand is out of limits.                                             |
| PV_OUT_OF_LIMITS           | 0x0001 | Position Sensor value is out of limits.                                     |

## **APPENDIX** Modbus Message Formats

### **Function Code 17 Message Format**

Function Code 17 is used by control systems to identify server devices. Unlike other Modbus RTU messages, the results from this function are ASCII. The format of the response is:

| FC17<br>Byte | Description                                                                                                    |
|--------------|----------------------------------------------------------------------------------------------------|
| 0            | Server ID: Enumerated value DCM-3 = 0 , DCM-2 (G22) = 1 , Group 57 = 2.                                                           |
| 1            | Run Indicator Equals 0x00 if both CCW and CW inhibitors are not equal to zero. Equals 0xFF if either CCW or CW inhibitor is zero. |
| 2 to 32      | MFG ID, Revision, and Device ID: BECK XX.XX/DM-YY NNNNNN. Padded with spaces.                                                     |
| 33 to 54     | Actuator Serial Number: GG-MMM-WWWWWW-XX-YY. Padded with spaces.                                                                  |
| 55 to 65     | Position Sensor Serial Number: CPS NNNNNN . Padded with spaces.                                                                   |

## **Process Variable Data Formats**

### Scaled Integer Register Set

The Scaled Integer Register Set represents a 0% to 100% of full scale value for the position, setpoint or torque process variables using a 16 bit signed integer. To support the many numeric scaling formats used in industry, direct emulation of the most popular set of typical actuator interfaces have been provided for.

The following input (read only) registers are part of this register set:

- Position (position\_scaled at Register 30008)
- Torque (torque\_scaled at Register 30009)

The following holding (read/write) registers are part of this set:

- Demand (demand\_scaled at Register 40007)
- Scaling Type (scaling\_type at Register 40006)

To set the type of scaling, the scaling type parameter (scaling\_type) can be set using:

- The "modscaling" Beck command.
- The "scaling\_type" (40006) holding register via function code 6 or 16.

See the description of the "modscaling" Beck command for the details on configuring this parameter.

#### Floating Point Register Set

IEEE-754 is the standard used to define the format of a floating point number. The Beck Modbus actuator provides the following IEEE-754 Floating-Point format register sets:

- Demand (Registers 40001 and 40002)
- Position (Registers 30001 and 30002)
- Torque (Registers 30004 and 30005)

All units are in percent and represent percentage of full scale value. Note floating-point holding registers are grouped as a protected Modbus holding register set.

#### **Floating Point Byte Order**

While the IEEE-754 standard defines the floating point numeric format, it does not control how the underlying bytes are stored in a particular system. In computing, the sequence in which bytes are arranged to make up a larger component is called endianness. While Modbus appears to be natively "big endian", there is no assurance that a control system will assemble the 4 floating point bytes received for each process variable in that fashion. To handle systems which are other than "big endian", the Beck Modbus interface provides for 4 different endian formats. Those formats are:

- Endian Type 0: Big Endian.
- Endian Type 1: Middle-Little Endian.
- Endian Type 2: Little Endian.
- Endian Type 3: PDP Endian.

In the example below, the floating point number "123.456" is translated into the 4 different endian formats:

Modbus Floating Point Example Value 123.456 (0x42F6E979 / Bytes 66,246,233 and 121) Data On Modbus Server Data On Modbus Server Data On Modbus Server Data On Modbus Server 66 246 233 121 66 246 233 121 66 246 233 121 66 246 233 121 246 233 121 121 233 246 66 66 246 66 121 233 233 121 66 246 Control System Value Control System Value **Control System Value** Control System Value Endian Type 0 Endian Type 2 Endian Type 3 Endian Type 1 Big Endian PDP Little Middle-Little Endian Endian Endian

#### **Endian Configuration Options**

Endianness is configurable using the following options:

- The "modendian" Beck Command.
- The endian\_format Modbus holding register at 40004.

#### **Protected Modbus Holding Register Sets**

Because the basic Modbus data unit is 16 bits, certain parameters that exceed that size are made up of more than one register. If only one of the registers were updated, it would be possible to corrupt the underlying parameter by mating two unrelated pieces of a larger data item. The Beck Modbus interface provides for protection against this possibility by implementing the following restrictions for multi-register Modbus parameters:

- Contiguous Write Restrictions: All registers in a set must be written in contiguous Modbus transactions in any order.
- Timing Restrictions: All registers in a set must be written within a certain time window or the value will be rejected.

Register sets of this type are called Protected Modbus Holding Register Sets. These sets are shown on the next page.

## **APPENDIX** Modbus Message Formats

| Pro   | Protected Modbus Holding Register Set<br>Groups |                                          |  |  |  |
|-------|-------------------------------------------------|------------------------------------------|--|--|--|
| Group | Register                                        | Description                              |  |  |  |
| Group | 40002                                           | demand_value_float_1                     |  |  |  |
| A     | 40001                                           | demand_value_float_0                     |  |  |  |
| Group | 40020                                           | deadband_value_1_0                       |  |  |  |
| B     | 40021                                           | deadband_value_1_1                       |  |  |  |
| Group | 40022                                           | deadband_value_2_0                       |  |  |  |
| С     | 40023                                           | deadband_value_2_1                       |  |  |  |
| Group | 40030                                           | feedback_range_lower_0                   |  |  |  |
| D     | 40031                                           | feedback_range_lower_1                   |  |  |  |
| Group | 40032                                           | feedback_range_upper_0                   |  |  |  |
| E     | 40033                                           | feedback_range_upper_1                   |  |  |  |
| Group | 40037                                           | trq_thrust_span_0                        |  |  |  |
| F     | 40038                                           | trq_thrust_span_1                        |  |  |  |
| Group | 40039                                           | trq_thrust_zero_0                        |  |  |  |
| G     | 40040                                           | trq_thrust_zero_1                        |  |  |  |
| Group | 40041                                           | trq_thrust_limit_upper_0                 |  |  |  |
| Н     | 40042                                           | trq_thrust_limit_upper_1                 |  |  |  |
| Group | 40045                                           | shutdown_trq_thrust_level_0              |  |  |  |
| I     | 40046                                           | shutdown_trq_thrust_level_1              |  |  |  |
| Group | 40049                                           | drive_stall_time_0                       |  |  |  |
| J     | 40050                                           | drive_stall_time_1                       |  |  |  |
| Group | 40052                                           | travelspan_value_0                       |  |  |  |
| К     | 40053                                           | travelspan_value_1                       |  |  |  |
| Group | 40054                                           | maximum_rated_travel_span_<br>engunits_0 |  |  |  |
| L     | 40055                                           | maximum_rated_travel_span_<br>engunits_1 |  |  |  |
| Group | 40057                                           | overtravel_annunciation_<br>level_0      |  |  |  |
| М     | 40058                                           | overtravel_annunciation_<br>level_1      |  |  |  |
| Group | 40062                                           | drive_gear_ratio_0                       |  |  |  |
| N     | 40063                                           | drive_gear_ratio_1                       |  |  |  |
| Group | 40064                                           | drive_motor_poles_0                      |  |  |  |
| 0     | 40065                                           | drive_motor_poles_1                      |  |  |  |
| Group | 40069                                           | inch_per_rev_0                           |  |  |  |
| Р     | 40070                                           | inch per rev 1                           |  |  |  |

#### String Register Format

Multiple Modbus registers are also be used to transfer strings. The order of string transfer is independent of the floating point endian format parameter at Register 40004. Strings are mapped to consecutive Modbus registers beginning with the first register in the dataset. The first register contains the first two characters of the string with the high order byte storing the first character and the low order byte storing the second character. The remaining characters are mapped the same way in the register set. Parameters with odd numbers of bytes are padded with spaces.

### Ambient Temperature Format

Ambient temperature is represented as two 16 bit registers with signed unscaled representation for Celsius and Fahrenheit. The registers are:

- Celsius: ambient\_value\_degc at Register 30032.
- Fahrenheit: ambient\_value\_degf at Register 30033.

## **APPENDIX** Modbus Parameter Maps

The Modbus Parameter Maps that follow describe the Coils, Discrete Inputs, Input Registers and Holding Registers for all Beck products. Where indicated in the "**Note**" column, the following apply:

#### Parameter Map Notes

**Note 1:** The indicated parameter is never available for this model. Unsupported parameters are included for information only and to allow a common Modbus template for all Beck Actuators. In most cases, unsupported Modbus parameters will read zero. Attempts to write to this parameter may return an exception code.

Note 2: The indicated parameter may be available if optional hardware is installed and enabled.

**Note 3:** The Register is a bit array. Not all bits will be active for this model (see the Modbus Binary Signal Map on page 86).

### **COIL PARAMETER MAP**

| Coil Parameter Map |             |                                    |         |                                                                                                    |       |  |
|--------------------|-------------|------------------------------------|---------|----------------------------------------------------------------------------------------------------|-------|--|
| Coil No.           | Hex Address | ID                                 | Туре    | Description                                                                                                    | Note* |  |
| 00001              | 0x0000      | actuator_stop_override_coil_0x01   | Process | ACTUATOR_STOP_OVERRIDE_COIL: Setting this<br>coil activates the STOP override coil which causes<br>the actuator to stop at the present and reject all<br>transmitted setpoints. All other setpoint coils (0PCT<br>and 100PCT) will be ignored when this coil is set. All<br>override coils must be cleared to return to automatic<br>control. See "Demand (Setpoint) Hierarchy" Section<br>on page 89. |       |  |
| 00002              | 0x0001      | actuator_100pct_override_coil_0x02 | Process | ACTUATOR_100PCT_OVERRIDE_COIL: Setting this<br>coil activates the 100PCT setpoint override coil. See<br>"Demand (Setpoint) Hierarchy" Section on page 89.                                                                                                    |       |  |
| 00003              | 0x0002      | actuator_0pct_override_coil_0x04   | Process | ACTUATOR_0PCT_OVERRIDE_COIL: Setting this coil activates the 0PCT override coil. See "Demand (Setpoint) Hierarchy" Section on page 89.                                                                                                    |       |  |

\*See above for "Note" column description.

## DISCRETE INPUT PARAMETER MAP

|        | Beck Modbus Basic Parameter Set: Discrete Input Address Map |                             |         |                                                                                                    |       |  |  |
|--------|-------------------------------------------------------------|-----------------------------|---------|----------------------------------------------------------------------------------------------------|-------|--|--|
| DI No. | Hex Address                                                 | ID                          | Туре    | Description                                                                                          | Note* |  |  |
| 10001  | 0x0000                                                      | xmtr_specific_status_0_0x01 | Process | ALARM_DEMAND_LOS: The Demand Signal is<br>outside of the intended limits (see Demand Setup<br>menu). |       |  |  |
| 10002  | 0x0001                                                      | xmtr_specific_status_0_0x02 | Process | ALARM_TRQ_THRUST_OVERRANGE: The<br>Torque/Thrust is greater than the output rating.                  | 2     |  |  |
| 10003  | 0x0002                                                      | xmtr_specific_status_0_0x04 | Process | ALARM_STALL: Stall condition has been detected (see **Stall Time** in the **General Setup** menu).   |       |  |  |
| 10004  | 0x0003                                                      | xmtr_specific_status_0_0x08 | Process | ALARM_OVERTRQ_THRUST_PROTECTION:<br>Motor power has been removed due to excessive<br>output torque.  | 2     |  |  |
| 10005  | 0x0004                                                      | xmtr_specific_status_0_0x10 | Process | ALARM_Vac_LOW: Under-voltage protection is<br>blocking operation.                                    |       |  |  |
| 10006  | 0x0005                                                      | xmtr_specific_status_0_0x20 | Process | ALARM_FEEDBACK_DISCONNECTED: The<br>Feedback Signal is enabled but the loop is open.                 |       |  |  |
| 10007  | 0x0006                                                      | xmtr_specific_status_0_0x40 | Process | ALARM_TEMPERATURE_OVERRANGE: The temperature is outside of -40F to 185F.                             |       |  |  |
| 10008  | 0x0007                                                      | xmtr_specific_status_0_0x80 | Process | ALARM_POSITION_OVERRANGE: The Position Signal is less than -5% or greater than 105%.                 |       |  |  |
| 10009  | 0x0008                                                      | xmtr_specific_status_1_0x01 | Process | ERROR_RTC: Real Time Clock hardware failure.                                                         |       |  |  |
| 10010  | 0x0009                                                      | xmtr_specific_status_1_0x02 | Process | ERROR_TRQ_THRUST_SENSING: Torque/Thrust sensing error.                                               | 2     |  |  |
| 10011  | 0x000A                                                      | xmtr_specific_status_1_0x04 | Process | ERROR_POSITION_SENSING: Position sensing<br>error.                                                   |       |  |  |
| 10012  | 0x000B                                                      | xmtr_specific_status_1_0x08 | Process | ERROR_DEMAND_SENSING: Demand sensing<br>error.                                                       |       |  |  |
| 10013  | 0x000C                                                      | xmtr_specific_status_1_0x10 | Process | ERROR_FRAM: FRAM Memory has failed.                                                                  |       |  |  |
| 10014  | 0x000D                                                      | xmtr_specific_status_1_0x20 | Process | ERROR_POSITION_LOS: Position signal in LOS.                                                          |       |  |  |
| 10015  | 0x000E                                                      | xmtr_specific_status_1_0x40 | Process | ERROR_TEMPERATURE_AD: Temperature A/D<br>Fail.                                                       |       |  |  |
| 10016  | 0x000F                                                      | xmtr_specific_status_1_0x80 | Process | ERROR_RAM_ROM: Memory failure.                                                                       |       |  |  |

## **APPENDIX** Modbus Parameter Maps

### Discrete Input Parameter Map (cont'd)

|        | Beck Modbus Basic Parameter Set: Discrete Input Address Map |                                |         |                                                                                                    |       |  |
|--------|-------------------------------------------------------------|--------------------------------|---------|----------------------------------------------------------------------------------------------------|-------|--|
| DI No. | Offset                                                      | ID                             | Туре    | Description                                                                                                    | Note* |  |
| 10017  | 0x0010                                                      | xmtr_specific_status_2_0x01    | Process | ILLEGAL_PB_PRESS: Local control button pressed                                                                                                    |       |  |
|        |                                                             |                                |         | while locked-out                                                                                                    |       |  |
| 10018  | 0x0011                                                      | xmtr_specific_status_2_0x02    | Process | DMND_OVER_LIMIT: Demand Signal is out of limit                                                                                                    |       |  |
| 10019  | 0x0012                                                      | xmtr_specific_status_2_0x04    | Process | UNUSED                                                                                                    |       |  |
| 10020  | 0x0013                                                      | xmtr_specific_status_2_0x08    | Process | Vac_NOT_READY: Power Source Not Nominal                                                                                                    |       |  |
| 10021  | 0x0014                                                      | xmtr_specific_status_2_0x10    | Process | HS NOT IN AUTO: The Handswitch is not in the auto position.                                                                                               |       |  |
| 10022  | 0x0015                                                      | xmtr_specific_status_2_0x20    | Process | UNUSED                                                                                                    |       |  |
| 10023  | 0x0016                                                      | xmtr_specific_status_2_0x40    | Process | UNUSED                                                                                                    |       |  |
| 10024  | 0x0017                                                      | xmtr_specific_status_2_0x80    | Process | UNUSED                                                                                                    |       |  |
| 10025  | 0x0018                                                      | xmtr_specific_status_3_0x01    | Process | UNDEFINED_3_0: Xmtr Alarm 3 Bit 0                                                                                                    |       |  |
| 10026  | 0x0019                                                      | xmtr_specific_status_3_0x02    | Process | UNDEFINED_3_1: Xmtr Alarm 3 Bit 1                                                                                                    |       |  |
| 10027  | 0x001A                                                      | xmtr_specific_status_3_0x04    | Process | DMND_DET_UNDER_DIGITAL: Loop Current<br>Detected while under Modbus/FF Control.                                                                           |       |  |
| 10028  | 0x001B                                                      | xmtr_specific_status_3_0x08    | Process | DMND_DET_UNDER_PAT: Loop Current Detected while set for LOS PAT.                                                                                          |       |  |
| 10029  | 0x001C                                                      | xmtr_specific_status_3_0x10    | Process | UNDEFINED_3_4: Xmtr Alarm 3 Bit 4                                                                                                    |       |  |
| 10030  | 0x001D                                                      | xmtr_specific_status_3_0x20    | Process | UNDEFINED_3_5: Xmtr Alarm 3 Bit 5                                                                                                    |       |  |
| 10031  | 0x001E                                                      | xmtr_specific_status_3_0x40    | Process | UNDEFINED_3_6: Xmtr Alarm 3 Bit 6                                                                                                    |       |  |
| 10032  | 0x001F                                                      | xmtr_specific_status_3_0x80    | Process | UNDEFINED_3_7: Xmtr Alarm 3 Bit 7                                                                                                    |       |  |
| 10034  | 0x0021                                                      | analog_output_fixed1_0x01      | Process | ERROR_FIXED_FDBK: Feedback is in fixed mode                                                                                                    |       |  |
| 10035  | 0x0022                                                      | analog_output_saturated1_0x01  | Process | ERROR_POSITION_OOL: Position out of accurate measurement range                                                                                            |       |  |
| 10036  | 0x0023                                                      | analog_output_saturated1_0x02  | Process | ERROR_DEMAND_OOL: Demand out of accurate measurement range                                                                                                |       |  |
| 10037  | 0x0024                                                      | analog_output_saturated1_0x04  | Process | ERROR_AMBIENT_OOL: Temperature out of accurate measurement range                                                                                          |       |  |
| 10038  | 0x0025                                                      | analog_output_saturated1_0x08  | Process | ERROR_TRQ_THRUST_OOL: Torque/Thrust out<br>of accurate measurement range                                                                                  | 2     |  |
| 10040  | 0x0027                                                      | logic_level_inputs_status_0x01 | Process | LIMIT_CCW: *ON* indicates that the CCW over-<br>travel limit switch has been reached.                                                                     |       |  |
| 10041  | 0x0028                                                      | logic_level_inputs_status_0x02 | Process | LIMIT_CW: *ON* indicates that the CW over-travel limit switch has been reached.                                                                           |       |  |
| 10042  | 0x0029                                                      | logic_level_inputs_status_0x20 | Process | HNDSW_CCW: *ON* indicates that the Handswitch<br>is in the CCW position                                                                                   |       |  |
| 10043  | 0x002A                                                      | logic_level_inputs_status_0x40 | Process | HNDSW_CW: *ON* indicates that the Handswitch is in the CW position.                                                                                       |       |  |
| 10044  | 0x002B                                                      | logic_level_inputs_status_0x80 | Process | HNDSW_AUTO: *ON* indicates that the Handswitch is in the AUTO position                                                                                    |       |  |
| 10045  | 0x002C                                                      | logic_level_inputs_status_0xE0 | Process | HNDSW_OK: *ON* indicates that the Handswitch has been detected.                                                                                           |       |  |
| 10053  | 0x0034                                                      | led_status_0x0040              | Process | POSITION_GREEN_LED: The Output shaft<br>position has reached the limits configured for the<br>Green Indicator.                                            |       |  |
| 10054  | 0x0035                                                      | led_status_0x0080              | Process | POSITION_RED_LED: The Output shaft position<br>has reached the limits configured for the Red<br>Indicator.                                                |       |  |
| 10111  | 0x006E                                                      | bpu_status_0x0001              | Process | BPU_STATUS_LOP_ACTIVE: *ON* indicates that<br>the actuator is running on backup power (BPU<br>Equipped Models Only).                                      | 2     |  |
| 10112  | 0x006F                                                      | bpu_status_0x0002              | Process | BPU_STATUS_LOP_PENDING: *ON* indicates<br>that the actuator power supply has just dropped<br>below the BPU alarm threshold (BPU Equipped<br>Models Only). | 2     |  |

|        | Beck Modbus Basic Parameter Set: Discrete Input Address Map |                   |         |                                                                                                    |       |  |
|--------|-------------------------------------------------------------|-------------------|---------|----------------------------------------------------------------------------------------------------|-------|--|
| DI No. | Offset                                                      | ID                | Туре    | Description                                                                                                    | Note* |  |
| 10113  | 0x0070                                                      | bpu_status_0x0004 | Process | BPU_STATUS_CHARGE_TIMEOUT: *ON*<br>indicates that the backup power unit has not<br>reported as fully charged for an extended period<br>(BPU Equipped Models Only).           | 2     |  |
| 10114  | 0x0071                                                      | bpu_status_0x0008 | Process | BPU_STATUS_MAINTENANCE_DATE OVER_<br>LIMIT: *ON* indicates that BPU installation date<br>has exceeded the programmed BPU Maintenance<br>Interval (BPU Equipped Models Only). | 2     |  |
| 10115  | 0x0072                                                      | bpu_status_0x0010 | Process | BPU_STATUS_MAN_DISCHARGE_ACTIVE: *ON*<br>indicates that the manual discharge button has<br>been depressed (BPU Equipped Models Only).                                        | 2     |  |
| 10116  | 0x0073                                                      | bpu_status_0x0020 | Process | BPU_STATUS_LOW_OUT_VOLTS: *ON* indicates<br>that the BPU output voltage is below the 9.8V UVolt<br>Level (BPU Equipped Models Only).                                         | 2     |  |
| 10117  | 0x0074                                                      | bpu_status_0x0040 | Process | BPU_STATUS_LOW_CAP_VOLTS: *ON* indicates<br>that the capacitor bank voltage is below 5V (BPU<br>Equipped Models Only).                                                       | 2     |  |
| 10118  | 0x0075                                                      | bpu_status_0x0080 | Process | BPU_STATUS_UNDEFINED_0x0080:<br>UNDEFINED_0x0080 (BPU Equipped Models<br>Only).                                                                                              | 2     |  |
| 10119  | 0x0076                                                      | bpu_status_0x0100 | Process | BPU_STATUS_UNDEFINED_0x0100:<br>UNDEFINED_0x0100 (BPU Equipped Models<br>Only).                                                                                              | 2     |  |
| 10120  | 0x0077                                                      | bpu_status_0x0200 | Process | BPU_STATUS_UNDEFINED_0x0200:<br>UNDEFINED_0x0200 (BPU Equipped Models<br>Only).                                                                                              | 2     |  |
| 10121  | 0x0078                                                      | bpu_status_0x0400 | Process | BPU_STATUS_UNDEFINED_0x0400:<br>UNDEFINED_0x0400 (BPU Equipped Models<br>Only).                                                                                              | 2     |  |
| 10122  | 0x0079                                                      | bpu_status_0x0800 | Process | BPU_STATUS_UNDEFINED_0x0800:<br>UNDEFINED_0x0800 (BPU Equipped Models<br>Only).                                                                                              | 2     |  |
| 10123  | 0x007A                                                      | bpu_status_0x1000 | Process | BPU_STATUS_UNDEFINED_0x1000:<br>UNDEFINED_0x1000 (BPU Equipped Models<br>Only).                                                                                              | 2     |  |
| 10124  | 0x007B                                                      | bpu_status_0x2000 | Process | BPU_STATUS_UNDEFINED_0x2000:<br>UNDEFINED_0x2000 (BPU Equipped Models<br>Only).                                                                                              | 2     |  |
| 10125  | 0x007C                                                      | bpu_status_0x4000 | Process | BPU_STATUS_UNDEFINED_0x4000:<br>UNDEFINED_0x4000 (BPU Equipped Models<br>Only).                                                                                              | 2     |  |
| 10126  | 0x007D                                                      | bpu_status_0x8000 | Process | BPU_STATUS_INSTALLED_ACTIVE: *ON*<br>indicates that Backup Power Unit is installed (BPU<br>Equipped Models Only).                                                            | 2     |  |

## **APPENDIX** Modbus Parameter Maps

## **INPUT REGISTER PARAMETER MAP**

|          | Input Register Parameter Map |                                   |                    |                                                                                                    |       |
|----------|------------------------------|-----------------------------------|--------------------|----------------------------------------------------------------------------------------------------|-------|
| Reg. No. | Hex Address                  | ID                                | Туре               | Description                                                                                                    | Note* |
| 30001    | 0x0000                       | position_value_float_0            | Process            | position_value_float: Parameter set part 01 of 02<br>(Byte indexes 01 and 00).Type: FLOAT Position:<br>The present shaft position as measured by the<br>CPS sensor expressed as a percentage. Zero<br>percent position corresponds to the voltage entered<br>in the 'CPS Zero%' value in the position sensor<br>menu. Also see 'Travel'. |       |
| 30002    | 0x0001                       | position_value_float_1            | Process            | position_value_float: Parameter set part 02 of 02<br>(Byte indexes 03 and 02).Type: FLOAT Position:<br>The present shaft position as measured by the<br>CPS sensor expressed as a percentage. Zero<br>percent position corresponds to the voltage entered<br>in the 'CPS Zero%' value in the position sensor<br>menu. Also see 'Travel'. |       |
| 30003    | 0x0002                       | position_value_float_status       | Process            | Type: ENUMERATED Position Status: The<br>status associated with position_value_float.<br>Used to recreate a standard DCS Floating Point<br>Structure(DS-65). The value will equal either 'good'<br>if there are no parameter-related alarms or 'bad' if<br>any alarm is active.                                                          |       |
| 30004    | 0x0003                       | torque_value_float_0              | Process            | torque_value_float: Parameter set part 01 of 02<br>(Byte indexes 01 and 00).Type: FLOAT Torque/<br>Thrust: The load Torque/Thrust measured at the<br>output shaft– expressed as percentage of the<br>maximum rated Torque/Thrust.                                                                                                    | 2     |
| 30005    | 0x0004                       | torque_value_float_1              | Process            | torque_value_float: Parameter set part 02 of 02<br>(Byte indexes 03 and 02).Type: FLOAT Torque/<br>Thrust: The load Torque/Thrust measured at the<br>output shaft– expressed as percentage of the<br>maximum rated Torque/Thrust.                                                                                                    | 2     |
| 30006    | 0x0005                       | torque_value_float_status         | Process            | Type: ENUMERATED Torque/Thrust Status: The status associated with torque_value_float. Used to recreate a standard DCS Floating Point Structure–DS-65. The value will equal either 'good' if there are no parameter-related alarms or 'bad' if any alarm is active.                                                                       | 2     |
| 30008    | 0x0007                       | position_scaled                   | Process            | Type: UNSIGNED_INTEGER The output shaft<br>position expressed in percent of span scaled to the<br>range chosen by the 'scaling_type' parameter.                                                                                                    |       |
| 30009    | 0x0008                       | torque_scaled                     | Process            | Type: UNSIGNED_INTEGER Torque/Thrust: The<br>load Torque/Thrust measured at the output shaft-<br>expressed as percentage of the maximum rated<br>Torque/Thrust scaled to the range chosen by the<br>'scaling_type' parameter.                                                                                                    | 2     |
| 30014    | 0x000D                       | beck_drive_designation_readonly_0 | Configu-<br>ration | beck_drive_designation_readonly: Parameter<br>set part 01 of 10 (Byte indexes 01 and 00).<br>Type: ASCII(20) Present value of the Drive Serial<br>Number: Unique Serial number associated with<br>the Beck actuator. This number is stamped on the<br>nameplate.                                                                         |       |
| 30015    | 0x000E                       | beck_drive_designation_readonly_1 | Configu-<br>ration | beck_drive_designation_readonly: Parameter<br>set part 02 of 10 (Byte indexes 03 and 02).<br>Type: ASCII(20) Present value of the Drive Serial<br>Number: Unique Serial number associated with<br>the Beck actuator. This number is stamped on the<br>nameplate.                                                                         |       |
| 30016    | 0x000F                       | beck_drive_designation_readonly_2 | Configu-<br>ration | beck_drive_designation_readonly: Parameter<br>set part 03 of 10 (Byte indexes 05 and 04).<br>Type: ASCII(20) Present value of the Drive Serial<br>Number: Unique Serial number associated with<br>the Beck actuator. This number is stamped on the<br>nameplate.                                                                         |       |

\*See page 99 for "Note" column description.

|          | Input Register Parameter Map |                                   |                    |                                                                                                    |       |  |
|----------|------------------------------|-----------------------------------|--------------------|----------------------------------------------------------------------------------------------------|-------|--|
| Reg. No. | Hex Address                  | ID                                | Туре               | Description                                                                                                    | Note* |  |
| 30017    | 0x0010                       | beck_drive_designation_readonly_3 | Configu-<br>ration | beck_drive_designation_readonly: Parameter<br>set part 04 of 10 (Byte indexes 07 and 06).<br>Type: ASCII(20) Present value of the Drive Serial<br>Number: Unique Serial number associated with<br>the Beck actuator. This number is stamped on the<br>nameplate. |       |  |
| 30018    | 0x0011                       | beck_drive_designation_readonly_4 | Configu-<br>ration | beck_drive_designation_readonly: Parameter<br>set part 05 of 10 (Byte indexes 09 and 08).<br>Type: ASCII(20) Present value of the Drive Serial<br>Number: Unique Serial number associated with<br>the Beck actuator. This number is stamped on the<br>nameplate. |       |  |
| 30019    | 0x0012                       | beck_drive_designation_readonly_5 | Configu-<br>ration | beck_drive_designation_readonly: Parameter<br>set part 06 of 10 (Byte indexes 11 and 10).Type:<br>ASCII(20) Present value of the Drive Serial<br>Number: Unique Serial number associated with<br>the Beck actuator. This number is stamped on the<br>nameplate.  |       |  |
| 30020    | 0x0013                       | beck_drive_designation_readonly_6 | Configu-<br>ration | beck_drive_designation_readonly: Parameter<br>set part 07 of 10 (Byte indexes 13 and 12).<br>Type: ASCII(20) Present value of the Drive Serial<br>Number: Unique Serial number associated with<br>the Beck actuator. This number is stamped on the<br>nameplate. |       |  |
| 30021    | 0x0014                       | beck_drive_designation_readonly_7 | Configu-<br>ration | beck_drive_designation_readonly: Parameter<br>set part 08 of 10 (Byte indexes 15 and 14).<br>Type: ASCII(20) Present value of the Drive Serial<br>Number: Unique Serial number associated with<br>the Beck actuator. This number is stamped on the<br>nameplate. |       |  |
| 30022    | 0x0015                       | beck_drive_designation_readonly_8 | Configu-<br>ration | beck_drive_designation_readonly: Parameter<br>set part 09 of 10 (Byte indexes 17 and 16).<br>Type: ASCII(20) Present value of the Drive Serial<br>Number: Unique Serial number associated with<br>the Beck actuator. This number is stamped on the<br>nameplate. |       |  |
| 30023    | 0x0016                       | beck_drive_designation_readonly_9 | Configu-<br>ration | beck_drive_designation_readonly: Parameter<br>set part 10 of 10 (Byte indexes 19 and 18).<br>Type: ASCII(20) Present value of the Drive Serial<br>Number: Unique Serial number associated with<br>the Beck actuator. This number is stamped on the<br>nameplate. |       |  |
| 30025    | 0x0018                       | beck_software_revision_0          | Configu-<br>ration | beck_software_revision: Parameter set part 01<br>of 02 (Byte indexes 01 and 00).Type: FLOAT<br>DCM Software Revision: The version of software<br>operating in this Beck circuit board.                                                                           |       |  |
| 30026    | 0x0019                       | beck_software_revision_1          | Configu-<br>ration | beck_software_revision: Parameter set part 02<br>of 02 (Byte indexes 03 and 02).Type: FLOAT<br>DCM Software Revision: The version of software<br>operating in this Beck circuit board.                                                                           |       |  |
| 30027    | 0x001A                       | device_id_0                       | Configu-<br>ration | device_id: Parameter set part 01 of 02 (Byte<br>indexes 01 and 00).Type: UNSIGNED_<br>INTEGER(4) Device Id: Unique Serial number<br>associated with the digital control module (DCM).<br>This number is printed on a label affixed to the<br>module CPU.         |       |  |
| 30028    | 0x001B                       | device_id_1                       | Configu-<br>ration | device_id: Parameter set part 02 of 02 (Byte indexes<br>03 and 02).Type: UNSIGNED_INTEGER(4) Device<br>Id: Unique Serial number associated with the digital<br>control module (DCM). This number is printed on a<br>label affixed to the module CPU.             |       |  |
| 30032    | 0x001F                       | ambient_value_degc                | Process            | Type: INTEGER Ambient Value Degrees C: The ambient temperature in Celsius measured at the DCM circuit board expressed as a single signed 16 bit integer with no scaling.                                                                                         |       |  |

## **APPENDIX** Modbus Parameter Maps

### Input Register Parameter Map (cont'd)

| Input Register Parameter Map |             |                                 |         |                                                                                                    |       |
|------------------------------|-------------|---------------------------------|---------|----------------------------------------------------------------------------------------------------|-------|
| Reg. No.                     | Hex Address | ID                              | Туре    | Description                                                                                                    | Note* |
| 30033                        | 0x0020      | ambient_value_degf              | Process | Type: INTEGER Ambient Value Degrees F: The<br>ambient temperature in Fahrenheit measured at the<br>DCM circuit board expressed as a single signed 16<br>bit integer with no scaling.                                                                                                    |       |
| 30038                        | 0x0025      | position_scaled_duplicate       | Process | Type: INTEGER A copy of the position_scaled<br>register placed near the status bits. This duplicate<br>allows process variables and status to be read as<br>one multi-register block. The output shaft position<br>expressed in percent of span scaled to the range<br>chosen by the 'scaling_type' parameter.                                                                                                    |       |
| 30039                        | 0x0026      | torque_scaled_duplicate         | Process | Type: INTEGER A copy of the position_scaled<br>register placed near the status bits. This duplicate<br>allows process variables and status to be read<br>as one multi-register block. Torque/Thrust: The<br>load Torque/Thrust measured at the output shaft<br>- expressed as percentage of the maximum rated<br>Torque/Thrust scaled to the range chosen by the<br>'scaling_type' parameter.                                                   | 2     |
| 30040                        | 0x0027      | demand_scaled_duplicate         | Process | Type: INTEGER A copy of the position_scaled<br>register placed near the status bits. This duplicate<br>allows process variables and status to be read as<br>one multi-register block. The effective demand value.<br>If in 'HOLD' (Modbus) Mode - editing this value will<br>control the motor set point unless an alarm condition<br>exists. It is expressed in percent of span scaled to<br>the range chosen by the 'scaling_type' parameter. |       |
| 30041                        | 0x0028      | xmtr_specific_status_1_0        | Process | Type: UNSIGNED_INTEGER Register<br>representation of discrete inputs xmtr_specific_<br>status_1 and 0. See the "MODBUS BINARY<br>SIGNAL MAP" on page 90 for details.                                                                                                    | 3     |
| 30042                        | 0x0029      | xmtr_specific_status_3_2        | Process | Type: UNSIGNED_INTEGER Register<br>representation of discrete inputs xmtr_specific_<br>status_3 and 2. See the "MODBUS BINARY<br>SIGNAL MAP" on page 90 for details.                                                                                                    | 3     |
| 30043                        | 0x002A      | analog_output_fixed1_saturated1 | Process | Type: UNSIGNED_INTEGER Register representation<br>of discrete inputs analog_output_fixed1 and analog_<br>output_saturated1. See the "MODBUS BINARY<br>SIGNAL MAP" on page 90 for details.                                                                                                    | 3     |
| 30044                        | 0x002B      | logic_level_inputs_status       | Process | Present value of the handswitch, limit switch<br>and override inputs. Not supported in all models.<br>Support for reading these signals can be<br>determined using registers 30094 and 30095.<br>See description of Registers 30094 and 30095 for<br>details. See the "MODBUS BINARY SIGNAL MAP"<br>on page 90 for details.                                                                                                    |       |
| 30045                        | 0x002C      | ccw_ext_movement_status_2_1     | Process | Type: UNSIGNED_INTEGER Register<br>representation of the counter-clockwise inhibitor bit<br>array. When this value equals zero- the actuator<br>can proceed in the counter-clockwise direction<br>unless otherwise blocked.                                                                                                    |       |
| 30046                        | 0x002D      | cw_ext_movement_status_2_1      | Process | Type: UNSIGNED_INTEGER Register<br>representation of the clockwise inhibitor bit array.<br>When this value equals zero– the actuator can<br>proceed in the clockwise direction unless otherwise<br>blocked.                                                                                                    |       |
| 30057                        | 0x0038      | drive_accumulated_runtime_0     | Process | drive_accumulated_runtime: Parameter set part<br>01 of 02 (Byte indexes 01 and 00).Type: FLOAT<br>Accumulated Running Time: The total accumulated<br>motor run time since factory shipment.                                                                                                    |       |

| Input Register Parameter Map |             |                             |         |                                                                                                    |       |
|------------------------------|-------------|-----------------------------|---------|----------------------------------------------------------------------------------------------------|-------|
| Reg. No.                     | Hex Address | ID                          | Туре    | Description                                                                                                    | Note* |
| 30058                        | 0x0039      | drive_accumulated_runtime_1 | Process | drive_accumulated_runtime: Parameter set part<br>02 of 02 (Byte indexes 03 and 02).Type: FLOAT<br>Accumulated Running Time: The total accumulated<br>motor run time since factory shipment.                                                     |       |
| 30059                        | 0x003A      | drive_overtorques_0         | Process | drive_overtorques: Parameter set part 01 of<br>02 (Byte indexes 01 and 00).Type: FLOAT<br>Overthrusts: The total number of times excessive<br>Thrust was detected at the output shaft since<br>factory shipment.                                | 2     |
| 30060                        | 0x003B      | drive_overtorques_1         | Process | drive_overtorques: Parameter set part 02 of<br>02 (Byte indexes 03 and 02).Type: FLOAT<br>Overthrusts: The total number of times excessive<br>Thrust was detected at the output shaft since<br>factory shipment.                                | 2     |
| 30061                        | 0x003C      | drive_peak_torque_0         | Process | drive_peak_torque: Parameter set part 01 of 02<br>(Byte indexes 01 and 00).Type: FLOAT Peak<br>Thrust: The maximum thrust sensed at the output<br>shaft since factory shipment.                                                                 | 2     |
| 30062                        | 0x003D      | drive_peak_torque_1         | Process | drive_peak_torque: Parameter set part 02 of 02<br>(Byte indexes 03 and 02).Type: FLOAT Peak<br>Thrust: The maximum thrust sensed at the output<br>shaft since factory shipment.                                                                 | 2     |
| 30063                        | 0x003E      | drive_reversals_0           | Process | drive_reversals: Parameter set part 01 of 02 (Byte<br>indexes 01 and 00).Type: FLOAT Reversals:<br>The total number of times the motor started in a<br>direction opposite to the previous start since factory<br>shipment.                      |       |
| 30064                        | 0x003F      | drive_reversals_1           | Process | drive_reversals: Parameter set part 02 of 02 (Byte<br>indexes 03 and 02).Type: FLOAT Reversals:<br>The total number of times the motor started in a<br>direction opposite to the previous start since factory<br>shipment.                      |       |
| 30065                        | 0x0040      | drive_run_time_0            | Process | drive_run_time: Parameter set part 01 of 02 (Byte<br>indexes 01 and 00).Type: FLOAT Last Run Time:<br>The duration of the last motor movement.                                                                                                  |       |
| 30066                        | 0x0041      | drive_run_time_1            | Process | drive_run_time: Parameter set part 02 of 02 (Byte<br>indexes 03 and 02).Type: FLOAT Last Run Time:<br>The duration of the last motor movement.                                                                                                  |       |
| 30067                        | 0x0042      | drive_stalls_0              | Process | drive_stalls: Parameter set part 01 of 02 (Byte<br>indexes 01 and 00).Type: FLOAT Stalls: The total<br>number of Stall conditions since factory shipment.                                                                                       |       |
| 30068                        | 0x0043      | drive_stalls_1              | Process | drive_stalls: Parameter set part 02 of 02 (Byte<br>indexes 03 and 02).Type: FLOAT Stalls: The total<br>number of Stall conditions since factory shipment.                                                                                       |       |
| 30069                        | 0x0044      | drive_starts_0              | Process | drive_starts: Parameter set part 01 of 02 (Byte<br>indexes 01 and 00).Type: FLOAT Starts: The total<br>number motor starts since factory shipment.                                                                                              |       |
| 30070                        | 0x0045      | drive_starts_1              | Process | drive_starts: Parameter set part 02 of 02 (Byte<br>indexes 03 and 02).Type: FLOAT Starts: The total<br>number motor starts since factory shipment.                                                                                              |       |
| 30071                        | 0x0046      | setup_num_overtorques_0     | Process | setup_num_overtorques: Parameter set part 01 of<br>02 (Byte indexes 01 and 00).Type: FLOAT StartUp<br>Over-Thrusts: The number of times the output shaft<br>torque exceeded the Thrust Alarm ('ThrAlrmUpLmt')<br>threshold during installation. | 2     |

## **APPENDIX** Modbus Parameter Maps

### Input Register Parameter Map (cont'd)

| Input Register Parameter Map |             |                                                 |         |                                                                                                    |       |  |
|------------------------------|-------------|-------------------------------------------------|---------|----------------------------------------------------------------------------------------------------|-------|--|
| Reg. No.                     | Hex Address | ID                                              | Туре    | Description                                                                                                    | Note* |  |
| 30072                        | 0x0047      | setup_num_overtorques_1                         | Process | setup_num_overtorques: Parameter set part 02<br>of 02 (Byte indexes 03 and 02).Type: FLOAT<br>StartUp Over-Thrusts: The number of times the<br>output shaft torque exceeded the Thrust Alarm<br>('ThrAlrmUpLmt') threshold during installation.                                                                                                    | 2     |  |
| 30073                        | 0x0048      | setup_pk_torque_0                               | Process | setup_pk_torque: Parameter set part 01 of 02<br>(Byte indexes 01 and 00).Type: FLOAT StartUp<br>Peak Thrust: The peak thrust recorded during<br>installation.                                                                                                    | 2     |  |
| 30074                        | 0x0049      | setup_pk_torque_1                               | Process | setup_pk_torque: Parameter set part 02 of 02<br>(Byte indexes 03 and 02).Type: FLOAT StartUp<br>Peak Thrust: The peak thrust recorded during<br>installation.                                                                                                    | 2     |  |
| 30076                        | 0x004B      | demand_modbus_address_num-<br>ber_last_accepted | Process | Type: UNSIGNED_INTEGER The last ACCEPTED demand (setpoint) Modbus address number stated as an integer value. The number may be that of a coil or holding register. The value 0xFFFF (65535) indicates that no such address has been received.                                                                                                    |       |  |
| 30077                        | 0x004C      | demand_modbus_address_num-<br>ber_last_rcvd     | Process | Type: UNSIGNED_INTEGER The last RECEIVED<br>demand (setpoint) Modbus address number<br>stated as an integer value. The number may be<br>that of a coil or holding register. The value that<br>was transmitted from this Modbus address may<br>have been rejected because it was invalid or<br>the assertion of an actuator override coil (coils<br>0001 0002 or 0003). The value 0xFFFF (65535)<br>indicates that no such address has been received. |       |  |
| 30079                        | 0x004E      | position_raw_value_0                            | Process | position_raw_value: Parameter set part 01 of 02<br>(Byte indexes 01 and 00).Type: FLOAT Position<br>Sensor Voltage: Displays the present value of the<br>internal Position Sensor voltage– which can be<br>measured at TP4(+) and TP1(-) on the DCM. This<br>value can be edited in the 'Calibration Trim' menu<br>for trimming the position sensor A/D converter.                                                                                   |       |  |
| 30080                        | 0x004F      | position_raw_value_1                            | Process | position_raw_value: Parameter set part 02 of 02<br>(Byte indexes 03 and 02).Type: FLOAT Position<br>Sensor Voltage: Displays the present value of the<br>internal Position Sensor voltage– which can be<br>measured at TP4(+) and TP1(-) on the DCM. This<br>value can be edited in the 'Calibration Trim' menu<br>for trimming the position sensor A/D converter.                                                                                   |       |  |
| 30081                        | 0x0050      | trq_thrust_raw_value_0                          | Process | trq_thrust_raw_value: Parameter set part 01 of 02<br>(Byte indexes 01 and 00).Type: FLOAT Torque/<br>Thrust TK counts: Displays the present value of<br>the load sensor– TK units represent the internal<br>Torque/Thrust Sensor signal level.                                                                                                    | 2     |  |
| 30082                        | 0x0051      | trq_thrust_raw_value_1                          | Process | trq_thrust_raw_value: Parameter set part 02 of 02<br>(Byte indexes 03 and 02).Type: FLOAT Torque/<br>Thrust TK counts: Displays the present value of<br>the load sensor– TK units represent the internal<br>Torque/Thrust Sensor signal level.                                                                                                    | 2     |  |
| 30083                        | 0x0052      | ambient_value_high_0                            | Process | ambient_value_high: Parameter set part 01 of 02<br>(Byte indexes 01 and 00).Type: FLOAT                                                                                                    |       |  |
| 30084                        | 0x0053      | ambient_value_high_1                            | Process | ambient_value_high: Parameter set part 02 of 02<br>(Byte indexes 03 and 02).Type: FLOAT                                                                                                    |       |  |
| 30085                        | 0x0054      | ambient_value_low_0                             | Process | ambient_value_low: Parameter set part 01 of 02<br>(Byte indexes 01 and 00).Type: FLOAT                                                                                                    |       |  |
| 30086                        | 0x0055      | ambient_value_low_1                             | Process | ambient_value_low: Parameter set part 02 of 02<br>(Byte indexes 03 and 02).Type: FLOAT                                                                                                    |       |  |

| Input Register Parameter Map |             |                        |                    |                                                                                                    |       |  |
|------------------------------|-------------|------------------------|--------------------|----------------------------------------------------------------------------------------------------|-------|--|
| Reg. No.                     | Hex Address | ID                     | Туре               | Description                                                                                                    | Note* |  |
| 30088                        | 0x0057      | line_frequency         | Config-<br>uration | Type: INTEGER Line Frequency: Connection to 50<br>Hz or 60 Hz power mains.                                                                                                    |       |  |
| 30089                        | 0x0058      | present_frequency_0    | Process            | present_frequency: Parameter set part 01 of 02<br>(Byte indexes 01 and 00).Type: FLOAT Pres Freq:<br>The present motor power frequency.                                                                                        |       |  |
| 30090                        | 0x0059      | present_frequency_1    | Process            | present_frequency: Parameter set part 02 of 02<br>(Byte indexes 03 and 02).Type: FLOAT Pres Freq:<br>The present motor power frequency.                                                                                        |       |  |
| 30091                        | 0x005A      | dc_volts_0             | Process            | dc_volts: Parameter set part 01 of 02 (Byte<br>indexes 01 and 00).Type: FLOAT DC Volts: The<br>present bus voltage for actuators with variable<br>speed capability.                                                            |       |  |
| 30092                        | 0x005B      | dc_volts_1             | Process            | dc_volts: Parameter set part 02 of 02 (Byte<br>indexes 03 and 02).Type: FLOAT DC Volts: The<br>present bus voltage for actuators with variable<br>speed capability.                                                            |       |  |
| 30094                        | 0x005D      | hs_is_logic_level      | Config-<br>uration | When this register value is greater than zero,<br>the handswitch works through the DCM and is<br>available via Modbus. When the value is zero,<br>the handswitch signals are not available and will<br>always read zero.       |       |  |
| 30095                        | 0x005E      | limits_are_logic_level | Config-<br>uration | When this register value is greater than zero,<br>the limit switches work through the DCM and are<br>available via Modbus. When the value is zero,<br>the limit switch signals are not available and will<br>always read zero. |       |  |

## HOLDING REGISTER PARAMETER MAP

| Holding Register Parameter Map |             |                           |                    |                                                                                                    |       |  |
|--------------------------------|-------------|---------------------------|--------------------|----------------------------------------------------------------------------------------------------|-------|--|
| Reg. No.                       | Hex Address | ID                        | Туре               | Description                                                                                                    | Note* |  |
| 40001                          | 0x0000      | demand_value_float_0      | Process            | demand_value_float: Parameter set part 01 of 02<br>(Byte indexes 01 and 00).Type: FLOAT Demand<br>Value: Effective Demand signal. If in 'HOLD'<br>(Modbus) Mode– editing this value will control the<br>motor set point unless an alarm condition exists.<br>Valid values are between -5% and 105%. |       |  |
| 40002                          | 0x0001      | demand_value_float_1      | Process            | demand_value_float: Parameter set part 02 of 02<br>(Byte indexes 03 and 02).Type: FLOAT Demand<br>Value: Effective Demand signal. If in 'HOLD'<br>(Modbus) Mode– editing this value will control the<br>motor set point unless an alarm condition exists.<br>Valid values are between -5% and 105%. |       |  |
| 40003                          | 0x0002      | demand_value_float_status | Process            | Type: INTEGER Demand Status: The status<br>associated with demand_value_float. Used to<br>recreate a standard DCS Floating Point Structure<br>(DS-65). The value will equal either 'good' if there<br>are no parameter-related alarms or 'bad' if any<br>alarm is active.                           |       |  |
| 40004                          | 0x0003      | endian_format             | Configu-<br>ration | Type: ENUMERATED The byte order for all<br>dual Modbus registers representing a 32 byte<br>parameter. This is an enumerated value with a<br>valid range of 0-3. Big Endian=0  Middle-Little<br>Endian=1 Little Endian= 2 PDP Endian=3                                                               |       |  |
| 40006                          | 0x0005      | scaling_type              | Configu-<br>ration | Type: ENUMERATED The type of scaling applied<br>to the scaled integer register set. The scaling range<br>is an enumerated value. The default value is 0.                                                                                                    |       |  |

## **APPENDIX** Modbus Parameter Maps

### Holding Register Parameter Map (cont'd)

| Holding Register Parameter Map |             |                      |                    |                                                                                                    |       |  |
|--------------------------------|-------------|----------------------|--------------------|----------------------------------------------------------------------------------------------------|-------|--|
| Reg. No.                       | Hex Address | ID                   | Туре               | Description                                                                                                    | Note* |  |
| 40007                          | 0x0006      | demand_scaled        | Process            | Type: INTEGER The effective demand value. If<br>in 'HOLD' (Modbus) Mode- editing this value will<br>control the motor set point unless an alarm condition<br>exists. It is expressed in percent of span scaled to<br>the range chosen by the 'scaling_type' parameter.                                                                                                    |       |  |
| 40013                          | 0x000C      | drive_direction      | Config-<br>uration | Type: ENUMERATED Drive Direction: Defines the<br>direction of output shaft rotation for an increasing<br>Demand signal. Rotation direction is viewed facing<br>the exposed output shaft end.                                                                                                    |       |  |
| 40014                          | 0x000D      | drive_operating_mode | Process            | Type: ENUMERATED Operating Mode: Defines the<br>fundamental manual or automatic Position control<br>mode. 'Follow' mode will cause positioning according<br>to the analog Demand signal. 'Hold' mode will cause<br>positioning according to the HART/FF Interface<br>Demand Value. 'Stay' mode will cause the output<br>to remain stationary and to maintain the present<br>position. In 'Stay' mode– the motor handwheel can<br>NOT be freely turned. 'Stop' mode– the motor handwheel<br>can be freely turned. 'Run' modes will cause the shaft<br>to move to the end of travel. All operating modes can<br>be overridden by the actuator handswitch. |       |  |
| 40016                          | 0x000F      | modbus_baudrate      | Config-<br>uration | Type: ENUMERATED The baudrate selector<br>for the Modbus interface. Selection values are:<br>0=300 1=600 2=1200 3=2400 4=4800<br>5=9600 6=19200 7=38400.                                                                                                    |       |  |
| 40017                          | 0x0010      | modbus_parity        | Config-<br>uration | Type: ENUMERATED The parity selector for the<br>Modbus interface. Selection values are: 0=EVEN/<br>ONE STOP BIT 1=ODD/ONE STOP BIT<br>2=NONE/TWO STOP BITS 3=NONE/ONE<br>STOP BIT.                                                                                                    |       |  |
| 40018                          | 0x0011      | modbus_address       | Config-<br>uration | Type: INTEGER The active address of the Modbus interface. Valid values are 1-247. The default value is 246.                                                                                                    |       |  |
| 40020                          | 0x0013      | deadband_value_1_0   | Config-<br>uration | deadband_value_1: Parameter set part 01 of 02<br>(Byte indexes 01 and 00).Type: FLOAT Step Size:<br>The typical change in Demand signal– expressed<br>in percent of span– that can occur before the<br>output shaft will reposition.                                                                                                    |       |  |
| 40021                          | 0x0014      | deadband_value_1_1   | Config-<br>uration | deadband_value_1: Parameter set part 02 of 02<br>(Byte indexes 03 and 02).Type: FLOAT Step Size:<br>The typical change in Demand signal– expressed<br>in percent of span– that can occur before the<br>output shaft will reposition.                                                                                                    |       |  |
| 40022                          | 0x0015      | deadband_value_2_0   | Config-<br>uration | deadband_value_2: Parameter set part 01 of 02<br>(Byte indexes 01 and 00).Type: FLOAT Max Error:<br>The maximum difference– expressed in percent of<br>span– that the automatic control will allow before<br>the output shaft will reposition.                                                                                                    |       |  |
| 40023                          | 0x0016      | deadband_value_2_1   | Config-<br>uration | deadband_value_2: Parameter set part 02 of 02<br>(Byte indexes 03 and 02).Type: FLOAT Max Error:<br>The maximum difference– expressed in percent of<br>span– that the automatic control will allow before<br>the output shaft will reposition.                                                                                                    |       |  |
| Holding Register Parameter Map |             |                             |                    |                                                                                                    |       |
|--------------------------------|-------------|-----------------------------|--------------------|----------------------------------------------------------------------------------------------------|-------|
| Reg. No.                       | Hex Address | ID                          | Туре               | Description                                                                                                    | Note* |
| 40025                          | 0x0018      | utility_command_register    | Process            | Type: ENUMERATED Used to initiate system<br>utilities based on the value in the register. Utility<br>command codes are: 21930 which unstalls<br>the Actuator and 44236 which is used to test<br>communications by blinking the Acknowledge LED<br>on the actuator DCM. During a write operation the<br>register will respond with the value transmitted.<br>When read the register will always equal zero. |       |
| 40027                          | 0x001A      | pot_power_installed         | Config-<br>uration | Type: ENUMERATED Potentiometer Power:<br>Defines whether the optional Potentiometer Power<br>Supply function is installed in the DCM.                                                                                                    |       |
| 40028                          | 0x001B      | smart_feedback_installed    | Config-<br>uration | Type: ENUMERATED Feedback Output: Defines<br>whether the optional Feedback Output function is<br>installed in the DCM.                                                                                                    |       |
| 40029                          | 0x001C      | io_select                   | Config-<br>uration | Type: ENUMERATED Feedback Select: Defines<br>whether the DCM I/O terminal is used to supply<br>a Feedback output signal– to supply power to a<br>Position Sensor potentiometer– or is unused.                                                                                                    |       |
| 40030                          | 0x001D      | feedback_range_lower_0      | Config-<br>uration | feedback_range_lower: Parameter set part 01<br>of 02 (Byte indexes 01 and 00).Type: FLOAT<br>Feedback Range Lower: The value of the feedback<br>signal– in mA– that corresponds to a 0% output<br>shaft position. Values can range between 3.0 mA<br>and 16.0mA                                                                                                    |       |
| 40031                          | 0x001E      | feedback_range_lower_1      | Config-<br>uration | feedback_range_lower: Parameter set part 02<br>of 02 (Byte indexes 03 and 02).Type: FLOAT<br>Feedback Range Lower: The value of the feedback<br>signal– in mA– that corresponds to a 0% output<br>shaft position. Values can range between 3.0 mA<br>and 16.0mA                                                                                                    |       |
| 40032                          | 0x001F      | feedback_range_upper_0      | Config-<br>uration | feedback_range_upper: Parameter set part 01<br>of 02 (Byte indexes 01 and 00).Type: FLOAT<br>Feedback Range Upper: The value of the feedback<br>signal– in mA– that corresponds to a 100% output<br>shaft position. Values can range between 7.0mA<br>and 21.0mA                                                                                                    |       |
| 40033                          | 0x0020      | feedback_range_upper_1      | Config-<br>uration | feedback_range_upper: Parameter set part 02<br>of 02 (Byte indexes 03 and 02).Type: FLOAT<br>Feedback Range Upper: The value of the feedback<br>signal– in mA– that corresponds to a 100% output<br>shaft position. Values can range between 7.0mA<br>and 21.0mA                                                                                                    |       |
| 40035                          | 0x0022      | trq_thrust_sensor_installed | Config-<br>uration | Type: ENUMERATED Thrust Sensor: Defines<br>whether the optional Thrust Sensing function is<br>installed in the DCM.                                                                                                    |       |
| 40036                          | 0x0023      | trq_thrust_sensor_enabled   | Config-<br>uration | Type: ENUMERATED Torque/Thrust Display:<br>Defines whether the optional Torque/Thrust<br>Sensing function is enabled in the DCM. If the<br>actuator does not have a torque/thrust sensor– this<br>feature must be disabled.                                                                                                    |       |
| 40037                          | 0x0024      | trq_thrust_span_0           | Config-<br>uration | trq_thrust_span: Parameter set part 01 of 02 (Byte<br>indexes 01 and 00).Type: FLOAT Torque/Thrust<br>Constant: The value of the load sensor span that<br>corresponds to 100% span. TK units represent the<br>internal Torque/Thrust Sensor signal level.                                                                                                    | 2     |
| 40038                          | 0x0025      | trq_thrust_span_1           | Config-<br>uration | trq_thrust_span: Parameter set part 02 of 02 (Byte<br>indexes 03 and 02).Type: FLOAT Torque/Thrust<br>Constant: The value of the load sensor span that<br>corresponds to 100% span. TK units represent the<br>internal Torque/Thrust Sensor signal level.                                                                                                    | 2     |

# **APPENDIX** Modbus Parameter Maps

### Holding Register Parameter Map (cont'd)

| Holding Register Parameter Map |             |                             |                    |                                                                                                    |       |
|--------------------------------|-------------|-----------------------------|--------------------|----------------------------------------------------------------------------------------------------|-------|
| Reg. No.                       | Hex Address | ID                          | Туре               | Description                                                                                                    | Note* |
| 40039                          | 0x0026      | trq_thrust_zero_0           | Configu-<br>ration | trq_thrust_zero: Parameter set part 01 of 02 (Byte indexes<br>01 and 00).Type: FLOAT Torque/Thrust Null: The value<br>of the load sensor that corresponds to 0%. TK units<br>represent the internal Torque/Thrust Sensor signal level.                                                                                                    | 2     |
| 40040                          | 0x0027      | trq_thrust_zero_1           | Configu-<br>ration | trq_thrust_zero: Parameter set part 02 of 02 (Byte indexes<br>03 and 02).Type: FLOAT Torque/Thrust Null: The value<br>of the load sensor that corresponds to 0%. TK units<br>represent the internal Torque/Thrust Sensor signal level.                                                                                                    | 2     |
| 40041                          | 0x0028      | trq_thrust_limit_upper_0    | Configu-<br>ration | trq_thrust_limit_upper: Parameter set part 01 of 02 (Byte<br>indexes 01 and 00).Type: FLOAT Torque/Thrust Alarm<br>Level: Torque/Thrust values greater than this will generate<br>an alarm. This alarm function does not cause the motor to<br>stop. Also see 'ShutDwnTrq/ShutDwnThr'.                                                                                                    | 2     |
| 40042                          | 0x0029      | trq_thrust_limit_upper_1    | Configu-<br>ration | trq_thrust_limit_upper: Parameter set part 02 of 02 (Byte<br>indexes 03 and 02).Type: FLOAT Torque/Thrust Alarm<br>Level: Torque/Thrust values greater than this will generate<br>an alarm. This alarm function does not cause the motor to<br>stop. Also see 'ShutDwnTrq/ShutDwnThr'.                                                                                                    | 2     |
| 40044                          | 0x002B      | overtrq_thrust_protection   | Configu-<br>ration | Type: ENUMERATED Over-thrust Protection: Defines<br>whether detection of excessive thrust will remove power<br>from the motor.                                                                                                    | 2     |
| 40045                          | 0x002C      | shutdown_trq_thrust_level_0 | Configu-<br>ration | shutdown_trq_thrust_level: Parameter set part 01 of<br>02 (Byte indexes 01 and 00).Type: FLOAT Shutdown<br>Thrust Level: Power will be removed if thrust is greater<br>than this level. This will cause a shutdown alarm. Set this<br>value greater than 'AlarmLevel' to have an alarm before<br>shutdown. Also see 'Ovt Prot'.                                                                                                    | 2     |
| 40046                          | 0x002D      | shutdown_trq_thrust_level_1 | Configu-<br>ration | shutdown_trq_thrust_level: Parameter set part 02 of<br>02 (Byte indexes 03 and 02).Type: FLOAT Shutdown<br>Thrust Level: Power will be removed if thrust is greater<br>than this level. This will cause a shutdown alarm. Set this<br>value greater than 'AlarmLevel' to have an alarm before<br>shutdown. Also see 'Ovt Prot'.                                                                                                    | 2     |
| 40048                          | 0x002F      | stall_protection            | Configu-<br>ration | Type: ENUMERATED(1) stall_protection: Removes motor power if stall time is reached. Also see 'Stall Time'.                                                                                                    | ]     |
| 40049                          | 0x0030      | drive_stall_time_0          | Configu-<br>ration | drive_stall_time: Parameter set part 01 of 02 (Byte<br>indexes 01 and 00).Type: FLOAT Stall Time: The<br>maximum allowable time for the motor to run before<br>the desired position is reached. After this time the Stall<br>condition is set. If stall protection is enabled– power will<br>also be removed from the motor. This value should be set<br>slightly longer than the end to end travel timing. Also see<br>'StallProt'. |       |
| 40050                          | 0x0031      | drive_stall_time_1          | Configu-<br>ration | drive_stall_time: Parameter set part 02 of 02 (Byte<br>indexes 03 and 02).Type: FLOAT Stall Time: The<br>maximum allowable time for the motor to run before<br>the desired position is reached. After this time the Stall<br>condition is set. If stall protection is enabled– power will<br>also be removed from the motor. This value should be set<br>slightly longer than the end to end travel timing. Also see<br>'StallProt'. |       |
| 40052                          | 0x0033      | travelspan_value_0          | Configu-<br>ration | travelspan_value: Parameter set part 01 of 02 (Byte<br>indexes 01 and 00).Type: FLOAT Travel: the number<br>of degrees/inches/mm of output shaft travel for a 100%<br>span. Edit this value to use a stroke shorter than the<br>allowable 'MaxTravel'. Values higher than 'MaxTravel'<br>are rejected. If values less than 'MaxTravel' are rejected–<br>'CPS Zero%' may have to be adjusted.                                         |       |

| Holding Register Parameter Map |             |                                          |                    |                                                                                                    |       |
|--------------------------------|-------------|------------------------------------------|--------------------|----------------------------------------------------------------------------------------------------|-------|
| Reg. No.                       | Hex Address | ID                                       | Туре               | Description                                                                                                    | Note* |
| 40053                          | 0x0034      | travelspan_value_1                       | Configu-<br>ration | travelspan_value: Parameter set part 02 of 02 (Byte<br>indexes 03 and 02).Type: FLOAT Travel: the number<br>of degrees/inches/mm of output shaft travel for a 100%<br>span. Edit this value to use a stroke shorter than the<br>allowable 'MaxTravel'. Values higher than 'MaxTravel'<br>are rejected. If values less than 'MaxTravel' are rejected–<br>'CPS Zero%' may have to be adjusted. |       |
| 40054                          | 0x0035      | maximum_rated_travel_span_<br>engunits_0 | Configu-<br>ration | maximum_rated_travel_span_engunits: Parameter set<br>part 01 of 02 (Byte indexes 01 and 00).Type: FLOAT The<br>maximum available travel distance of the output shaft.<br>This value is entered manually– and must correspond to<br>the actuator design. If a shortened stroke is desired– edit<br>'Travel'.                                                                                  |       |
| 40055                          | 0x0036      | maximum_rated_travel_span_<br>engunits_1 | Configu-<br>ration | maximum_rated_travel_span_engunits: Parameter set<br>part 02 of 02 (Byte indexes 03 and 02).Type: FLOAT The<br>maximum available travel distance of the output shaft.<br>This value is entered manually– and must correspond to<br>the actuator design. If a shortened stroke is desired– edit<br>'Travel'.                                                                                  |       |
| 40056                          | 0x0037      | overtravel_annunciation                  | Configu-<br>ration | Type: ENUMERATED Limit Switch Indication: Defines<br>whether contacting a limit switch– outside the normal<br>travel range of 0% to 100%– will cause an error condition.                                                                                                    |       |
| 40057                          | 0x0038      | overtravel_annunciation_<br>level_0      | Configu-<br>ration | overtravel_annunciation_level: Parameter set part 01 of<br>02 (Byte indexes 01 and 00).Type: FLOAT overtravel_<br>annunciation_level is used in conjunction with overtravel_<br>annunciation to set a zone at the ends of travel where<br>STOP/LIMIT and overtorque alarms will be supressed.                                                                                                |       |
| 40058                          | 0x0039      | overtravel_annunciation_<br>level_1      | Configu-<br>ration | overtravel_annunciation_level: Parameter set part 02 of<br>02 (Byte indexes 03 and 02).Type: FLOAT overtravel_<br>annunciation_level is used in conjunction with overtravel_<br>annunciation to set a zone at the ends of travel where<br>STOP/LIMIT and overtorque alarms will be supressed.                                                                                                |       |
| 40060                          | 0x003B      | drive_phasing                            | Configu-<br>ration | Not applicable to the Group 57 actuator models.                                                                                                    | 1     |
| 40061                          | 0x003C      | maximum_travel_time                      | Configu-<br>ration | Type: UNSIGNED_INTEGER(2) Maximum Travel Time:<br>The time in seconds to travel the full span. Used for<br>actuators with variable speed capability to extend the full<br>span travel time to a desired value. This should not be<br>more than 'Stall Time'.                                                                                                    |       |
| 40062                          | 0x003D      | drive_gear_ratio_0                       | Configu-<br>ration | drive_gear_ratio: Parameter set part 01 of 02 (Byte<br>indexes 01 and 00).Type: FLOAT The gear ratio from the<br>motor to the output shaft.                                                                                                    |       |
| 40063                          | 0x003E      | drive_gear_ratio_1                       | Configu-<br>ration | drive_gear_ratio: Parameter set part 02 of 02 (Byte<br>indexes 03 and 02).Type: FLOAT The gear ratio from the<br>motor to the output shaft.                                                                                                    |       |
| 40064                          | 0x003F      | drive_motor_poles_0                      | Configu-<br>ration | drive_motor_poles: Parameter set part 01 of 02 (Byte<br>indexes 01 and 00).Type: FLOAT The number of magnetic<br>poles on the rotor.                                                                                                    |       |
| 40065                          | 0x0040      | drive_motor_poles_1                      | Configu-<br>ration | drive_motor_poles: Parameter set part 02 of 02 (Byte<br>indexes 03 and 02).Type: FLOAT The number of magnetic<br>poles on the rotor.                                                                                                    |       |
| 40069                          | 0x0044      | inch_per_rev_0                           | Configu-<br>ration | Not applicable to the Group 57 actuator models.                                                                                                    | 1     |
| 40070                          | 0x0045      | inch_per_rev_1                           | Configu-<br>ration | Not applicable to the Group 57 actuator models.                                                                                                    | 1     |
| 40071                          | 0x0046      | linch_per_rev_units                      | Configu-<br>ration | Not applicable to the Group 57 actuator models.                                                                                                    | 1     |

# **APPENDIX** Modbus Parameter Maps

### Holding Register Parameter Map (cont'd)

| Holding Register Parameter Map |             |                                           |                    |                                                                                                    |          |
|--------------------------------|-------------|-------------------------------------------|--------------------|----------------------------------------------------------------------------------------------------|----------|
| Reg. No.                       | Hex Address | ID                                        | Туре               | Description                                                                                                    | Note*    |
| 40074                          | 0x0049      | eeprom_select                             | Configu-<br>ration | Type: ENUMERATED The EEPROM memory selector<br>utility function. eeprom_select=249 will reset the DCM.<br>eeprom_select=252 will recall the default parameter<br>values for the model. eeprom_select=253 will save the<br>present parameter values to factory defaults. eeprom_<br>select=509 will restore the factory defaults. All other<br>values are ignored.                       |          |
| 40301                          | 0x012C      | BPU_status_readonly                       | Process            | Type: UNSIGNED_INTEGER Register representation<br>of the BPU Status discrete inputs BPU_status (BPU<br>Equipped Models Only).                                                                                                    | 2        |
| 40302                          | 0x012D      | BPU_output_millivolts_<br>readonly        | Process            | Type: UNSIGNED_INTEGER The output of the backup<br>power unit as represented in DC millivolts (BPU Equipped<br>Models Only).                                                                                                    | 2        |
| 40303                          | 0x012E      | main_supply_millivolts_<br>readonly       | Process            | Type: UNSIGNED_INTEGER The main supply voltage<br>coming into the actuator as represented in DC millivolts<br>(BPU Equipped Models Only).                                                                                                    | 2        |
| 40304                          | 0x012F      | BPU_LOP_mode                              | Configu-<br>ration | Type: ENUMERATED The action a BPU equipped<br>actuator takes when the main supply voltage falls below<br>the configured Loss of Power threshold (see BPU LOP<br>DC threshold millivolts). Valid selections are: 0) Disabled;<br>1) Maintain Control with no alarm; 2) Maintain Control with<br>LOP alarm; 3) Go to the LOP position and 4) Stay in Place<br>(BPU Equipped Models Only). | 2        |
| 40305                          | 0x0130      | BPU_LOP_GTP_percent_0                     | Configu-<br>ration | BPU_LOP_GTP_percent: Parameter set part 01 of 02<br>(Byte indexes 01 and 00).Type: FLOAT The position<br>percent of the full travel span that the actuator will move to<br>if the BPU_LOP_mode parameter is set to 'Go To Position<br>(BPU Equipped Models Only).                                                                                                    | <b>2</b> |
| 40306                          | 0x0131      | BPU_LOP_GTP_percent_1                     | Configu-<br>ration | BPU_LOP_GTP_percent: Parameter set part 02 of 02<br>(Byte indexes 03 and 02).Type: FLOAT The position<br>percent of the full travel span that the actuator will move to<br>if the BPU_LOP_mode parameter is set to 'Go To Position<br>(BPU Equipped Models Only).                                                                                                    | 2        |
| 40307                          | 0x0132      | BPU_LOP_DC_alarmvolts_<br>millivolts      | Configu-<br>ration | Type: UNSIGNED_INTEGER The DC alarmvolts<br>(expressed as millivolts) the voltage level the Loss of<br>Power alarm will activate after the holdoff period (BPU<br>Equipped Models Only).                                                                                                    | 2        |
| 40308                          | 0x0133      | BPU_LOP_alarm_alarmdelay_<br>milliseconds | Configu-<br>ration | Type: UNSIGNED_INTEGER The delay (expressed in milliseconds) before the Loss of Power alarm will activate after the main supply voltage was below the BPU_LOP_DC_alarmvolts_millivolts (BPU Equipped Models Only). See Serial Command "ALARMDELAY", page 71.                                                                                                    | 2        |
| 40309                          | 0x0134      | BPU_LOP_CPS_failure_mode                  | Configu-<br>ration | Type: ENUMERATED This parameter defines the action<br>a BPU equipped actuator takes when the main supply<br>voltage falls below the configured Loss of Power threshold<br>when the position sensor fails. Valid selections are: 0)<br>Stay In Place; 1) Run Counterclockwise and 2) Run<br>Clockwise (BPU Equipped Models Only).                                                        | 2        |
| 40310                          | 0x0135      | BPU_charge_percent_<br>readonly           | Process            | Type: UNSIGNED_INTEGER The percentage of BPU<br>charge based on the capacitor bus voltage. A capacitor<br>bus voltage of 4.8V represents 0% charge and 9.1V<br>represents 100% charge (BPU Equipped Models Only).                                                                                                    | 2        |

# APPENDIX Optional Modbus TCP

### **OVERVIEW**

Modbus TCP is a version of the Modbus messaging protocol that is transmitted over standard Ethernet (TCP/ IP) interfaces. Many control systems are migrating to Ethernet and TCP/IP to eliminate inflexible proprietary interfaces, boost communications performance, and reduce cost by leveraging existing infrastructure.

The Beck Modbus TCP Ethernet Communications Option provides a gateway to modern Ethernet-based control systems for the Group 57 actuator. It converts Modbus TCP Ethernet messages directly to RS-485 Modbus RTU messages which are transmitted directly to the actuator Digital Control Module (DCM). The option is powered by a Lantronix xPort device.

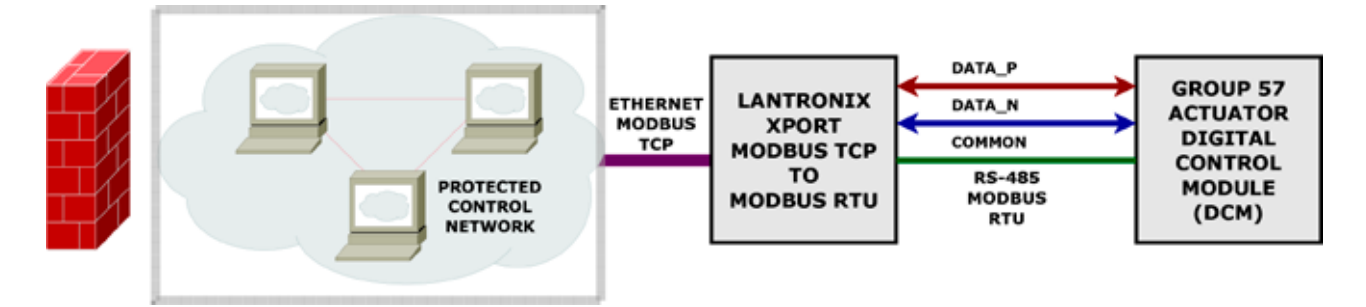

The Modbus TCP Ethernet Communications Option is available with all Group 57 actuators in two formats:

### Modbus TCP Ethernet Terminal Block

This format has the Lantronix xPort device incorporated directly onto the terminal block.

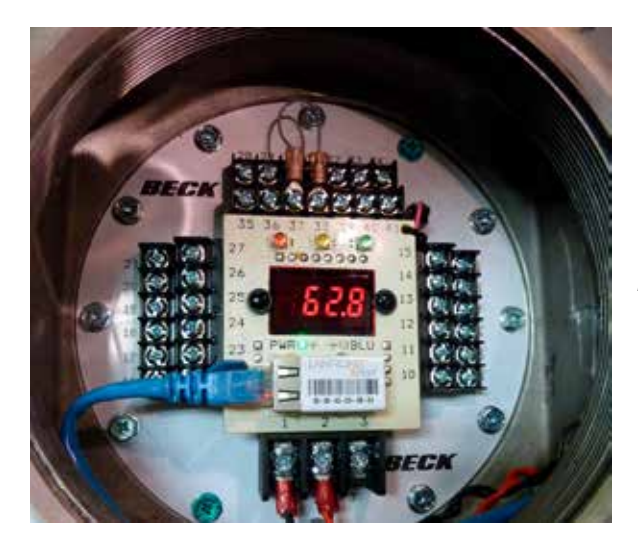

BECK MODBUS TCP DEVICE INSTALLED ON THE TERMINAL BLOCK

### Field Retrofit Modbus TCP Ethernet Conduit Adapter

This format comes in a self-contained stainless steel conduit. One side of the conduit contains the RJ-45 Ethernet connector. The other side has wires that connect to the actuator terminal block.

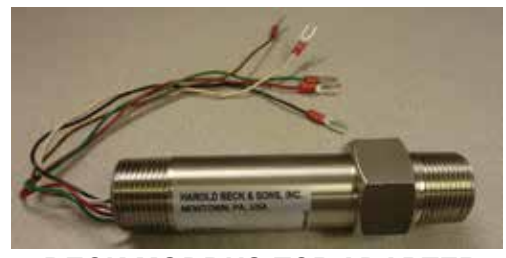

BECK MODBUS TCP ADAPTER

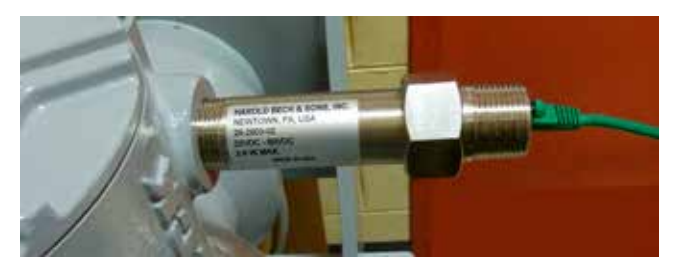

INSTALLED BECK MODBUS TCP ADAPTER

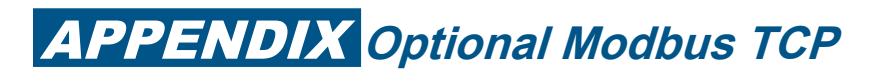

## **CONTROL INTERFACE OPTIONS**

#### Modbus TCP Ethernet Terminal Block

The only connection with the original factory Modbus TCP Ethernet Terminal Block having the RJ-45 Ethernet jack on the side of the Lantronix xPort.

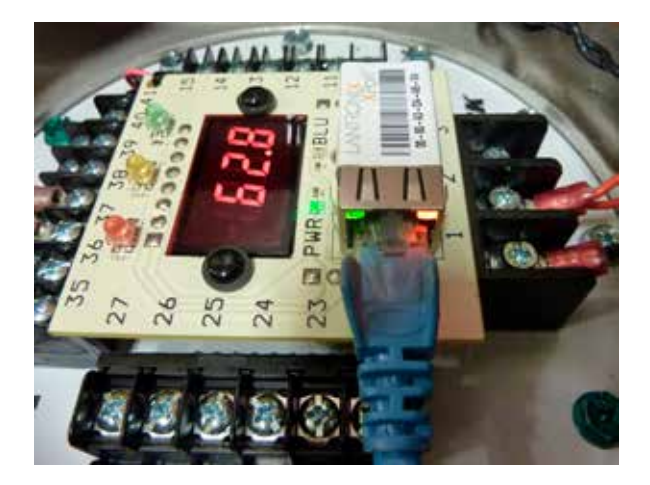

Group 57 actuators with this option are shipped pre-configured for Modbus TCP Ethernet communications using standard Modbus RTU defaults. Note that the default polling address is 246 (see page 108).

#### Modbus TCP Ethernet Conduit Adapter for Field Retrofit

The Modbus TCP Ethernet Conduit Adapter can be used to retrofit installed Group 57 actuators.

There are two versions of the Modbus TCP Ethernet Conduit Adapter for use with either AC or DC powered Group 57 models. The following table lists the appropriate adapter assembly number for each power type.

| G57 POWER TYPE | ASSEMBLY NUMBER | ADAPTER VERSION                                         |
|----------------|-----------------|---------------------------------------------------------|
| AC             | 20-2903-01      | Modbus TCP to Modbus RTU<br>adapter, 120 VAC to 240 VAC |
| DC             | 20-2903-02      | Modbus TCP to Modbus RTU<br>adapter, 22 VDC to 60 VDC   |

One end of the module has wires that are designed to be connected to a Group 57 terminal block. The function of the wires are to provide power to the module and connect to the actuator Modbus RTU interface.

For Assembly 20-2903-01 (AC Power Version), the wires are connected to the following terminals:

| 20-2903-01 WIRE COLOR | SIGNAL            | TERMINAL |
|-----------------------|-------------------|----------|
| BLACK                 | AC LINE           | 1        |
| WHITE                 | AC NEUTRAL        | 2        |
| RED                   | MODBUS RTU DATA_P | 33       |
| BROWN                 | MODBUS RTU DATA_N | 32       |
| GREEN                 | MODBUS RTU COMMON | 34       |

For Assembly 20-2903-02 (DC Power Version), the wires are connected to the following terminals:

| 20-2903-02 WIRE COLOR | SIGNAL            | TERMINAL |
|-----------------------|-------------------|----------|
| GRAY (NON-POLARIZED)  | DC PLUS           | 1        |
| GRAY (NON-POLARIZED)  | DC MINUS          | 2        |
| RED                   | MODBUS RTU DATA_P | 33       |
| BROWN                 | MODBUS RTU DATA_N | 32       |
| GREEN                 | MODBUS RTU COMMON | 34       |

The other end of the conduit module that faces away from the actuator has a standard RJ-45 Ethernet connector for the control network connection (see image at right).

Note that after the module is installed, the configuration of the Group 57 Modbus RTU interface may have to change, depending on control system requirements.

## **MODULE SETUP**

#### Setup Overview

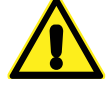

#### WARNING

This product is intended only for use on properly secured and firewall-protected industrial control system networks.

The Beck Modbus TCP module is based on the Lantronix xPort device. Lantronix recommended best practices for secure operation of this device should be reviewed prior to installation: <u>https://cdn.lantronix.com/wp-content/uploads/pdf/Best-Practices-for-loT-Device-Security.pdf</u>.

The latest Lantronix security notices are available at: <u>https://www.lantronix.com/support/</u>security-updates/.

#### **Configuration Password**

According to the <u>xPort User Guide</u>, Lantronix recommends that the user should always enable the enhanced password setting and create a strong, sixteen character password.

Some jurisdictions may require that a random password be set prior to actuator shipment. In this case, a printed copy of the password certificate will be shipped with the actuator.

#### Lantronix xPort Information

Additional documentation on the Lantronix xPort is available at: http://www.lantronix.com.

The xPort Modbus Protocol User Guide is available at: <u>http://www.lantronix.com/wp-content/uploads/</u> pdf/Modbus\_Protocol\_UG\_Rev\_J.pdf.

The xPort User guide is available at: https://cdn.lantronix.com/wp-content/uploads/pdf/XPort\_UG.pdf.

#### Setup Overview

The Modbus TCP Ethernet Communications Module must be configured such that:

- 1. The Modbus RTU side of the module must match the Group 57 actuator configuration.
- 2. The Modbus Ethernet side of the module must match the control system network.

#### Standard Module Configuration Defaults

The following table lists standard configuration defaults for Beck Lantronix Modbus-TCP xPort-05 based products:

| OPTION                             | DEFAULT VALUE             |
|------------------------------------|---------------------------|
| IP Address                         | STATIC IP: 192.168.100.64 |
| Default Gateway                    | STATIC IP: 192.168.100.1  |
| Netmask                            | 255.255.255.0             |
| Modbus RTU RS-485 Serial Interface | 19200,8,E,1,RS485         |

#### Modbus RTU Polling Address

The Modbus TCP Ethernet Module default configuration is a pass-through gateway which transmits the underlying Modbus message without modification. Consequently, the polling address field in the message must match that of the target Group 57 actuator.

To simplify control system programming, it is recommended that the default Modbus RTU polling address of **246** be used in all Modbus TCP applications so that the same underlying messages can be used for all actuators in the network.

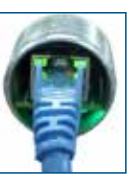

## **APPENDIX** Optional Modbus TCP

#### Mandatory xPort Module Configuration Settings

Each xPort Modbus TCP Module is set at the factory to certain mandatory configuration settings with no changes required by the user.

The xPort module mandatory settings required for proper operation are:

- The serial interface MUST be set for "RS485".
- The "Protocol" MUST be configured as "Modbus/RTU, Server(s) attached".
- Pin CP1 MUST be configured as "RS\_485 Output Enable, non-inverted".

#### Modbus TCP Module Configuration Tools

The Lantronix Modbus-TCP xPort-05 is configured using free software and inexpensive hardware.

#### Hardware: USB-to-Ethernet Communications Adapter

A typical built-in PC Ethernet adapter is configured for the company network and will not be usable to communicate with the Modbus TCP Module. Inexpensive USB-to-Ethernet Communications Adapters can be used for this purpose.

The USB-to-Ethernet adapter settings under Windows should match the default settings of the Modbus TCP Module. It is recommended that the Windows device manager be used to set the interface to an address in the 192.168.100.XX/24 Subnet such as 192.168.100.20. *NOTE: The USB-to-Ethernet adapter must NOT use Address 192.168.100.64 as this is the default Modbus TCP Ethernet Module address.* 

The following screenshot shows the IPV4 setup of a USB-to-Ethernet adapter set to address 192.168.100.20:

| Ethernet 2 Properties                                                                                                    | ×           | Internet Protocol Version 4 (TCP/IPv4) Properties                                                          |          |  |
|----------------------------------------------------------------------------------------------------|-------------|----------------------------------------------------------------------------------------------------|----------|--|
| ietworking Sharing                                                                                                    |             | General                                                                                                    |          |  |
| Connect using                                                                                                    |             | You can get IP settings assigned automatically if your network is opports                                  |          |  |
| 😴 ASIX AX88179 USB 3 0 to Gipabit Ethemet                                                                                                    | Adapter     | this capability. Otherwise, you need to ask your network administrator<br>for the appropriate IP settings. |          |  |
| This ograection uses the following items:                                                                                                    | Contigure   | O gotain an IP address automatically                                                                       |          |  |
| CoS Packet Scheduler                                                                                                    | -           | 19 address: 192 . 168 . 10                                                                                 | 20 . 20  |  |
| Morosoft Network Adapter Multiplexor Pr                                                                                                    | locoto      | Sighnet mask:         255 . 255 . 255 . 0           Qefault gateway:         192 . 168 . 100 . 1           | 5.0      |  |
| Internet Protocol Version 6 (TCP/IPv6)                                                                                                    | Ξ.          |                                                                                                    | X0 - 1   |  |
| <ul> <li>Link-Leyer Topology Discovery Respond</li> <li>Link-Leyer Topology Discovery Mapper I</li> </ul>                                                                        | /O Driver ~ | Ogtain DNS server address automatically                                                                    |          |  |
| C 10                                                                                                    |             | Ose the following DNS server addresses:                                                                    |          |  |
| Retal Questal                                                                                                    | Properties  | greferred DNS server:                                                                                      |          |  |
| Description<br>Transmission Control Photocol/Internet Protocol. The default<br>wide area network protocol that provides communication<br>across diverse interconnected networks. |             | Alternate DNS server:                                                                                      |          |  |
|                                                                                                    |             | □ Vajdate settings upon exit                                                                               | Adganced |  |
| OK                                                                                                    | Cancel      | ok                                                                                                    | Cancel   |  |

#### Software: Configuration Tools

There are two tools available for configuration of the Modbus TCP Ethernet Module, both of which are free:

Lantronix deviceInstaller Software:

This is a free windows application from Lantronix which is available at: https://www.lantronix.com/ products/deviceinstaller/

Telnet Command:

The Telnet command is a standard command line utility provided by all operating systems. The standard Telnet port for the Lantronix xPort is 9999. For a Modbus TCP Ethernet Module at the default address, the correct Telnet command would be "telnet 192.168.100.64 9999". NOTE: The Telnet command may require additional user privileges under Windows.

#### DCM Restoration of Modbus RTU RS-485 Serial Default Values

6 See page 84, "Modbus Default Settings".

# APPENDIX Optional Wi-Fi

Beck Group 57 actuators are available with an optional Wi-Fi interface that allows nonintrusive setup and configuration of the actuator. The optional Wi-Fi-equipped actuator may be used in conjunction with any Wi-Fi-capable device; such as a phone, tablet, or computer equipped with a web browser (Chrome, Edge, Firefox, Safari, etc.).

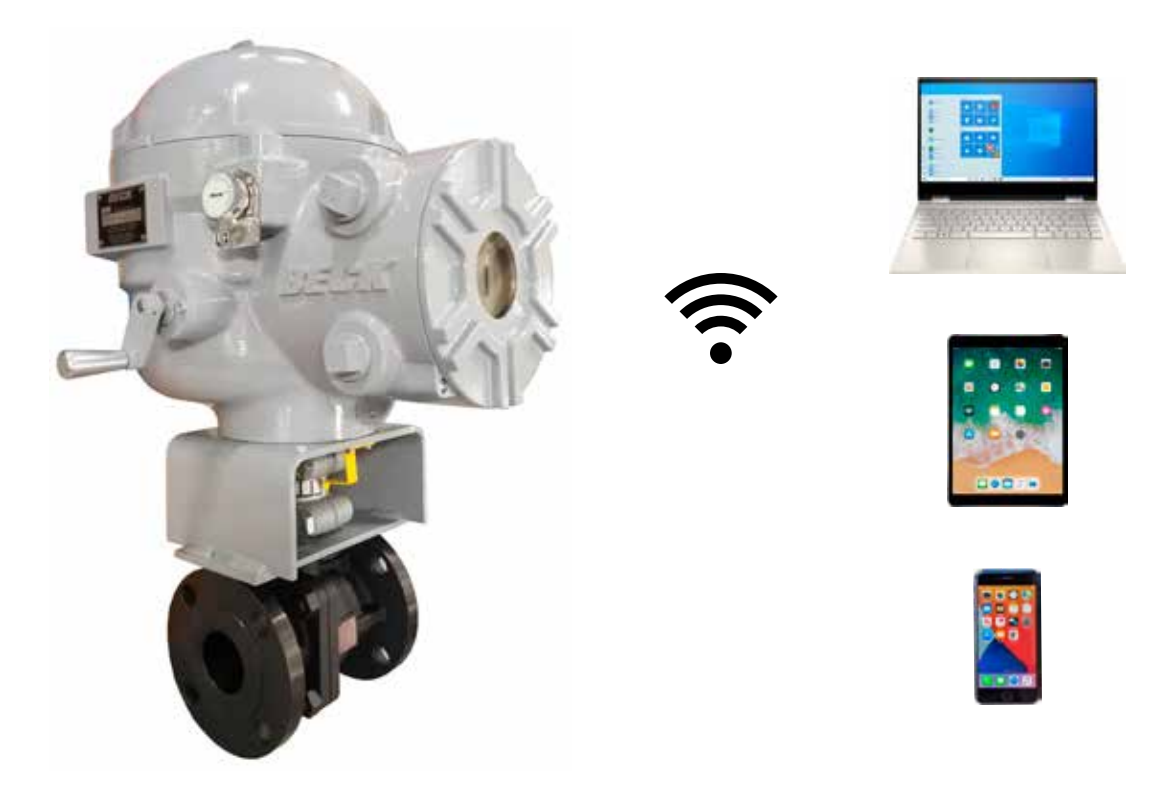

The optional Wi-Fi board is mounted on the back of the terminal board and connected to the DB9 connector on the DCM board (see below).

See Beck Group 57 Wi-Fi Instruction Supplement 80-5700-10 for details.

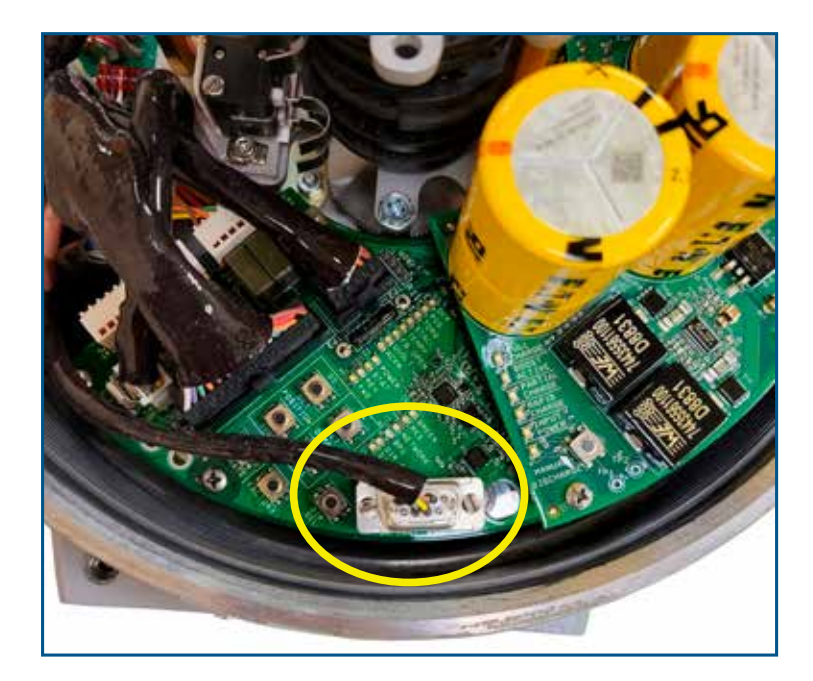

| Appendices53-1                            | 117 |
|-------------------------------------------|-----|
| Application Reviews1                      | 119 |
| Auxiliary Limit Switches                  | 23  |
| Backup Power Unit (optional)73-           | -78 |
| Configuration/Calibration 21-             | -39 |
| Contactless Position Sensor               | 14  |
| Demand Calibration                        | 30  |
| Demand Characterization Curves            | -33 |
| Digital Control Module (DCM) 14-          | -20 |
| Overview LEDs                             | 18  |
| Pushbutton Controls                       | 19  |
| Setup and Configuration Interfaces        | 17  |
| Signal Test Points                        | 20  |
| Status Indication LEDs                    | 19  |
| Direction of Output Shaft Rotation        | 27  |
| Electronics                               | -20 |
| General Specifications4                   | l–5 |
| Handswitch (Lockable)9,                   | 47  |
| Hand crank                                | 9   |
| HART <sup>®</sup> Communication           | -59 |
| HART <sup>®</sup> Device Description Menu | 53  |
| HART <sup>®</sup> Messages 60-            | -62 |
| How to Obtain Service1                    | 119 |
| Installation 10-                          | -12 |
| Electrical                                | .11 |
| Mechanical                                | 10  |
| Valves                                    | 10  |
| Wiring 12-                                | -13 |
| Introduction                              | 2   |
| Limit Switches (Over-travel)              | 22  |
| Loss of Demand Signal (LOS)               | 31  |
| Maintenance 40-                           | -48 |
| DCM Board                                 | 44  |
| DCM Board Fuse                            | 44  |
| Handswitch                                | 47  |
| Lubrication/Gearing                       | 40  |
| Motor Assembly                            | 40  |
| O-Rings                                   | 47  |
| Over-travel Limit & Auxiliary Switches    | 43  |
| Position Sensor45                         | -46 |
| Recommended Spare Parts                   | 48  |
| Self-Locking Mechanism (SLM)              | -42 |

| Modbus (RTU)                 | 79–112    |
|------------------------------|-----------|
| Modbus Installation          | 79–80     |
| Modbus Interface Setup       | 81–83     |
| Modbus Message Formats       | 93–98     |
| Modbus Operation             | 84–90     |
| Modbus Parameter Maps        | 99–112    |
| Modbus Troubleshooting       | 91–92     |
| Precautionary Information    | 79        |
| Modbus (TCP)                 | 113–116   |
| Outline Dimension Drawings   | 7         |
| Position Feedback Signal     | 34–35     |
| Position Sensor              | 14, 45–46 |
| Power Quality                | 11        |
| Precautionary Information    | 8         |
| Product Demonstrations       | 119       |
| Restore Factory Settings     |           |
| Safety Precautions           |           |
| Self-Locking Mechanism (SLM) | 40–42     |
| Serial Commands              | 64–72     |
| Serial Communication         | 63        |
| Services                     | 119       |
| Site Surveys                 | 119       |
| Spare Parts, Recommended     |           |
| Specification Writing        | 119       |
| Stall Protection             |           |
| Start-up                     | 12        |
| Step Size                    | 27–28     |
| Storage Information          |           |
| Table of Contents            | 3         |
| Temperature Sensing          | 38        |
| Torque Sensing (Optional)    | 36–38     |
| Live/Historical Torque       | 36–37     |
| Overtorque Alarm             | 38        |
| Overtorque Protection        | 37        |
| Travel (Degrees Rotation)    | 28–29     |
| Change Travel                |           |
| Troubleshooting              | 49–52     |
| Warranty Statement           | 119       |
| Wi-Fi (Optional)             | 117       |
|                              |           |

## **PRODUCT DEMONSTRATIONS**

Each of Beck's Sales Engineers has access to a complete set of actuator models so that he can demonstrate virtually any of their features at your location. In order to arrange to see a Beck actuator in your plant or office, contact Beck's Sales Department.

## SITE SURVEYS

Beck Sales Engineers are available to discuss your process control requirements. Often a visit to your location is the best way to gain a thorough understanding of your needs, in order to meet them most accurately and completely.

Mounting hardware, torque requirements, linkage, control signal information, and optional equipment can be analyzed most effectively at the work site. Beck's analysis at the job site can help ensure that specifications are accurate, especially in the case of complex applications.

## **APPLICATION REVIEWS**

By sharing your needs with a Beck Sales Engineer you can take advantage of the best application advice for the type of control you need. This review will yield a better understanding of the versatility of Beck actuators for your installations, as well as complete details on options and accessories to make the process as effective as possible.

## **SPECIFICATION WRITING**

Beck provides specification writing assistance in order to help you specify and order the right actuators for your applications. Beck Sales Engineers will work with you to make it easier for you to obtain the proper equipment and give you confidence that no details are overlooked.

## HOW TO OBTAIN SERVICE

Factory repair of actuators or subassemblies is available for both normal and emergency service. To assure prompt processing, contact the factory to receive a Returned Material Authorization (RMA) number. If a repair estimation is desired, please send the name and phone number of your contact for service authorization. It is helpful to include a description of the work desired with the shipment or, in the event of a problem, the malfunction being experienced.

## **THREE YEAR LIMITED WARRANTY STATEMENT\***

Harold Beck & Sons, Inc. (Beck) warrants that our equipment shall conform to Beck's standard specifications. Beck warrants said equipment to be free from defects in materials and workmanship. This warranty applies to normal recommended use and service for three years from the date on which the equipment is shipped. Improper installation, misuse, improper maintenance, and normal wear and tear are not covered.

The Buyer must notify Beck of any warranty issues within 37 months of original shipment date and return the goods in question, at Buyer's expense, to Beck for evaluation. If the product fails to conform to the warranty, Beck's sole obligation and the Buyer's exclusive remedy will be: 1) the repair or replacement, without charge, at Beck's factory, of any defective equipment covered by this warranty, or 2) at Beck's option, a full refund of the purchase price. In no event will Beck's liability exceed the contract price for the goods claimed to be defective.

THIS WARRANTY IS EXPRESSLY IN LIEU OF ANY OTHER EXPRESS OR IMPLIED WARRANTY, INCLUDING IMPLIED WARRANTIES OF MERCHANTABILITY AND FITNESS FOR A PARTICULAR PURPOSE, AND ALL OTHER OBLIGATIONS OR LIABILITIES OF BECK. In no case shall Beck be liable for any special, incidental or consequential damages based upon breach of warranty, breach of contract, negligence, strict tort, or any other legal theory. Such damages include, but are not limited to, loss of profits, loss of revenue, loss of use of the equipment or any associated equipment, cost of capital, cost of any substitute equipment, facilities or service, downtime, the claims of third parties including customers and injury to property.

Buyer acknowledges its responsibilities under OSHA, related laws and regulations, and other safety laws, regulations, standards, practices or recommendations that are principally directed to the use of equipment in its operating environment. Buyer acknowledges that the conditions under which the equipment will be used, its use or combination with, or proximity to, other equipment, and other circumstances of the operation of such equipment are matters beyond Beck's control. Buyer hereby agrees to indemnify Beck against all claims, damages, costs or liabilities (including but not limited to, attorney's fees and other legal expenses), whether on account of negligence or otherwise, except those claims based solely upon the negligence of Beck and those claims asserted by Beck's employees which arise out of or result from the operation or use of the equipment by Beck's employees.

\*Note: Internal water damage is not covered by warranty.

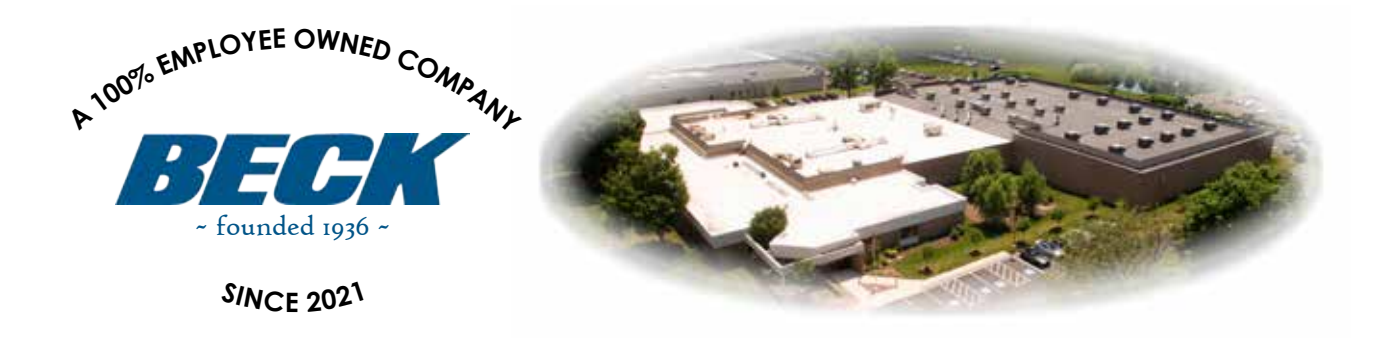

## HAROLD BECK & SONS, INC.

Made in USA 🎉 11 TERRY DRIVE • NEWTOWN, PENNSYLVANIA 18940 • USA Made in PHONE: 215-968-4600 • FAX: 215-860-6383 • E-MAIL: sales@haroldbeck.com www.haroldbeck.com